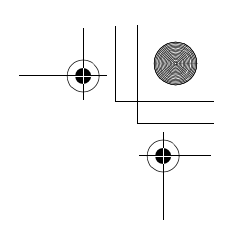

VDC (DIAGNOSTICS)

### **14.Diagnostics Chart with Select Monitor**

### A: COMMUNICATION FOR INITIALIZING IMPOSSIBLE (SELECT MONITOR COMMUNICATION FAILURE)

**DIAGNOSIS:** 

• Faulty harness connector **TROUBLE SYMPTOM**:

ABS warning light remains on.

WIRING DIAGRĂM:

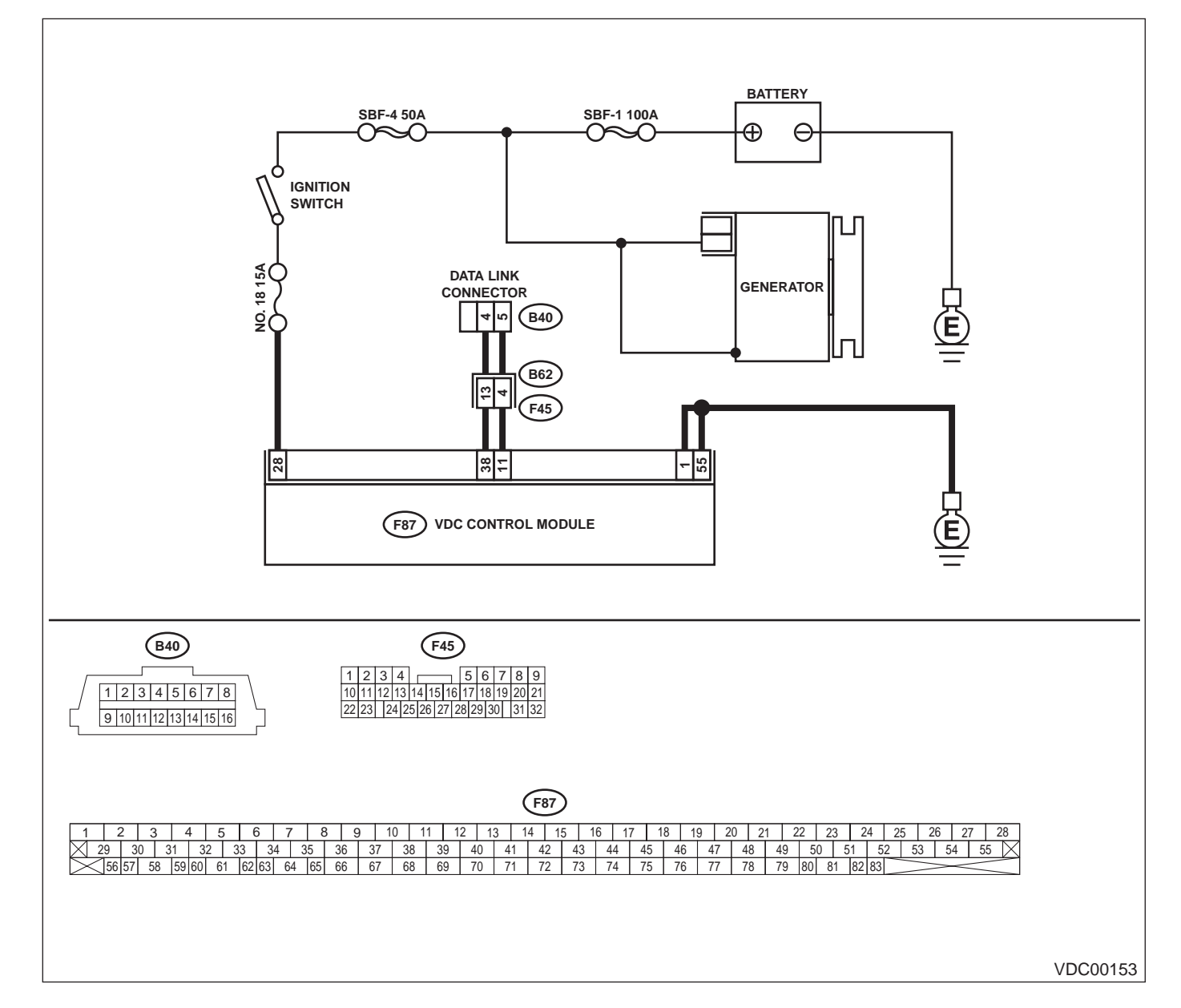

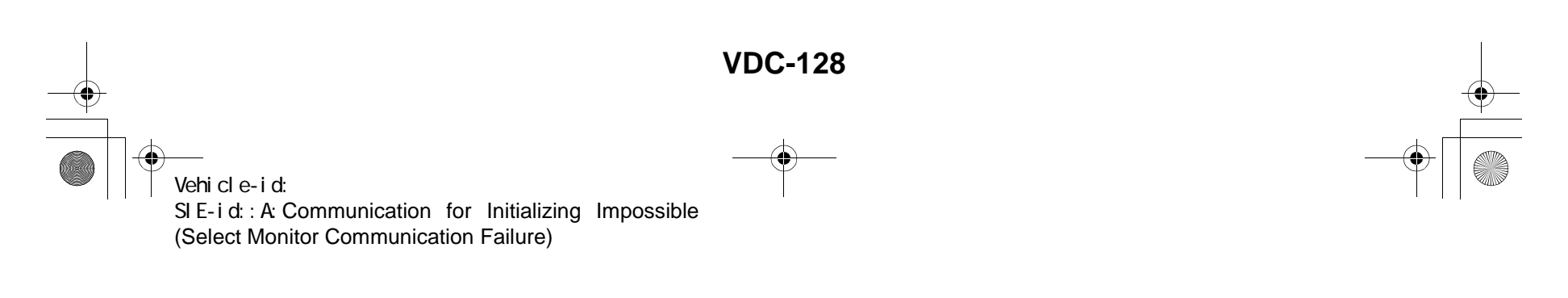

VDC (DIAGNOSTICS)

|   | Step                                                                                                    | Value                     | Yes                                    | No                                                                                                 |
|---|----------------------------------------------------------------------------------------------------|---------------------------|----------------------------------------|----------------------------------------------------------------------------------------------------|
| 1 | CHECK IGNITION SWITCH.                                                                                                    | Is ignition switch to ON? | Go to step 2.                          | Turn ignition<br>switch to ON, and<br>select VDCCM<br>mode using the<br>select monitor.            |
| 2 | <ul> <li>CHECK BATTERY.</li> <li>1) Turn ignition switch to OFF.</li> <li>2) Measure battery voltage.<br/>Does the measured value exceed the specified value?</li> </ul>                                                                                                    | 11 V                      | Go to step 3.                          | Charge or replace battery.                                                                         |
| 3 | CHECK BATTERY TERMINAL.<br>Is there poor contact at battery terminal?                                                                                                    | There is poor contact.    | Repair or tighten<br>battery terminal. | Go to step 4.                                                                                      |
| 4 | <ul> <li>CHECK COMMUNICATION OF SELECT<br/>MONITOR.</li> <li>1) Turn ignition switch to ON.</li> <li>2) Using the select monitor, check whether<br/>communication to other systems can be<br/>executed normally.<br/>Are the name and year of the system dis-<br/>played on the select monitor?</li> </ul>                                                                                                    | Displayed.                | Go to step <b>9</b> .                  | Go to step <b>5</b> .                                                                              |
| 5 | <ul> <li>CHECK COMMUNICATION OF SELECT<br/>MONITOR.</li> <li>1) Turn ignition switch to OFF.</li> <li>2) Disconnect VDCCM connector.</li> <li>3) Check whether communication to other<br/>systems can be executed normally.<br/>Are the name and year of the system dis-<br/>played on the select monitor?</li> </ul>                                                                                                    | Displayed.                | Go to step 10.                         | Go to step <b>6.</b>                                                                               |
| 6 | <ul> <li>CHECK COMMUNICATION OF SELECT<br/>MONITOR.</li> <li>1) Turn ignition switch to OFF.</li> <li>2) Connect VDCCM module connector.</li> <li>3) Disconnect cruise control module connector.</li> <li>4) Check whether communication to other systems can be executed normally.<br/>Are the name and year of the system displayed on the select monitor?</li> <li>NOTE:<br/>If the vehicle is not equipped with cruise control:<br/>Go to step 7.</li> </ul>                   | Displayed.                | Inspect cruise con-<br>trol module.    | Go to step <b>7</b> .                                                                              |
| 7 | <ul> <li>CHECK HARNESS CONNECTOR BETWEEN<br/>EACH CONTROL MODULE AND DATA LINK<br/>CONNECTOR.</li> <li>1) Turn ignition switch to OFF.</li> <li>2) Disconnect VDCCM, and cruise control<br/>module connectors.</li> <li>3) Measure resistance between data link con-<br/>nector and chassis ground.</li> <li>Connector &amp; terminal<br/>(B40) No. 5 — Chassis ground:<br/>(B40) No. 4 — Chassis ground:<br/>Does the measured value exceed the spec-<br/>ified value?</li> </ul> | 1 ΜΩ                      | Go to step 8.                          | Repair harness<br>and connector<br>between each<br>control module<br>and data link con-<br>nector. |

Vehicle-id: SIE-id::A:Communication for Initializing Impossible (Select Monitor Communication Failure)

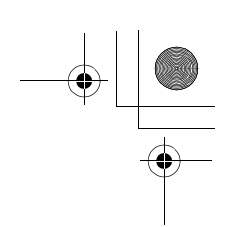

### VDC (DIAGNOSTICS)

|    | Step                                                | Value                   | Yes                | No                                   |
|----|-----------------------------------------------------|-------------------------|--------------------|--------------------------------------|
| 8  | CHECK OUTPUT SIGNAL FOR VDCCM.                      | 1 V                     | Repair harness     | Go to step 9.                        |
|    | <ol> <li>Turn ignition switch to ON.</li> </ol>     |                         | and connector      | -                                    |
|    | 2) Measure voltage between data link connec-        |                         | between each       |                                      |
|    | tor and chassis ground.                             |                         | control module     |                                      |
|    | Connector & terminal                                |                         | and data link con- |                                      |
|    | (B40) No. 5 — Chassis ground:                       |                         | nector.            |                                      |
|    | (B40) No. 4 — Chassis ground:                       |                         |                    |                                      |
|    | Is the measured value less than the speci-          |                         |                    |                                      |
|    | fied value?                                         |                         |                    |                                      |
| 9  | CHECK HARNESS/CONNECTOR BETWEEN                     | 0.5 Ω                   | Repair harness     | Go to step 10.                       |
|    | VDCCM AND DATA LINK CONNECTOR.                      |                         | and connector      |                                      |
|    | Measure resistance between VDCCM connec-            |                         | between VDCCM      |                                      |
|    | tor and data link connector.                        |                         | and data link con- |                                      |
|    | Connector & terminal                                |                         | nector.            |                                      |
|    | (F87) No. 11 — (B40) No. 5:                         |                         |                    |                                      |
|    | (F87) NO. 38 — (B40) NO. 4:                         |                         |                    |                                      |
|    | Does the measured value exceed the specified value? |                         |                    |                                      |
| 10 | CHECK INSTALLATION OF VDCCM CON-                    | VDCCM connector is con- | Go to step 11.     | Insert VDCCM                         |
|    | NECTOR.                                             | nected and the clamp is |                    | connector into                       |
|    | Turn ignition switch to OFF.                        | locked.                 |                    | VDCCM until the                      |
|    | Is VDCCM connector inserted into VDCCM              |                         |                    | clamp locks onto                     |
|    | until the clamp locks onto it?                      |                         |                    | it.                                  |
| 11 | CHECK POWER SUPPLY CIRCUIT.                         | 10 V                    | Go to step 12.     | Repair open circuit                  |
|    | 1) Turn ignition switch to ON (engine OFF).         | -                       |                    | in harness                           |
|    | 2) Measure ignition power supply voltage            |                         |                    | between VDCCM                        |
|    | between VDCCM connector and chassis                 |                         |                    | and battery.                         |
|    | ground.                                             |                         |                    |                                      |
|    | Connector & terminal                                |                         |                    |                                      |
|    | (F87) No. 28 (+) — Chassis ground (–):              |                         |                    |                                      |
|    | Is the measured value less than the speci-          |                         |                    |                                      |
|    | fied value?                                         |                         |                    |                                      |
| 12 | CHECK HARNESS CONNECTOR BETWEEN                     | 1Ω                      | Go to step 13.     | Repair open circuit                  |
|    | VDCCM AND CHASSIS GROUND.                           |                         |                    | in harness                           |
|    | 1) Turn ignition switch to OFF.                     |                         |                    | between VDCCM                        |
|    | 2) Disconnect connector from VDCCM and              |                         |                    | and inhibitor side                   |
|    | transmission.                                       |                         |                    | connector, and                       |
|    | 3) Measure resistance of harness between            |                         |                    | poor contact in                      |
|    | VDCCM and chassis ground.                           |                         |                    | coupling connec-                     |
|    | Connector & terminal                                |                         |                    | tor.                                 |
|    | (F87) No. 1 — Chassis ground:                       |                         |                    |                                      |
|    | (F87) No. 55 — Chassis ground:                      |                         |                    |                                      |
|    | Is the measured value less than the speci-          |                         |                    |                                      |
|    | fied value?                                         |                         |                    |                                      |
|    | Does the measured value exceed the spec-            |                         |                    |                                      |
|    | ified value?                                        |                         |                    |                                      |
| 13 | CHECK POOR CONTACT IN CONNECTORS.                   | There is poor contact.  | Repair connector.  | Replace VDCCM.                       |
|    | Is there poor contact in control module power       |                         |                    | <ref. td="" to="" vdc-8,<=""></ref.> |
|    | supply, ground line and data link connector?        |                         |                    | VDC Control Mod-                     |
|    |                                                     |                         |                    | ule (VDCCM).>                        |

Vehicle-id: SIE-id::A:Communication for Initializing Impossible (Select Monitor Communication Failure)

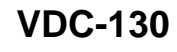

٠

### **DIAGNOSTICS CHART WITH SELECT MONITOR** VDC (DIAGNOSTICS)

### **B: DTC 21 FRONT RIGHT ABS SENSOR CIRCUIT OPEN OR SHORTED BAT-**TERY

NOTE:

For diagnostic procedure, refer to DTC 27. < Ref. to VDC-132, DTC 27 REAR LEFT ABS SENSOR CIRCUIT OPEN OR SHORTED BATTERY, Diagnostics Chart with Select Monitor.>

### C: DTC 23 FRONT LEFT ABS SENSOR CIRCUIT OPEN OR SHORTED BAT-TERY

NOTE:

For diagnostic procedure, refer to DTC 27. <Ref. to VDC-132, DTC 27 REAR LEFT ABS SENSOR CIRCUIT OPEN OR SHORTED BATTERY, Diagnostics Chart with Select Monitor.>

### D: DTC 25 REAR RIGHT ABS SENSOR CIRCUIT OPEN OR SHORTED BAT-TERY

NOTE:

For diagnostic procedure, refer to DTC 27. < Ref. to VDC-132, DTC 27 REAR LEFT ABS SENSOR CIRCUIT OPEN OR SHORTED BATTERY, Diagnostics Chart with Select Monitor.>

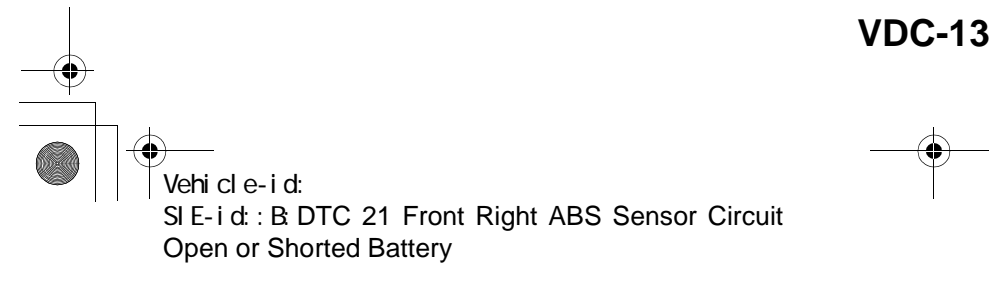

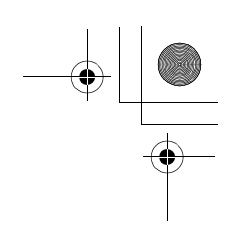

VDC (DIAGNOSTICS)

## E: DTC 27 REAR LEFT ABS SENSOR CIRCUIT OPEN OR SHORTED BATTERY DIAGNOSIS:

- Faulty ABS sensor (Broken wire, input voltage too high)
- Faulty harness connector
- TROUBLE SYMPTOM:
- ABS does not operate.
- VDC does not operate.
- WIRING DIAGRAM:

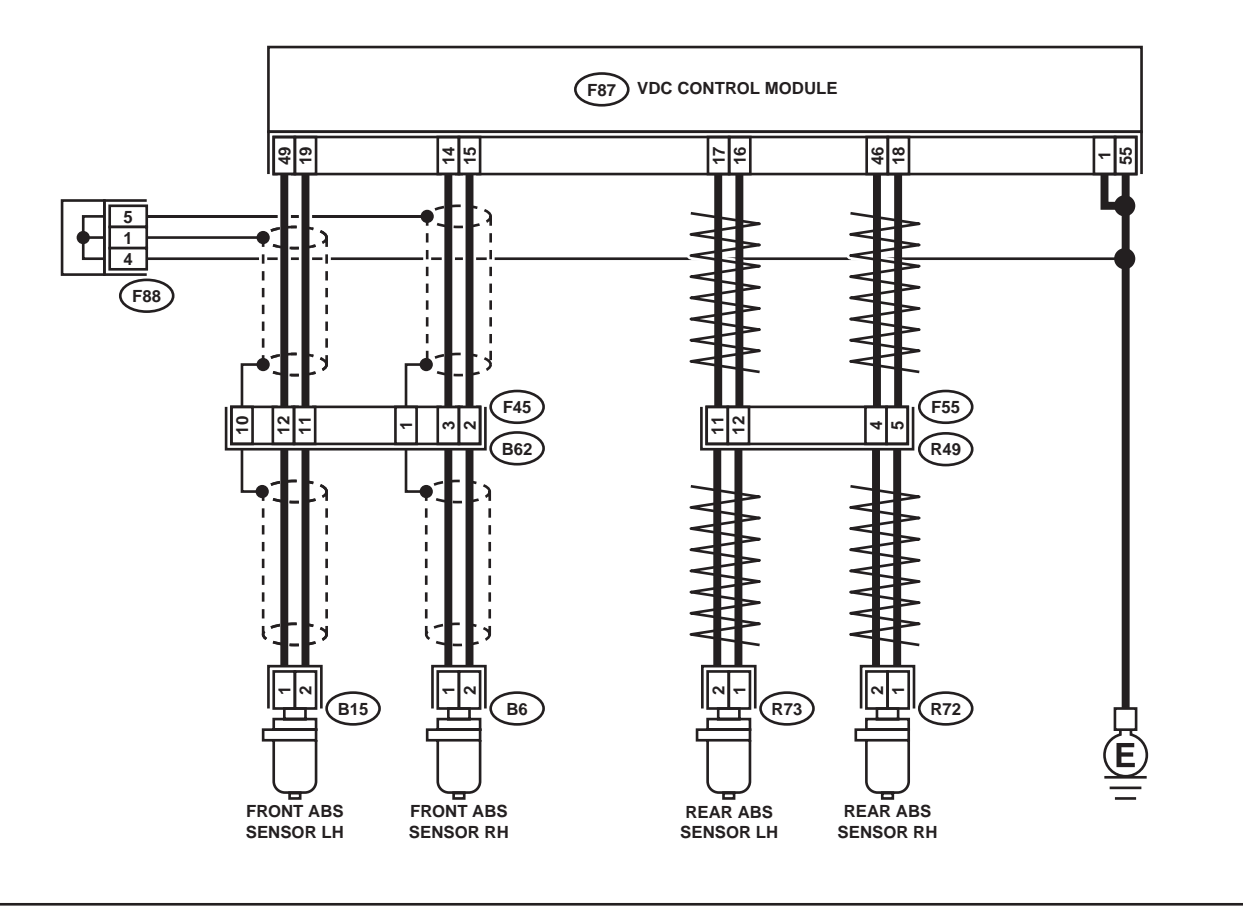

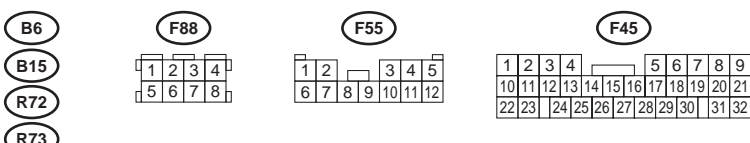

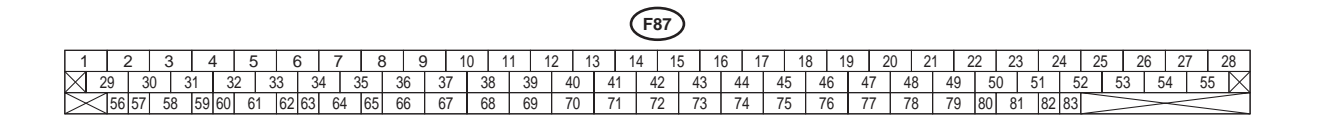

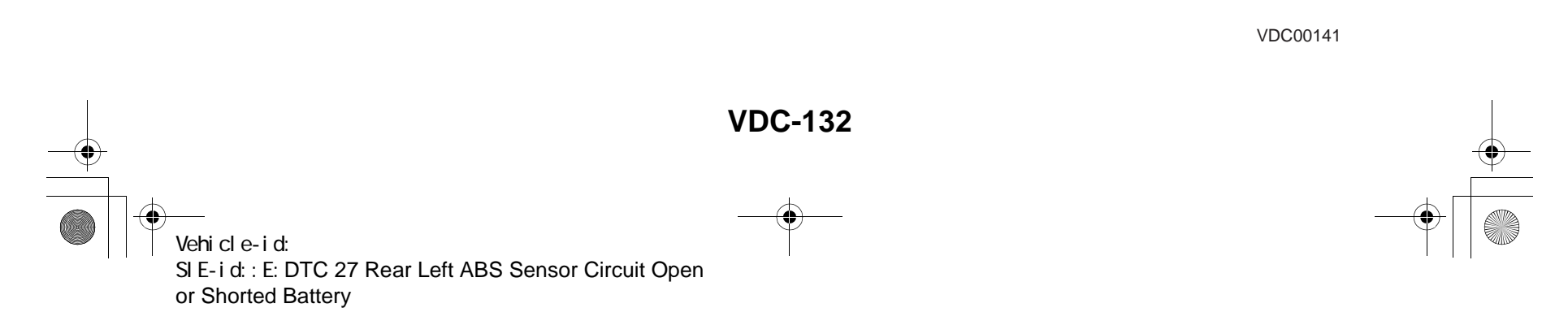

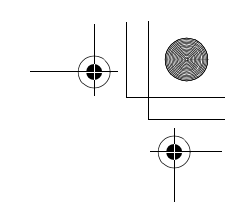

VDC (DIAGNOSTICS)

|   | Step                                                                                                    | Value                                                                                                   | Yes                                                                                     | No                                                                                                    |
|---|----------------------------------------------------------------------------------------------------|----------------------------------------------------------------------------------------------------|-----------------------------------------------------------------------------------------|----------------------------------------------------------------------------------------------------|
| 1 | <ul> <li>CHECK OUTPUT OF ABS SENSOR USING SELECT MONITOR.</li> <li>1) Select "Current data display &amp; Save" on the select monitor.</li> <li>2) Read the ABS sensor output corresponding to the faulty system in the select monitor data display mode.<br/>Does the speed indicated on the display change in response to the speedometer reading during acceleration/deceleration when the steering wheel is in the straightahead position?</li> </ul> | Change                                                                                                  | Go to step 2.                                                                           | Go to step <b>9.</b>                                                                                                    |
| 2 | CHECK INSTALLATION OF ABS SENSOR.<br>Are the ABS sensor installation bolts tightened<br>securely?<br>Tightening torque:<br>32±10 N·m (3.3±1.0 kgf-m, 24±7 ft-lb)                                                                                                    | Tightened securely.                                                                                     | Go to step 3.                                                                           | Tighten ABS sen-<br>sor installation<br>bolts securely.                                                                                                    |
| 3 | CHECK ABS SENSOR GAP.<br>Measure tone wheel-to-pole piece gap over<br>entire perimeter of the wheel.<br>Is the measured value within the specified<br>range?                                                                                                    | Front wheel 0.3 - 0.8 mm<br>(0.012 - 0.031 in) and Rear<br>wheel 0.44 - 0.94 mm (0.0173 -<br>0.0370 in) | Go to step <b>4</b> .                                                                   | Adjust the gap.<br>NOTE:<br>Adjust the gap us<br>ing spacers (Pai<br>No. 26755AA000)<br>If spacers canno<br>correct the gap, re<br>place worn senso<br>or worn ton-<br>wheel. |
| 4 | CHECK TONE WHEEL RUNOUT.<br>Measure tone wheel runout.<br>Is the measured value less than the specified<br>value?                                                                                                    | 0.05 mm (0.0020 in)                                                                                     | Go to step 5.                                                                           | Repair tone wheel<br>Front <ref. to<br="">VDC-30, Front<br/>Tone Wheel.&gt;<br/>Rear <ref. to<br="">VDC-31, Rear<br/>Tone Wheel.&gt;</ref.></ref.>                            |
| 5 | CHECK POOR CONTACT IN CONNECTORS.<br>Turn ignition switch to OFF.<br>Is there poor contact in connectors between<br>VDCCM and ABS sensor?                                                                                                    | There is poor contact.                                                                                  | Repair connector.                                                                       | Go to step <b>6.</b>                                                                                                    |
| 6 | <ul> <li>CHECK VDCCM.</li> <li>1) Connect all connectors.</li> <li>2) Erase the memory.</li> <li>3) Perform inspection mode.</li> <li>4) Read out the diagnostic trouble code.<br/>Is the same diagnostic trouble code as in<br/>the current diagnosis still being output?</li> </ul>                                                                                                    | Same pattern.                                                                                           | Replace VDCCM.<br><ref. to="" vdc-8,<br="">VDC Control Mod-<br/>ule (VDCCM).&gt;</ref.> | Go to step 7.                                                                                                    |
| 7 | CHECK ANY OTHER DIAGNOSTIC TROU-<br>BLE CODES APPEARANCE.<br>Are other diagnostic trouble codes being out-<br>put?                                                                                                    | Other DTC indicated.                                                                                    | Proceed with the<br>diagnosis corre-<br>sponding to the<br>diagnostic trouble<br>code.  | A temporary poor<br>contact.<br>NOTE:<br>Check harnes<br>and connector<br>between VDCCM<br>and ABS sensor.                                                                    |

Vehicle-id: SIE-id::E:DTC 27 Rear Left ABS Sensor Circuit Open or Shorted Battery

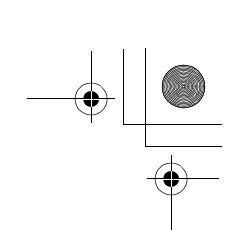

### VDC (DIAGNOSTICS)

|    | Step                                                                                                    | Value        | Yes                    | No                                                                                                    |
|----|----------------------------------------------------------------------------------------------------|--------------|------------------------|----------------------------------------------------------------------------------------------------|
| 8  | <ul> <li>CHECK ABS SENSOR.</li> <li>1) Turn ignition switch to OFF.</li> <li>2) Disconnect connector from ABS sensor.</li> <li>3) Measure resistance of ABS sensor connector terminals.</li> <li>Terminal <ul> <li>Front RH No. 1 — No. 2:</li> <li>Front LH No. 1 — No. 2:</li> <li>Rear RH No. 1 — No. 2:</li> <li>Rear LH No. 1 — No. 2:</li> <li>Is the measured value within the specified range?</li> </ul> </li> </ul>                                                     | 1.0 — 1.5 kΩ | Go to step 9.          | Replace ABS sen-<br>sor. Front <ref. to<br="">VDC-28, Front<br/>ABS Sensor.&gt;<br/>Rear <ref. to<br="">VDC-29, Rear<br/>ABS Sensor.&gt;</ref.></ref.> |
| 9  | <ul> <li>CHECK BATTERY SHORT OF ABS SENSOR.</li> <li>1) Disconnect connector from VDCCM.</li> <li>2) Measure voltage between ABS sensor and chassis ground.</li> <li>Terminal</li> <li>Front RH No. 1 (+) — Chassis ground (-):</li> <li>Front LH No. 1 (+) — Chassis ground (-):</li> <li>Rear RH No. 1 (+) — Chassis ground (-):</li> <li>Rear LH No. 1 (+) — Chassis ground (-):</li> <li>Is the measured value less than the specified value?</li> </ul>                      | 1 V          | Go to step <b>10</b> . | Replace ABS sen-<br>sor. Front <ref. to<br="">VDC-28, Front<br/>ABS Sensor.&gt;<br/>Rear <ref. to<br="">VDC-29, Rear<br/>ABS Sensor.&gt;</ref.></ref.> |
| 10 | <ul> <li>CHECK BATTERY SHORT OF ABS SENSOR.</li> <li>1) Turn ignition switch to ON.</li> <li>2) Measure voltage between ABS sensor and chassis ground.</li> <li>Terminal</li> <li>Front RH No. 1 (+) — Chassis ground (-):</li> <li>Front LH No. 1 (+) — Chassis ground (-):</li> <li>Rear RH No. 1 (+) — Chassis ground (-):</li> <li>Rear LH No. 1 (+) — Chassis ground (-):</li> <li>Is the measured value less than the specified value?</li> </ul>                           | 1 V          | Go to step 11.         | Replace ABS sen-<br>sor. Front <ref. to<br="">VDC-28, Front<br/>ABS Sensor.&gt;<br/>Rear <ref. to<br="">VDC-29, Rear<br/>ABS Sensor.&gt;</ref.></ref.> |
| 11 | <ul> <li>CHECK HARNESS/CONNECTOR BETWEEN<br/>VDCCM AND ABS SENSOR.</li> <li>1) Turn ignition switch to OFF.</li> <li>2) Connect connector to ABS sensor.</li> <li>3) Measure resistance between VDCCM connector terminals.</li> <li>Connector &amp; terminal<br/>DTC 21 / (F87) No. 14 — No. 15:<br/>DTC 23 / (F87) No. 49 — No. 19:<br/>DTC 25 / (F87) No. 18 — No. 46:<br/>DTC 27 / (F87) No. 16 — No. 17:<br/>Is the measured value within the specified<br/>range?</li> </ul> | 1.0 — 1.5 kΩ | Go to step 12.         | Repair harness/<br>connector<br>between VDCCM<br>and ABS sensor.                                                                                       |

Veh SIE or S

### VDC-134

0

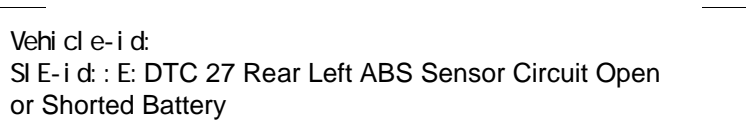

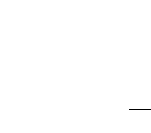

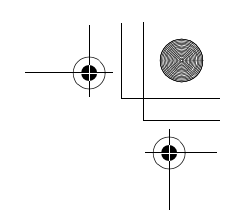

VDC (DIAGNOSTICS)

|    | Step                                                                                                    | Value                                                                                                   | Yes                    | No                                                                                                    |
|----|----------------------------------------------------------------------------------------------------|----------------------------------------------------------------------------------------------------|------------------------|----------------------------------------------------------------------------------------------------|
| 12 | CHECK BATTERY SHORT OF HARNESS.<br>Measure voltage between VDCCM connector<br>and chassis ground.<br>Connector & terminal<br>DTC 21 / (F87) No. 14 (+) — Chassis<br>ground (–):<br>DTC 23 / (F87) No. 49 (+) — Chassis<br>ground (–):<br>DTC 25 / (F87) No. 18 (+) — Chassis<br>ground (–):<br>DTC 27 / (F87) No. 16 (+) — Chassis<br>ground (–):<br>Is the measured value less than the specified<br>value?                                                                                              | 1 V                                                                                                    | Go to step 13.         | Repair harness<br>between VDCCM<br>and ABS sensor.                                                                                                    |
| 13 | <ul> <li>CHECK BATTERY SHORT OF HARNESS.</li> <li>1) Turn ignition switch to ON.</li> <li>2) Measure voltage between VDCCM connector and chassis ground.</li> <li>Connector &amp; terminal<br/>DTC 21 / (F87) No. 14 (+) — Chassis<br/>ground (-):<br/>DTC 23 / (F87) No. 49 (+) — Chassis<br/>ground (-):<br/>DTC 25 / (F87) No. 18 (+) — Chassis<br/>ground (-):<br/>DTC 27 / (F87) No. 16 (+) — Chassis<br/>ground (-):</li> <li>Is the measured value less than the speci-<br/>fied value?</li> </ul> | 1 V                                                                                                    | Go to step 14.         | Repair harness<br>between VDCCM<br>and ABS sensor.                                                                                                    |
| 14 | CHECK INSTALLATION OF ABS SENSOR.<br>Are the ABS sensor installation bolts tightened<br>securely?<br>Tightening torque:<br>32±10 N·m (3.3±1.0 kgf-m, 24±7 ft-lb)                                                                                                    | Tightened securely.                                                                                     | Go to step <b>15</b> . | Tighten ABS sen-<br>sor installation<br>bolts securely.                                                                                                    |
| 15 | CHECK ABS SENSOR GAP.<br>Measure tone wheel-to-pole piece gap over<br>entire perimeter of the wheel.<br>Is the measured value within the specified<br>range?                                                                                                    | Front wheel 0.3 - 0.8 mm<br>(0.012 - 0.031 in) and Rear<br>wheel 0.44 - 0.94 mm (0.0173 -<br>0.0370 in) | Go to step <b>16</b> . | Adjust the gap.<br>NOTE:<br>Adjust the gap us<br>ing spacers (Par<br>No. 26755AA000)<br>If spacers canno<br>correct the gap, re<br>place worn senso<br>or worn tone<br>wheel. |
| 16 | CHECK HUB AND TONE WHEEL RUNOUT.<br>Measure hub and tone wheel runout.<br>Is the measured value less than the specified<br>value?                                                                                                    | 0.05 mm (0.0020 in)                                                                                     | Go to step 17.         | Repair hub and<br>tone wheel. Front<br><ref. to="" vdc-28,<br="">Front ABS Sen-<br/>sor.&gt; Rear <ref.<br>to VDC-29, Rear<br/>ABS Sensor.&gt;</ref.<br></ref.>               |
| 17 | CHECK POOR CONTACT IN CONNECTORS.<br>Is there poor contact in connectors between<br>VDCCM and ABS sensor?                                                                                                    | There is poor contact.                                                                                  | Repair connector.      | Go to step 18.                                                                                                    |

Vehicle-id: SIE-id::E:DTC 27 Rear Left ABS Sensor Circuit Open or Shorted Battery VDC-135

٠

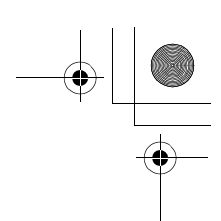

### VDC (DIAGNOSTICS)

|    | Step                                                                                                    | Value                | Yes                                                                                     | No                                                                                                    |
|----|----------------------------------------------------------------------------------------------------|----------------------|-----------------------------------------------------------------------------------------|----------------------------------------------------------------------------------------------------|
| 18 | <ul> <li>CHECK VDCCM.</li> <li>1) Connect all connectors.</li> <li>2) Erase the memory.</li> <li>3) Perform inspection mode.</li> <li>4) Read out the diagnostic trouble code.<br/>Is the same diagnostic trouble code as in<br/>the current diagnosis still being output?</li> </ul> | Same pattern.        | Replace VDCCM.<br><ref. to="" vdc-8,<br="">VDC Control Mod-<br/>ule (VDCCM).&gt;</ref.> | Go to step <b>19</b> .                                                                                       |
| 19 | CHECK ANY OTHER DIAGNOSTIC TROU-<br>BLE CODES APPEARANCE.<br>Are other diagnostic trouble codes being out-<br>put?                                                                                                    | Other DTC indicated. | Proceed with the<br>diagnosis corre-<br>sponding to the<br>diagnostic trouble<br>code.  | A temporary poor<br>contact.<br>NOTE:<br>Check harness<br>and connectors<br>between VDCCM<br>and ABS sensor. |

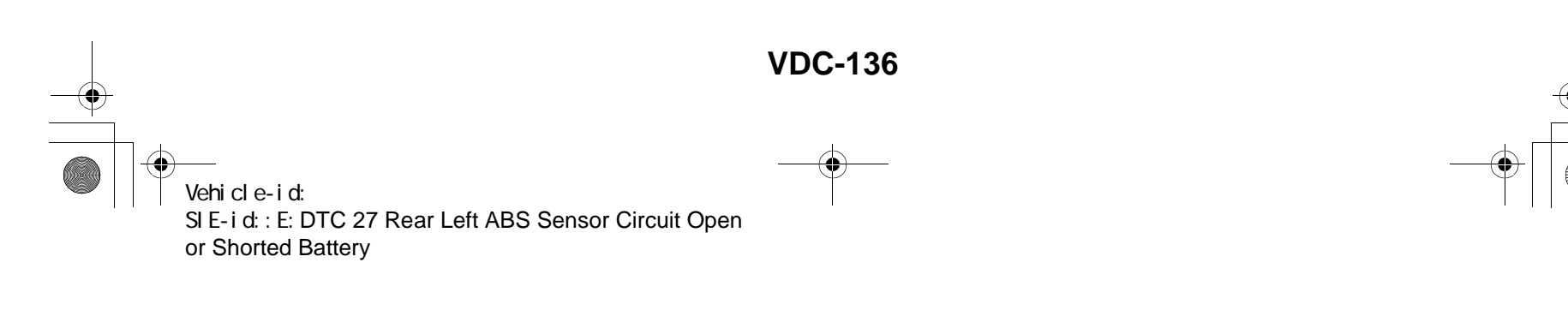

### DIAGNOSTICS CHART WITH SELECT MONITOR VDC (DIAGNOSTICS)

### F: DTC 22 FRONT RIGHT ABS SENSOR SIGNAL

### NOTE:

For diagnostic procedure, refer to DTC 28. <Ref. to VDC-138, DTC 28 REAR LEFT ABS SENSOR SIGNAL, Diagnostics Chart with Select Monitor.>

### G: DTC 24 FRONT LEFT ABS SENSOR SIGNAL

### NOTE:

For diagnostic procedure, refer to DTC 28. <Ref. to VDC-138, DTC 28 REAR LEFT ABS SENSOR SIGNAL, Diagnostics Chart with Select Monitor.>

### H: DTC 26 REAR RIGHT ABS SENSOR SIGNAL

#### NOTE:

For diagnostic procedure, refer to DTC 28. <Ref. to VDC-138, DTC 28 REAR LEFT ABS SENSOR SIGNAL, Diagnostics Chart with Select Monitor.>

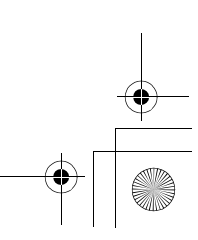

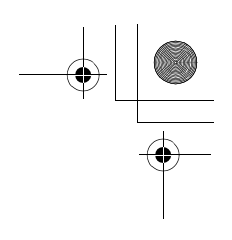

VDC (DIAGNOSTICS)

### I: DTC 28 REAR LEFT ABS SENSOR SIGNAL

- DIAGNOSIS:
- Faulty ABS sensor signal (noise, irregular signal)
- Faulty harness/connector
- TROUBLE SYMPTOM:
- ABS does not operate.
- VDC does not operate.

WIRING DIAGRAM:

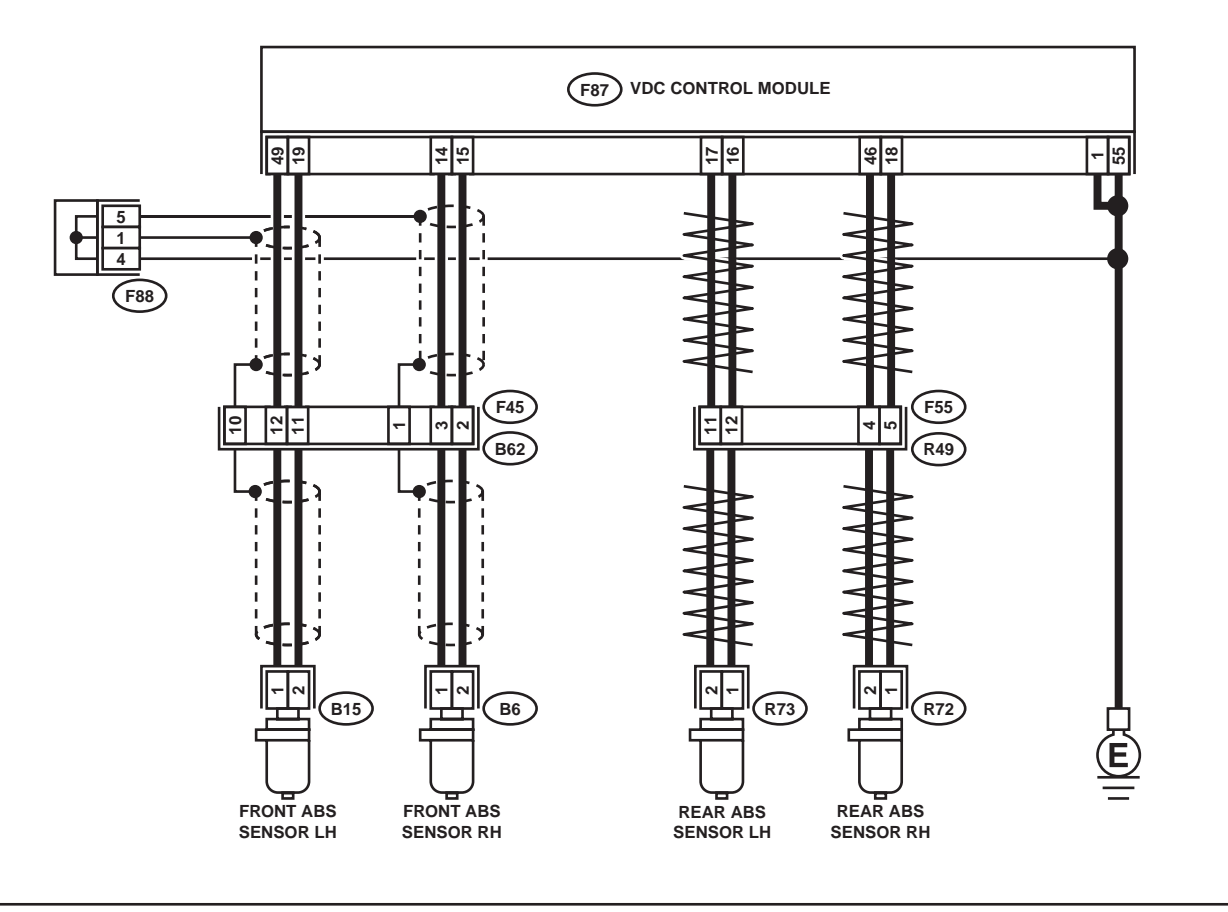

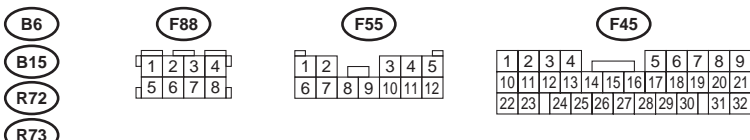

#### 

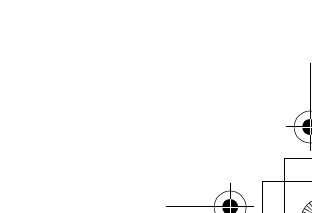

VDC00141

### **VDC-138**

Vehicle-id: SIE-id::I:DTC 28 Rear Left ABS Sensor Signal

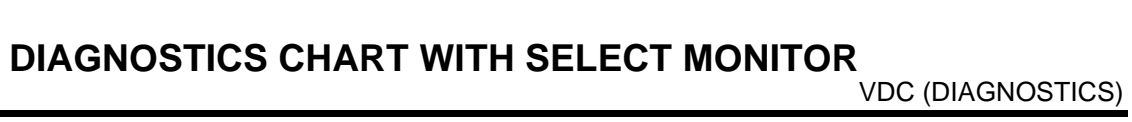

| [ | Step                                                                                                    | Value                  | Yes                                                                                     | No                                                                         |
|---|----------------------------------------------------------------------------------------------------|------------------------|-----------------------------------------------------------------------------------------|----------------------------------------------------------------------------|
| 1 | <ul> <li>CHECK OUTPUT OF ABS SENSOR USING SELECT MONITOR.</li> <li>1) Select "Current data display &amp; Save" on the select monitor.</li> <li>2) Read the ABS sensor output corresponding to the faulty system in the select monitor data display mode.<br/>Does the speed indicated on the display change in response to the speedometer reading during acceleration/deceleration when the steering wheel is in the straightahead position?</li> </ul> | Change                 | Go to step 2.                                                                           | Go to step 8.                                                              |
| 2 | CHECK POOR CONTACT IN CONNECTORS.<br>Turn ignition switch to OFF.<br>Is there poor contact in connectors between<br>VDCCM and ABS sensor?                                                                                                    | There is poor contact. | Repair connector.                                                                       | Go to step 3.                                                              |
| 3 | CHECK SOURCES OF SIGNAL NOISE.<br>Is the car telephone or the wireless transmitter<br>properly installed?                                                                                                    | Installed properly.    | Go to step <b>4</b> .                                                                   | Properly install the<br>car telephone or<br>the wireless trans-<br>mitter. |
| 4 | CHECK SOURCES OF SIGNAL NOISE.<br>Are noise sources (such as an antenna)<br>installed near the sensor harness?                                                                                                    | Installed              | Install the noise<br>sources apart from<br>the sensor har-<br>ness.                     | Go to step 5.                                                              |
| 5 | <ul> <li>CHECK SHIELD CIRCUIT.</li> <li>1) Turn ignition switch to OFF.</li> <li>2) Connect all connectors.</li> <li>3) Measure resistance between shield connector and chassis ground.</li> <li>Connector &amp; terminal</li> <li>DTC 22 / (F45) No. 1 — Chassis ground:</li> <li>Is the measured value less than the specified value?</li> <li>NOTE:</li> <li>For the DTC 26 and 28, Go to step 6.</li> </ul>                                          | 0.5 Ω                  | Go to step <b>6</b> .                                                                   | Repair shield har-<br>ness.                                                |
| 6 | <ul> <li>CHECK VDCCM.</li> <li>1) Connect all connectors.</li> <li>2) Erase the memory.</li> <li>3) Perform inspection mode.</li> <li>4) Read out the diagnostic trouble code.<br/>Is the same diagnostic trouble code as in<br/>the current diagnosis still being output?</li> </ul>                                                                                                    | Same pattern.          | Replace VDCCM.<br><ref. to="" vdc-8,<br="">VDC Control Mod-<br/>ule (VDCCM).&gt;</ref.> | Go to step 7.                                                              |
| 7 | CHECK ANY OTHER DIAGNOSTIC TROU-<br>BLE CODES APPEARANCE.<br>Are other diagnostic trouble codes being out-<br>put?                                                                                                    | Other DTC indicated.   | Proceed with the<br>diagnosis corre-<br>sponding to the<br>diagnostic trouble<br>code.  | A temporary noise interference.                                            |
| 8 | CHECK INSTALLATION OF ABS SENSOR.<br><i>Tightening torque:</i><br>32±10 N·m (3.3±1.0 kgf-m, 24±7 ft-lb)<br>Are the ABS sensor installation bolts tightened<br>securely?                                                                                                    | Tightened securely.    | Go to step <b>9</b> .                                                                   | Tighten ABS sen-<br>sor installation<br>bolts securely.                    |

Vehicle-id: SIE-id::I:DTC 28 Rear Left ABS Sensor Signal

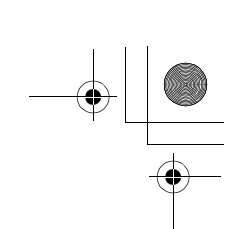

### VDC (DIAGNOSTICS)

| Г | Step                                                                                                    | Value                                                                                                   | Yes                                                                                                    | No                                                                                                    |
|---|----------------------------------------------------------------------------------------------------|----------------------------------------------------------------------------------------------------|----------------------------------------------------------------------------------------------------|----------------------------------------------------------------------------------------------------|
| 9 | CHECK ABS SENSOR GAP.<br>Measure tone wheel to pole piece gap over<br>entire perimeter of the wheel.<br>Is the measured value within the specified<br>range?                                                                                                    | Front wheel 0.3 - 0.8 mm<br>(0.012 - 0.031 in) and Rear<br>wheel 0.44 - 0.94 mm (0.0173 -<br>0.0370 in) | Go to step <b>10</b> .                                                                                                    | Adjust the gap.<br>NOTE:<br>Adjust the gap us-<br>ing spacer (Part<br>No. 26755AA000).<br>If spacers cannot<br>correct the gap, re-<br>place worn sensor<br>or worn tone<br>wheel. |
| 1 | 0 CHECK OSCILLOSCOPE.<br>Is an oscilloscope available?                                                                                                    | Available                                                                                               | Go to step 11.                                                                                                    | Go to step 12.                                                                                                    |
| 1 | <ol> <li>CHECK ABS SENSOR SIGNAL.         <ol> <li>Raise all four wheels of ground.</li> <li>Turn ignition switch OFF.</li> <li>Remove VDCCM connector cover. <ref. connector="" cover.="" to="" vdc-19,="" vdccm=""></ref.></li> <li>Connect the oscilloscope to the connector.</li> <li>Turn ignition switch ON.</li> <li>Rotate wheels and measure voltage at specified frequency.</li> </ol> </li> <li>NOTE: When this inspection is completed, the VDCCM sometimes stores the DTC 29.</li> <li>Connector &amp; terminal DTC 22 / (F87) No. 14 (+) — No. 15 (-): DTC 24 / (F87) No. 18 (+) — No. 19 (-): DTC 26 / (F87) No. 18 (+) — No. 17 (-): Is oscilloscope pattern smooth, as shown in figure?</li> </ol> | Smooth pattern.                                                                                         | Go to step 15.                                                                                                    | Go to step 12.                                                                                                    |
| 1 | 2 CHECK CONTAMINATION OF ABS SENSOR<br>OR TONE WHEEL.<br>Remove disc rotor from hub in accordance<br>with diagnostic trouble code.<br>Is the ABS sensor pole piece or the tone wheel<br>contaminated by dirt or other foreign matter?                                                                                                    | Dirt or foreign matter found.                                                                           | Thoroughly<br>remove dirt or<br>other foreign mat-<br>ter.                                                                                                    | Go to step 13.                                                                                                    |
| 1 | 3 CHECK DAMAGE OF ABS SENSOR OR<br>TONE WHEEL.<br>Are there broken or damaged in the ABS sen-<br>sor pole piece or the tone wheel?                                                                                                    | Broken or damaged.                                                                                      | Replace ABS sen-<br>sor or tone wheel.<br>Front <ref. to<br="">VDC-28, Front<br/>ABS Sensor.&gt; and<br/><ref. to="" vdc-30,<br="">Front Tone<br/>Wheel.&gt; Rear<br/><ref. to="" vdc-29,<br="">Rear ABS Sen-<br/>sor.&gt; and <ref. to<br="">VDC-31, Rear<br/>Tone Wheel.&gt;</ref.></ref.></ref.></ref.> | Go to step 14.                                                                                                    |
| 1 | 4 CHECK TONE WHEEL RUNOUT.<br>Measure tone wheel runout.<br>Is the measured value less than the specified value?                                                                                                    | 0.05 mm (0.0020 in)                                                                                     | Go to step <b>15.</b>                                                                                                    | Repair tone wheel.<br>Front <ref. to<br="">VDC-30, Front<br/>Tone Wheel.&gt;<br/>Rear <ref. to<br="">VDC-31, Rear<br/>Tone Wheel.&gt;</ref.></ref.>                                |

Vehicle-id: SIE-id::1:DTC 28 Rear Left ABS Sensor Signal

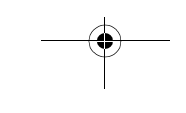

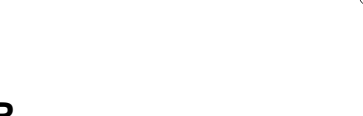

|    | Step                                                                                                    | Value        | Yes                    | No                                                                                                    |
|----|----------------------------------------------------------------------------------------------------|--------------|------------------------|----------------------------------------------------------------------------------------------------|
| 15 | <ul> <li>CHECK RESISTANCE OF ABS SENSOR.</li> <li>1) Turn ignition switch OFF.</li> <li>2) Disconnect connector from ABS sensor.</li> <li>3) Measure resistance between ABS sensor connector terminals.</li> <li>Terminal <ul> <li>Front RH No. 1 — No. 2:</li> <li>Front LH No. 1 — No. 2:</li> <li>Rear RH No. 1 — No. 2:</li> <li>Rear LH No. 1 — No. 2:</li> <li>Is the measured value within the specified range?</li> </ul> </li> </ul>                                        | 1.0 — 1.5 kΩ | Go to step <b>16</b> . | Replace ABS sen-<br>sor. Front <ref. to<br="">VDC-28, Front<br/>ABS Sensor.&gt;<br/>Rear <ref. to<br="">VDC-29, Rear<br/>ABS Sensor.&gt;</ref.></ref.> |
| 16 | CHECK GROUND SHORT OF ABS SENSOR.<br>Measure resistance between ABS sensor and<br>chassis ground.<br><i>Terminal</i><br><i>Front RH No. 1 — Chassis ground:</i><br><i>Front LH No. 1 — Chassis ground:</i><br><i>Rear RH No. 1 — Chassis ground:</i><br><i>Rear LH No. 1 — Chassis ground:</i><br><i>Does the measured value exceed the specified</i><br>value?                                                                                                    | 1 ΜΩ         | Go to step 17.         | Replace ABS sen-<br>sor. Front <ref. to<br="">VDC-28, Front<br/>ABS Sensor.&gt;<br/>Rear <ref. to<br="">VDC-29, Rear<br/>ABS Sensor.&gt;</ref.></ref.> |
| 17 | <ul> <li>CHECK HARNESS/CONNECTOR BETWEEN<br/>VDCCM AND ABS SENSOR.</li> <li>1) Connect connector to ABS sensor.</li> <li>2) Disconnect connector from VDCCM.</li> <li>3) Measure resistance at VDCCM connector<br/>terminals.</li> <li>Connector &amp; terminal<br/>DTC 22 / (F87) No. 14 — No. 15:<br/>DTC 24 / (F87) No. 49 — No. 19:<br/>DTC 26 / (F87) No. 18 — No. 46:<br/>DTC 28 / (F87) No. 16 — No. 17:<br/>Is the measured value within the specified<br/>range?</li> </ul> | 1.0 — 1.5 kΩ | Go to step 18.         | Repair harness/<br>connector<br>between VDCCM<br>and ABS sensor.                                                                                       |
| 18 | CHECK GROUND SHORT OF HARNESS.<br>Measure resistance between VDCCM connec-<br>tor and chassis ground.<br>Connector & terminal<br>DTC 22 / (F87) No. 14 — Chassis<br>ground:<br>DTC 24 / (F87) No. 49 — Chassis<br>ground:<br>DTC 26 / (F87) No. 18 — Chassis<br>ground:<br>DTC 28 / (F87) No. 16 — Chassis<br>ground:<br>DTC 28 / (F87) No. 16 — Chassis<br>ground:<br>Does the measured value exceed the specified<br>value?                                                        | 1 ΜΩ         | Go to step 19.         | Repair harness/<br>connector<br>between VDCCM<br>and ABS sensor.                                                                                       |
| 19 | CHECK GROUND CIRCUIT OF VDCCM.<br>Measure resistance between VDCCM and<br>chassis ground.<br>Connector & terminal<br>(F87) No. 1 — Chassis ground:<br>(F87) No. 55 — Chassis ground:<br>Is the measured value less than the specified<br>value?                                                                                                    | 0.5 Ω        | Go to step <b>20</b> . | Repair VDCCM<br>ground harness.                                                                                                    |

Vehicle-id: SIE-id::I:DTC 28 Rear Left ABS Sensor Signal

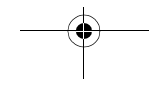

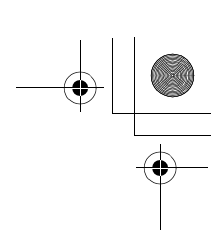

### VDC (DIAGNOSTICS)

|    | Step                                                                                                    | Value                  | Yes                                                                                     | No                                                                         |
|----|----------------------------------------------------------------------------------------------------|------------------------|-----------------------------------------------------------------------------------------|----------------------------------------------------------------------------|
| 20 | CHECK POOR CONTACT IN CONNECTORS.<br>Is there poor contact in connectors between<br>VDCCM and ABS sensor?                                                                                                    | There is poor contact. | Repair connector.                                                                       | Go to step 21.                                                             |
| 21 | CHECK SOURCES OF SIGNAL NOISE.<br>Is the car telephone or the wireless transmitter<br>properly installed?                                                                                                    | Installed properly.    | Go to step 22.                                                                          | Properly install the<br>car telephone or<br>the wireless trans-<br>mitter. |
| 22 | CHECK SOURCES OF SIGNAL NOISE.<br>Are noise sources (such as an antenna)<br>installed near the sensor harness?                                                                                                    | Installed.             | Install the noise<br>sources apart from<br>the sensor har-<br>ness.                     | Go to step 23.                                                             |
| 23 | <ul> <li>CHECK SHIELD CIRCUIT.</li> <li>1) Connect all connectors.</li> <li>2) Measure resistance between shield connector and chassis ground.</li> <li>Connector &amp; terminal</li> <li>DTC 22 / (F45) No. 1 — Chassis ground:</li> <li>DTC 24 / (F45) No. 10 — Chassis ground:</li> <li>Is the measured value less than the specified value?</li> <li>NOTE:</li> <li>For the DTC 26 and 28, Go to step 25.</li> </ul> | 0.5 Ω                  | Go to step 24.                                                                          | Repair shield har-<br>ness.                                                |
| 24 | <ul> <li>CHECK VDCCM.</li> <li>1) Connect all connectors.</li> <li>2) Erase the memory.</li> <li>3) Perform inspection mode.</li> <li>4) Read out the diagnostic trouble code.<br/>Is the same diagnostic trouble code as in<br/>the current diagnosis still being output?</li> </ul>                                                                                                    | Same pattern.          | Replace VDCCM.<br><ref. to="" vdc-8,<br="">VDC Control Mod-<br/>ule (VDCCM).&gt;</ref.> | Go to step 25.                                                             |
| 25 | CHECK ANY OTHER DIAGNOSTIC TROU-<br>BLE CODES APPEARANCE.<br>Are other diagnostic trouble codes being out-<br>put?                                                                                                    | Other DTC indicated.   | Proceed with the<br>diagnosis corre-<br>sponding to the<br>diagnostic trouble<br>code.  | A temporary noise interference.                                            |

Vehicle-id: SIE-id::I:DTC 28 Rear Left ABS Sensor Signal

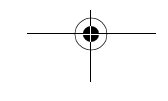

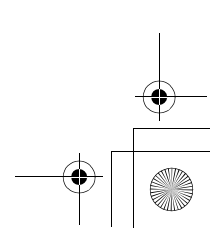

62q\_usa.book 143 ページ 2002年4月11日 木曜日 午後1時34分

# DIAGNOSTICS CHART WITH SELECT MONITOR

MEMO:

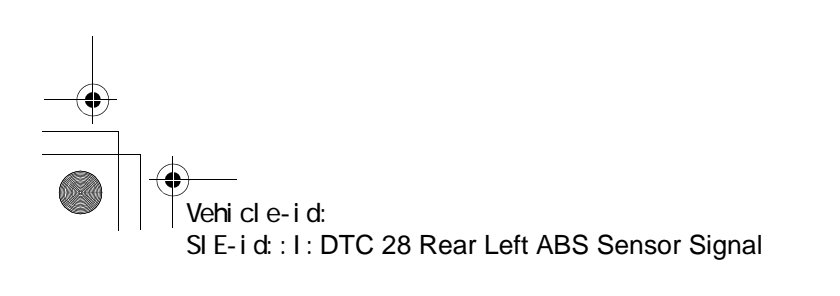

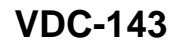

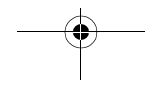

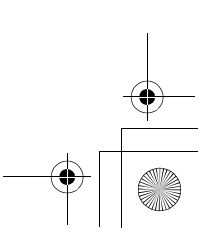

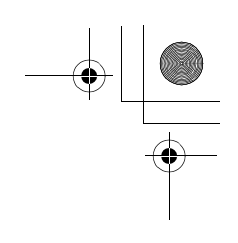

VDC (DIAGNOSTICS)

### J: DTC 29 ANY ONE OF FOUR ABS SENSOR SIGNAL

- DIAGNOSIS:
- Faulty ABS sensor signal (noise, irregular signal, etc.)
- Faulty tone wheel

### • Wheels turning freely for a long time

- TROUBLE SYMPTOM:
- ABS does not operate.
- VDC does not operate.
- WIRING DIAGRAM:

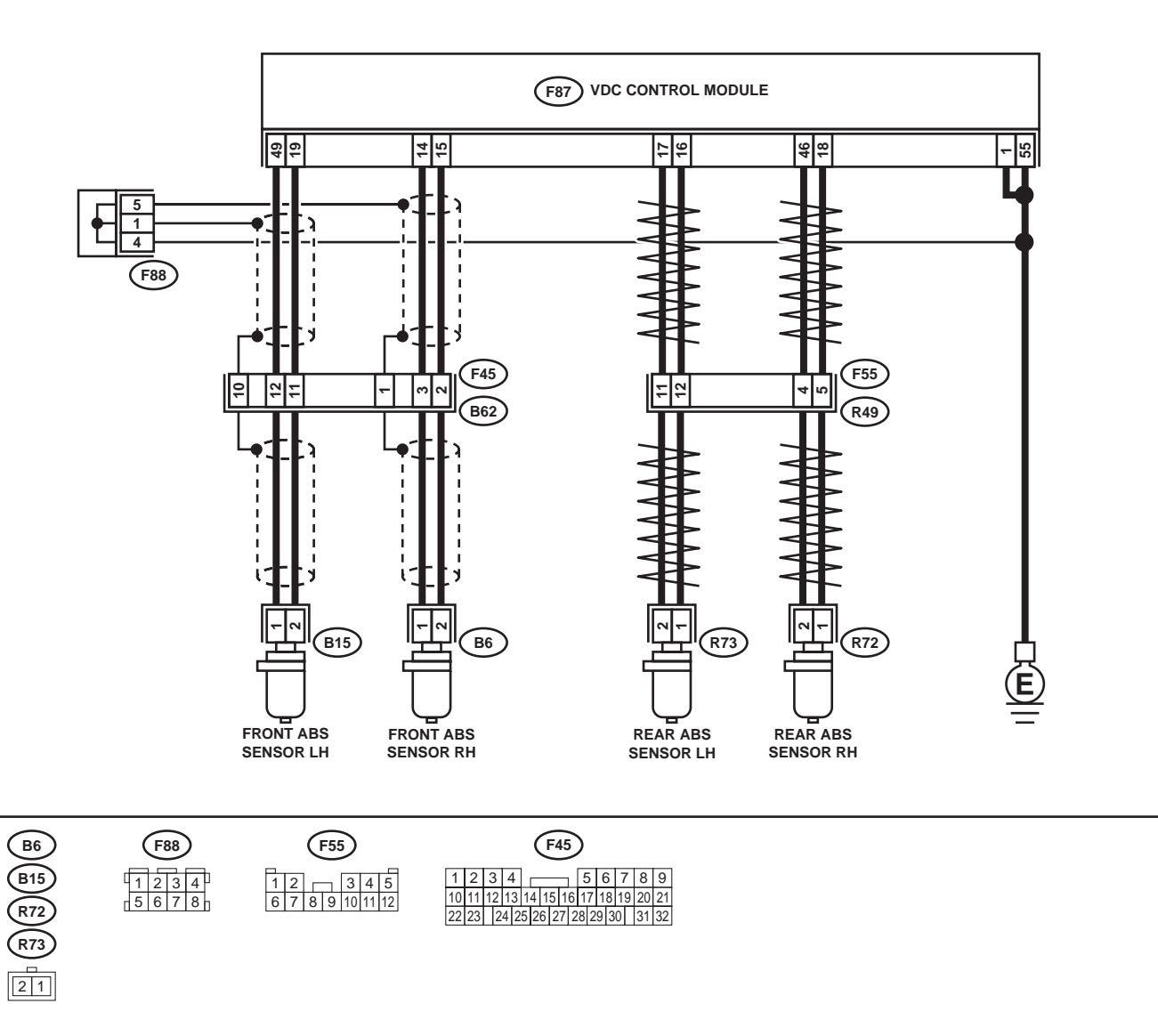

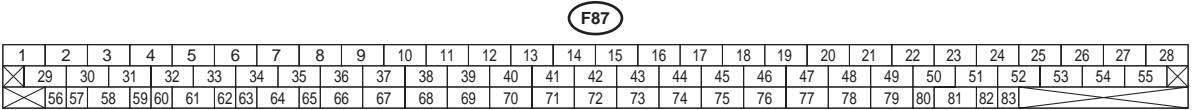

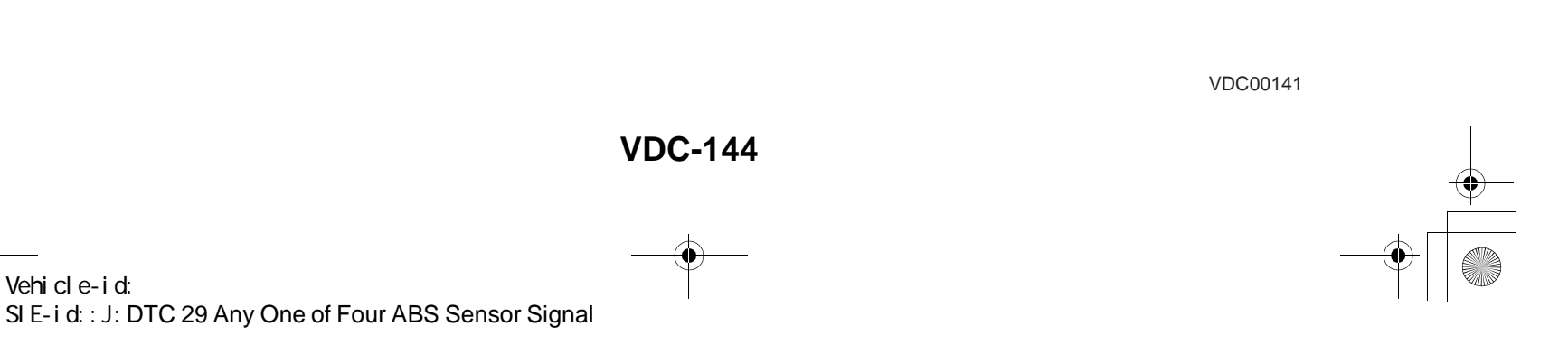

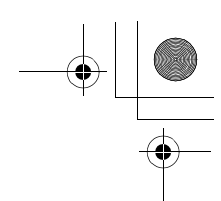

|   | Step                                                                                                    | Value                                                                                                   | Yes                                                                                                    | No                                                                                                    |
|---|----------------------------------------------------------------------------------------------------|----------------------------------------------------------------------------------------------------|----------------------------------------------------------------------------------------------------|----------------------------------------------------------------------------------------------------|
| 1 | CHECK IF THE WHEELS HAVE TURNED<br>FREELY.<br>Check if the wheels have been turned freely for<br>more than one minute, such as when the vehi-<br>cle is jacked-up, under full-lock cornering or                                                                                                    | Turned freely over 1 minutes.                                                                           | The VDC is nor-<br>mal. Erase the<br>diagnostic trouble<br>code.                                                                                                    | Go to step 2.                                                                                                    |
|   | when tire is not in contact with road surface.                                                                                                    |                                                                                                    | When the wheels<br>turn freely for a<br>long time, such as<br>when the vehicle is<br>towed or jacked-<br>up, or under full-<br>lock cornering<br>locked in full, this<br>trouble code may |                                                                                                    |
| 2 | CHECK TIRE SPECIFICATIONS.                                                                                                    | Turned freely over 1 minutes.                                                                           | Go to step <b>3.</b>                                                                                                    | Replace tire.                                                                                                    |
| 3 | CHECK WEAR OF TIRE.<br>Is the tire worn excessively?                                                                                                    | Worn excesiblely.                                                                                       | Replace tire.                                                                                                    | Go to step <b>4</b> .                                                                                                    |
| 4 | CHECK TIRE PRESSURE.<br>Is the tire pressure correct?                                                                                                    | Correct tire pressure.                                                                                  | Go to step 5.                                                                                                    | Adjust tire pres-<br>sure.                                                                                                    |
| 5 | CHECK INSTALLATION OF ABS SENSOR.<br><i>Tightening torque:</i><br>32±10 N·m (3.3±1.0 kgf-m, 24±7 ft-lb)<br>Are the ABS sensor installation bolts tightened                                                                                                    | Tightened securely.                                                                                     | Go to step <b>6</b> .                                                                                                    | Tighten ABS sen-<br>sor installation<br>bolts securely.                                                                                                    |
| - | securely?                                                                                                    | -                                                                                                    |                                                                                                    |                                                                                                    |
| 6 | CHECK ABS SENSOR GAP.<br>Measure tone wheel to pole piece gap over<br>entire perimeter of the wheel.<br>Is the measured value within the specified<br>range?                                                                                                    | Front wheel 0.3 - 0.8 mm<br>(0.012 - 0.031 in) and Rear<br>wheel 0.44 - 0.94 mm (0.0173 -<br>0.0370 in) | Go to step 7.                                                                                                    | Adjust the gap.<br>NOTE:<br>Adjust the gap us<br>ing spacer (Par<br>No. 26755AA000)<br>If spacers canno<br>correct the gap, re<br>place worn senso<br>or worn tone<br>wheel. |
| 7 | CHECK OSCILLOSCOPE.<br>Is an oscilloscope available?                                                                                                    | Available                                                                                               | Go to step 8.                                                                                                    | Go to step 9.                                                                                                    |
| 8 | <ul> <li>CHECK ABS SENSOR SIGNAL.</li> <li>1) Raise all four wheels of ground.</li> <li>2) Turn ignition switch OFF.</li> <li>3) Remove VDCCM connector cover. <ref. connector="" cover.="" remove,="" to="" vdc-19,="" vdccm=""></ref.></li> <li>4) Connect the oscilloscope to the connector.</li> <li>5) Turn ignition switch ON.</li> <li>6) Rotate wheels and measure voltage at specified frequency. <ref. abs-15,="" control="" i="" module="" o="" signal.="" to="" waveform,=""></ref.></li> </ul> | Smooth pattern.                                                                                         | Go to step 12.                                                                                                    | Go to step <b>9.</b>                                                                                                    |
|   | NOTE:<br>When this inspection is completed, the VDCCM<br>sometimes stores the DTC 29.<br><i>Connector &amp; terminal</i><br>(F49) No. 14 (+) — No. 15 (–) (Front RH):<br>(F49) No. 49 (+) — No. 19 (–) (Front LH):<br>(F49) No. 18 (+) — No. 46 (–) (Rear RH):<br>(F49) No. 16 (+) — No. 17 (–) (Rear LH):<br>Is oscilloscope pattern smooth, as shown in<br>figure?                                                                                                    |                                                                                                    |                                                                                                    |                                                                                                    |

Vehicle-id: SIE-id::J:DTC 29 Any One of Four ABS Sensor Signal

~

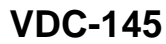

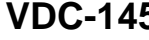

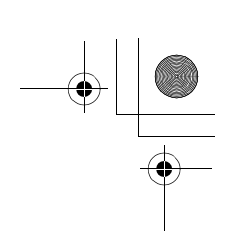

### VDC (DIAGNOSTICS)

|    | Step                                                                                                    | Value                         | Yes                                                                                                    | No                                                                                                    |
|----|----------------------------------------------------------------------------------------------------|-------------------------------|----------------------------------------------------------------------------------------------------|----------------------------------------------------------------------------------------------------|
| 9  | CHECK CONTAMINATION OF ABS SENSOR<br>OR TONE WHEEL.<br>Remove disc rotor from hub.<br>Is the ABS sensor pole piece or the tone wheel<br>contaminated by dirt or other foreign matter?                                                                                                    | Dirt or foreign matter found. | Thoroughly<br>remove dirt or<br>other foreign mat-<br>ter.                                                                                                    | Go to step <b>10</b> .                                                                                                    |
| 10 | CHECK DAMAGE OF ABS SENSOR OR<br>TONE WHEEL.<br>Are there broken or damaged teeth in the ABS<br>sensor pole piece or the tone wheel?                                                                                                    | Broken or damaged.            | Replace ABS sen-<br>sor or tone wheel.<br>Front <ref. to<br="">VDC-28, Front<br/>ABS Sensor.&gt; and<br/><ref. to="" vdc-30,<br="">Front Tone<br/>Wheel.&gt; Rear<br/><ref. to="" vdc-29,<br="">Rear ABS Sen-<br/>sor.&gt; and <ref. to<br="">VDC-31, Rear<br/>Tone Wheel.&gt;</ref.></ref.></ref.></ref.> | Go to step 11.                                                                                                    |
| 11 | CHECK TONE WHEEL RUNOUT.<br>Measure tone wheel runout.<br>Is the measured value less than the specified<br>value?                                                                                                    | 0.05 mm (0.0020 in)           | Go to step 12.                                                                                                    | Repair tone wheel.<br>Front <ref. to<br="">VDC-30, Front<br/>Tone Wheel.&gt;<br/>Rear <ref. to<br="">VDC-31, Rear<br/>Tone Wheel.&gt;</ref.></ref.> |
| 12 | <ol> <li>CHECK VDCCM.</li> <li>1) Turn ignition switch to OFF.</li> <li>2) Connect all connectors.</li> <li>3) Erase the memory.</li> <li>4) Perform inspection mode.</li> <li>5) Read out the diagnostic trouble code.<br/>Is the same diagnostic trouble code as in<br/>the current diagnosis still being output?</li> </ol> | Same pattern.                 | Replace VDCCM.<br><ref. to="" vdc-8,<br="">VDC Control Mod-<br/>ule (VDCCM).&gt;</ref.>                                                                                                    | Go to step 13.                                                                                                    |
| 13 | CHECK ANY OTHER DIAGNOSTIC TROU-<br>BLE CODES APPEARANCE.<br>Are other diagnostic trouble codes being out-<br>put?                                                                                                    | Other DTC indicated.          | Proceed with the<br>diagnosis corre-<br>sponding to the<br>diagnostic trouble<br>code.                                                                                                    | A temporary poor contact.                                                                                                    |

Vehicle-id: SIE-id::J:DTC 29 Any One of Four ABS Sensor Signal

### DIAGNOSTICS CHART WITH SELECT MONITOR VDC (DIAGNOSTICS)

### K: DTC 31 FR HOLD VALVE MALFUNCTION (FRONT RIGHT INLET VALVE MALFUNCTION)

### NOTE:

For diagnostic procedure, refer to DTC 62. <Ref. to VDC-148, DTC 62 NORMAL OPENING VALVE 1 MAL-FUNCTION (SECONDARY CUT VALVE MALFUNCTION), Diagnostics Chart with Select Monitor.>

### L: DTC 33 FL HOLD VALVE MALFUNCTION (FRONT LEFT INLET VALVE MAL-FUNCTION)

NOTE:

For diagnostic procedure, refer to DTC 62. <Ref. to VDC-148, DTC 62 NORMAL OPENING VALVE 1 MAL-FUNCTION (SECONDARY CUT VALVE MALFUNCTION), Diagnostics Chart with Select Monitor.>

### M: DTC 35 RR HOLD VALVE MALFUNCTION (REAR RIGHT INLET VALVE MAL-FUNCTION)

NOTE:

For diagnostic procedure, refer to DTC 62. <Ref. to VDC-148, DTC 62 NORMAL OPENING VALVE 1 MAL-FUNCTION (SECONDARY CUT VALVE MALFUNCTION), Diagnostics Chart with Select Monitor.>

### N: DTC 37 RL HOLD VALVE MALFUNCTION (REAR LEFT INLET VALVE MAL-FUNCTION)

NOTE:

For diagnostic procedure, refer to DTC 62. <Ref. to VDC-148, DTC 62 NORMAL OPENING VALVE 1 MAL-FUNCTION (SECONDARY CUT VALVE MALFUNCTION), Diagnostics Chart with Select Monitor.>

## O: DTC 61 NORMAL OPENING VALVE 2 MALFUNCTION (PRIMARY CUT VALVE MALFUNCTION)

NOTE:

For diagnostic procedure, refer to DTC 62. <Ref. to VDC-148, DTC 62 NORMAL OPENING VALVE 1 MAL-FUNCTION (SECONDARY CUT VALVE MALFUNCTION), Diagnostics Chart with Select Monitor.>

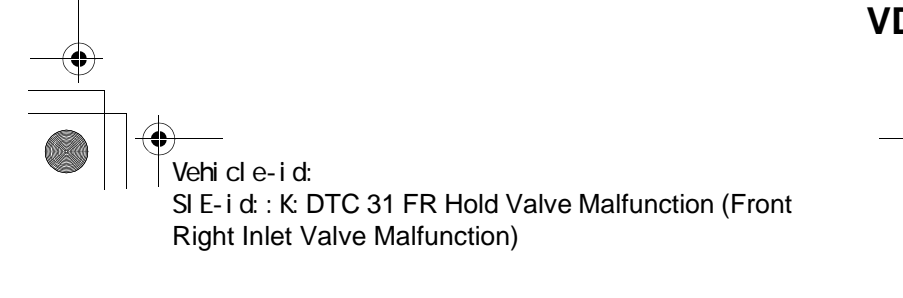

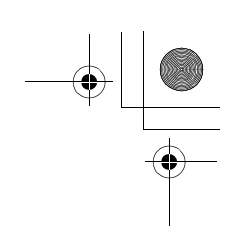

VDC (DIAGNOSTICS)

### P: DTC 62 NORMAL OPENING VALVE 1 MALFUNCTION (SECONDARY CUT VALVE MALFUNCTION)

**DIAGNOSIS:** 

- Faulty harness/connector
- Faulty solenoid valve in VDCH/U
- **TROUBLE SYMPTOM:**
- ABS does not operate. • VDC does not operate.

WIRING DIAGRAM:

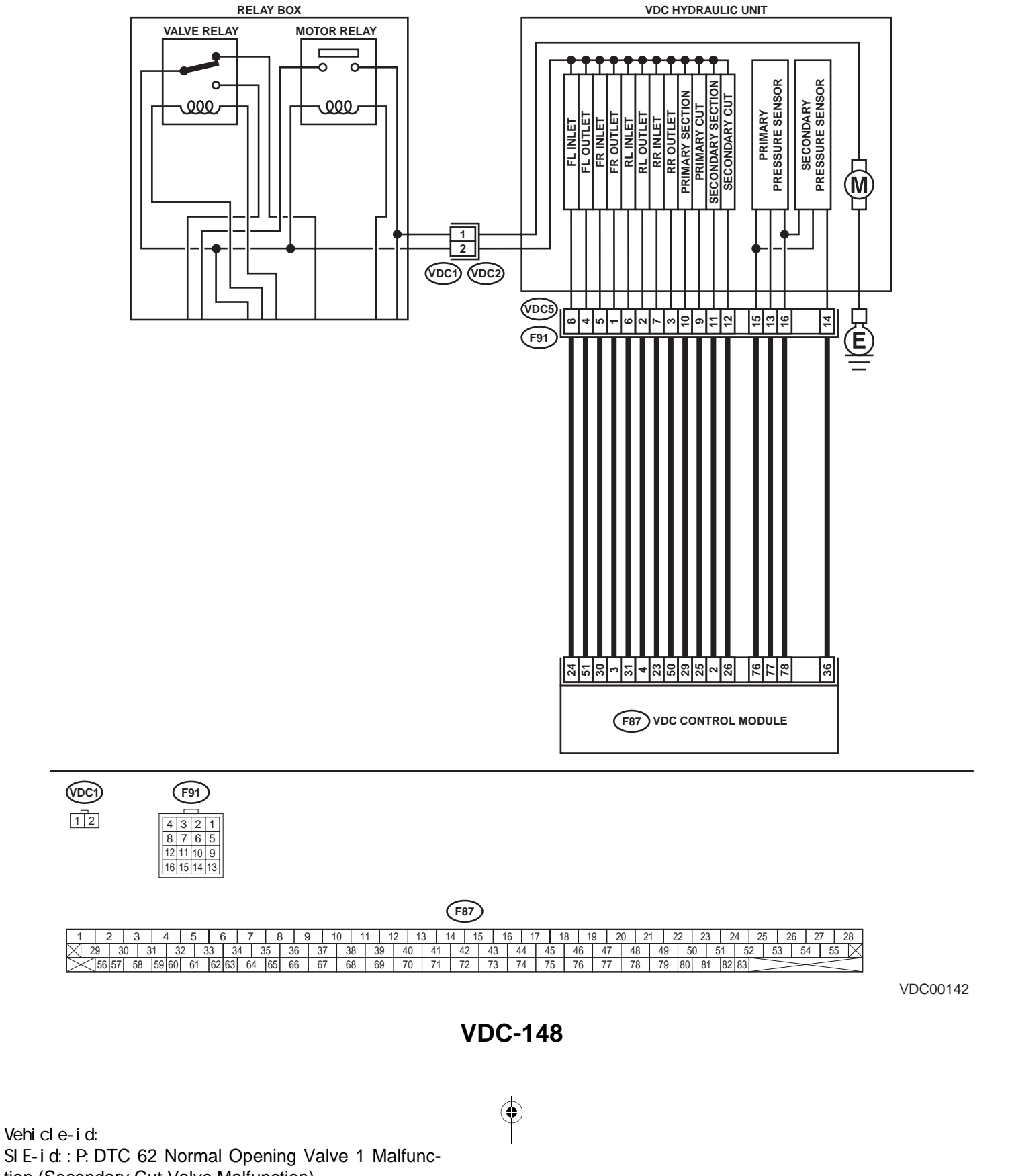

tion (Secondary Cut Valve Malfunction)

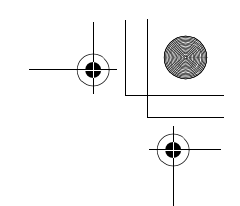

VDC (DIAGNOSTICS)

|   | Step                                                                                                    | Value         | Yes           | No                                                                                       |
|---|----------------------------------------------------------------------------------------------------|---------------|---------------|------------------------------------------------------------------------------------------|
| 1 | <ul> <li>CHECK RESISTANCE OF SOLENOID<br/>VALVE.</li> <li>1) Turn ignition switch to OFF.</li> <li>2) Disconnect two connectors (VDC1, F91)<br/>from VDCH/U.</li> <li>3) Measure resistance between VDCH/U connector terminals.</li> <li>Connector &amp; terminal<br/>DTC 31/(VDC5) No. 5 — (VDC2) No. 2:<br/>DTC 33/(VDC5) No. 6 — (VDC2) No. 2:<br/>DTC 35/(VDC5) No. 6 — (VDC2) No. 2:<br/>DTC 37/(VDC5) No. 6 — (VDC2) No. 2:<br/>DTC 61/(VDC5) No. 9 — (VDC2) No. 2:<br/>DTC 61/(VDC5) No. 12 — (VDC2) No. 2:<br/>Is the measured value within the specified<br/>range?</li> </ul>                                         | 8.04 — 9.04 Ω | Go to step 2. | Replace VDCH/U.<br><ref. to="" vdc-8,<br="">VDC Control Mod-<br/>ule (VDCCM).&gt;</ref.> |
| 2 | CHECK GROUND SHORT OF SOLENOID<br>VALVE.<br>Measure resistance between VDCH/U connec-<br>tor and chassis ground.<br>Connector & terminal<br>DTC 31/(VDC5) No. 5 — Chassis<br>ground:<br>DTC 33/(VDC5) No. 8 — Chassis<br>ground:<br>DTC 35/(VDC5) No. 7 — Chassis<br>ground:<br>DTC 37/(VDC5) No. 6 — Chassis<br>ground:<br>DTC 61/(VDC5) No. 9 — Chassis<br>ground:<br>DTC 62/(VDC5) No. 12 — Chassis<br>ground:<br>DTC 62/(VDC5) No. 12 — Chassis<br>ground:<br>DTC 62/(VDC5) No. 12 — Chassis<br>ground:<br>DTC 62/(VDC5) No. 12 — Chassis<br>ground:<br>DTC 62/(VDC5) No. 12 — Chassis<br>ground:                           | 1 ΜΩ          | Go to step 3. | Replace VDCH/U.<br><ref. to="" vdc-8,<br="">VDC Control Mod-<br/>ule (VDCCM).&gt;</ref.> |
| 3 | <ul> <li>CHECK BATTERY SHORT OF SOLENOID<br/>VALVE.</li> <li>1) Disconnect connector from VDCCM.</li> <li>2) Measure voltage between VDCH/U connector and chassis ground.</li> <li>Connector &amp; terminal<br/>DTC 31/(VDC5) No. 5 (+) — Chassis<br/>ground (-):<br/>DTC 33/(VDC5) No. 8 (+) — Chassis<br/>ground (-):<br/>DTC 35/(VDC5) No. 7 (+) — Chassis<br/>ground (-):<br/>DTC 37/(VDC5) No. 6 (+) — Chassis<br/>ground (-):<br/>DTC 61/(VDC5) No. 9 (+) — Chassis<br/>ground (-):<br/>DTC 62/(VDC5) No. 12 (+) — Chassis<br/>ground (-):</li> <li>Is the measured value less than the speci-<br/>fied value?</li> </ul> | 1 V           | Go to step 4. | Replace VDCH/U.<br><ref. to="" vdc-8,<br="">VDC Control Mod-<br/>ule (VDCCM).&gt;</ref.> |

Vehicle-id: Vehicle-id: SIE-id::P:DTC 62 Normal Opening Valve 1 Malfunction (Secondary Cut Valve Malfunction)

~

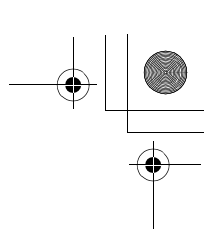

### VDC (DIAGNOSTICS)

|   | Step                                                                           | Value | Yes                   | No                                   |
|---|--------------------------------------------------------------------------------|-------|-----------------------|--------------------------------------|
| 4 | CHECK BATTERY SHORT OF SOLENOID                                                | 1 V   | Go to step 5.         | Replace VDCH/U.                      |
|   | 1) Turn ignition switch to ON                                                  |       |                       | <rei. 10="" td="" vdc-6,<=""></rei.> |
|   | 2) Measure voltage between VDCH/U con-                                         |       |                       | ule (VDCCM) $>$                      |
|   | nector and chassis ground.                                                     |       |                       |                                      |
|   | Connector & terminal                                                           |       |                       |                                      |
|   | DTC 31/(VDC5) No. 5 (+) — Chassis                                              |       |                       |                                      |
|   | ground (–):                                                                    |       |                       |                                      |
|   | DTC 33/(VDC5) No. 8 (+) — Chassis                                              |       |                       |                                      |
|   | ground (–):                                                                    |       |                       |                                      |
|   | DTC 35/(VDC5) No. 7 (+) — Chassis                                              |       |                       |                                      |
|   | ground (–):                                                                    |       |                       |                                      |
|   | DTC 37/(VDC5) No. 6 (+) — Chassis                                              |       |                       |                                      |
|   | ground (-):                                                                    |       |                       |                                      |
|   | DTC 61/(VDC5) NO. 9 (+) - Chassis                                              |       |                       |                                      |
|   | ground (-):<br>DTC 62/(VDC5) No. 12 (+) Chassis                                |       |                       |                                      |
|   | dround (-):                                                                    |       |                       |                                      |
|   | Is the measured value less than the speci-                                     |       |                       |                                      |
|   | fied value?                                                                    |       |                       |                                      |
| 5 |                                                                                | 1.1/  | Go to step 6          | Repair barness                       |
| 5 | 1) Turn ignition switch to OFF                                                 | 1 0   | 00 10 step <b>0</b> . | hetween VDCCM                        |
|   | <ol> <li>Measure voltage between VDCCM connec-</li> </ol>                      |       |                       | and VDCH/U.                          |
|   | tor and chassis ground.                                                        |       |                       |                                      |
|   | Connector & terminal                                                           |       |                       |                                      |
|   | DTC 31/(F87) No. 30 (+) — Chassis                                              |       |                       |                                      |
|   | ground (–):                                                                    |       |                       |                                      |
|   | DTC 33/(F87) No. 24 (+) — Chassis                                              |       |                       |                                      |
|   | ground (–):                                                                    |       |                       |                                      |
|   | DTC 35/(F87) No. 23 (+) — Chassis                                              |       |                       |                                      |
|   | ground $(-)$ :                                                                 |       |                       |                                      |
|   | DTC 37/(F87) NO. 31 (+) - Chassis                                              |       |                       |                                      |
|   | DTC 61/(F87) No. 25 (+) — Chassis                                              |       |                       |                                      |
|   | around (-):                                                                    |       |                       |                                      |
|   | DTC 62/(F87) No. 26 (+) — Chassis                                              |       |                       |                                      |
|   | ground (–):                                                                    |       |                       |                                      |
|   | Is the measured value less than the speci-                                     |       |                       |                                      |
|   | fied value?                                                                    |       |                       |                                      |
| 6 | CHECK BATTERY SHORT OF HARNESS.                                                | 1 V   | Go to step 7.         | Repair harness                       |
|   | 1) Turn ignition switch to ON.                                                 |       |                       | between VDCCM                        |
|   | 2) Measure voltage between VDCCM connec-                                       |       |                       | and VDCH/U.                          |
|   | tor and chassis ground.                                                        |       |                       |                                      |
|   | Connector & terminal                                                           |       |                       |                                      |
|   | DTC 31/(F87) No. 30 (+) — Chassis                                              |       |                       |                                      |
|   | ground $(-)$ :                                                                 |       |                       |                                      |
|   | DIC $33/(F87)$ NO. 24 (+) — Chassis                                            |       |                       |                                      |
|   | ground (-):<br>DTC 35//E87) No. 23 (+) Chassis                                 |       |                       |                                      |
|   | $D = C = S_{0}(1 + 07) + 100 = 2S (+) - C = C = C = C = C = C = C = C = C = C$ |       |                       |                                      |
|   | DTC 37/(F87) No. 31 (+) — Chassis                                              |       |                       |                                      |
|   | ground (–):                                                                    |       |                       |                                      |
|   | DTC 61/(F87) No. 25 (+) — Chassis                                              |       |                       |                                      |
|   | ground (–):                                                                    |       |                       |                                      |
|   | DTC 62/(F87) No. 26 (+) — Chassis                                              |       |                       |                                      |
|   | ground (–):                                                                    |       |                       |                                      |
|   | Is the measured value less than the speci-                                     |       |                       |                                      |
|   | fied value?                                                                    |       | 1                     | 1                                    |

### VDC-150

0

Vehicle-id: SIE-id::P:DTC 62 Normal Opening Valve 1 Malfunction (Secondary Cut Valve Malfunction)

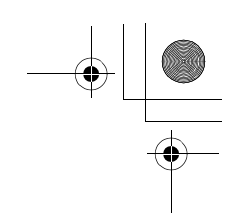

VDC (DIAGNOSTICS)

|    | Step                                                                                                    | Value                  | Yes                                                                                    | No                                                           |
|----|----------------------------------------------------------------------------------------------------|------------------------|----------------------------------------------------------------------------------------|--------------------------------------------------------------|
| 7  | <ul> <li>CHECK GROUND SHORT OF HARNESS.</li> <li>1) Turn ignition switch to OFF.</li> <li>2) Measure resistance between VDCCM connector and chassis ground.</li> <li>Connector &amp; terminal <ul> <li>DTC 31/(F87) No. 30 — Chassis ground:</li> <li>DTC 33/(F87) No. 24 — Chassis ground:</li> <li>DTC 35/(F87) No. 23 — Chassis ground:</li> <li>DTC 37/(F87) No. 31 — Chassis ground:</li> <li>DTC 61/(F87) No. 25 — Chassis ground:</li> <li>DTC 62/(F87) No. 26 — Chassis ground:</li> <li>Does the measured value exceed the specified value?</li> </ul> </li> </ul> | 1 ΜΩ                   | Go to step <b>8</b> .                                                                  | Repair harness<br>between VDCCM<br>and VDCH/U.               |
| 8  | <ul> <li>CHECK HARNESS/CONNECTOR BETWEEN<br/>VDCCM AND VDCH/U.</li> <li>1) Connect connector (F91) to VDCH/U.</li> <li>2) Measure resistance between VDCCM connector and VDCH/U connector.</li> <li>Connector &amp; terminal<br/>DTC 31/(F87) No. 30 — (VDC2) No. 2:<br/>DTC 33/(F87) No. 24 — (VDC2) No. 2:<br/>DTC 35/(F87) No. 23 — (VDC2) No. 2:<br/>DTC 35/(F87) No. 31 — (VDC2) No. 2:<br/>DTC 61/(F87) No. 25 — (VDC2) No. 2:<br/>DTC 62/(F87) No. 26 — (VDC2) No. 2:<br/>Is the measured value within the specified range?</li> </ul>                               | 7 — 10 Ω               | Go to step 9.                                                                          | Repair harness/<br>connector<br>between VDCCM<br>and VDCH/U. |
| 9  | CHECK POOR CONTACT IN CONNECTORS.<br>Is there poor contact in connectors between<br>VDCCM and VDCH/U?                                                                                                    | There is poor contact. | Repair connector.                                                                      | Go to step 10.                                               |
| 10 | <ul> <li>CHECK VDCCM.</li> <li>1) Connect all connectors.</li> <li>2) Erase the memory.</li> <li>3) Perform inspection mode.</li> <li>4) Read out the diagnostic trouble code.<br/>Is the same diagnostic trouble code as in<br/>the current diagnosis still being output?</li> </ul>                                                                                                    | Same DTC indicated.    | Repair VDCCM.<br><ref. to="" vdc-8,<br="">VDC Control Mod-<br/>ule (VDCCM).&gt;</ref.> | Go to step 11.                                               |
| 11 | CHECK ANY OTHER DIAGNOSTIC TROU-<br>BLE CODES APPEARANCE.<br>Are other diagnostic trouble codes being out-<br>put?                                                                                                    | Other DTC indicated.   | Proceed with the<br>diagnosis corre-<br>sponding to the<br>diagnostic trouble<br>code. | A temporary poor<br>contact.                                 |

Vehicle-id: SIE-id::P:DTC 62 Normal Opening Valve 1 Malfunction (Secondary Cut Valve Malfunction)

**OUTLET VALVE MALFUNCTION)** 

**OUTLET VALVE MALFUNCTION)** 

**OUTLET VALVE MALFUNCTION)** 

**VALVE MALFUNCTION**)

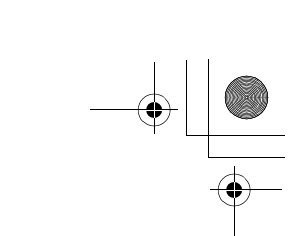

### DIAGNOSTICS CHART WITH SELECT MONITOR

VDC (DIAGNOSTICS)

### **Q: DTC 32 FR PRESSURE REDUCING VALVE MALFUNCTION (FRONT RIGHT** OUTLET VALVE MALFUNCTION)

For diagnostic procedure, refer to DTC 64. < Ref. to VDC-154, DTC 64 NORMAL CLOSING VALVE 1 MAL-FUNCTION (SECONDARY SUCTION VALVE MALFUNCTION), Diagnostics Chart with Select Monitor.> R: DTC 34 FL PRESSURE REDUCING VALVE MALFUNCTION (FRONT LEFT

For diagnostic procedure, refer to DTC 64. < Ref. to VDC-154, DTC 64 NORMAL CLOSING VALVE 1 MAL-FUNCTION (SECONDARY SUCTION VALVE MALFUNCTION), Diagnostics Chart with Select Monitor.> S: DTC 36 RR PRESSURE REDUCING VALVE MALFUNCTION (REAR RIGHT

For diagnostic procedure, refer to DTC 64. <Ref. to VDC-154, DTC 64 NORMAL CLOSING VALVE 1 MAL-FUNCTION (SECONDARY SUCTION VALVE MALFUNCTION), Diagnostics Chart with Select Monitor.> T: DTC 38 RL PRESSURE REDUCING VALVE MALFUNCTION (REAR LEFT

For diagnostic procedure, refer to DTC 64. < Ref. to VDC-154, DTC 64 NORMAL CLOSING VALVE 1 MAL-FUNCTION (SECONDARY SUCTION VALVE MALFUNCTION), Diagnostics Chart with Select Monitor.> **U: DTC 63 NORMAL CLOSING VALVE 2 MALFUNCTION (PRIMARY SUCTION** 

For diagnostic procedure, refer to DTC 64. < Ref. to VDC-154, DTC 64 NORMAL CLOSING VALVE 1 MAL-FUNCTION (SECONDARY SUCTION VALVE MALFUNCTION), Diagnostics Chart with Select Monitor.>

NOTE:

NOTE:

NOTE:

NOTE

NOTE

Vehicle-id: SIE-id::Q:DTC 32 FR Pressure Reducing Valve Malfunction (Front Right Outlet Valve Malfunction)

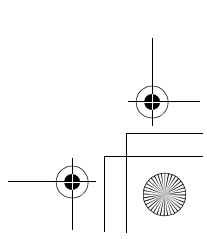

۲ 

### DIAGNOSTICS CHART WITH SELECT MONITOR VDC (DIAGNOSTICS)

MEMO:

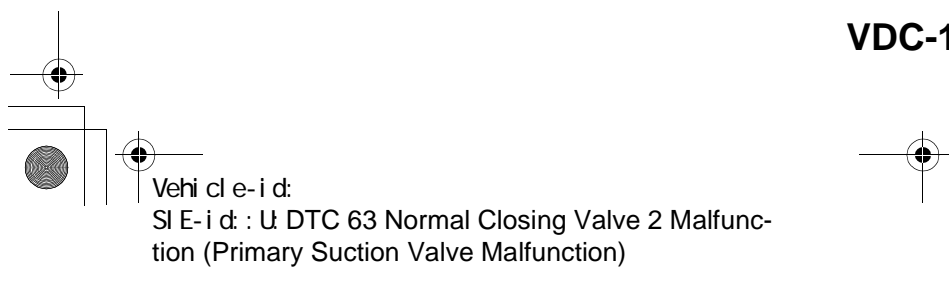

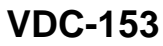

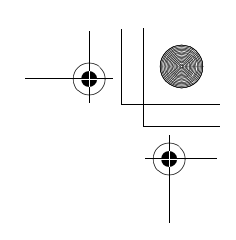

VDC (DIAGNOSTICS)

### V: DTC 64 NORMAL CLOSING VALVE 1 MALFUNCTION (SECONDARY SUC-TION VALVE MALFUNCTION)

**DIAGNOSIS:** 

- Faulty harness/connector
- Faulty solenoid valve in VDCH/U
- **TROUBLE SYMPTOM:**
- ABS does not operate. • VDC does not operate.

WIRING DIAGRAM:

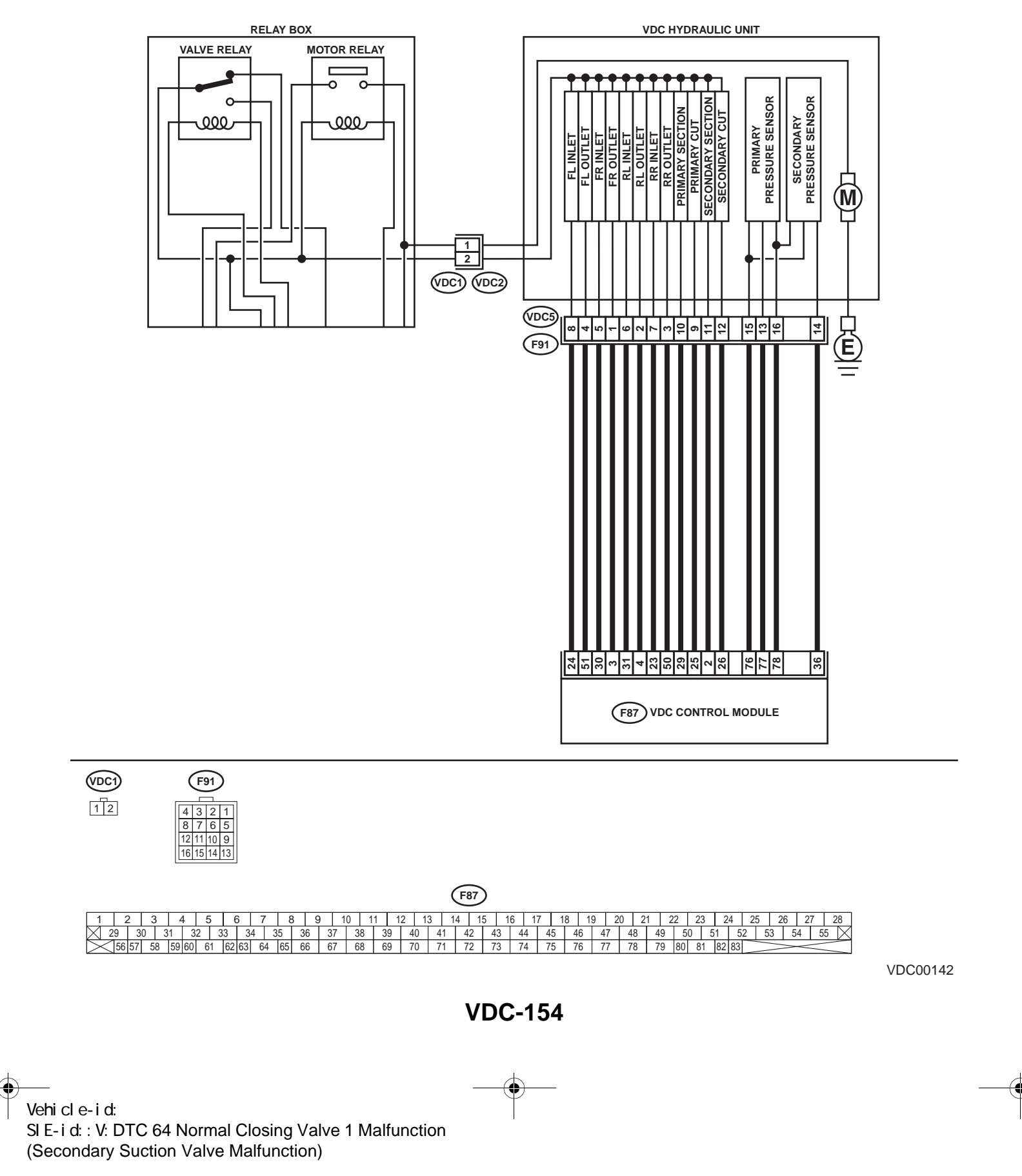

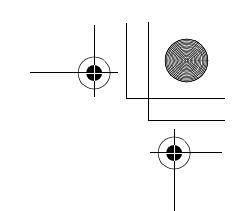

VDC (DIAGNOSTICS)

|   | Step                                                                                                    | Value       | Yes           | No                                                                                       |
|---|----------------------------------------------------------------------------------------------------|-------------|---------------|------------------------------------------------------------------------------------------|
| 1 | <ul> <li>CHECK RESISTANCE OF SOLENOID<br/>VALVE.</li> <li>1) Turn ignition switch to OFF.</li> <li>2) Disconnect two connectors (VDC1, F91)<br/>from VDCH/U.</li> <li>3) Measure resistance between VDCH/U connector terminals.</li> <li>Connector &amp; terminal<br/>DTC 32/(VDC5) No. 1 — (VDC2) No. 2:<br/>DTC 34/(VDC5) No. 4 — (VDC2) No. 2:<br/>DTC 36/(VDC5) No. 3 — (VDC2) No. 2:<br/>DTC 38/(VDC5) No. 2 — (VDC2) No. 2:<br/>DTC 63/(VDC5) No. 10 — (VDC2) No. 2:<br/>DTC 63/(VDC5) No. 11 — (VDC2) No. 2:<br/>DTC 64/(VDC5) No. 11 — (VDC2) No. 2:<br/>Is the measured value within the specified<br/>range?</li> </ul>                                                       | 3.8 — 4.8 Ω | Go to step 2. | Replace VDCH/U.<br><ref. to="" vdc-8,<br="">VDC Control Mod-<br/>ule (VDCCM).&gt;</ref.> |
| 2 | CHECK GROUND SHORT OF SOLENOID<br>VALVE.<br>Measure resistance between VDCH/U connec-<br>tor and chassis ground.<br>Connector & terminal<br>DTC 32/(VDC5) No. 1 — Chassis<br>ground:<br>DTC 34/(VDC5) No. 4 — Chassis<br>ground:<br>DTC 36/(VDC5) No. 3 — Chassis<br>ground:<br>DTC 38/(VDC5) No. 2 — Chassis<br>ground:<br>DTC 63/(VDC5) No. 10 — Chassis<br>ground:<br>DTC 63/(VDC5) No. 11 — Chassis<br>ground:<br>DTC 64/(VDC5) No. 11 — Chassis<br>ground:<br>DTC 64/(VDC5) No. 11 — Chassis<br>ground:<br>DTC 64/(VDC5) No. 11 — Chassis<br>ground:                                                                                                    | 1 ΜΩ        | Go to step 3. | Replace VDCH/U.<br><ref. to="" vdc-8,<br="">VDC Control Mod-<br/>ule (VDCCM).&gt;</ref.> |
| 3 | <ul> <li>CHECK BATTERY SHORT OF SOLENOID<br/>VALVE.</li> <li>1) Disconnect connector from VDCCM.</li> <li>2) Measure voltage between VDCH/U connector and chassis ground.</li> <li>Connector &amp; terminal<br/>DTC 32/(VDC5) No. 1 (+) — Chassis<br/>ground (-):<br/>DTC 34/(VDC5) No. 4 (+) — Chassis<br/>ground (-):<br/>DTC 36/(VDC5) No. 3 (+) — Chassis<br/>ground (-):<br/>DTC 38/(VDC5) No. 2 (+) — Chassis<br/>ground (-):<br/>DTC 63/(VDC5) No. 10 (+) — Chassis<br/>ground (-):<br/>DTC 63/(VDC5) No. 10 (+) — Chassis<br/>ground (-):<br/>DTC 64/(VDC5) No. 11 (+) — Chassis<br/>ground (-):</li> <li>Is the measured value less than the speci-<br/>fied value?</li> </ul> | 1 V         | Go to step 4. | Replace VDCH/U.<br><ref. to="" vdc-8,<br="">VDC Control Mod-<br/>ule (VDCCM).&gt;</ref.> |

Vehicle-id: SIE-id::V:DTC 64 Normal Closing Valve 1 Malfunction (Secondary Suction Valve Malfunction)

~

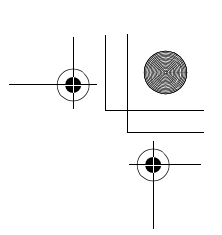

### VDC (DIAGNOSTICS)

|   | Step                                                                                                 | Value | Yes           | No                                   |
|---|----------------------------------------------------------------------------------------------------|-------|---------------|--------------------------------------|
| 4 | CHECK BATTERY SHORT OF SOLENOID                                                                      | 1 V   | Go to step 5. | Replace VDCH/U.                      |
|   | VALVE.                                                                                               |       |               | <ref. td="" to="" vdc-8,<=""></ref.> |
|   | 1) Turn ignition switch to ON.                                                                       |       |               | VDC Control Mod-                     |
|   | 2) Measure voltage between VDCH/U con-                                                               |       |               | ule (VDCCM).>                        |
|   | nector and chassis ground.                                                                           |       |               |                                      |
|   | Connector & terminal                                                                                 |       |               |                                      |
|   | DTC 32/(VDC3) NO. T (+) - Chassis                                                                    |       |               |                                      |
|   | DTC 34/(VDC5) No. 4 (+) Chassis                                                                      |       |               |                                      |
|   | around $(-)$                                                                                         |       |               |                                      |
|   | DTC 36/(VDC5) No. 3 (+) — Chassis                                                                    |       |               |                                      |
|   | around (–):                                                                                          |       |               |                                      |
|   | DTC 38/(VDC5) No. 2 (+) — Chassis                                                                    |       |               |                                      |
|   | ground (–):                                                                                          |       |               |                                      |
|   | DTC 63/(VDC5) No. 10 (+) — Chassis                                                                   |       |               |                                      |
|   | ground (–):                                                                                          |       |               |                                      |
|   | DTC 64/(VDC5) No. 11 (+) — Chassis                                                                   |       |               |                                      |
|   | ground (–):                                                                                          |       |               |                                      |
|   | Is the measured value less than the speci-                                                           |       |               |                                      |
|   | fied value?                                                                                          |       |               |                                      |
| 5 | CHECK BATTERY SHORT OF HARNESS.                                                                      | 1 V   | Go to step 6. | Repair harness                       |
|   | 1) Turn ignition switch to OFF.                                                                      |       |               | between VDCCM                        |
|   | <ol> <li>Measure voltage between VDCCM connec-<br/>ton and abagain processing</li> </ol>             |       |               | and VDCH/U.                          |
|   | tor and chassis ground.                                                                              |       |               |                                      |
|   | DTC 22//E97) No. 2 (1) Chassis                                                                       |       |               |                                      |
|   | DTC 32/(F67) NO. 3 (+) - Chassisaround (-):                                                          |       |               |                                      |
|   | DTC 34/(F87) No. 51 (+) — Chassis                                                                    |       |               |                                      |
|   | around (–):                                                                                          |       |               |                                      |
|   | DTC 36/(F87) No. 50 (+) — Chassis                                                                    |       |               |                                      |
|   | ground (–):                                                                                          |       |               |                                      |
|   | DTC 38/(F87) No. 4 (+) — Chassis                                                                     |       |               |                                      |
|   | ground (–):                                                                                          |       |               |                                      |
|   | DTC 63/(F87) No. 29 (+) — Chassis                                                                    |       |               |                                      |
|   | ground (–):                                                                                          |       |               |                                      |
|   | DTC 64/(F87) No. 2 (+) — Chassis                                                                     |       |               |                                      |
|   | ground (-):                                                                                          |       |               |                                      |
|   | Is the measured value less than the speci-                                                           |       |               |                                      |
| _ |                                                                                                    |       | <b>.</b>      | <b>D</b>                             |
| 6 | CHECK BATTERY SHORT OF HARNESS.                                                                      | 1 V   | Go to step 7. | Repair harness                       |
|   | <ol> <li>1) Turn ignition switch to ON.</li> <li>2) Measure voltage between VDCCM connect</li> </ol> |       |               |                                      |
|   | 2) Measure voltage between vDCCM connec-                                                             |       |               |                                      |
|   | Connector & terminal                                                                                 |       |               |                                      |
|   | DTC 32/(F87) No. 3 (+) — Chassis                                                                     |       |               |                                      |
|   | ground (–):                                                                                          |       |               |                                      |
|   | DTC 34/(F87) No. 51 (+) — Chassis                                                                    |       |               |                                      |
|   | ground (–):                                                                                          |       |               |                                      |
|   | DTC 36/(F87) No. 50 (+) — Chassis                                                                    |       |               |                                      |
|   | ground (–):                                                                                          |       |               |                                      |
|   | DTC 38/(F87) No. 4 (+) — Chassis                                                                     |       |               |                                      |
|   | ground (-):                                                                                          |       |               |                                      |
|   | DIC 03/(F87) NO. 29 (+) - Chassis                                                                    |       |               |                                      |
|   | ground (-):<br>DTC 64/(E87) No. 2 (+) Chassis                                                        |       |               |                                      |
|   | around (_):                                                                                          |       |               |                                      |
|   | ground (-).                                                                                          |       |               |                                      |
|   | fied value?                                                                                          |       |               |                                      |

~

### VDC-156

0

Vehicle-id: SIE-id::V:DTC 64 Normal Closing Valve 1 Malfunction (Secondary Suction Valve Malfunction)

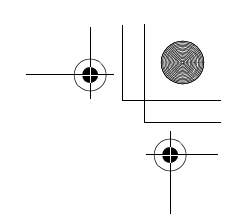

VDC (DIAGNOSTICS)

|    | Step                                                                                                    | Value                  | Yes                                                                                     | No                                                           |
|----|----------------------------------------------------------------------------------------------------|------------------------|-----------------------------------------------------------------------------------------|--------------------------------------------------------------|
| 7  | <ul> <li>CHECK GROUND SHORT OF HARNESS.</li> <li>1) Turn ignition switch to OFF.</li> <li>2) Measure resistance between VDCCM connector and chassis ground.</li> <li>Connector &amp; terminal <ul> <li>DTC 32/(F87) No. 3 — Chassis ground:</li> <li>DTC 34/(F87) No. 51 — Chassis ground:</li> <li>DTC 36/(F87) No. 50 — Chassis ground:</li> <li>DTC 38/(F87) No. 4 — Chassis ground:</li> <li>DTC 63/(F87) No. 29 — Chassis ground:</li> <li>DTC 64/(F87) No. 2 — Chassis ground:</li> <li>DTC 64/(F87) No. 2 — Chassis ground:</li> </ul> </li> </ul> | 1 ΜΩ                   | Go to step 8.                                                                           | Repair harness<br>between VDCCM<br>and VDCH/U.               |
| 8  | CHECK HARNESS/CONNECTOR BETWEEN<br>VDCCM AND VDCH/U.<br>1) Connect connector (F91) to VDCH/U.<br>2) Measure resistance between VDCCM con-<br>nector and VDCH/U connector.<br>Connector & terminal<br>DTC 32/(F87) No. 3 — (VDC2) No. 1:<br>DTC 34/(F87) No. 51 — (VDC2) No. 1:<br>DTC 36/(F87) No. 50 — (VDC2) No. 1:<br>DTC 38/(F87) No. 4 — (VDC2) No. 1:<br>DTC 63/(F87) No. 29 — (VDC2) No. 1:<br>DTC 64/(F87) No. 2 — (VDC2) No. 1:<br>Is the measured value within the specified<br>range?                                                          | 3-6Ω                   | Go to step 9.                                                                           | Repair harness/<br>connector<br>between VDCCM<br>and VDCH/U. |
| 9  | CHECK POOR CONTACT IN CONNECTORS.<br>Is there poor contact in connectors between<br>VDCCM and VDCH/U?                                                                                                    | Tightened securely.    | Repair connector.                                                                       | Go to step 10.                                               |
| 10 | <ul> <li>CHECK VDCCM.</li> <li>1) Connect all connectors.</li> <li>2) Erase the memory.</li> <li>3) Perform inspection mode.</li> <li>4) Read out the diagnostic trouble code.<br/>Is the same diagnostic trouble code as in<br/>the current diagnosis still being output?</li> </ul>                                                                                                    | There is poor contact. | Replace VDCCM.<br><ref. to="" vdc-8,<br="">VDC Control Mod-<br/>ule (VDCCM).&gt;</ref.> | Go to step 11.                                               |
| 11 | CHECK ANY OTHER DIAGNOSTIC TROU-<br>BLE CODES APPEARANCE.<br>Are other diagnostic trouble codes being out-<br>put?                                                                                                    | Same DTC indicated.    | Proceed with the<br>diagnosis corre-<br>sponding to the<br>diagnostic trouble<br>code.  | A temporary poor contact.                                    |

Vehicle-id: Vehicle-id: SIE-id::V:DTC 64 Normal Closing Valve 1 Malfunction (Secondary Suction Valve Malfunction)

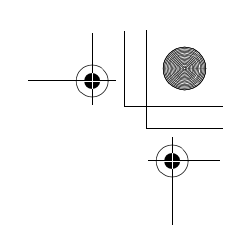

VDC (DIAGNOSTICS)

### W: DTC 41 ELECTRICAL CONTROL MODULE (VDC CONTROL MODULE MAL-FUNCTION)

DIAGNOSIS:

- Faulty VDCCM **TROUBLE SYMPTOM:**
- ABS does not operate.
- VDC does not operate.
- WIRING DIAGRAM:

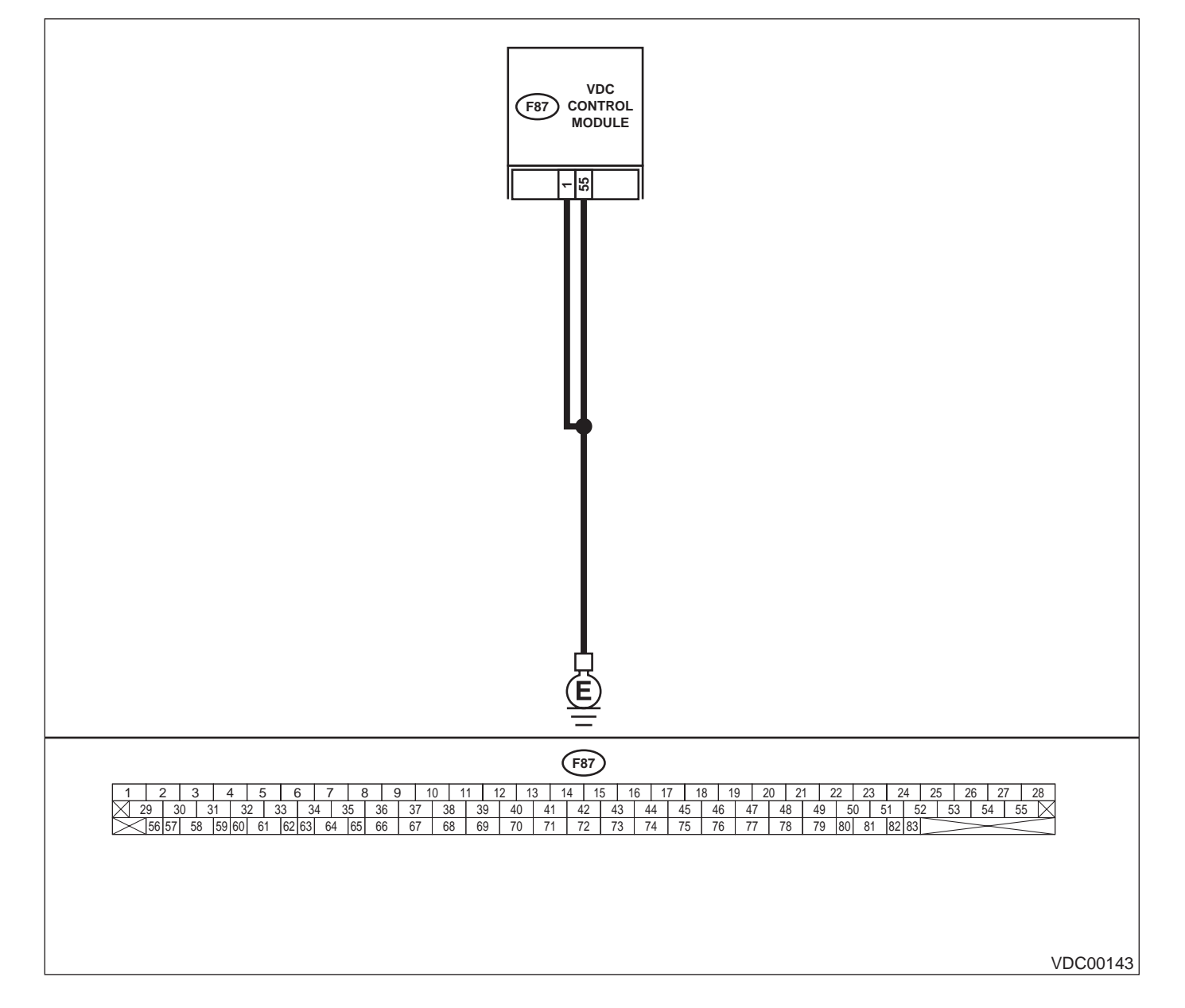

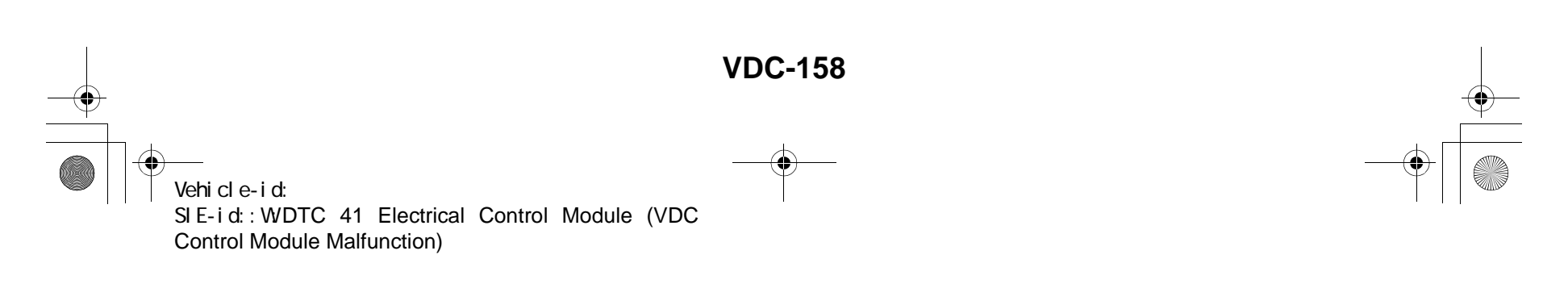

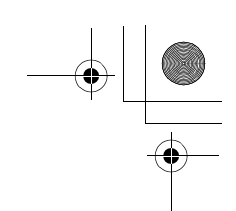

VDC (DIAGNOSTICS)

|   | Step                                                                                                    | Value                  | Yes                                                                                     | No                                                                         |
|---|----------------------------------------------------------------------------------------------------|------------------------|-----------------------------------------------------------------------------------------|----------------------------------------------------------------------------|
| 1 | <ul> <li>CHECK GROUND CIRCUIT OF VDCCM.</li> <li>1) Turn ignition switch to OFF.</li> <li>2) Disconnect connector from VDCCM.</li> <li>3) Measure resistance between VDCCM and chassis ground.</li> <li>Connector &amp; terminal <ul> <li>(F87) No. 1 — Chassis ground:</li> <li>(F87) No. 55 — Chassis ground:</li> </ul> </li> </ul> | 0.5 Ω                  | Go to step 2.                                                                           | Repair VDCCM<br>ground harness.                                            |
|   | Is the measured value less than the speci-<br>fied value?                                                                                                    |                        |                                                                                         |                                                                            |
| 2 | CHECK POOR CONTACT IN CONNECTORS.<br>Is there poor contact in connectors between<br>battery, ignition switch and VDCCM?                                                                                                    | There is poor contact. | Repair connector.                                                                       | Go to step 3.                                                              |
| 3 | CHECK SOURCES OF SIGNAL NOISE.<br>Is the car telephone or the wireless transmitter<br>properly installed?                                                                                                    | Tightened securely.    | Go to step 4.                                                                           | Properly install the<br>car telephone or<br>the wireless trans-<br>mitter. |
| 4 | CHECK SOURCES OF SIGNAL NOISE.<br>Are noise sources (such as an antenna)<br>installed near the sensor harness?                                                                                                    | Installed properly.    | Install the noise<br>sources apart from<br>the sensor har-<br>ness.                     | Go to step 5.                                                              |
| 5 | <ul> <li>CHECK VDCCM.</li> <li>1) Connect all connectors.</li> <li>2) Erase the memory.</li> <li>3) Perform inspection mode.</li> <li>4) Read out the diagnostic trouble code.<br/>Is the same diagnostic trouble code as in<br/>the current diagnosis still being output?</li> </ul>                                                  | Same DTC indicated.    | Replace VDCCM.<br><ref. to="" vdc-8,<br="">VDC Control Mod-<br/>ule (VDCCM).&gt;</ref.> | Go to step <b>6</b> .                                                      |
| 6 | CHECK ANY OTHER DIAGNOSTIC TROU-<br>BLE CODES APPEARANCE.<br>Are other diagnostic trouble codes being out-<br>put?                                                                                                    | Other DTC indicated.   | Proceed with the<br>diagnosis corre-<br>sponding to the<br>diagnostic trouble<br>code.  | A temporary poor contact.                                                  |

Vehicle-id: SIE-id::W:DTC 41 Electrical Control Module (VDC Control Module Malfunction) ~

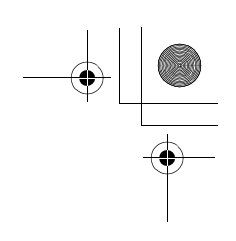

VDC (DIAGNOSTICS)

### X: DTC 42 POWER SUPPLY VOLTAGE LOW DIAGNOSIS:

• Power source voltage of the VDCCM is low. **TROUBLE SYMPTOM:** 

- ABS does not operate.
- VDC does not operate. WIRING DIAGRAM:

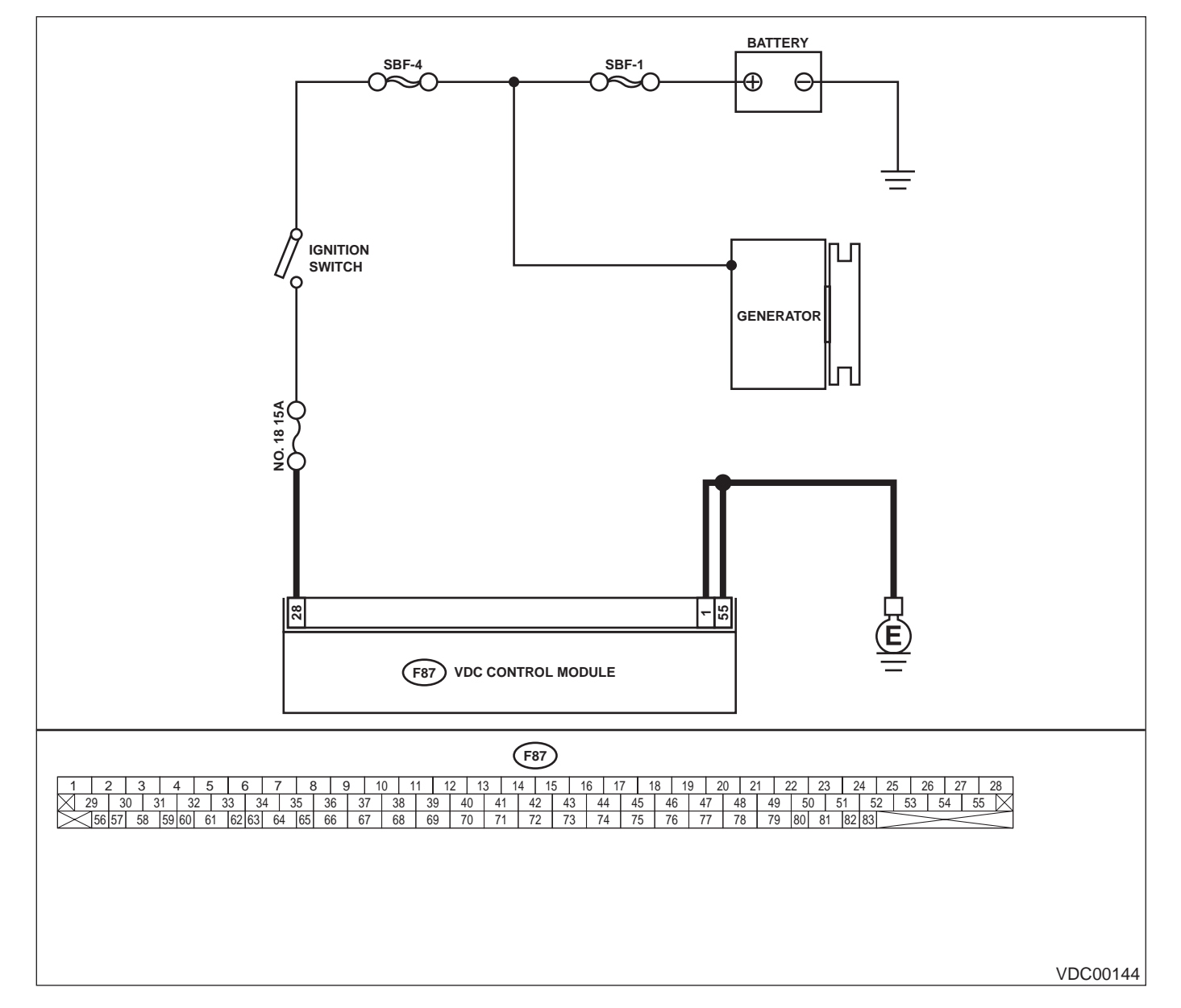

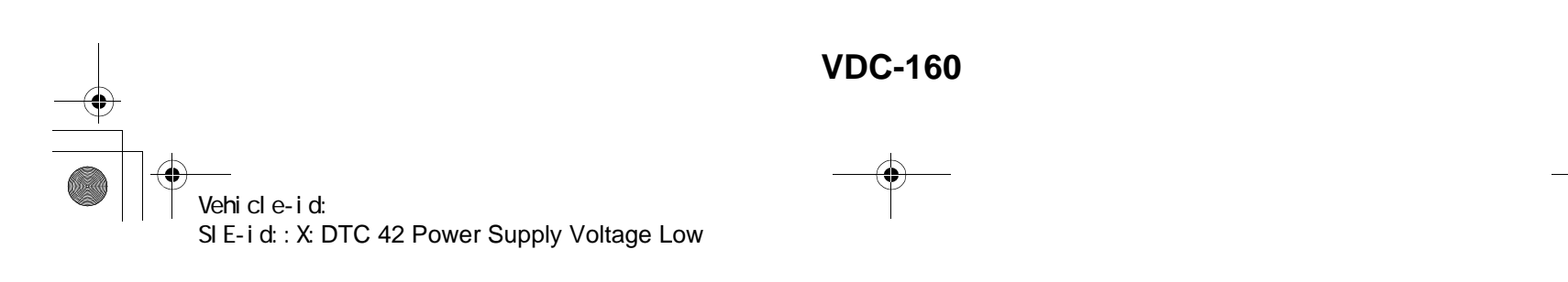

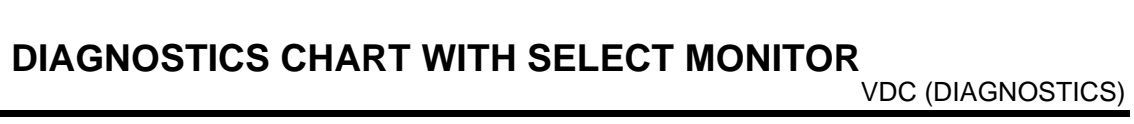

|   | Step                                                                                                    | Value                  | Yes                                                                                     | No                                                                               |
|---|----------------------------------------------------------------------------------------------------|------------------------|-----------------------------------------------------------------------------------------|----------------------------------------------------------------------------------|
| 1 | <ul> <li>CHECK GENERATOR.</li> <li>1) Start engine.</li> <li>2) Idling after warm-up.</li> <li>3) Measure voltage between generator B terminal and chassis ground.</li> <li>Terminal</li> <li>Generator B terminal — Chassis ground:</li> <li>Is the measured value within the specified range?</li> </ul>                                                                  | 10 — 15 V              | Go to step 2.                                                                           | Repair generator.                                                                |
| 2 | CHECK BATTERY TERMINAL.<br>Turn ignition switch to OFF.<br>Are the positive and negative battery terminals<br>tightly clamped?                                                                                                    | Clamped securely.      | Go to step 3.                                                                           | Tighten the clamp of terminal.                                                   |
| 3 | <ul> <li>CHECK INPUT VOLTAGE OF VDCCM.</li> <li>1) Disconnect connector from VDCCM.</li> <li>2) Run the engine at idle.</li> <li>3) Measure voltage between VDCCM connector and chassis ground.</li> <li>Connector &amp; terminal         <ul> <li>(F87) No. 28 (+) — Chassis ground (-):</li> <li>Is the measured value within the specified range?</li> </ul> </li> </ul> | 10 — 15 V              | Go to step 4.                                                                           | Repair harness<br>connector<br>between battery,<br>ignition switch and<br>VDCCM. |
| 4 | <ul> <li>CHECK GROUND CIRCUIT OF VDCCM.</li> <li>1) Turn ignition switch to OFF.</li> <li>2) Measure resistance between VDCCM and chassis ground.</li> <li>Connector &amp; terminal         <ul> <li>(F87) No. 1 — Chassis ground:</li> <li>(F87) No. 55 — Chassis ground:</li> <li>Is the measured value less than the specified value?</li> </ul> </li> </ul>             | 0.5 Ω                  | Go to step 5.                                                                           | Repair VDCCM<br>ground harness.                                                  |
| 5 | CHECK POOR CONTACT IN CONNECTORS.<br>Is there poor contact in connectors between<br>generator, battery and VDCCM?                                                                                                    | There is poor contact. | Repair connector.                                                                       | Go to step 6.                                                                    |
| 6 | <ul> <li>CHECK VDCCM.</li> <li>1) Connect all connectors.</li> <li>2) Erase the memory.</li> <li>3) Perform inspection mode.</li> <li>4) Read out the diagnostic trouble code.<br/>Is the same diagnostic trouble code as in<br/>the current diagnosis still being output?</li> </ul>                                                                                       | Same DTC indicated.    | Replace VDCCM.<br><ref. to="" vdc-8,<br="">VDC Control Mod-<br/>ule (VDCCM).&gt;</ref.> | Go to step 7.                                                                    |
| 7 | CHECK ANY OTHER DIAGNOSTIC TROU-<br>BLE CODES APPEARANCE.<br>Are other diagnostic trouble codes being out-<br>put?                                                                                                    | Other DTC indicated.   | Proceed with the diagnosis corre-<br>sponding to the diagnostic trouble code.           | A temporary poor contact.                                                        |

Vehicle-id: SIE-id::X:DTC 42 Power Supply Voltage Low

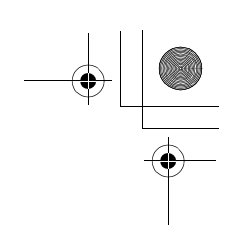

VDC (DIAGNOSTICS)

### Y: DTC 43 AET COMMUNICATION LINE MALFUNCTION

DIAGNOSIS:
AET communication line is broken or short circuited.
TROUBLE SYMPTOM:
VDC does not operate.
WIRING DIAGRAM:

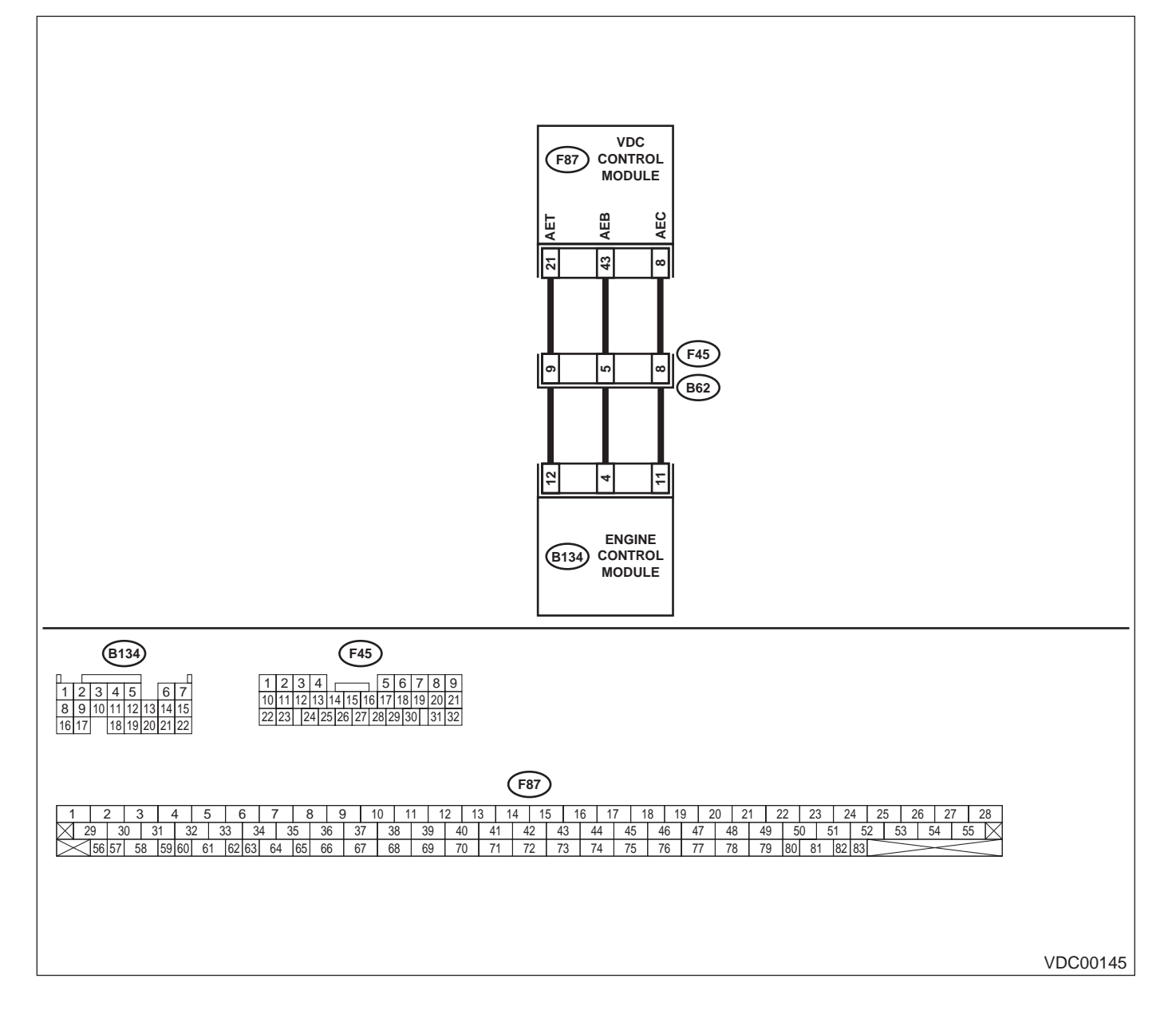

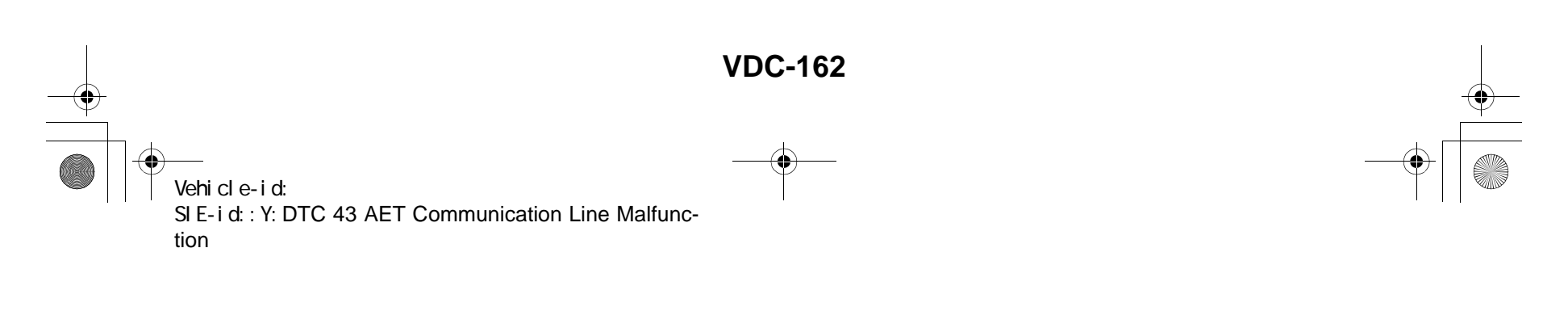

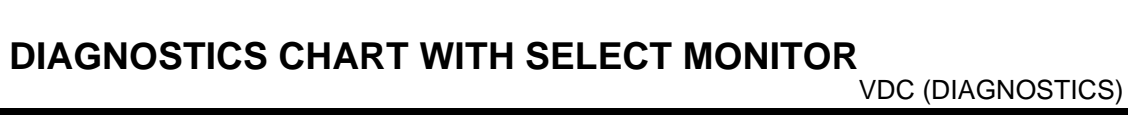

|   | Step                                                                                                    | Value                 | Yes                                                                                     | No                                                        |
|---|----------------------------------------------------------------------------------------------------|-----------------------|-----------------------------------------------------------------------------------------|-----------------------------------------------------------|
| 1 | <ul> <li>CHECK HARNESS/CONNECTOR BETWEEN<br/>VDCCM AND ECM.</li> <li>1) Turn ignition switch to OFF.</li> <li>2) Disconnect connector from VDCCM.</li> <li>3) Disconnect connector from ECM.</li> <li>4) Measure resistance between VDCCM connector and ECM.</li> <li>Connector &amp; terminal<br/>(F87) No. 21 — (B134) No. 12:<br/>Is the measured value less than the specified value?</li> </ul>                                        | 0.5 Ω                 | Go to step 2.                                                                           | Repair harness/<br>connector<br>between VDCCM<br>and ECM. |
| 2 | CHECK GROUND SHORT OF HARNESS.<br>Measure resistance between VDCCM connec-<br>tor and chassis ground.<br>Connector & terminal<br>(F87) No. 21 — Chassis ground:<br>Does the measured value exceed the specified<br>value?                                                                                                    | 1 ΜΩ                  | Go to step 3.                                                                           | Repair harness/<br>connector<br>between VDCCM<br>and ECM. |
| 3 | CHECK BATTERY SHORT OF HARNESS.<br>Measure voltage between VDCCM connector<br>and chassis ground.<br><i>Terminal</i><br>(F87) No. 21 (+) — Chassis ground (–):<br>Is the measured value less than the specified<br>value?                                                                                                    | 0.5 V                 | Go to step <b>4</b> .                                                                   | Repair harness/<br>connector<br>between VDCCM<br>and ECM. |
| 4 | <ul> <li>CHECK BATTERY SHORT OF HARNESS.</li> <li>1) Turn ignition switch to ON.</li> <li>2) Measure voltage between VDCCM connector and chassis ground.</li> <li>Terminal         <ul> <li>(F87) No. 21 (+) — Chassis ground (-):</li> <li>Is the measured value less than the specified value?</li> </ul> </li> </ul>                                                                                                    | 1 V                   | Go to step 5.                                                                           | Repair harness/<br>connector<br>between VDCCM<br>and ECM. |
| 5 | <ul> <li>CHECK HARNESS/CONNECTOR BETWEEN</li> <li>VDCCM AND ECM.</li> <li>1) Turn ignition switch to OFF.</li> <li>2) Connect connector to ECM.</li> <li>3) Turn ignition switch to ON.</li> <li>4) Measure voltage between VDCCM connector and chassis ground.</li> <li>Connector &amp; terminal         <ul> <li>(F87) No. 21 (+) — Chassis ground (-):</li> <li>Is the measured value within the specified range?</li> </ul> </li> </ul> | 10 — 15 V             | Go to step 6.                                                                           | Go to step <b>9</b> .                                     |
| 6 | CHECK POOR CONTACT IN CONNECTORS.<br>Is there poor contact in connectors between<br>ECM and VDCCM?                                                                                                    | Tightened securely.   | Repair connector.                                                                       | Go to step 7.                                             |
| 7 | <ul> <li>CHECK VDCCM.</li> <li>1) Turn ignition switch to OFF.</li> <li>2) Connect all connectors.</li> <li>3) Erase the memory.</li> <li>4) Perform inspection mode.</li> <li>5) Read out the diagnostic trouble code.<br/>Is the same diagnostic trouble code as in<br/>the current diagnosis still being output?</li> </ul>                                                                                                    | There is por contact. | Replace VDCCM.<br><ref. to="" vdc-8,<br="">VDC Control Mod-<br/>ule (VDCCM).&gt;</ref.> | Go to step 8.                                             |

Vehicle-id: SIE-id::Y:DTC 43 AET Communication Line Malfunction ~
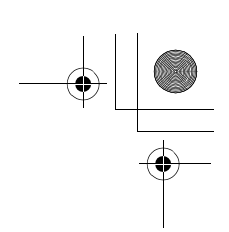

### VDC (DIAGNOSTICS)

|    | Step                                                                                                    | Value                  | Yes                                                                                    | No                        |
|----|----------------------------------------------------------------------------------------------------|------------------------|----------------------------------------------------------------------------------------|---------------------------|
| 8  | CHECK ANY OTHER DIAGNOSTIC TROU-<br>BLE CODES APPEARANCE.<br>Are other diagnostic trouble codes being out-<br>put?                                                                                                    | Same DTC indicated.    | Proceed with the<br>diagnosis corre-<br>sponding to the<br>diagnostic trouble<br>code. | A temporary poor contact. |
| 9  | <ul> <li>CHECK ECM.</li> <li>1) Turn ignition switch to ON.</li> <li>2) Measure voltage between ECM connector terminal and chassis ground.</li> <li>Connector &amp; terminal <ul> <li>(B134) No. 12 (+) — Chassis ground (-):</li> <li>Is the measured value within the specified range?</li> </ul> </li> </ul> | 10 — 15 V              | Repair harness/<br>connector<br>between ECM and<br>VDCCM.                              | Go to step 10.            |
| 10 | CHECK POOR CONTACT IN CONNECTORS.<br>Is there poor contact in connector ECM?                                                                                                    | There is poor contact. | Repair connector.                                                                      | Go to step 11.            |
| 11 | CHECK ENGINE.<br>Is the engine functioning normally?                                                                                                    | Operates properly.     | Replace ECM.<br><ref. to<br="">FU(H6DO)-46,<br/>Engine Control<br/>Module.&gt;</ref.>  | Repair engine.            |

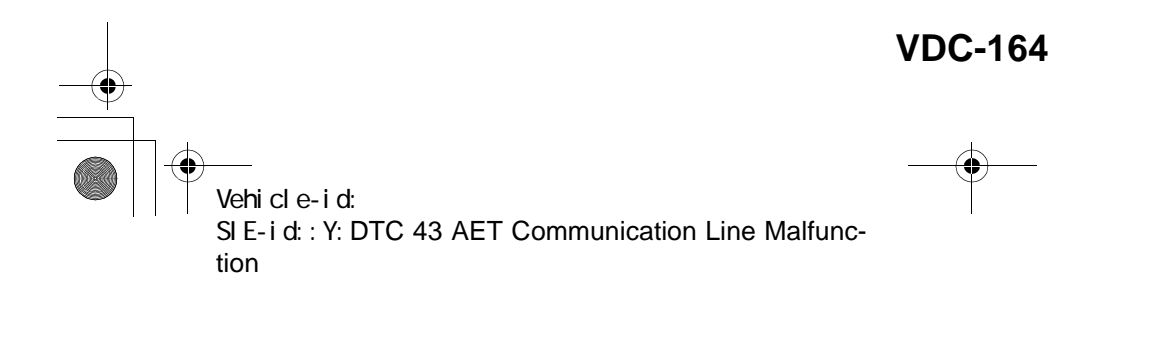

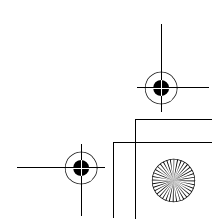

● 62q\_usa.book 165 ページ 2002年4月11日 木曜日 午後1時34分

### DIAGNOSTICS CHART WITH SELECT MONITOR VDC (DIAGNOSTICS)

MEMO:

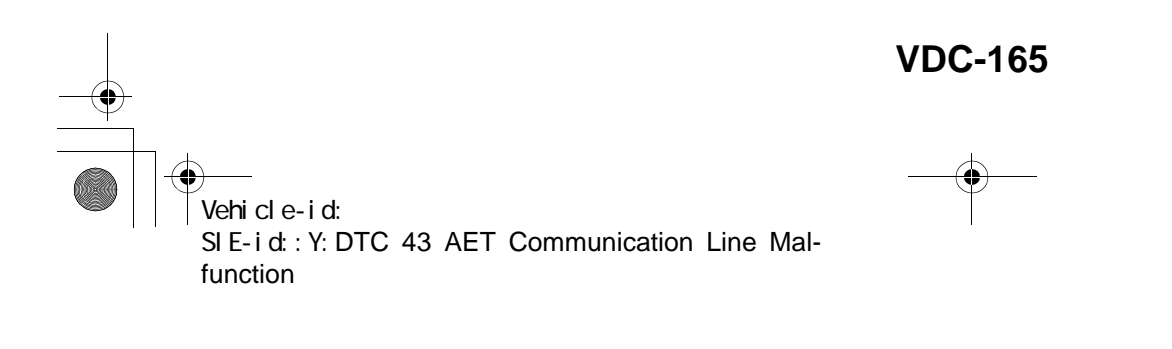

+ -

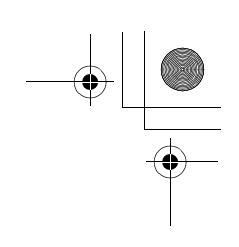

VDC (DIAGNOSTICS)

### **Z: DTC 43 AEB COMMUNICATION LINE MALFUNCTION**

DIAGNOSIS:
AEB communication line is broken or short circuited.
TROUBLE SYMPTOM:
VDC does not operate.
WIRING DIAGRAM:

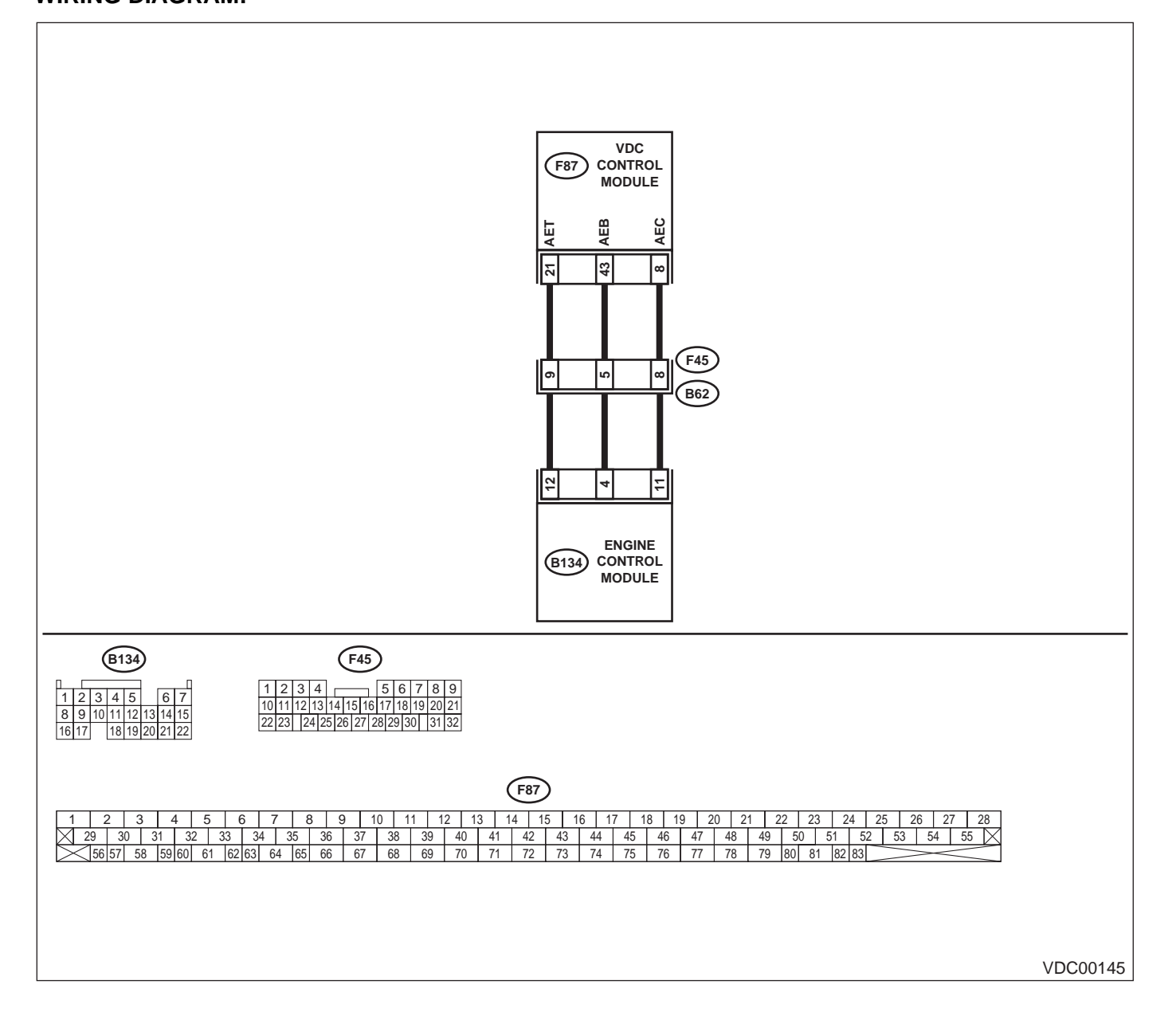

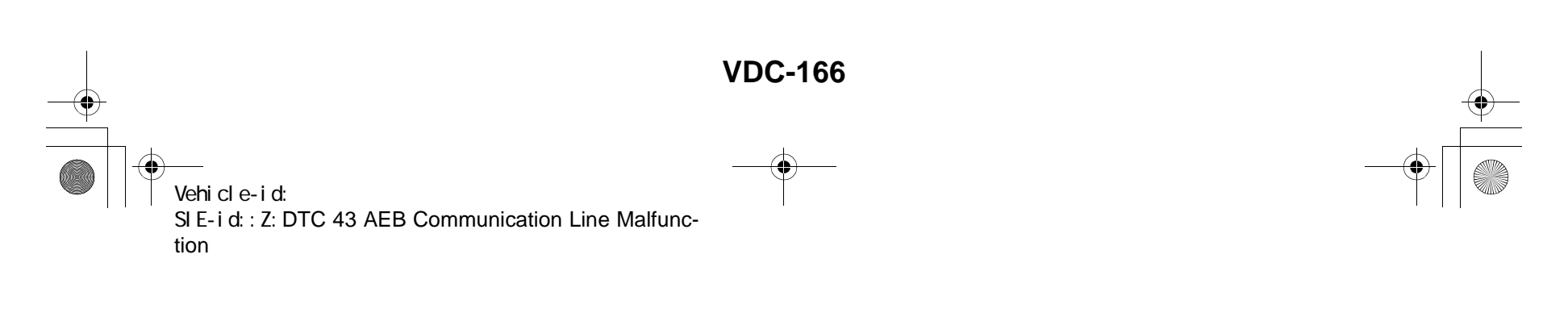

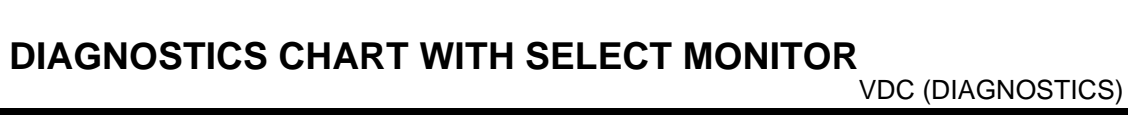

|   | Step                                                                                                    | Value                  | Yes                                                                                     | No                                                        |
|---|----------------------------------------------------------------------------------------------------|------------------------|-----------------------------------------------------------------------------------------|-----------------------------------------------------------|
| 1 | <ul> <li>CHECK HARNESS/CONNECTOR BETWEEN<br/>VDCCM AND ECM.</li> <li>1) Turn ignition switch to OFF.</li> <li>2) Disconnect connector from VDCCM.</li> <li>3) Disconnect connector from ECM.</li> <li>4) Measure resistance between VDCCM connector and ECM.</li> <li>Connector &amp; terminal<br/>(F87) No. 43 — (B134) No. 4:<br/>Is the measured value less than the specified value?</li> </ul>      | 0.5 Ω                  | Go to step 2.                                                                           | Repair harness/<br>connector<br>between VDCCM<br>and ECM. |
| 2 | CHECK GROUND SHORT OF HARNESS.<br>Measure resistance between VDCCM connec-<br>tor and chassis ground.<br>Connector & terminal<br>(F87) No. 43 — Chassis ground:<br>Does the measured value exceed the specified<br>value?                                                                                                    | 1 ΜΩ                   | Go to step 3.                                                                           | Repair harness/<br>connector<br>between VDCCM<br>and ECM. |
| 3 | CHECK BATTERY SHORT OF HARNESS.<br>Measure voltage between VDCCM connector<br>and chassis ground.<br><i>Connector &amp; terminal</i><br><i>(F87) No. 43 (+) — Chassis ground (–):</i><br>Is the measured value less than the specified<br>value?                                                                                                    | 0.5 V                  | Go to step <b>4</b> .                                                                   | Repair harness/<br>connector<br>between VDCCM<br>and ECM. |
| 4 | <ul> <li>CHECK BATTERY SHORT OF HARNESS.</li> <li>1) Turn ignition switch to ON.</li> <li>2) Measure voltage between VDCCM connector and chassis ground.</li> <li>Connector &amp; terminal         <ul> <li>(F87) No. 43 (+) — Chassis ground (-):</li> <li>Is the measured value less than the specified value?</li> </ul> </li> </ul>                                                                  | 1 V                    | Go to step 5.                                                                           | Repair harness/<br>connector<br>between VDCCM<br>and ECM. |
| 5 | <ul> <li>CHECK HARNESS/CONNECTOR BETWEEN<br/>VDCCM AND ECM.</li> <li>1) Turn ignition switch to OFF.</li> <li>2) Connect connector to ECM.</li> <li>3) Turn ignition switch to ON.</li> <li>4) Measure voltage between VDCCM connector and chassis ground.</li> <li>Connector &amp; terminal<br/>(F87) No. 43 (+) — Chassis ground (-):<br/>Is the measured value within the specified range?</li> </ul> | 10 — 15 V              | Go to step <b>6</b> .                                                                   | Go to step <b>9.</b>                                      |
| 6 | CHECK POOR CONTACT IN CONNECTORS.<br>Is there poor contact in connectors between<br>ECM and VDCCM?                                                                                                    | Tightened securely.    | Repair connector.                                                                       | Go to step 7.                                             |
| 7 | <ul> <li>CHECK VDCCM.</li> <li>1) Turn ignition switch to OFF.</li> <li>2) Connect all connectors.</li> <li>3) Erase the memory.</li> <li>4) Perform inspection mode.</li> <li>5) Read out the diagnostic trouble code.<br/>Is the same diagnostic trouble code as in the current diagnosis still being output?</li> </ul>                                                                               | There is poor contact. | Replace VDCCM.<br><ref. to="" vdc-8,<br="">VDC Control Mod-<br/>ule (VDCCM).&gt;</ref.> | Go to step 8.                                             |

Vehicle-id: SIE-id::Z:DTC 43 AEB Communication Line Malfunction ~

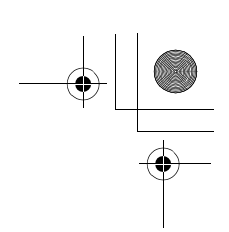

### VDC (DIAGNOSTICS)

|    | Step                                                                                                    | Value                  | Yes                                                                                    | No                        |
|----|----------------------------------------------------------------------------------------------------|------------------------|----------------------------------------------------------------------------------------|---------------------------|
| 8  | CHECK ANY OTHER DIAGNOSTIC TROU-<br>BLE CODES APPEARANCE.<br>Are other diagnostic trouble codes being out-<br>put?                                                                                                    | Same DTC indicated.    | Proceed with the<br>diagnosis corre-<br>sponding to the<br>diagnostic trouble<br>code. | A temporary poor contact. |
| 9  | <ul> <li>CHECK ECM.</li> <li>1) Turn ignition switch to ON.</li> <li>2) Measure voltage between ECM connector terminal and chassis ground.</li> <li>Connector &amp; terminal <ul> <li>(B134) No. 4 (+) — Chassis ground (-):</li> <li>Is the measured value within the specified range?</li> </ul> </li> </ul> | 10 — 15 V              | Repair harness/<br>connector<br>between ECM and<br>VDCCM.                              | Go to step <b>10.</b>     |
| 10 | CHECK POOR CONTACT IN CONNECTORS.<br>Is there poor contact in connector ECM?                                                                                                    | There is poor contact. | Repair connector.                                                                      | Go to step 11.            |
| 11 | CHECK ENGINE.<br>Is the engine functioning normally?                                                                                                    | Operates properly.     | Replace ECM.<br><ref. to<br="">FU(H6DO)-46,<br/>Engine Control<br/>Module.&gt;</ref.>  | Repair engine.            |

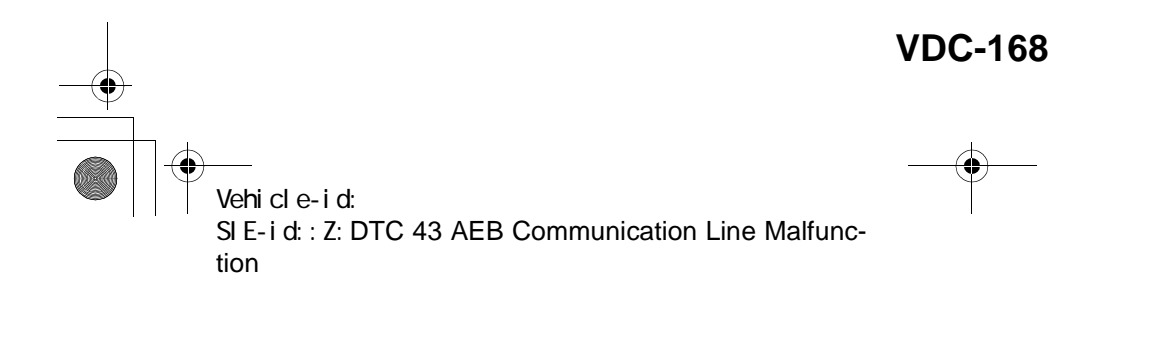

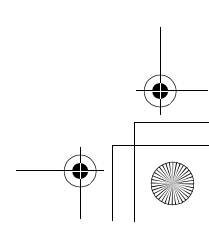

● 62q\_usa.book 169 ページ 2002年4月11日 木曜日 午後1時34分

### DIAGNOSTICS CHART WITH SELECT MONITOR VDC (DIAGNOSTICS)

MEMO:

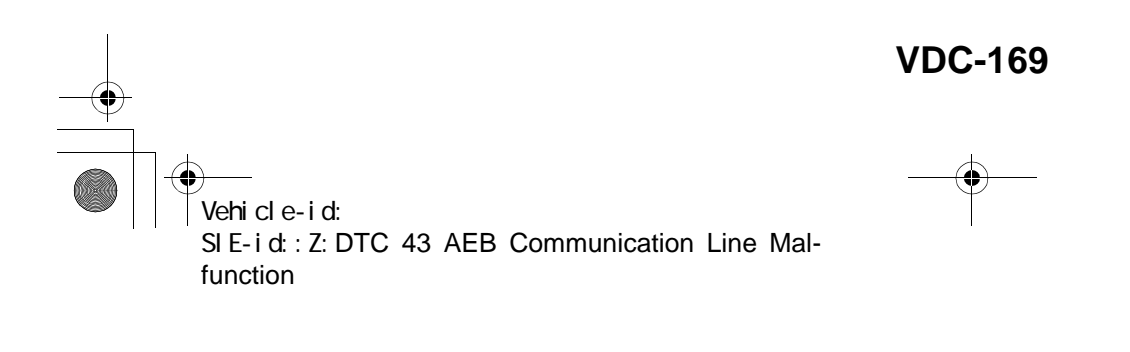

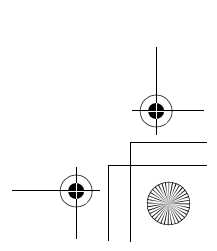

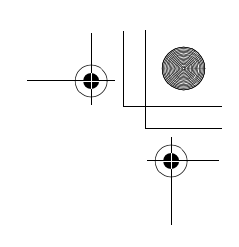

VDC (DIAGNOSTICS)

### **AA:DTC 43 AEC COMMUNICATION LINE MALFUNCTION**

DIAGNOSIS:
AEC communication line is broken or short circuited.
TROUBLE SYMPTOM:
VDC does not operate.
WIRING DIAGRAM:

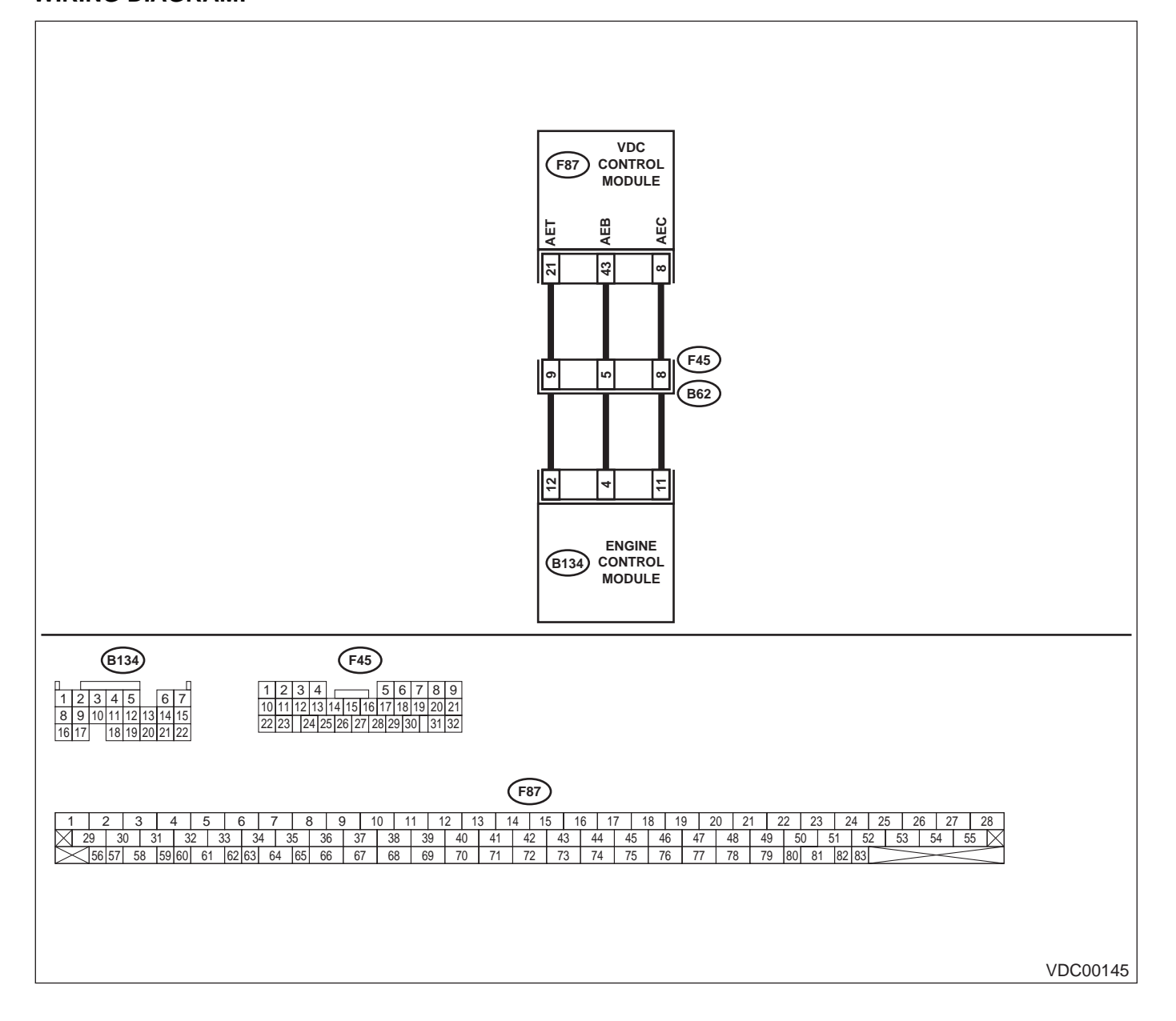

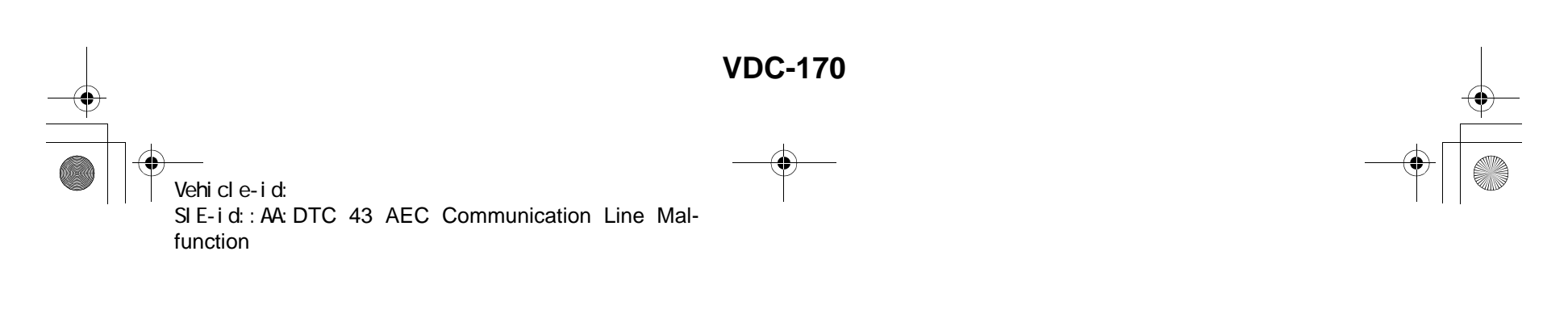

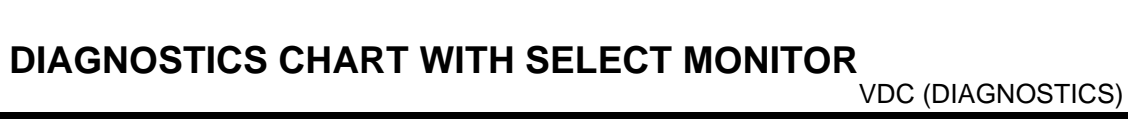

|   | Step                                                                                                    | Value                  | Yes                                                                                     | No                                                        |
|---|----------------------------------------------------------------------------------------------------|------------------------|-----------------------------------------------------------------------------------------|-----------------------------------------------------------|
| 1 | <ul> <li>CHECK HARNESS/CONNECTOR BETWEEN<br/>VDCCM AND ECM.</li> <li>1) Turn ignition switch to OFF.</li> <li>2) Disconnect connector from VDCCM.</li> <li>3) Disconnect connector from ECM.</li> <li>4) Measure resistance between VDCCM connector and ECM.</li> <li>Connector &amp; terminal<br/>(F87) No. 8 — (B134) No. 11:<br/>Is the measured value less than the specified value?</li> </ul>     | 0.5 Ω                  | Go to step 2.                                                                           | Repair harness/<br>connector<br>between VDCCM<br>and ECM. |
| 2 | CHECK GROUND SHORT OF HARNESS.<br>Measure resistance between VDCCM connec-<br>tor and chassis ground.<br>Connector & terminal<br>(F87) No. 8 — Chassis ground:<br>Does the measured value exceed the specified<br>value?                                                                                                    | 1 ΜΩ                   | Go to step 3.                                                                           | Repair harness/<br>connector<br>between VDCCM<br>and ECM. |
| 3 | CHECK BATTERY SHORT OF HARNESS.<br>Measure voltage between VDCCM connector<br>and chassis ground.<br>Connector & terminal<br>(F87) No. 8 (+) — Chassis ground (–):<br>Is the measured value less than the specified<br>value?                                                                                                    | 0.5 V                  | Go to step <b>4</b> .                                                                   | Repair harness/<br>connector<br>between VDCCM<br>and ECM. |
| 4 | <ul> <li>CHECK BATTERY SHORT OF HARNESS.</li> <li>1) Turn ignition switch to ON.</li> <li>2) Measure voltage between VDCCM connector and chassis ground.</li> <li>Connector &amp; terminal         <ul> <li>(F87) No. 8 (+) — Chassis ground (-):</li> <li>Is the measured value less than the specified value?</li> </ul> </li> </ul>                                                                  | 1 V                    | Go to step 5.                                                                           | Repair harness/<br>connector<br>between VDCCM<br>and ECM. |
| 5 | <ul> <li>CHECK HARNESS/CONNECTOR BETWEEN<br/>VDCCM AND ECM.</li> <li>1) Turn ignition switch to OFF.</li> <li>2) Connect connector to ECM.</li> <li>3) Turn ignition switch to ON.</li> <li>4) Measure voltage between VDCCM connector and chassis ground.</li> <li>Connector &amp; terminal<br/>(F87) No. 8 (+) — Chassis ground (-):<br/>Is the measured value within the specified range?</li> </ul> | 10 — 15 V              | Go to step <b>6</b> .                                                                   | Go to step <b>9.</b>                                      |
| 6 | CHECK POOR CONTACT IN CONNECTORS.<br>Is there poor contact in connectors between<br>ECM and VDCCM?                                                                                                    | Tightened securely.    | Repair connector.                                                                       | Go to step 7.                                             |
| 7 | <ul> <li>CHECK VDCCM.</li> <li>1) Turn ignition switch to OFF.</li> <li>2) Connect all connectors.</li> <li>3) Erase the memory.</li> <li>4) Perform inspection mode.</li> <li>5) Read out the diagnostic trouble code.<br/>Is the same diagnostic trouble code as in<br/>the current diagnosis still being output?</li> </ul>                                                                          | There is poor contact. | Replace VDCCM.<br><ref. to="" vdc-8,<br="">VDC Control Mod-<br/>ule (VDCCM).&gt;</ref.> | Go to step 8.                                             |

Vehicle-id: SIE-id::AA:DTC 43 AEC Communication Line Malfunction ~

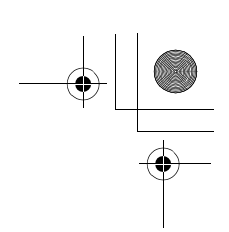

### VDC (DIAGNOSTICS)

|    | Step                                                                                                    | Value                  | Yes                                                                                    | No                           |
|----|----------------------------------------------------------------------------------------------------|------------------------|----------------------------------------------------------------------------------------|------------------------------|
| 8  | CHECK ANY OTHER DIAGNOSTIC TROU-<br>BLE CODES APPEARANCE.<br>Are other diagnostic trouble codes being out-<br>put?                                                                                                    | Same DTC indicated.    | Proceed with the<br>diagnosis corre-<br>sponding to the<br>diagnostic trouble<br>code. | A temporary poor<br>contact. |
| 9  | <ul> <li>CHECK ECM.</li> <li>1) Turn ignition switch to ON.</li> <li>2) Measure voltage between ECM connector terminal and chassis ground.</li> <li>Connector &amp; terminal <ul> <li>(B134) No. 11 (+) — Chassis ground (-):</li> <li>Is the measured value within the specified range?</li> </ul> </li> </ul> | 10 — 15 V              | Repair harness/<br>connector<br>between ECM and<br>VDCCM.                              | Go to step <b>10.</b>        |
| 10 | CHECK POOR CONTACT IN CONNECTORS.<br>Is there poor contact in connector ECM?                                                                                                    | There is poor contact. | Repair connector.                                                                      | Go to step 11.               |
| 11 | CHECK ENGINE.<br>Is the engine functioning normally?                                                                                                    | Operates properly.     | Replace ECM.<br><ref. to<br="">FU(H6DO)-46,<br/>Engine Control<br/>Module.&gt;</ref.>  | Repair engine.               |

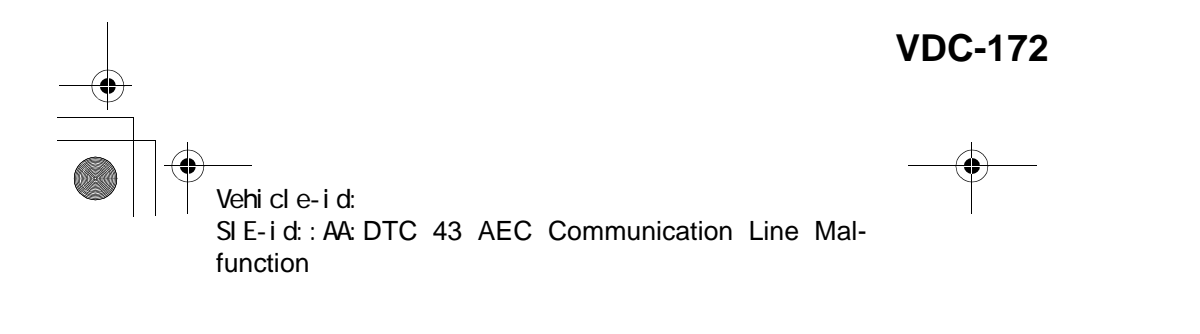

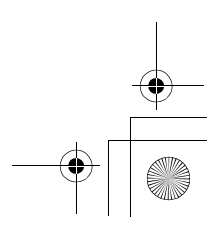

62q\_usa.book 173 ページ 2002年4月11日 木曜日 午後1時34分

### DIAGNOSTICS CHART WITH SELECT MONITOR VDC (DIAGNOSTICS)

MEMO:

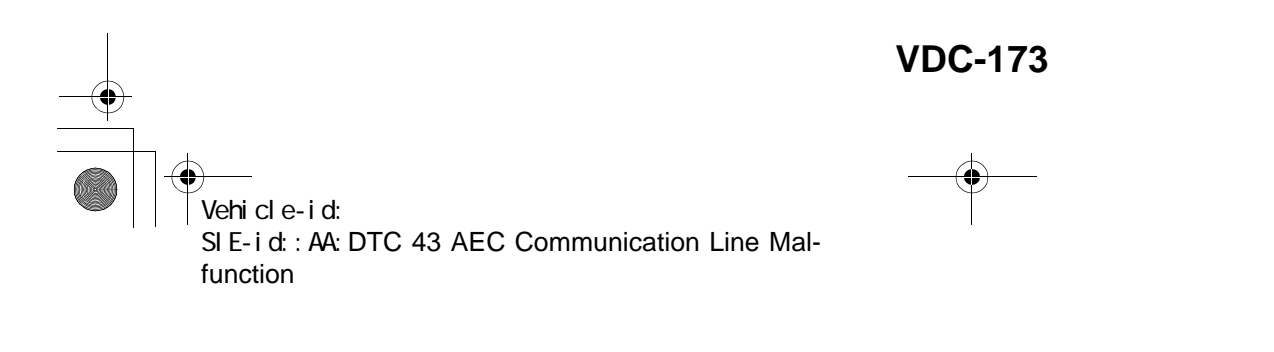

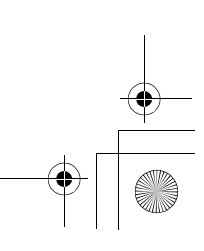

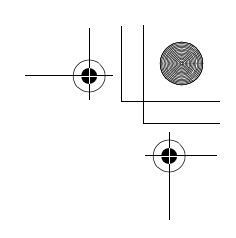

VDC (DIAGNOSTICS)

### **AB:DTC 44 TCM COMMUNICATION CIRCUIT**

DIAGNOSIS:
Communication with AT control faults TROUBLE SYMPTOM:
VDC does not operate.
WIRING DIAGRAM:

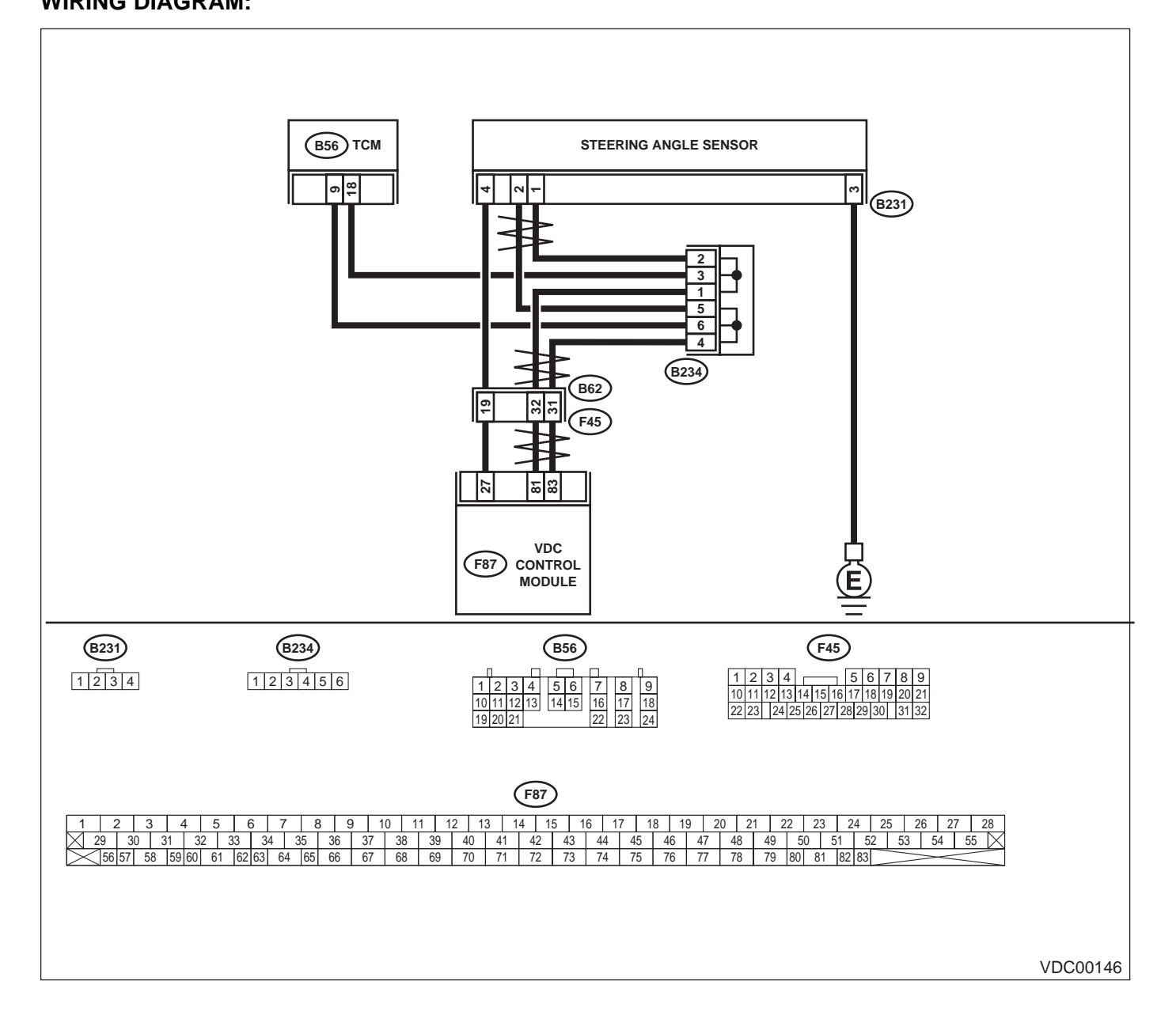

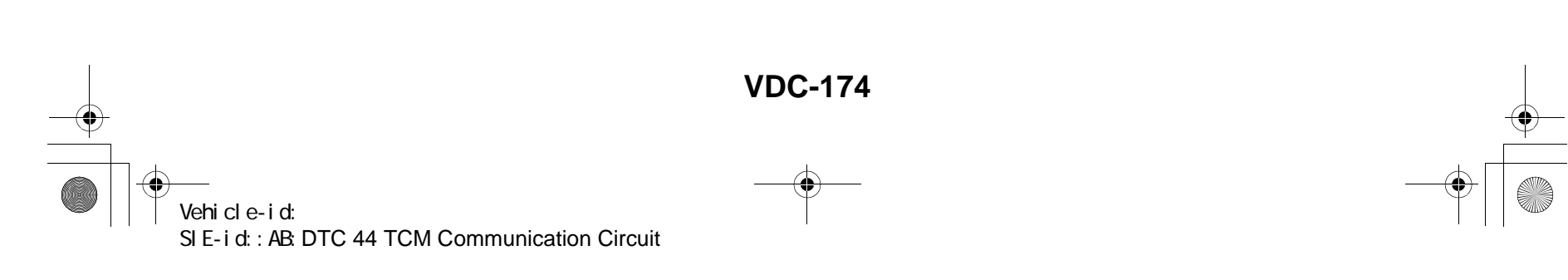

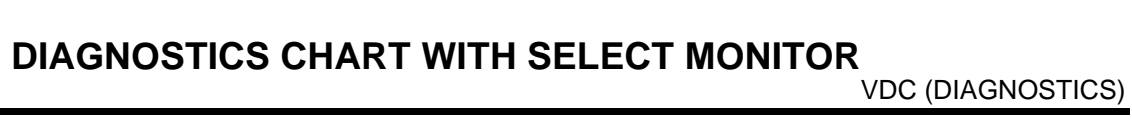

|   | Step                                                                                                    | Value                  | Yes                                                                                              | No                                          |
|---|----------------------------------------------------------------------------------------------------|------------------------|--------------------------------------------------------------------------------------------------|---------------------------------------------|
| 1 | <ul> <li>CHECK RESISTANCE OF HARNESS.</li> <li>1) Turn ignition switch to OFF.</li> <li>2) Disconnect two connectors from TCM.</li> <li>3) Measure resistance between TCM connector terminals.</li> <li>Connector &amp; terminal     (B56) No. 9 — No. 18:</li> </ul>                                                    | 57 — 63 Ω              | Go to step 2.                                                                                    | Repair harness<br>between TCM and<br>VDCCM. |
|   | Is the measured value within the specified range?                                                                                                    |                        |                                                                                                  |                                             |
| 2 | CHECK POOR CONTACT IN CONNECTORS.<br>Is there poor contact in TCM connectors?                                                                                                    | There is poor contact. | Repair connector.                                                                                | Go to step 3.                               |
| 3 | <ul> <li>CHECK TCM.</li> <li>1) Turn ignition switch to OFF.</li> <li>2) Connect all connectors.</li> <li>3) Erase the memory.</li> <li>4) Perform inspection mode.</li> <li>5) Read out the diagnostic trouble code.<br/>Is the same diagnostic trouble code as in the current diagnosis still being output?</li> </ul> | Same DTC indicated.    | Replace TCM.<br><ref. at-75,<br="" to="">Transmission Con-<br/>trol Module<br/>(TCM).&gt;</ref.> | Go to step <b>4.</b>                        |
| 4 | CHECK ANY OTHER DIAGNOSTIC TROU-<br>BLE CODES APPEARANCE.<br>Are other diagnostic trouble codes being out-<br>put?                                                                                                    | Other DTC indicated.   | Proceed with the<br>diagnosis corre-<br>sponding to the<br>diagnostic trouble<br>code.           | A temporary poor contact.                   |

Vehicle-id: SIE-id:: AB: DTC 44 TCM Communication Circuit

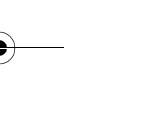

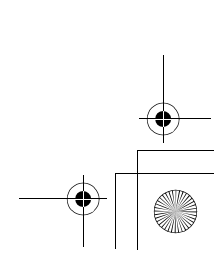

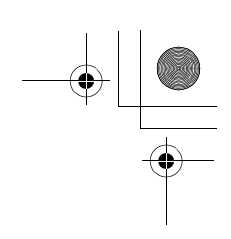

VDC (DIAGNOSTICS)

### AC:DTC 45 INCORRECT VDC CONTROL MODULE

DIAGNOSIS:

Control module out of specification

- TROUBLE SYMPTOM:
- ABS does not operate.
- VDC does not operate.

|   | Step                                                                                                    | Value                                                                                       | Yes                                                                                              | No                                                                                               |
|---|----------------------------------------------------------------------------------------------------|---------------------------------------------------------------------------------------------|--------------------------------------------------------------------------------------------------|--------------------------------------------------------------------------------------------------|
| 1 | CHECK VDCCM SPECIFICATIONS.<br>Check the VDCCM identification mark.<br>VDCCM identification mark<br>P<br>Does the VDCCM identification mark agree<br>with the vehicle specifications?                                                                                                    | Agree.                                                                                      | Go to step 2.                                                                                    | Replace VDCCM.<br><ref. to="" vdc-8,<br="">VDC Control Mod-<br/>ule (VDCCM).&gt;</ref.>          |
| 2 | CHECK TCM SPECIFICATIONS.<br>Check the TCM identification mark.<br><i>TCM identification mark</i><br><i>ZV</i><br>Does the TCM identification mark agree with<br>the vehicle specifications?                                                                                                    | Agree.                                                                                      | Go to step 3.                                                                                    | Replace TCM.<br><ref. at-75,<br="" to="">Transmission Con-<br/>trol Module<br/>(TCM).&gt;</ref.> |
| 3 | <ul> <li>CHECK TCM.</li> <li>1) Replace TCM. <ref. (tcm).="" at-75,="" control="" module="" to="" transmission=""></ref.></li> <li>2) Erase the memory.</li> <li>3) Perform inspection mode.</li> <li>4) Read out the diagnostic trouble code.<br/>Is the same diagnostic trouble code as in the current diagnosis still being output?</li> </ul>                                 | Same DTC indicated.                                                                         | Go to step <b>4</b> .                                                                            | The original TCM<br>has been faulty.                                                             |
| 4 | CHECK TCM.                                                                                                    | Is the same diagnostic trouble<br>code as in the current diagno-<br>sis still being output? | Go to step <b>5</b> .                                                                            | Proceed with the<br>diagnosis corre-<br>sponding to the<br>diagnostic trouble<br>code.           |
| 5 | <ul> <li>CHECK VDCCM.</li> <li>1) Install original TCM.</li> <li>2) Replace VDCCM. <ref. to="" vdc-8,="" vdc<br="">Control Module (VDCCM).&gt;</ref.></li> <li>3) Erase the memory.</li> <li>4) Perform inspection mode.</li> <li>5) Read out the diagnostic trouble code.<br/>Is the same diagnostic trouble code as in<br/>the current diagnosis still being output?</li> </ul> | Same DTC indicated.                                                                         | Go to step <b>6</b> .                                                                            | The original<br>VDCCM has been<br>faulty.                                                        |
| 6 | <b>CHECK VDCCM.</b><br>Is the same diagnostic trouble code as in the current diagnosis still being output?                                                                                                    | Same DTC indicated.                                                                         | Replace TCM.<br><ref. at-75,<br="" to="">Transmission Con-<br/>trol Module<br/>(TCM).&gt;</ref.> | Proceed with the<br>diagnosis corre-<br>sponding to the<br>diagnostic trouble<br>code.           |

Vehicle-id: SIE-id::AC:DTC 45 Incorrect VDC Control Module

~

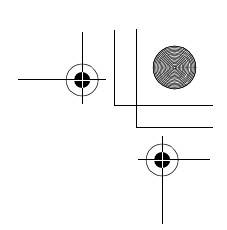

VDC (DIAGNOSTICS)

### **AD:DTC 45 TCM MALFUNCTION SPECIFICATIONS**

DIAGNOSIS:

• Control module out of specification *TROUBLE SYMPTOM:* 

- ABS does not operate.
- VDC does not operate.

| Step                                                       | Value      | Yes               | No                                   |
|------------------------------------------------------------|------------|-------------------|--------------------------------------|
| 1 CHECK AT SYSTEM.                                         | Indicated. | Repair AT system. | Replace VDCCM.                       |
| <ol> <li>Start the engine.</li> </ol>                      |            |                   | <ref. th="" to="" vdc-8,<=""></ref.> |
| <ol><li>Check AT system diagnostic trouble code.</li></ol> |            |                   | VDC Control Mod-                     |
| Is the AT system diagnostic trouble code is                |            |                   | ule (VDCCM).>                        |
| same with the specification?                               |            |                   |                                      |

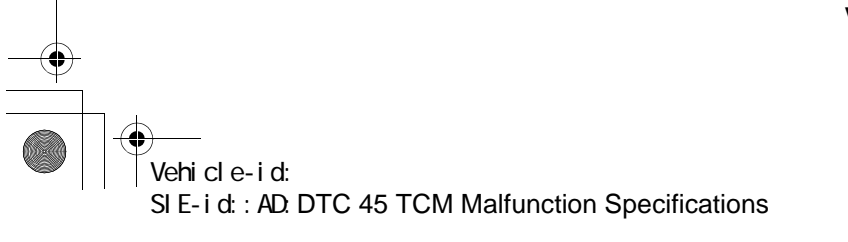

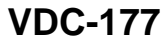

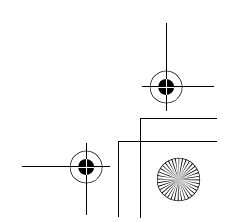

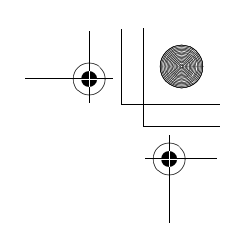

VDC (DIAGNOSTICS)

#### **AE:DTC 46 ABNORMAL VOLTAGE OF 5 V POWER SUPPLY DIAGNOSIS:**

• 5 volt power supply is abnormal. TROUBLE SYMPTOM:

- ABS does not operate. • VDC does not operate.
- WIRING DIAGRAM:

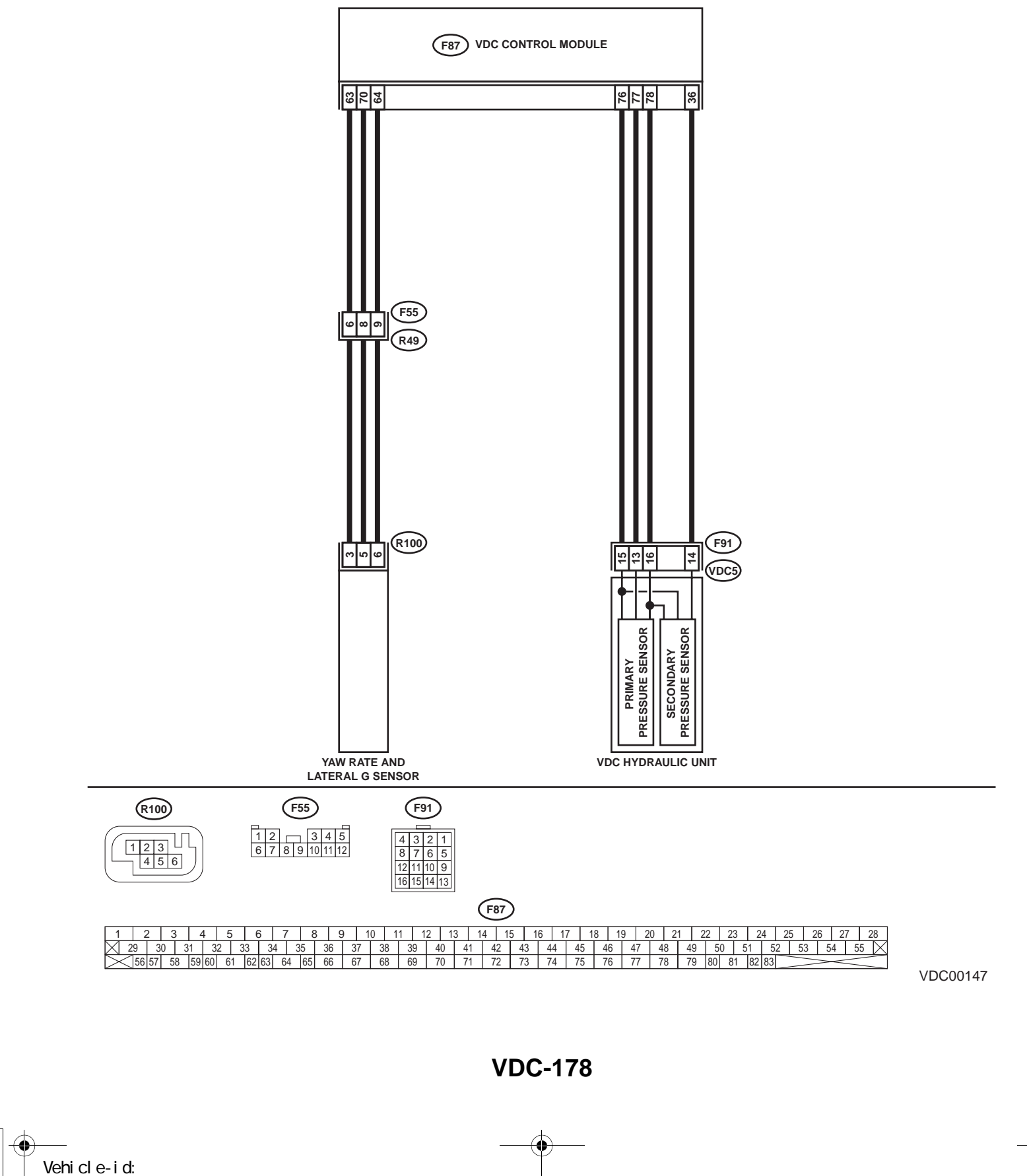

SIE-id::AE:DTC 46 Abnormal Voltage of 5 V Power Supply

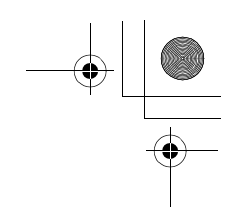

|   | Step                                                                                                    | Value | Yes                                                                                     | No                                                                                 |
|---|----------------------------------------------------------------------------------------------------|-------|-----------------------------------------------------------------------------------------|------------------------------------------------------------------------------------|
| 1 | <ul> <li>CHECK GROUND SHORT OF SENSOR AND HARNESS.</li> <li>1) Turn ignition switch OFF.</li> <li>2) Disconnect connector from VDCCM.</li> <li>3) Measure resistance between VDCCM connector and chassis ground.</li> <li>Connector &amp; terminal <ul> <li>(F87) No. 63 — Chassis ground (Lateral G sensor):</li> <li>(F87) No. 78 — Chassis ground (Pressure sensor):</li> </ul> </li> <li>Does the measured value exceed the specified value?</li> </ul>                                       | 1 ΜΩ  | Go to step 3.                                                                           | Go to step 2.                                                                      |
| 2 | <ul> <li>CHECK GROUND SHORT OF HARNESS.</li> <li>1) Disconnect connector from faulty sensors.</li> <li>2) Measure resistance between VDCCM and chassis ground.</li> <li>Connector &amp; terminal         <ul> <li>(F87) No. 63 — Chassis ground (Lateral G sensor):</li> <li>(F87) No. 78 — Chassis ground (Pressure sensor):</li> <li>Does the measured value exceed the specified value?</li> </ul> </li> </ul>                                                                                 | 1 ΜΩ  | Replace faulty<br>sensors.                                                              | Repair or replace<br>harness connec-<br>tor between<br>VDCCM and faulty<br>sensor. |
| 3 | CHECK BATTERY SHORT OF SENSOR AND<br>HARNESS.<br>Measure voltage between VDCCM and chas-<br>sis ground.<br>Connector & terminal<br>(F87) No. 63 (+) — Chassis ground (–)<br>(Lateral G sensor):<br>(F87) No. 78 (+) — Chassis ground (–)<br>(Pressure sensor):<br>Is the measured value less than the specified<br>value?                                                                                                    | 0.5 V | Go to step <b>4</b> .                                                                   | Go to step <b>5</b> .                                                              |
| 4 | <ul> <li>CHECK BATTERY SHORT OF SENSOR AND<br/>HARNESS.</li> <li>1) Turn ignition switch to ON.</li> <li>2) Measure voltage between VDCCM connector and chassis ground.</li> <li>Connector &amp; terminal         <ul> <li>(F87) No. 63 (+) — Chassis ground (-)</li> <li>(Lateral G sensor):                       (F87) No. 78 (+) — Chassis ground (-)</li>                       (Pressure sensor):                       Is the measured value less than the specified value?</ul></li></ul> | 0.5 V | Replace VDCCM.<br><ref. to="" vdc-8,<br="">VDC Control Mod-<br/>ule (VDCCM).&gt;</ref.> | Go to step 5.                                                                      |
| 5 | <ul> <li>CHECK BATTERY SHORT OF HARNESS.</li> <li>1) Turn ignition switch to OFF.</li> <li>2) Disconnect connector from faulty sensors.</li> <li>3) Measure voltage between VDCCM and chassis ground.</li> <li>Connector &amp; terminal <ul> <li>(F87) No. 63 (+) — Chassis ground (-)</li> <li>(Lateral G sensor):</li> <li>(F87) No. 78 (+) — Chassis ground (-)</li> <li>(Pressure sensor):</li> <li>Is the measured value less than the specified value2</li> </ul> </li> </ul>               | 0.5 V | Go to step <b>6</b> .                                                                   | Repair or replace<br>harness connec-<br>tor between<br>VDCCM and faulty<br>sensor. |

### Vehicle-id: SIE-id::AE:DTC 46 Abnormal Voltage of 5 V Power Supply ~

VDC-179

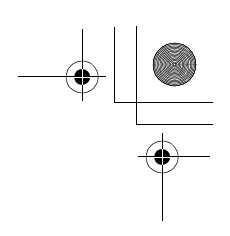

### VDC (DIAGNOSTICS)

|   | Step                                                                                                    | Value | Yes                       | No                                                                                 |
|---|----------------------------------------------------------------------------------------------------|-------|---------------------------|------------------------------------------------------------------------------------|
| 6 | <ul> <li>CHECK BATTERY SHORT OF HARNESS.</li> <li>1) Turn ignition switch to ON.</li> <li>2) Measure voltage between VDCCM and chassis ground.</li> <li>Connector &amp; terminal <ul> <li>(F87) No. 63 (+) — Chassis ground (-)</li> <li>(Lateral G sensor):</li> <li>(F87) No. 78 (+) — Chassis ground (-)</li> <li>(Pressure sensor):</li> <li>Is the measured value less than the specified value?</li> </ul> </li> </ul> | 0.5 V | Replace faulty<br>sensor. | Repair or replace<br>harness connec-<br>tor between<br>VDCCM and faulty<br>sensor. |

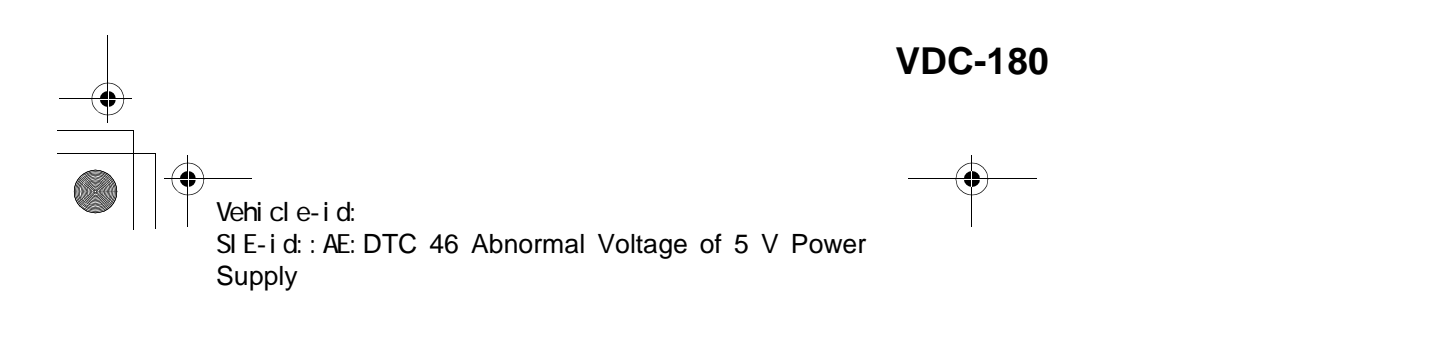

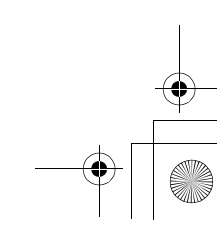

62q\_usa.book 181 ページ 2002年4月11日 木曜日 午後1時34分

### DIAGNOSTICS CHART WITH SELECT MONITOR VDC (DIAGNOSTICS)

MEMO:

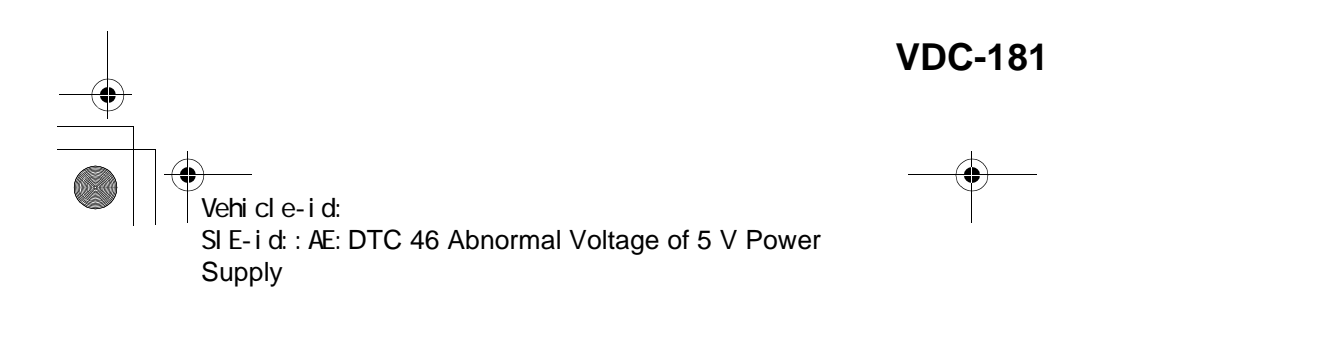

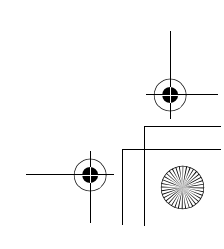

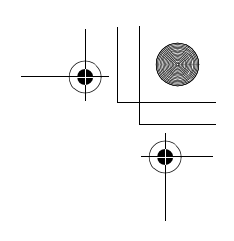

VDC (DIAGNOSTICS)

### AF:DTC 47 IMPROPER CAN COMMUNICATION

DIAGNOSIS:

• CAN communication line is broken or short circuited. *TROUBLE SYMPTOM:* 

- ABS does not operate.
- VDC does not operate.

WIRING DIAGRAM:

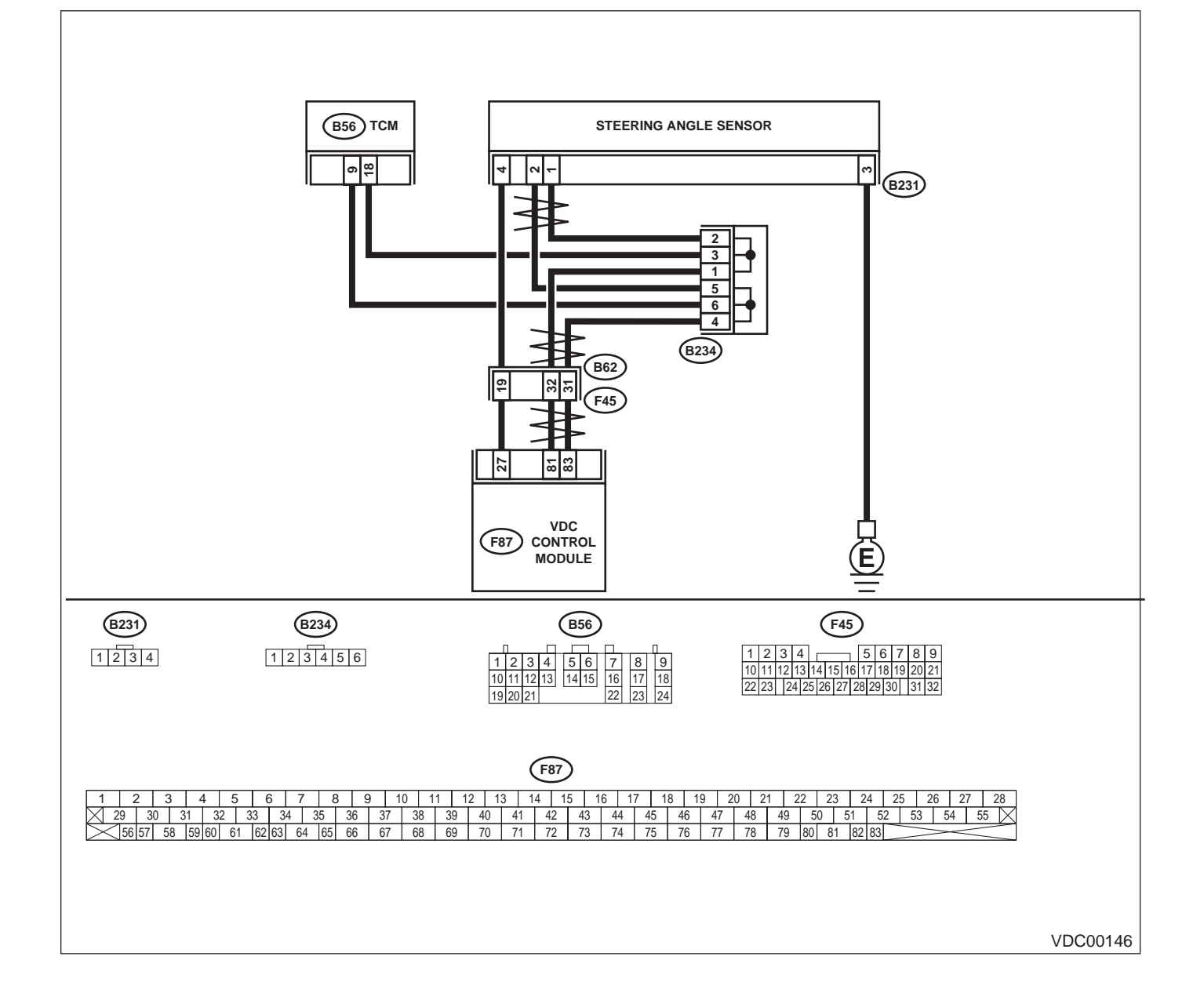

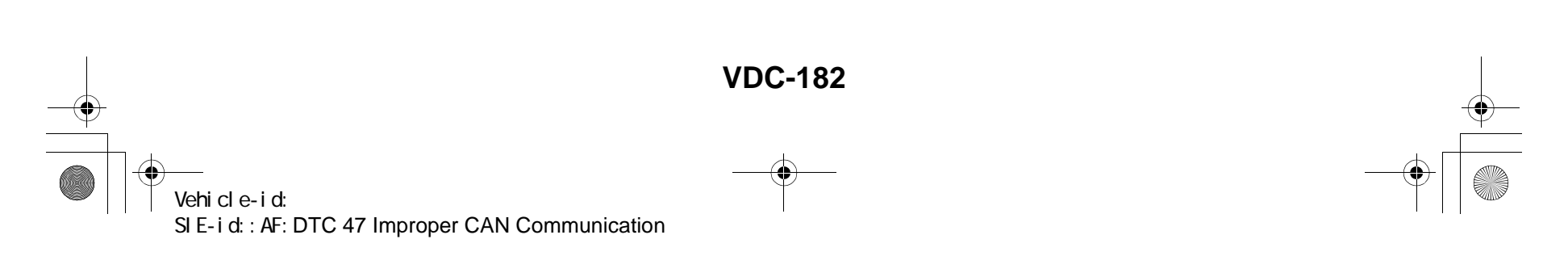

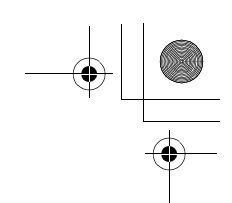

|   | Step                                                                                                    | Value       | Yes                                                                                           | No                                                                                                 |
|---|----------------------------------------------------------------------------------------------------|-------------|-----------------------------------------------------------------------------------------------|----------------------------------------------------------------------------------------------------|
| 1 | <ul> <li>CHECK HARNESS BETWEEN VDCCM,<br/>STEERING ANGLE SENSOR AND TCM.</li> <li>1) Turn ignition switch OFF.</li> <li>2) Disconnect connector from VDCCM, TCM<br/>and steering angle sensor.</li> <li>3) Measure resistance between VDCCM,<br/>TCM and steering angle sensor.</li> <li>Connector &amp; terminal<br/>(F87) No. 83 — (B56) No. 9:<br/>(F87) No. 81 — (B56) No. 18:<br/>(F87) No. 81 — (B231) No. 1:<br/>Is the measured value less than the speci-<br/>fied value?</li> </ul> | 0.5 Ω       | Go to step 3.                                                                                 | Go to step 2.                                                                                      |
| 2 | CHECK HARNESS BETWEEN STEERING<br>ANGLE SENSOR AND TCM.<br>Measure resistance between TCM and steer-<br>ing angle sensor.<br>Connector & terminal<br>(B56) No. 9 — (B231) No. 2:<br>(B56) No. 18 — (B231) No. 1:<br>Is the measured value less than the specified<br>value?                                                                                                    | 0.5 Ω       | Repair or replace<br>harness connec-<br>tor between<br>VDCCM and<br>steering angle<br>sensor. | Repair or replace<br>harness connec-<br>tor between TCM<br>and steering angle<br>sensor.           |
| 3 | CHECK GROUND SHORT OF HARNESS.<br>Measure resistance between VDCCM and<br>chassis ground.<br>Connector & terminal<br>(F87) No. 83 — Chassis ground:<br>(F87) No. 81 — Chassis ground:<br>Does the measured value exceed the specified                                                                                                    | 1 ΜΩ        | Go to step 4.                                                                                 | Repair or replace<br>harness connec-<br>tor between<br>VDCCM, TCM and<br>steering angle<br>sensor. |
| 4 | Value?<br>CHECK BATTERY SHORT OF SENSOR.<br>Measure voltage between VDCCM and chas-<br>sis ground.<br>Connector & terminal<br>(F87) No. 83 — Chassis ground:<br>(F87) No. 81 — Chassis ground:<br>Is the measured value less than the specified<br>value?                                                                                                    | 0.5 V       | Go to step 5.                                                                                 | Repair or replace<br>harness connec-<br>tor between<br>VDCCM, TCM and<br>steering angle<br>sensor. |
| 5 | <ul> <li>CHECK BATTERY SHORT OF SENSOR.</li> <li>1) Turn ignition switch to ON.</li> <li>2) Measure voltage between VDCCM and chassis ground.</li> <li>Connector &amp; terminal         <ul> <li>(F87) No. 83 — Chassis ground:</li> <li>(F87) No. 81 — Chassis ground:</li> <li>Is the measured value less than the specified value?</li> </ul> </li> </ul>                                                                                                    | 0.5 V       | Go to step 6.                                                                                 | Repair or replace<br>harness connec-<br>tor between<br>VDCCM, TCM and<br>steering angle<br>sensor. |
| 6 | <ul> <li>CHECK STEERING ANGLE SENSOR.</li> <li>1) Turn ignition switch to OFF.</li> <li>2) Connect connector to steering angle sensor.</li> <li>3) Measure resistance between VDCCM connector terminals.</li> <li>Connector &amp; terminal         <ul> <li>(F87) No. 83 — No. 81:</li> <li>Is the measured value within the specified range?</li> </ul> </li> </ul>                                                                                                    | 114 — 126 Ω | Go to step 8.                                                                                 | Go to step 7.                                                                                      |

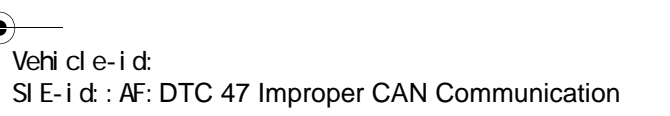

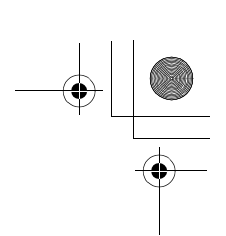

### VDC (DIAGNOSTICS)

|    | Step                                                                                                    | Value                  | Yes                                                                                              | No                                                                                      |
|----|----------------------------------------------------------------------------------------------------|------------------------|--------------------------------------------------------------------------------------------------|-----------------------------------------------------------------------------------------|
| 7  | CHECK POOR CONTACT IN CONNECTORS.<br>Is there poor contact in steering angle sensor?                                                                                                    | There is poor contact. | Replace steering angle sensor.                                                                   | Repair or replace<br>steering angle<br>sensor connector.                                |
| 8  | <ul> <li>CHECK VDCCM.</li> <li>1) Connect connector to VDCCM.</li> <li>2) Disconnect connector from steering angle sensor.</li> <li>3) Measure resistance between steering angle sensor connector terminals.</li> <li>Connector &amp; terminal     <ul> <li>(B231) No. 1 — No. 2:</li> <li>Is the measured value within the specified range?</li> </ul> </li> </ul> | 114 — 126 Ω            | Go to step 10.                                                                                   | Go to step <b>9.</b>                                                                    |
| 9  | CHECK POOR CONTACT IN CONNECTORS.<br>Is there poor contact in steering angle sensor?                                                                                                    | There is poor contact. | Replace VDCCM.<br><ref. to="" vdc-8,<br="">VDC Control Mod-<br/>ule (VDCCM).&gt;</ref.>          | Repair or replace<br>VDCCM connec-<br>tor.                                              |
| 10 | <ul> <li>CHECK TCM.</li> <li>1) Connect connector to TCM.</li> <li>2) Disconnect connector from VDCCM.</li> <li>3) Measure resistance between steering angle sensor terminals.</li> <li>Connector &amp; terminal (B231) No. 1 — No. 2:<br/>Does the measured value exceed the specified value?</li> </ul>                                                           | 1 ΜΩ                   | Go to step 12.                                                                                   | Go to step 11.                                                                          |
| 11 | CHECK POOR CONTACT IN CONNECTORS.<br>Is there poor contact in steering angle sensor?                                                                                                    | There is poor contact. | Replace TCM.<br><ref. at-75,<br="" to="">Transmission Con-<br/>trol Module<br/>(TCM).&gt;</ref.> | Repair or replace<br>TCM connector.                                                     |
| 12 | <ul> <li>CHECK VDCCM.</li> <li>1) Connect all connectors.</li> <li>2) Erase the memory.</li> <li>3) Perform inspection mode.</li> <li>4) Read out the diagnostic trouble code.<br/>Are other diagnostic trouble codes being<br/>output?</li> </ul>                                                                                                    | Other DTC indicated.   | Go to step 13.                                                                                   | A temporary poor<br>contact.                                                            |
| 13 | CHECK DIAGNOSTIC TROUBLE CODE.<br>Is the same diagnostic trouble code as in the<br>current diagnosis still being output?                                                                                                    | Same DTC indicated.    | Go to step 14.                                                                                   | Proceed with the<br>diagnosis corre-<br>sponding to the<br>diagnostic trouble<br>code.  |
| 14 | CHECK AT SYSTEM DIAGNOSTIC TROU-<br>BLE CODE.<br>Is the AT system diagnostic trouble code is<br>same with the specification?                                                                                                    | DTC 86                 | Replace steering angle sensor.                                                                   | Replace VDCCM.<br><ref. to="" vdc-8,<br="">VDC Control Mod-<br/>ule (VDCCM).&gt;</ref.> |

Vehicle-id: SIE-id::AF:DTC 47 Improper CAN Communication

~

└ └ 62q\_usa.book 185 ページ 2002年4月11日 木曜日 午後1時34分

### DIAGNOSTICS CHART WITH SELECT MONITOR

MEMO:

Vehicle-id: SIE-id::AF:DTC 47 Improper CAN Communication

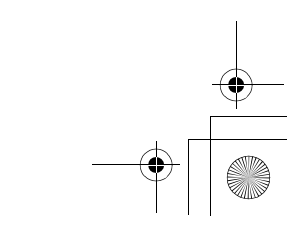

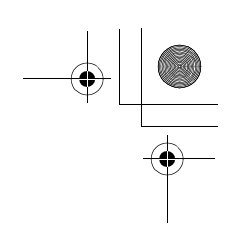

VDC (DIAGNOSTICS)

### AG:DTC 48 IMPROPER EAC COMMUNICATION

DIAGNOSIS:

• EAC communication line is broken or short circuited. *TROUBLE SYMPTOM:* 

- ABS does not operate.
- VDC does not operate.
- WIRING DIAGRAM:

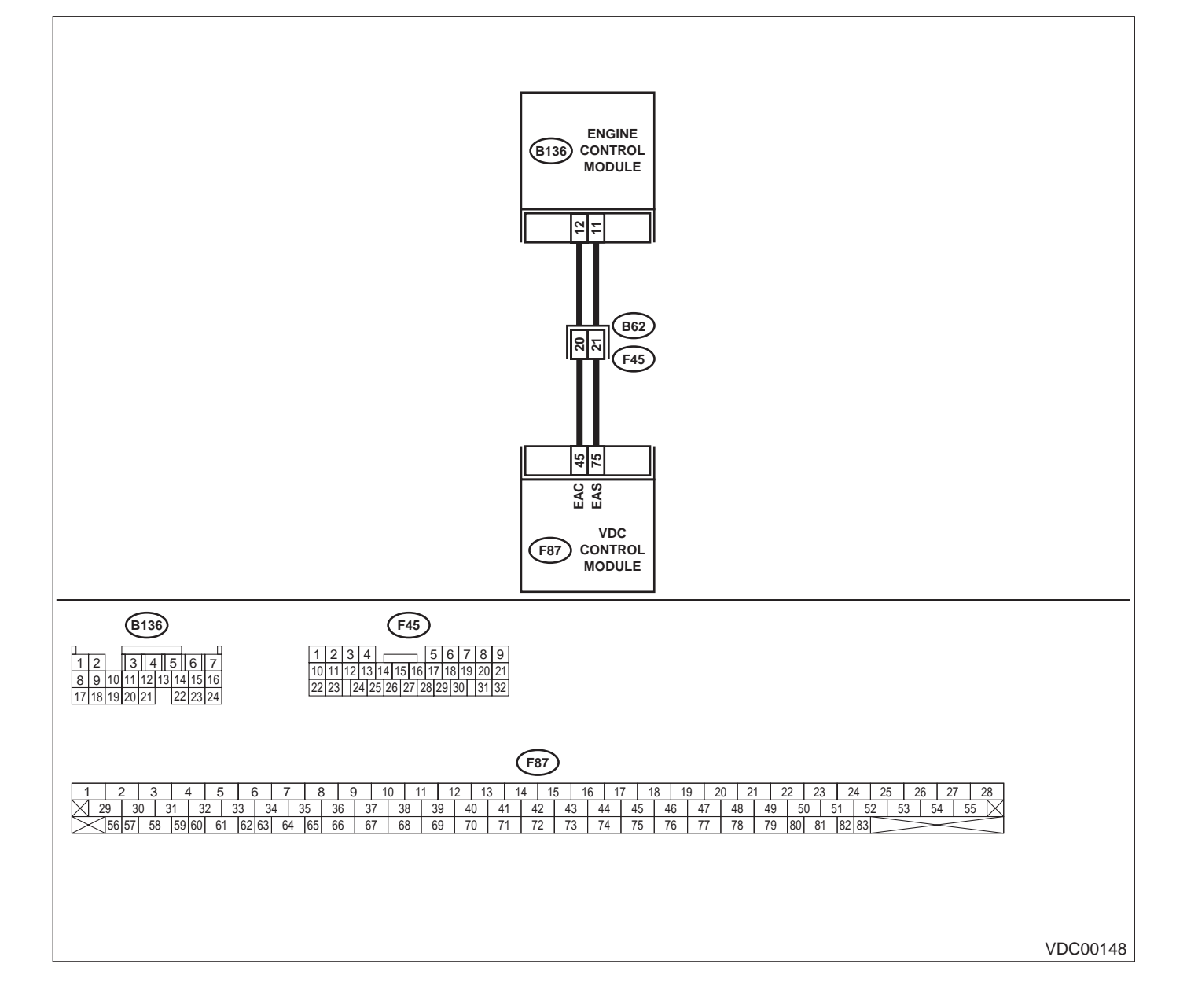

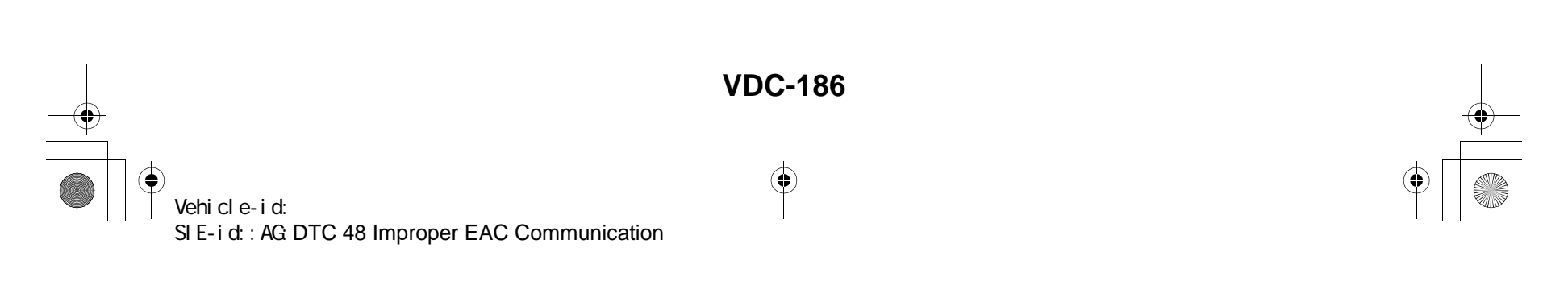

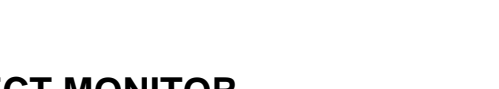

|   | Step                                                                                                    | Value                  | Yes                                                                                   | No                                                                                     |
|---|----------------------------------------------------------------------------------------------------|------------------------|---------------------------------------------------------------------------------------|----------------------------------------------------------------------------------------|
| 1 | <ul> <li>CHECK HARNESS BETWEEN ECM AND VD-CCM.</li> <li>1) Turn ignition switch to OFF.</li> <li>2) Disconnect connector from VDCCM and ECM.</li> <li>3) Measure resistance between VDCCM and ECM.</li> <li>Connector &amp; terminal (F87) No. 45 — (B136) No. 12:<br/>Is the measured value less than the specified value?</li> </ul>                                                                   | 0.5 Ω                  | Go to step 2.                                                                         | Repair or replace<br>open circuit<br>between VDCCM<br>and ECM.                         |
| 2 | CHECK GROUND SHORT OF HARNESS.<br>Measure resistance between VDCCM and<br>ECM.<br>Connector & terminal<br>(F87) No. 45 — Chassis ground:<br>Does the measured value exceed the specified<br>value?                                                                                                    | 1 ΜΩ                   | Go to step 3.                                                                         | Repair or replace<br>ground short cir-<br>cuit between<br>VDCCM and ECM                |
| 3 | <ul> <li>CHECK BATTERY SHORT OF HARNESS.</li> <li>1) Turn ignition switch to ON.</li> <li>2) Measure voltage between VDCCM and chassis ground.</li> <li>Connector &amp; terminal         <ul> <li>(F87) No. 45 — Chassis ground:</li> <li>Is the measured value less than the specified value?</li> </ul> </li> </ul>                                                                                    | 0.5 V                  | Go to step 4.                                                                         | Repair or replace<br>battery short cir-<br>cuit between<br>VDCCM and ECM               |
| 4 | <ul> <li>CHECK INPUT VOLTAGE FROM ECM.</li> <li>1) Turn ignition switch to OFF.</li> <li>2) Connect connector to VDCCM.</li> <li>3) Turn ignition switch to ON.</li> <li>4) Measure voltage between ECM and chassis ground.</li> <li>Connector &amp; terminal         <ul> <li>(B136) No. 12 (+) — Chassis ground (-):</li> <li>Is the measured value within the specified range?</li> </ul> </li> </ul> | 10 — 15 V              | Go to step 6.                                                                         | Go to step <b>5</b> .                                                                  |
| 5 | CHECK POOR CONTACT IN ECM CONNEC-<br>TORS.<br>Is there poor contact in ECM connector?                                                                                                    | There is poor contact. | Replace ECM.<br><ref. to<br="">FU(H6DO)-46,<br/>Engine Control<br/>Module.&gt;</ref.> | Repair or replace<br>ECM connector.                                                    |
| 6 | <ul><li>ERASE MEMORY.</li><li>1) Connect all connectors.</li><li>2) Erase the memory.<br/>Can the memory be erased?</li></ul>                                                                                                    | Can be erased.         | Go to step 7.                                                                         | Replace VDCCM.<br><ref. to="" vdc-8,<br="">VDC Control Mod<br/>ule (VDCCM).&gt;</ref.> |
| 7 | <ul> <li>CHECK DIAGNOSTIC TROUBLE CODE.</li> <li>1) Perform inspection mode.</li> <li>2) Read out the diagnostic trouble code.<br/>Is the same diagnostic trouble code as in<br/>the current diagnosis still being output?</li> </ul>                                                                                                    | Same DTC indicated.    | Replace ECM.<br><ref. to<br="">FU(H6DO)-46,<br/>Engine Control<br/>Module.&gt;</ref.> | A temporary poor contact.                                                              |

Vehicle-id: SIE-id::AG:DTC 48 Improper EAC Communication

~

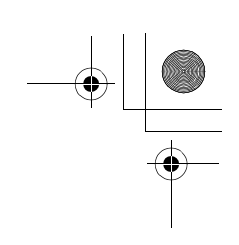

VDC (DIAGNOSTICS)

#### AH:DTC 48 EAS COMMUNICATION LINE GROUNDING SHORTED DIAGNOSIS:

• EAS communication line is short circuited.

TROUBLE SYMPTOM:

- ABS does not operate.
- VDC does not operate.

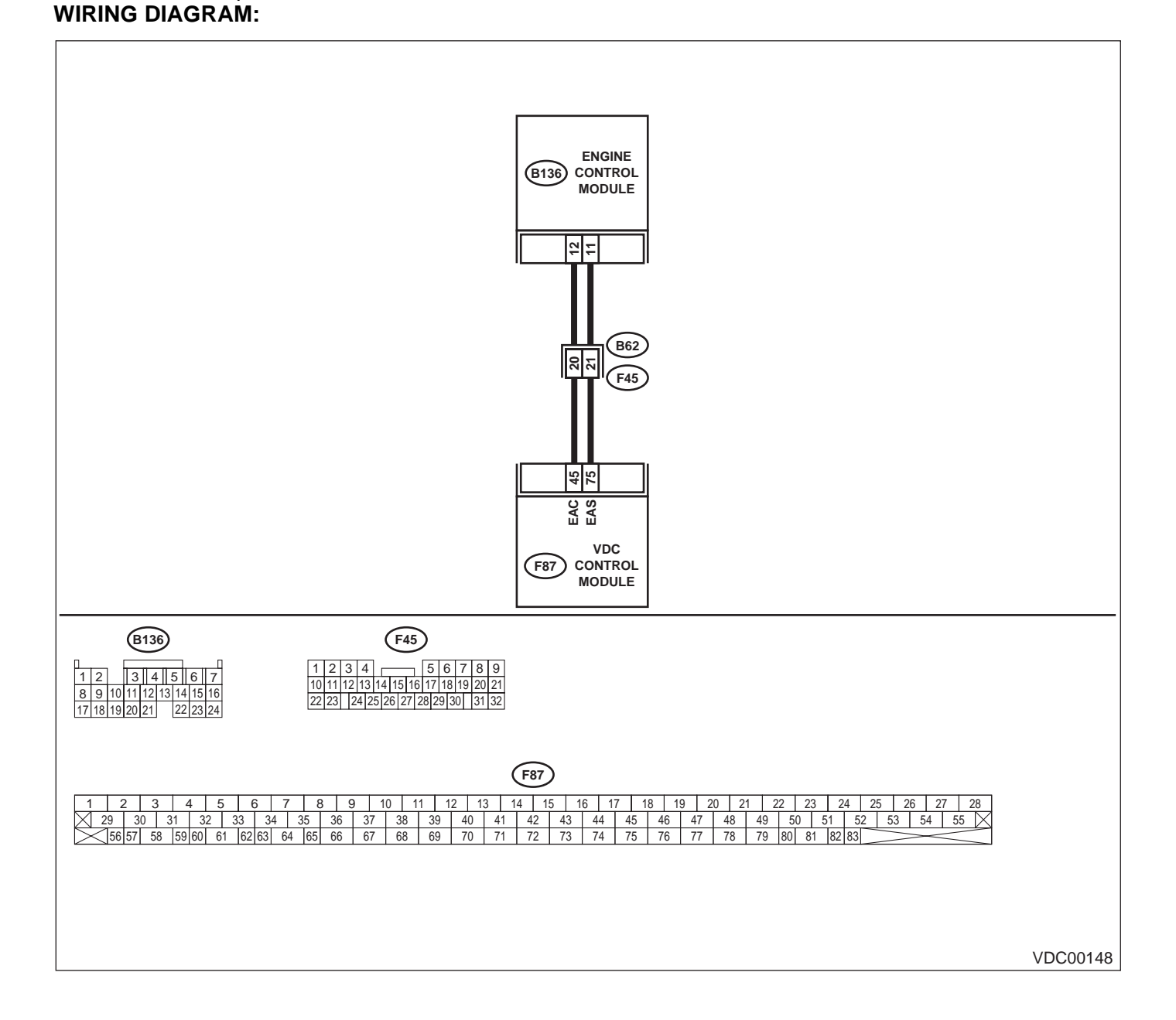

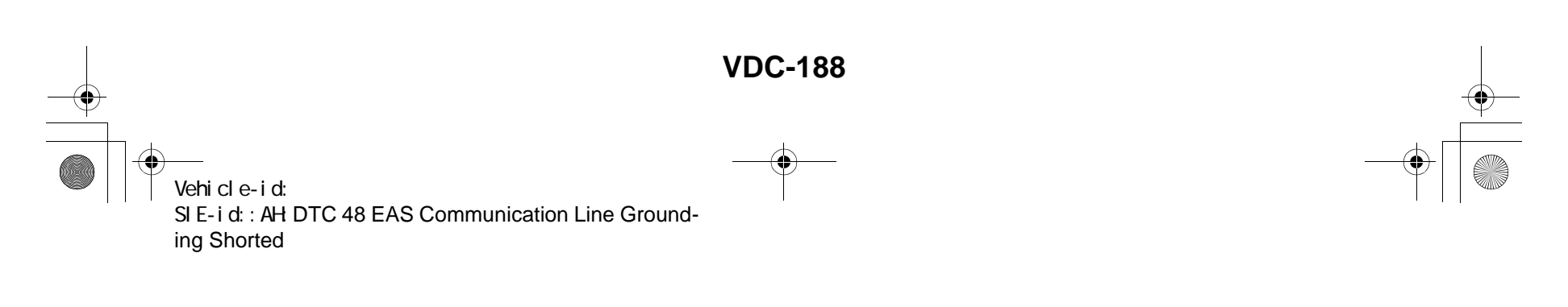

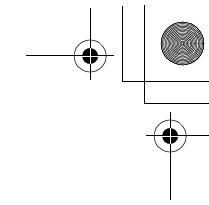

VDC (DIAGNOSTICS)

|   | Step                                                                                                    | Value                  | Yes                                                                                   | No                                                                                      |
|---|----------------------------------------------------------------------------------------------------|------------------------|---------------------------------------------------------------------------------------|-----------------------------------------------------------------------------------------|
| 1 | <ul> <li>CHECK GROUND SHORT OF HARNESS.</li> <li>1) Turn ignition switch to OFF.</li> <li>2) Disconnect connector from VDCCM and ECM.</li> <li>3) Measure resistance between VDCCM and ECM.</li> <li>Connector &amp; terminal <ul> <li>(F87) No. 75 — Chassis ground:</li> <li>Does the measured value exceed the spector</li> </ul> </li> </ul>                                      | 1 ΜΩ                   | Go to step 2.                                                                         | Repair or replace<br>ground short cir-<br>cuit between<br>VDCCM and ECM                 |
| 2 | <ul> <li>Ified value?</li> <li>CHECK INPUT VOLTAGE FROM ECM.</li> <li>1) Connect connector to VDCCM.</li> <li>2) Turn ignition switch to ON.</li> <li>3) Measure voltage between ECM and chassis ground.</li> <li>Connector &amp; terminal         <ul> <li>(B136) No. 11 (+) — Chassis ground (-):</li> <li>Is the measured value within the specified range?</li> </ul> </li> </ul> | 10 — 15 V              | Go to step 4.                                                                         | Go to step 3.                                                                           |
| 3 | CHECK POOR CONTACT IN ECM CONNEC-<br>TORS.<br>Is there poor contact in ECM connector?                                                                                                    | There is poor contact. | Replace ECM.<br><ref. to<br="">FU(H6DO)-46,<br/>Engine Control<br/>Module.&gt;</ref.> | Repair or replace<br>ECM connector.                                                     |
| 4 | <ul><li>ERASE MEMORY.</li><li>1) Connect all connectors.</li><li>2) Erase the memory.<br/>Can the memory be erased?</li></ul>                                                                                                    | Can be erased.         | Go to step 5.                                                                         | Replace VDCCM.<br><ref. to="" vdc-8,<br="">VDC Control Mod-<br/>ule (VDCCM).&gt;</ref.> |
| 5 | <ul> <li>CHECK DIAGNOSTIC TROUBLE CODE.</li> <li>1) Perform inspection mode.</li> <li>2) Read out the diagnostic trouble code.<br/>Is the same diagnostic trouble code as in<br/>the current diagnosis still being output?</li> </ul>                                                                                                    | Same DTC indicated.    | Replace ECM.<br><ref. to<br="">FU(H6DO)-46,<br/>Engine Control<br/>Module.&gt;</ref.> | A temporary poor contact.                                                               |

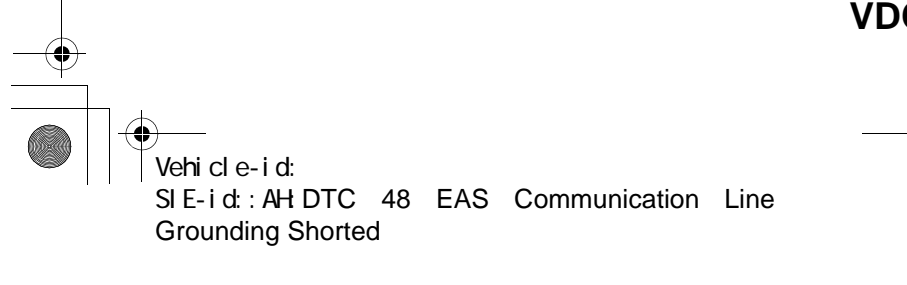

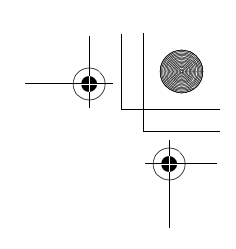

VDC (DIAGNOSTICS)

### AI: DTC 48 ERRONEOUS COMMUNICATION FROM EGI TO VDC DIAGNOSIS:

- EAS communication line is broken or short circuited.
- EAC communication line is broken or short circuited.
- TROUBLE SYMPTOM:
- ABS does not operate.
- VDC does not operate.
- WIRING DIAGRAM:

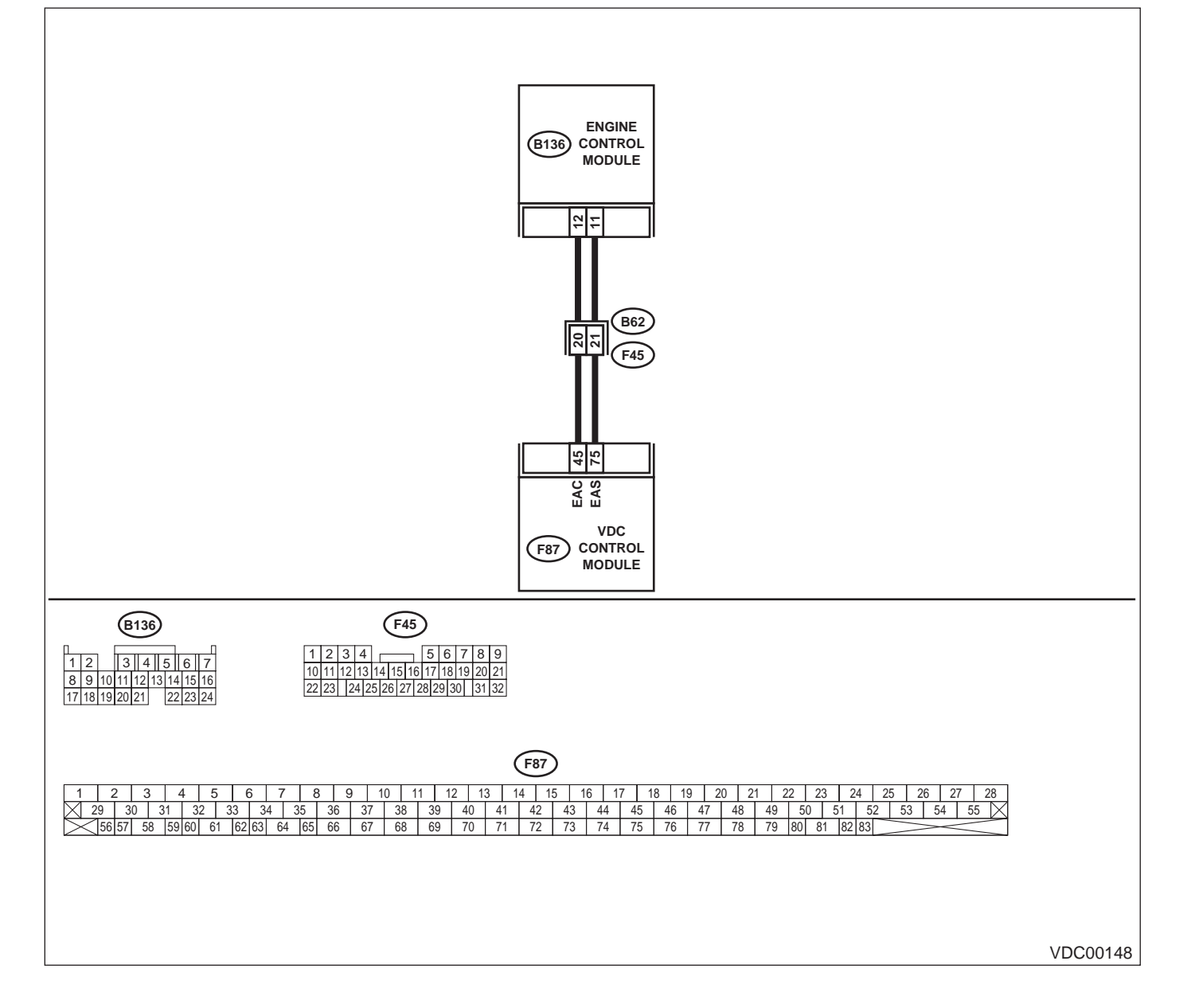

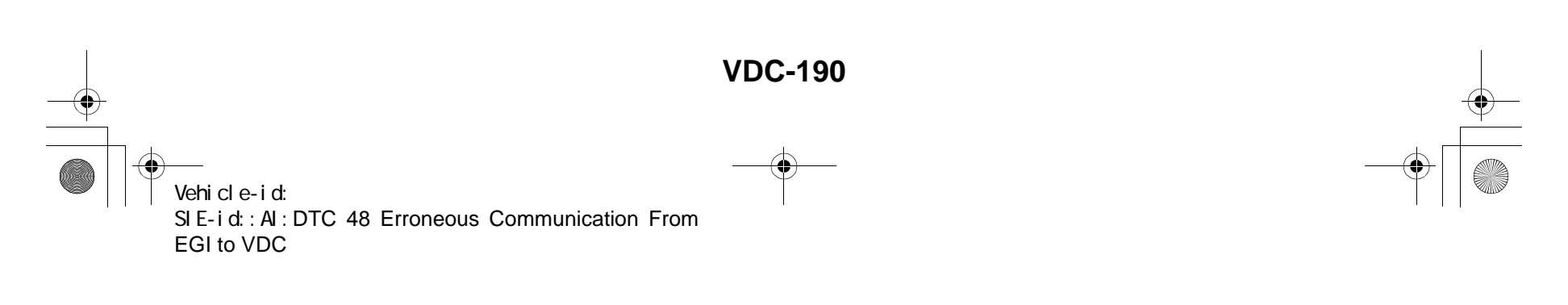

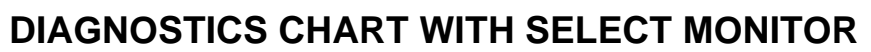

VDC (DIAGNOSTICS)

|   | Step                                                                                                    | Value                  | Yes                                                                                   | No                                                                                      |
|---|----------------------------------------------------------------------------------------------------|------------------------|---------------------------------------------------------------------------------------|-----------------------------------------------------------------------------------------|
| 1 | <ul> <li>CHECK HARNESS BETWEEN ECM AND VD-CCM.</li> <li>1) Turn ignition switch to OFF.</li> <li>2) Disconnect connector from VDCCM and ECM.</li> <li>3) Measure resistance between VDCCM and ECM.</li> <li>Connector &amp; terminal <ul> <li>(F87) No. 75 — (B136) No. 11:</li> <li>(F87) No. 45 — (B136) No. 12:</li> </ul> </li> <li>Is the measured value less than the specified value?</li> </ul>                                           | 0.5 Ω                  | Go to step 2.                                                                         | Repair or replace<br>open circuit<br>between VDCCM<br>and ECM.                          |
| 2 | <ul> <li>CHECK BATTERY SHORT OF HARNESS.</li> <li>1) Turn ignition switch to ON.</li> <li>2) Measure voltage between VDCCM and chassis ground.</li> <li>Connector &amp; terminal         <ul> <li>(F87) No. 75 — Chassis ground:</li> <li>(F87) No. 45 — Chassis ground:</li> <li>Is the measured value less than the specified value?</li> </ul> </li> </ul>                                                                                     | 0.5 V                  | Go to step 3.                                                                         | Repair or replace<br>battery short cir-<br>cuit between<br>VDCCM and ECM                |
| 3 | <ul> <li>CHECK INPUT VOLTAGE FROM ECM.</li> <li>1) Turn ignition switch to OFF.</li> <li>2) Connect connector to VDCCM.</li> <li>3) Turn ignition switch to ON.</li> <li>4) Measure voltage between ECM and chassis ground.</li> <li>Connector &amp; terminal <ul> <li>(B136) No. 11 (+) — Chassis ground (-):</li> <li>(B136) No. 12 (+) — Chassis ground (-):</li> <li>Is the measured value within the specified range?</li> </ul> </li> </ul> | 10 — 15 V              | Go to step <b>5</b> .                                                                 | Go to step <b>4</b> .                                                                   |
| 4 | CHECK POOR CONTACT IN ECM CONNEC-<br>TORS.<br>Is there poor contact in ECM connector?                                                                                                    | There is poor contact. | Replace ECM.<br><ref. to<br="">FU(H6DO)-46,<br/>Engine Control<br/>Module.&gt;</ref.> | Repair or replace<br>ECM connector.                                                     |
| 5 | <ul><li>ERASE MEMORY.</li><li>1) Connect all connectors.</li><li>2) Erase the memory.<br/>Can the memory be erased?</li></ul>                                                                                                    | Can be erased.         | Go to step 6.                                                                         | Replace VDCCM.<br><ref. to="" vdc-8,<br="">VDC Control Mod-<br/>ule (VDCCM).&gt;</ref.> |
| 6 | <ul> <li>CHECK DIAGNOSTIC TROUBLE CODE.</li> <li>1) Perform inspection mode.</li> <li>2) Read out the diagnostic trouble code.<br/>Is the same diagnostic trouble code as in<br/>the current diagnosis still being output?</li> </ul>                                                                                                    | Same DTC indicated.    | Replace ECM.<br><ref. to<br="">FU(H6DO)-46,<br/>Engine Control<br/>Module.&gt;</ref.> | A temporary poor contact.                                                               |

Vehicle-id: SIE-id::A1:DTC 48 Erroneous Communication From EGI to VDC

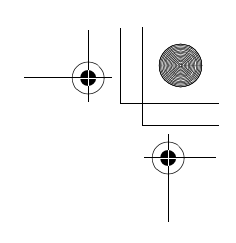

VDC (DIAGNOSTICS)

### AJ:DTC 49 ABNORMAL ENGINE SPEED SIGNAL

DIAGNOSIS:

Engine speed signal line is broken or short circuited. *TROUBLE SYMPTOM:*VDC does not operate.
WIRING DIAGRAM:

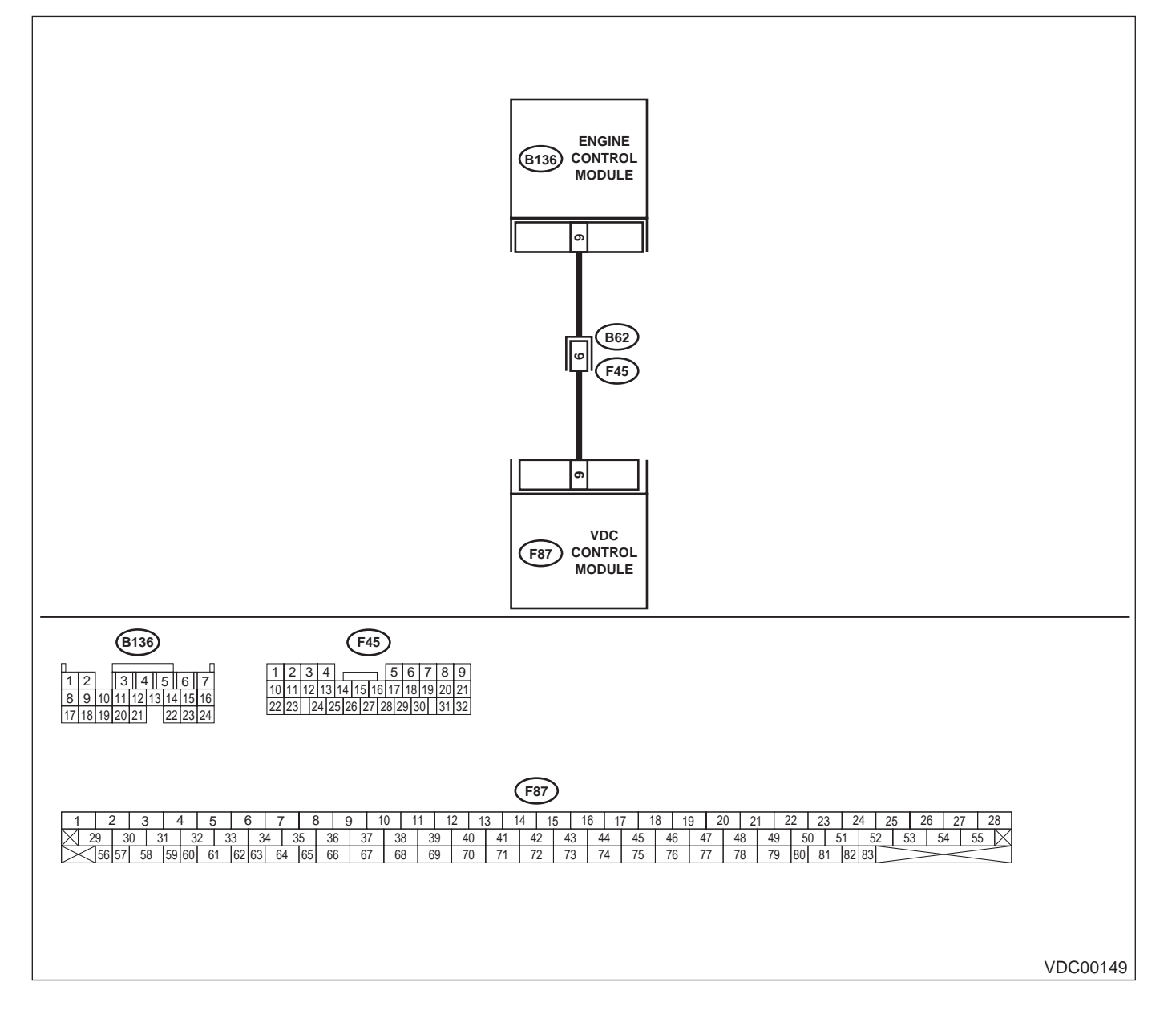

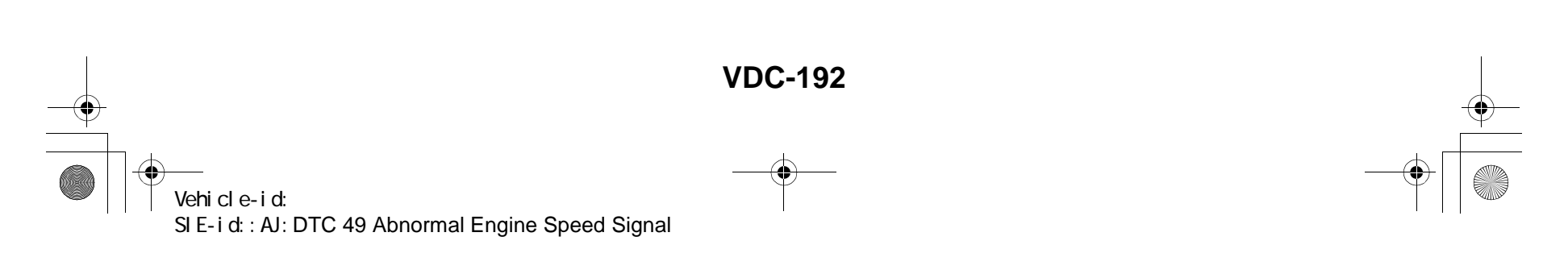

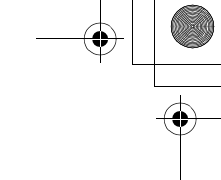

|   | Step                                                                                                    | Value                  | Yes                                                                                     | No                                                       |
|---|----------------------------------------------------------------------------------------------------|------------------------|-----------------------------------------------------------------------------------------|----------------------------------------------------------|
| 1 | CHECK TACHOMETER OPERATION IN<br>COMBINATION METER.<br>Does tachometer operate normally?                                                                                                    | Operates properly.     | Go to step 2.                                                                           | Repair tachome-<br>ter.                                  |
| 2 | <ul> <li>CHECK HARNESS BETWEEN VDCCM AND ECM.</li> <li>1) Turn ignition switch to OFF.</li> <li>2) Disconnect connector from VDCCM and ECM.</li> <li>3) Measure resistance between VDCCM connector and ECM.</li> <li>Connector &amp; terminal (F87) No. 9 — (B136) No. 9:</li> </ul>  | 0.5 Ω                  | Go to step 3.                                                                           | Repair harness<br>connector<br>between VDCCM<br>and ECM. |
|   | Is the measured value less than the speci-<br>fied value?                                                                                                    |                        |                                                                                         |                                                          |
| 3 | CHECK POOR CONTACT IN CONNECTORS.<br>Is there poor contact in connectors between<br>VDCCM and ECM?                                                                                                    | There is poor contact. | Repair connector.                                                                       | Go to step 4.                                            |
| 4 | <ul> <li>CHECK VDCCM.</li> <li>1) Connect all connectors.</li> <li>2) Erase the memory.</li> <li>3) Perform inspection mode.</li> <li>4) Read out the diagnostic trouble code.<br/>Is the same diagnostic trouble code as in<br/>the current diagnosis still being output?</li> </ul> | Same DTC indicated.    | Replace VDCCM.<br><ref. to="" vdc-8,<br="">VDC Control Mod-<br/>ule (VDCCM).&gt;</ref.> | Go to step 5.                                            |
| 5 | CHECK ANY OTHER DIAGNOSTIC TROU-<br>BLE CODES APPEARANCE.<br>Are other diagnostic trouble codes being out-<br>put?                                                                                                    | Other DTC indicated.   | Proceed with the<br>diagnosis corre-<br>sponding to the<br>diagnostic trouble<br>code.  | A temporary poor contact.                                |

Vehicle-id: SIE-id::AJ:DTC 49 Abnormal Engine Speed Signal

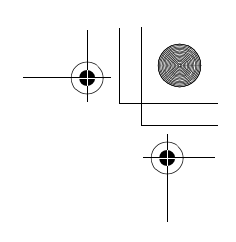

VDC (DIAGNOSTICS)

### AK:DTC 51 VALVE RELAY

### DIAGNOSIS:

Faulty valve relay

NOTE:

۲

When DTC 74 inspection is carried out, DTC 51 is memorized.

**TROUBLE SYMPTOM:** 

• ABS does not operate.

• VDC does not operate.

WIRING DIAGRAM:

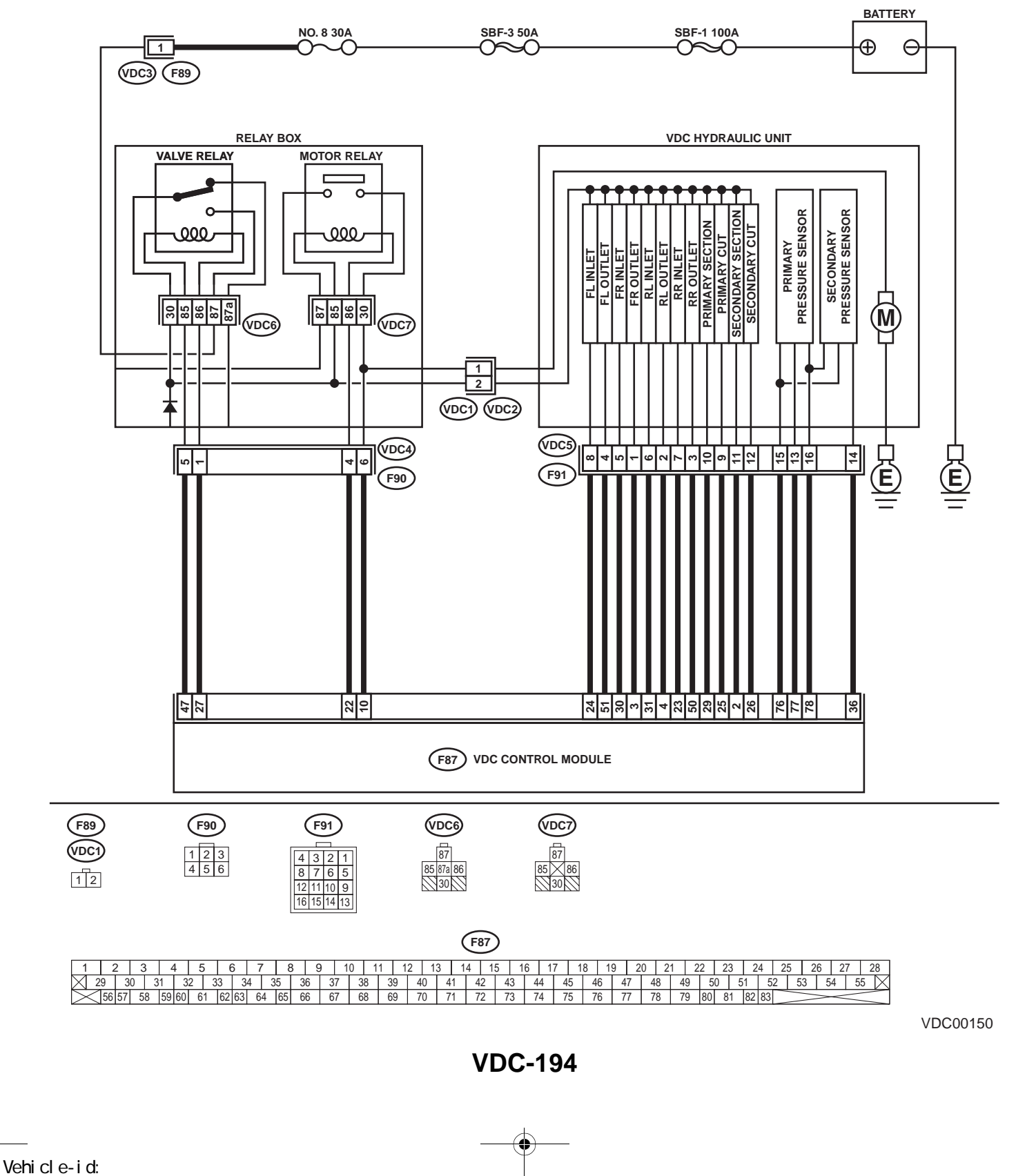

SIE-id::AK:DTC 51 Valve Relay

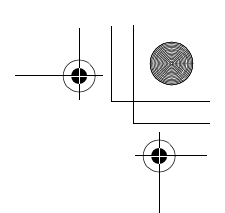

|   | Step                                                                                                    | Value      | Yes                   | No                      |
|---|----------------------------------------------------------------------------------------------------|------------|-----------------------|-------------------------|
| 1 | <ul> <li>CHECK RESISTANCE OF VALVE RELAY.</li> <li>1) Turn ignition switch to OFF.</li> <li>2) Remove valve relay from relay box.</li> <li>3) Measure resistance between valve relay terminals.</li> <li>Terminals</li> <li>No. 85 — No. 86:</li> <li>Is the measured value within the specified range?</li> </ul> | 93 — 113 Ω | Go to step 2.         | Replace valve<br>relay. |
| 2 | <ul> <li>CHECK CONTACT POINT OF VALVE RE-LAY.</li> <li>1) Connect battery to valve relay terminals No. 85 and No. 86.</li> <li>2) Measure resistance between valve relay terminals.</li> <li>Terminals.</li> <li>No. 30 — No. 87:<br/>Is the measured value less than the specified value?</li> </ul>              | 0.5 Ω      | Go to step <b>3</b> . | Replace valve<br>relay. |
| 3 | CHECK CONTACT POINT OF VALVE RE-<br>LAY.<br>Measure resistance between valve relay termi-<br>nals.<br><i>Terminals</i><br><i>No. 30 — No. 87a:</i><br>Does the measured value exceed the specified<br>value?                                                                                                    | 1 ΜΩ       | Go to step 4.         | Replace valve<br>relay. |
| 4 | <ul> <li>CHECK CONTACT POINT OF VALVE RE-LAY.</li> <li>1) Disconnect battery from valve relay terminals.</li> <li>2) Measure resistance between valve relay terminals.</li> <li><i>Terminals</i><br/><i>No. 30 — No. 87:</i><br/>Does the measured value exceed the specified value?</li> </ul>                    | 1 ΜΩ       | Go to step <b>5</b> . | Replace valve<br>relay. |
| 5 | CHECK CONTACT POINT OF VALVE RE-<br>LAY.<br>Measure resistance between valve relay termi-<br>nals.<br><i>Terminals</i><br><i>No. 30 — No. 87a:</i><br>Is the measured value less than the specified<br>value?                                                                                                    | 0.5 Ω      | Go to step <b>6</b> . | Replace valve<br>relay. |
| 6 | CHECK SHORT OF VALVE RELAY.<br>Measure resistance between valve relay termi-<br>nals.<br><i>Terminals</i><br><i>No. 86 — No. 87:</i><br><i>No. 86 — No. 87a:</i><br>Does the measured value exceed the specified<br>value?                                                                                         | 1 ΜΩ       | Go to step <b>7</b> . | Replace valve<br>relay. |

Vehicle-id: SIE-id::AK:DTC 51 Valve Relay

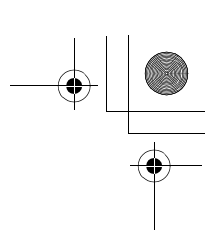

### VDC (DIAGNOSTICS)

|    | Step                                                                                                    | Value     | Yes                   | No                                                                                      |
|----|----------------------------------------------------------------------------------------------------|-----------|-----------------------|-----------------------------------------------------------------------------------------|
| 7  | <ul> <li>CHECK POWER SUPPLY FOR VALVE RE-LAY.</li> <li>1) Disconnect connector (F89) from relay box.</li> <li>2) Turn ignition switch to ON.</li> <li>3) Measure voltage between relay box connector and chassis ground.</li> <li>Connector &amp; terminal <ul> <li>(F89) No. 1 (+) — Chassis ground (-):</li> <li>Is the measured value within the specified range?</li> </ul> </li> </ul>                                                        | 10 — 15 V | Go to step <b>8</b> . | Repair harness<br>between battery<br>and relay box con-<br>nector. Check fuse<br>No. 8. |
| 8  | <ul> <li>CHECK OPEN CIRCUIT AND GROUND<br/>SHORT IN POWER SUPPLY CIRCUIT OF<br/>RELAY BOX.</li> <li>1) Disconnect connector (VDC1) from VDCH/<br/>U.</li> <li>2) Connect connector (F89) to relay box.</li> <li>3) Turn ignition switch to ON.</li> <li>4) Measure voltage of relay box.</li> <li>Connector &amp; terminal<br/>(VDC6) No. 87 — Chassis ground:<br/>Is the measured value within the specified<br/>range?</li> </ul>                | 10 — 15 V | Go to step <b>9</b> . | Replace relay box<br>and check fuse<br>No. 8.                                           |
| 9  | <ul> <li>CHECK OPEN CIRCUIT IN CONTROL CIR-<br/>CUIT OF RELAY BOX.</li> <li>1) Turn ignition switch to OFF.</li> <li>2) Disconnect connector (F90) from relay box.</li> <li>3) Measure resistance between relay box connector and valve relay installing point.</li> <li>Connector &amp; terminal<br/>(VDC4) No. 5 — (VDC6) No. 85:<br/>(VDC4) No. 1 — (VDC6) No. 86:<br/>Is the measured value less than the specified value?</li> </ul>          | 0.5 Ω     | Go to step 10.        | Replace relay box.                                                                      |
| 10 | CHECK GROUND SHORT IN CONTACT<br>POINT CIRCUIT OF RELAY BOX.<br>Measure resistance between relay box con-<br>nector and chassis ground.<br>Connector & terminal<br>(VDC4) No. 5 — Chassis ground:<br>(VDC4) No. 1 — Chassis ground:<br>Does the measured value exceed the specified<br>value?                                                                                                    | 1 ΜΩ      | Go to step 11.        | Replace relay box<br>and check fuse<br>SBF6.                                            |
| 11 | <ul> <li>CHECK OPEN CIRCUIT IN CONTROL SYS-<br/>TEM HARNESS OF VALVE RELAY.</li> <li>1) Turn ignition switch to OFF.</li> <li>2) Disconnect connector from VDCCM.</li> <li>3) Measure resistance between VDCCM connector and relay box connector.</li> <li>Connector &amp; terminal <ul> <li>(F87) No. 47 — (F90) No. 5:</li> <li>(F87) No. 27 — (F90) No. 1:</li> </ul> </li> <li>Is the measured value less than the specified value?</li> </ul> | 0.5 Ω     | Go to step 12.        | Repair harness<br>between VDCCM<br>and relay box.                                       |

Vehicle-id: SIE-id::AK:DTC 51 Valve Relay VDC-196

<del>()</del>

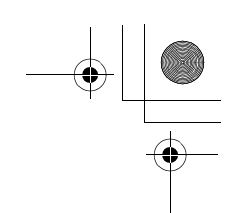

|    | Step                                                                                                    | Value         | Yes            | No                                                                                       |
|----|----------------------------------------------------------------------------------------------------|---------------|----------------|------------------------------------------------------------------------------------------|
| 12 | CHECK GROUND SHORT IN CONTROL<br>SYSTEM HARNESS OF VALVE RELAY.<br>Measure resistance between VDCCM connec-<br>tor and chassis ground.<br>Connector & terminal<br>(F87) No. 47 — Chassis ground:<br>(F87) No. 27 — Chassis ground:<br>Does the measured value exceed the specified                                                                                                    | 1 ΜΩ          | Go to step 13. | Repair harness<br>between VDCCM<br>and relay box.                                        |
| 13 | CHECK OPEN CIRCUIT IN CONTACT POINT<br>CIRCUIT OF RELAY BOX.<br>Measure resistance between VDCH/U connec-<br>tor and valve relay installing point.<br>Connector & terminal<br>(VDC1) No. 2 — (VDC6) No. 30:<br>Is the measured value less than the specified<br>value?                                                                                                    | 0.5 Ω         | Go to step 14. | Replace relay box.                                                                       |
| 14 | CHECK GROUND SHORT IN CONTACT<br>POINT CIRCUIT OF RELAY BOX.<br>Measure resistance between VDCH/U connec-<br>tor and chassis ground.<br>Connector & terminal<br>(VDC1) No. 2 — Chassis ground:<br>Does the measured value exceed the specified<br>value?                                                                                                    | 1 ΜΩ          | Go to step 15. | Replace relay box<br>and check fuse<br>No. 8.                                            |
| 15 | <ul> <li>CHECK RESISTANCE OF INLET AND CUT<br/>SOLENOID VALVES.</li> <li>1) Disconnect connector from VDCH/U.</li> <li>2) Measure resistance between VDCH/U connector terminals.</li> <li>Connector &amp; terminal<br/>(VDC5) No. 8 — (VDC2) No. 2:<br/>(VDC5) No. 5 — (VDC2) No. 2:<br/>(VDC5) No. 6 — (VDC2) No. 2:<br/>(VDC5) No. 6 — (VDC2) No. 2:<br/>(VDC5) No. 7 — (VDC2) No. 2:<br/>(VDC5) No. 9 — (VDC2) No. 2:<br/>(VDC5) No. 12 — (VDC2) No. 2:<br/>Is the measured value within the specified<br/>range?</li> </ul> | 8.04 — 9.04 Ω | Go to step 16. | Replace VDCH/U.<br><ref. to="" vdc-8,<br="">VDC Control Mod-<br/>ule (VDCCM).&gt;</ref.> |
| 16 | CHECK RESISTANCE OF OUTLET SOLE-<br>NOID VALVE.<br>Measure resistance between VDCH/U connec-<br>tor terminals.<br>Connector & terminal<br>(VDC5) No. 4 — (VDC2) No. 2:<br>(VDC5) No. 1 — (VDC2) No. 2:<br>(VDC5) No. 2 — (VDC2) No. 2:<br>(VDC5) No. 3 — (VDC2) No. 2:<br>(VDC5) No. 10 — (VDC2) No. 2:<br>(VDC5) No. 11 — (VDC2) No. 2:<br>Is the measured value within the specified<br>range?                                                                                                    | 4.04 — 4.54 Ω | Go to step 17. | Replace VDCH/U.<br><ref. to="" vdc-8,<br="">VDC Control Mod-<br/>ule (VDCCM).&gt;</ref.> |

Vehicle-id: SIE-id::AK:DTC 51 Valve Relay

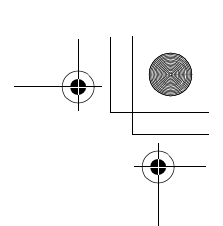

### VDC (DIAGNOSTICS)

|    | Step                                                                                                    | Value                  | Yes                    | No                                                                   |
|----|----------------------------------------------------------------------------------------------------|------------------------|------------------------|----------------------------------------------------------------------|
| 17 | CHECK GROUND SHORT OF SOLENOID<br>VALVE.<br>Measure resistance between VDCH/U connec-                                                                                                    | 1 ΜΩ                   | Go to step 18.         | Replace VDCH/U<br>and check all<br>fuses, <ref. th="" to<=""></ref.> |
|    | tor and chassis ground.<br><b>Connector &amp; terminal</b><br>(VDC2) No. 2 — Chassis ground:                                                                                                    |                        |                        | VDC-8, VDC Con-<br>trol Module                                       |
|    | Does the measured value exceed the specified value?                                                                                                    |                        |                        |                                                                      |
| 18 | <ul> <li>CHECK GROUND SHORT OF HARNESS.</li> <li>1) Turn ignition switch to OFF.</li> <li>2) Measure resistance between VDCCM connector and chassis ground.</li> <li>Connector &amp; terminal <ul> <li>(F87) No. 30 — Chassis ground:</li> <li>(F87) No. 24 — Chassis ground:</li> <li>(F87) No. 23 — Chassis ground:</li> <li>(F87) No. 31 — Chassis ground:</li> <li>(F87) No. 26 — Chassis ground:</li> <li>(F87) No. 25 — Chassis ground:</li> <li>(F87) No. 51 — Chassis ground:</li> <li>(F87) No. 51 — Chassis ground:</li> <li>(F87) No. 50 — Chassis ground:</li> <li>(F87) No. 50 — Chassis ground:</li> <li>(F87) No. 50 — Chassis ground:</li> <li>(F87) No. 2 — Chassis ground:</li> <li>(F87) No. 2 — Chassis ground:</li> <li>(F87) No. 29 — Chassis ground:</li> <li>Does the measured value exceed the specified value?</li> </ul> </li> </ul> | 1 ΜΩ                   | Go to step <b>19</b> . | Repair harness<br>between VDCH/U<br>and VDCCM.                       |
| 19 | <ul> <li>CHECK HARNESS/CONNECTOR BETWEEN<br/>VDCCM AND VDCH/U.</li> <li>1) Connect connector (F91) to VDCH/U.</li> <li>2) Measure resistance between VDCCM connector and VDCH/U</li> <li>Connector &amp; terminal<br/>(F87) No. 30 — (VDC2) No. 2:<br/>(F87) No. 24 — (VDC2) No. 2:<br/>(F87) No. 23 — (VDC2) No. 2:<br/>(F87) No. 31 — (VDC2) No. 2:<br/>(F87) No. 26 — (VDC2) No. 2:<br/>(F87) No. 25 — (VDC2) No. 2:<br/>Is the measured value within the specified<br/>range?</li> </ul>                                                                                                    | 8.0 — 10.0 Ω           | Go to step <b>20</b> . | Repair harness/<br>connector<br>between VDCH/U<br>and VDCCM.         |
| 20 | CHECK HARNESS/CONNECTOR BETWEEN<br>VDCCM AND VDCH/U.<br>Measure resistance between VDCCM connec-<br>tor terminals.<br>Connector & terminal<br>(F87) No. 3 — (VDC2) No. 2:<br>(F87) No. 51 — (VDC2) No. 2:<br>(F87) No. 50 — (VDC2) No. 2:<br>(F87) No. 4 — (VDC2) No. 2:<br>(F87) No. 2 — (VDC2) No. 2:<br>(F87) No. 29 — (VDC2) No. 2:<br>Is the measured value within the specified<br>range?                                                                                                    | 4.0 — 6.0 Ω            | Go to step <b>21</b> . | Repair harness/<br>connector<br>between VDCH/U<br>and VDCCM.         |
| 21 | CHECK POOR CONTACT IN CONNECTORS.<br>Is there poor contact in connector between<br>VDCCM and VDCH/U?                                                                                                    | There is poor contact. | Repair connector.      | Go to step 22.                                                       |

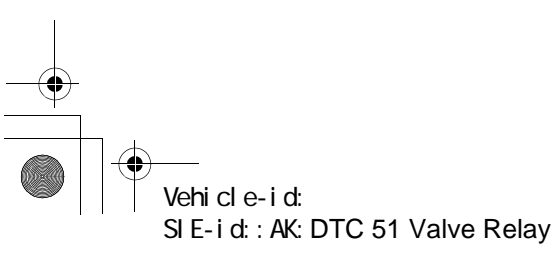

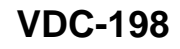

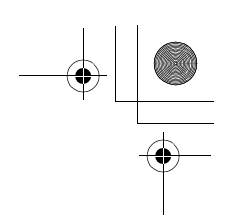

|    | Step                                                                                                    | Value                | Yes                                                                                     | No                        |
|----|----------------------------------------------------------------------------------------------------|----------------------|-----------------------------------------------------------------------------------------|---------------------------|
| 22 | <ul> <li>CHECK VDCCM.</li> <li>1) Connect all connectors.</li> <li>2) Erase the memory.</li> <li>3) Perform inspection mode.</li> <li>4) Read out the diagnostic trouble code.<br/>Is the same diagnostic trouble code as in<br/>the current diagnosis still being output?</li> </ul> | Same DTC indicated.  | Replace VDCCM.<br><ref. to="" vdc-8,<br="">VDC Control Mod-<br/>ule (VDCCM).&gt;</ref.> | Go to step 23.            |
| 23 | CHECK ANY OTHER DIAGNOSTIC TROU-<br>BLE CODES APPEARANCE.<br>Are other diagnostic trouble codes being out-<br>put?                                                                                                    | Other DTC indicated. | Proceed with the<br>diagnosis corre-<br>sponding to the<br>diagnostic trouble<br>code.  | A temporary poor contact. |

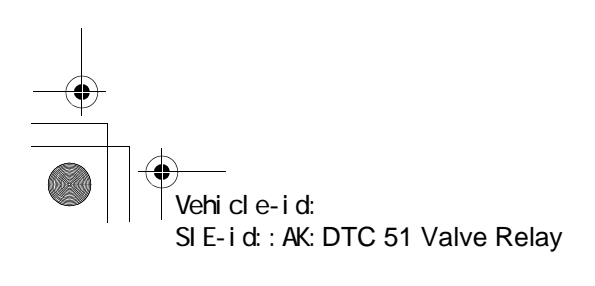

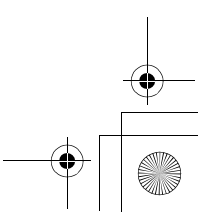
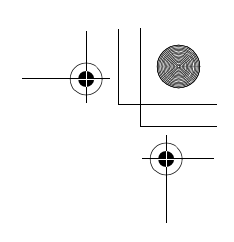

VDC (DIAGNOSTICS)

#### AL:DTC 51 VALVE RELAY ON FAILURE *DIAGNOSIS:*

• Faulty valve relay

NOTE:

۲

When DTC 74 inspection is carried out, DTC 51 is memorized.

**TROUBLE SYMPTOM:** 

• ABS does not operate.

• VDC does not operate.

WIRING DIAGRAM:

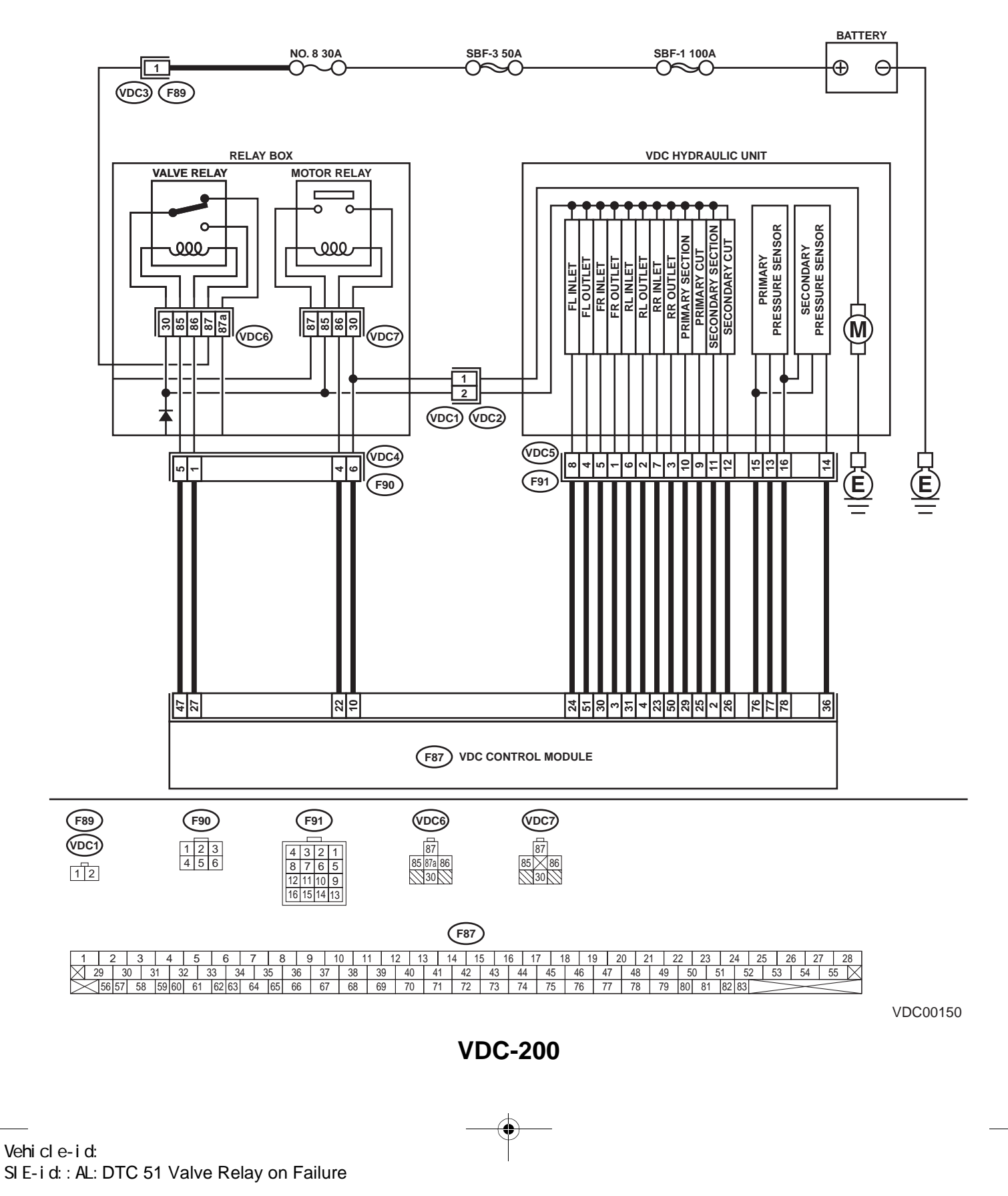

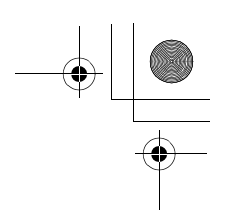

|   | Step                                                                                                    | Value | Yes           | No                                                  |
|---|----------------------------------------------------------------------------------------------------|-------|---------------|-----------------------------------------------------|
| 1 | <ul> <li>CHECK CONTACT POINT OF VALVE RE-LAY.</li> <li>1) Turn ignition switch to OFF.</li> <li>2) Remove valve relay from relay box.</li> <li>3) Connect battery to valve relay terminals<br/>No. 85 and No. 86.</li> <li>4) Measure resistance between valve relay<br/>terminals.</li> <li>Terminals</li> <li>No. 30 — No. 87:<br/>Is the measured value less than the speci-<br/>fied value?</li> </ul>                                | 0.5 Ω | Go to step 2. | Replace valve<br>relay.                             |
| 2 | CHECK CONTACT POINT OF VALVE RE-<br>LAY.<br>Measure resistance between valve relay termi-<br>nals.<br><i>Terminals</i><br><i>No. 30 — No. 87a:</i><br>Does the measured value exceed the specified<br>value?                                                                                                    | 1 ΜΩ  | Go to step 3. | Replace valve relay.                                |
| 3 | <ul> <li>CHECK CONTACT POINT OF VALVE RE-<br/>LAY.</li> <li>1) Disconnect battery from valve relay terminals.</li> <li>2) Measure resistance between valve relay terminals.</li> <li>Terminals</li> <li>No. 30 — No. 87:<br/>Does the measured value exceed the specified value?</li> </ul>                                                                                                    | 1 ΜΩ  | Go to step 4. | Replace valve<br>relay.                             |
| 4 | CHECK CONTACT POINT OF VALVE RE-<br>LAY.<br>Measure resistance between valve relay termi-<br>nals.<br><i>Terminals</i><br><i>No. 30 — No. 87a:</i><br>Is the measured value less than the specified<br>value?                                                                                                    | 0.5 Ω | Go to step 5. | Replace valve<br>relay.                             |
| 5 | CHECK SHORT OF VALVE RELAY.<br>Measure resistance between valve relay termi-<br>nals.<br><i>Terminals</i><br><i>No. 86 — No. 87:</i><br><i>No. 86 — No. 87a:</i><br>Does the measured value exceed the specified<br>value?                                                                                                    | 1 ΜΩ  | Go to step 6. | Replace valve<br>relay.                             |
| 6 | <ul> <li>CHECK BATTERY SHORT IN CONTACT<br/>POINT CIRCUIT OF RELAY BOX.</li> <li>1) Disconnect connector (F90) from relay box.</li> <li>2) Measure voltage between relay box connector and chassis ground.</li> <li>Connector &amp; terminal         <ul> <li>(VDC4) No. 5 (+) — Chassis ground (-):</li> <li>(VDC4) No. 1 (+) — Chassis ground (-):</li> <li>Is the measured value less than the specified value?</li> </ul> </li> </ul> | 1 V   | Go to step 7. | Replace relay box.<br>Check fuse No. 8<br>and SBF3. |

Vehicle-id: SIE-id::AL:DTC 51 Valve Relay on Failure

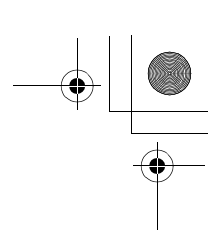

### VDC (DIAGNOSTICS)

|    | Step                                                                                                    | Value | Yes                    | No                                                                       |
|----|----------------------------------------------------------------------------------------------------|-------|------------------------|--------------------------------------------------------------------------|
| 7  | <ul> <li>CHECK BATTERY SHORT IN CONTACT</li> <li>POINT CIRCUIT OF RELAY BOX.</li> <li>1) Turn ignition switch to ON.</li> <li>2) Measure voltage between VDCH/U connector and chassis ground.</li> <li>Connector &amp; terminal         <ul> <li>(VDC4) No. 5 (+) — Chassis ground (-):</li> <li>(VDC4) No. 1 (+) — Chassis ground (-):</li> <li>Is the measured value less than the speci-</li> </ul> </li> </ul>                              | 1 V   | Go to step 8.          | Replace relay box.<br>Check fuse No. 8<br>and SBF3.                      |
|    | fied value?                                                                                                    |       |                        |                                                                          |
| 8  | <ul> <li>CHECK BATTERY SHORT IN CONTROL<br/>SYSTEM HARNESS OF VALVE RELAY.</li> <li>1) Turn ignition switch to OFF.</li> <li>2) Disconnect connector from VDCCM.</li> <li>3) Disconnect connector from VDCH/U.</li> <li>4) Measure voltage between VDCCM connector and chassis ground.</li> <li>Connector &amp; terminal <ul> <li>(F87) No. 27 (+) — Chassis ground (-):</li> <li>(F87) No. 47 (+) — Chassis ground (-):</li> </ul> </li> </ul> | 1 V   | Go to step 9.          | Repair harness<br>between VDCCM<br>and relay box and<br>check all fuses. |
|    | fied value?                                                                                                    |       | -                      |                                                                          |
| 9  | <ul> <li>CHECK BATTERY SHORT IN CONTROL<br/>SYSTEM HARNESS OF VALVE RELAY.</li> <li>1) Turn ignition switch to ON.</li> <li>2) Measure voltage between VDCCM connector and chassis ground.</li> <li>Connector &amp; terminal<br/>(F87) No. 27 (+) — Chassis ground (-):<br/>(F87) No. 47 (+) — Chassis ground (-):</li> </ul>                                                                                                    | 1 V   | Go to step <b>10</b> . | Repair harness<br>between VDCCM<br>and relay box and<br>check all fuses. |
|    | fied value?                                                                                                    |       |                        |                                                                          |
| 10 | <ul> <li>CHECK BATTERY SHORT IN CONTACT<br/>POINT CIRCUIT OF RELAY BOX.</li> <li>1) Disconnect connector VDC1 from relay<br/>box.</li> <li>2) Measure voltage between VDCH/U con-<br/>nector and chassis ground.</li> <li>Connector &amp; terminal<br/>(VDC1) No. 2 (+) — Chassis ground (-):<br/>Is the measured value less than the speci-<br/>fied value?</li> </ul>                                                                         | 1 V   | Go to step 11.         | Replace relay box.                                                       |
| 11 | <ul> <li>CHECK BATTERY SHORT IN CONTACT<br/>POINT CIRCUIT OF RELAY BOX.</li> <li>1) Turn ignition switch to ON.</li> <li>2) Measure voltage between VDCH/U connector and chassis ground.</li> <li>Connector &amp; terminal<br/>(VDC1) No. 2 (+) — Chassis ground (-):<br/>Is the measured value less than the specified value?</li> </ul>                                                                                                    | 1 V   | Go to step 12.         | Replace relay box.                                                       |

Vehicle-id: SIE-id::AL:DTC 51 Valve Relay on Failure

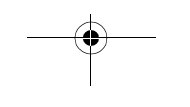

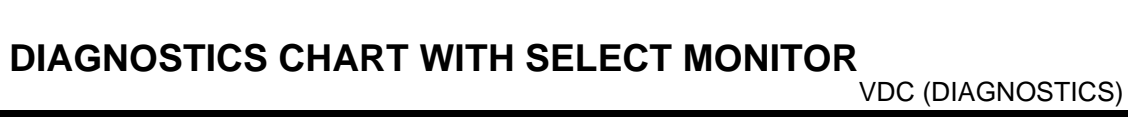

|    | Step                                                                                                    | Value | Yes            | No                                                                                                    |
|----|----------------------------------------------------------------------------------------------------|-------|----------------|----------------------------------------------------------------------------------------------------|
| 12 | <ul> <li>CHECK BATTERY SHORT OF SOLENOID VALVE.</li> <li>1) Turn ignition switch to OFF.</li> <li>2) Measure voltage between VDCH/U connector and chassis ground.</li> <li>Connector &amp; terminal <ul> <li>(VDC2) No. 2 (+) — Chassis ground (-):</li> </ul> </li> <li>Is the measured value less than the specified value?</li> </ul>                                                                                                    | 1 V   | Go to step 13. | Replace VDCH/U<br>and check all<br>fuses. <ref. to<br="">VDC-8, VDC Con-<br/>trol Module<br/>(VDCCM).&gt;</ref.> |
| 13 | <ul> <li>CHECK BATTERY SHORT OF SOLENOID VALVE.</li> <li>1) Turn ignition switch to ON.</li> <li>2) Measure voltage between VDCH/U connector and chassis ground.</li> <li>Connector &amp; terminal         (VDC2) No. 2 (+) — Chassis ground (-):         Is the measured value less than the specified value?</li> </ul>                                                                                                    | 1 V   | Go to step 14. | Replace VDCH/U<br>and check all<br>fuses. <ref. to<br="">VDC-8, VDC Con-<br/>trol Module<br/>(VDCCM).&gt;</ref.> |
| 14 | <ul> <li>CHECK BATTERY SHORT OF HARNESS.</li> <li>1) Turn ignition switch to OFF.</li> <li>2) Measure voltage between VDCCM connector and chassis ground.</li> <li>Connector &amp; terminal <ul> <li>(F87) No. 30 (+) — Chassis ground (-):</li> <li>(F87) No. 24 (+) — Chassis ground (-):</li> <li>(F87) No. 23 (+) — Chassis ground (-):</li> <li>(F87) No. 23 (+) — Chassis ground (-):</li> <li>(F87) No. 26 (+) — Chassis ground (-):</li> <li>(F87) No. 25 (+) — Chassis ground (-):</li> <li>(F87) No. 51 (+) — Chassis ground (-):</li> <li>(F87) No. 50 (+) — Chassis ground (-):</li> <li>(F87) No. 4 (+) — Chassis ground (-):</li> <li>(F87) No. 2 (+) — Chassis ground (-):</li> <li>(F87) No. 2 (+) — Chassis ground (-):</li> <li>(F87) No. 2 (+) — Chassis ground (-):</li> <li>(F87) No. 2 (+) — Chassis ground (-):</li> <li>(F87) No. 2 (+) — Chassis ground (-):</li> <li>(F87) No. 2 (+) — Chassis ground (-):</li> <li>(F87) No. 29 (+) — Chassis ground (-):</li> </ul> </li> </ul> | 1 V   | Go to step 15. | Repair harness<br>between VDCH/U<br>and VDCCM and<br>check all fuses.                                            |
| 15 | <ul> <li>CHECK BATTERY SHORT OF HARNESS.</li> <li>1) Turn ignition switch to ON.</li> <li>2) Measure voltage between VDCCM connector and chassis ground.</li> <li>Connector &amp; terminal <ul> <li>(F87) No. 30 (+) — Chassis ground (-):</li> <li>(F87) No. 24 (+) — Chassis ground (-):</li> <li>(F87) No. 23 (+) — Chassis ground (-):</li> <li>(F87) No. 23 (+) — Chassis ground (-):</li> <li>(F87) No. 26 (+) — Chassis ground (-):</li> <li>(F87) No. 25 (+) — Chassis ground (-):</li> <li>(F87) No. 51 (+) — Chassis ground (-):</li> <li>(F87) No. 50 (+) — Chassis ground (-):</li> <li>(F87) No. 2 (+) — Chassis ground (-):</li> <li>(F87) No. 2 (+) — Chassis ground (-):</li> <li>(F87) No. 2 (+) — Chassis ground (-):</li> <li>(F87) No. 2 (+) — Chassis ground (-):</li> <li>(F87) No. 2 (+) — Chassis ground (-):</li> <li>(F87) No. 2 (+) — Chassis ground (-):</li> <li>(F87) No. 2 (+) — Chassis ground (-):</li> <li>(F87) No. 2 (+) — Chassis ground (-):</li> </ul> </li> </ul>   | 1 V   | Go to step 16. | Repair harness<br>between VDCH/U<br>and VDCCM and<br>check all fuses.                                            |

Vehicle-id: SIE-id::AL:DTC 51 Valve Relay on Failure

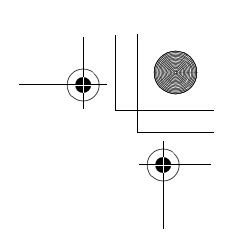

### VDC (DIAGNOSTICS)

|    | Step                                                                                                    | Value                  | Yes                                                                                     | No                        |
|----|----------------------------------------------------------------------------------------------------|------------------------|-----------------------------------------------------------------------------------------|---------------------------|
| 16 | CHECK POOR CONTACT IN CONNECTORS.<br>Turn ignition switch to OFF.<br>Is there poor contact in connector between<br>VDCCM and VDCH/U?                                                                                                    | There is poor contact. | Repair connector.                                                                       | Go to step 17.            |
| 17 | <ul> <li>CHECK VDCCM.</li> <li>1) Connect all connectors.</li> <li>2) Erase the memory.</li> <li>3) Perform inspection mode.</li> <li>4) Read out the diagnostic trouble code.<br/>Is the same diagnostic trouble code as in<br/>the current diagnosis still being output?</li> </ul> | Same DTC indicated.    | Replace VDCCM.<br><ref. to="" vdc-8,<br="">VDC Control Mod-<br/>ule (VDCCM).&gt;</ref.> | Go to step 18.            |
| 18 | CHECK ANY OTHER DIAGNOSTIC TROU-<br>BLE CODES APPEARANCE.<br>Are other diagnostic trouble codes being out-<br>put?                                                                                                    | Other DTC indicated.   | Proceed with the<br>diagnosis corre-<br>sponding to the<br>diagnostic trouble<br>code.  | A temporary poor contact. |

Vehicle-id: SIE-id::AL:DTC 51 Valve Relay on Failure

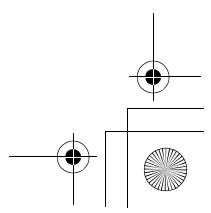

62q\_usa.book 205 ページ 2002年4月11日 木曜日 午後1時34分

# DIAGNOSTICS CHART WITH SELECT MONITOR

MEMO:

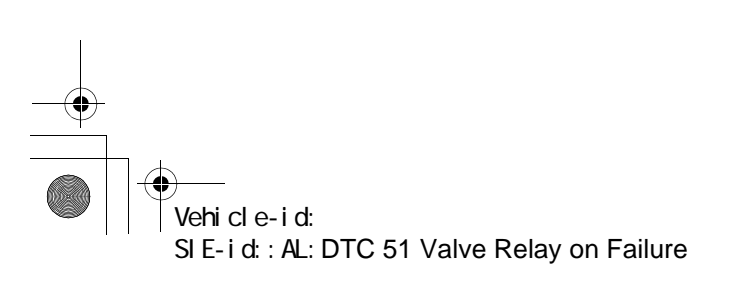

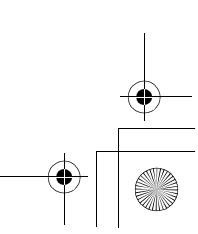

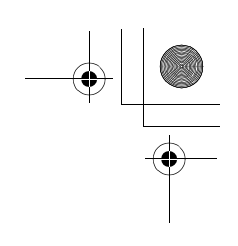

VDC (DIAGNOSTICS)

#### AM:DTC 52 MOTOR AND MOTOR RELAY OFF FAILURE DIAGNOSIS:

- Faulty motor relay
- Faulty harness connector
- TROUBLE SYMPTOM:
- ABS does not operate.
- VDC does not operate.
- WIRING DIAGRAM:

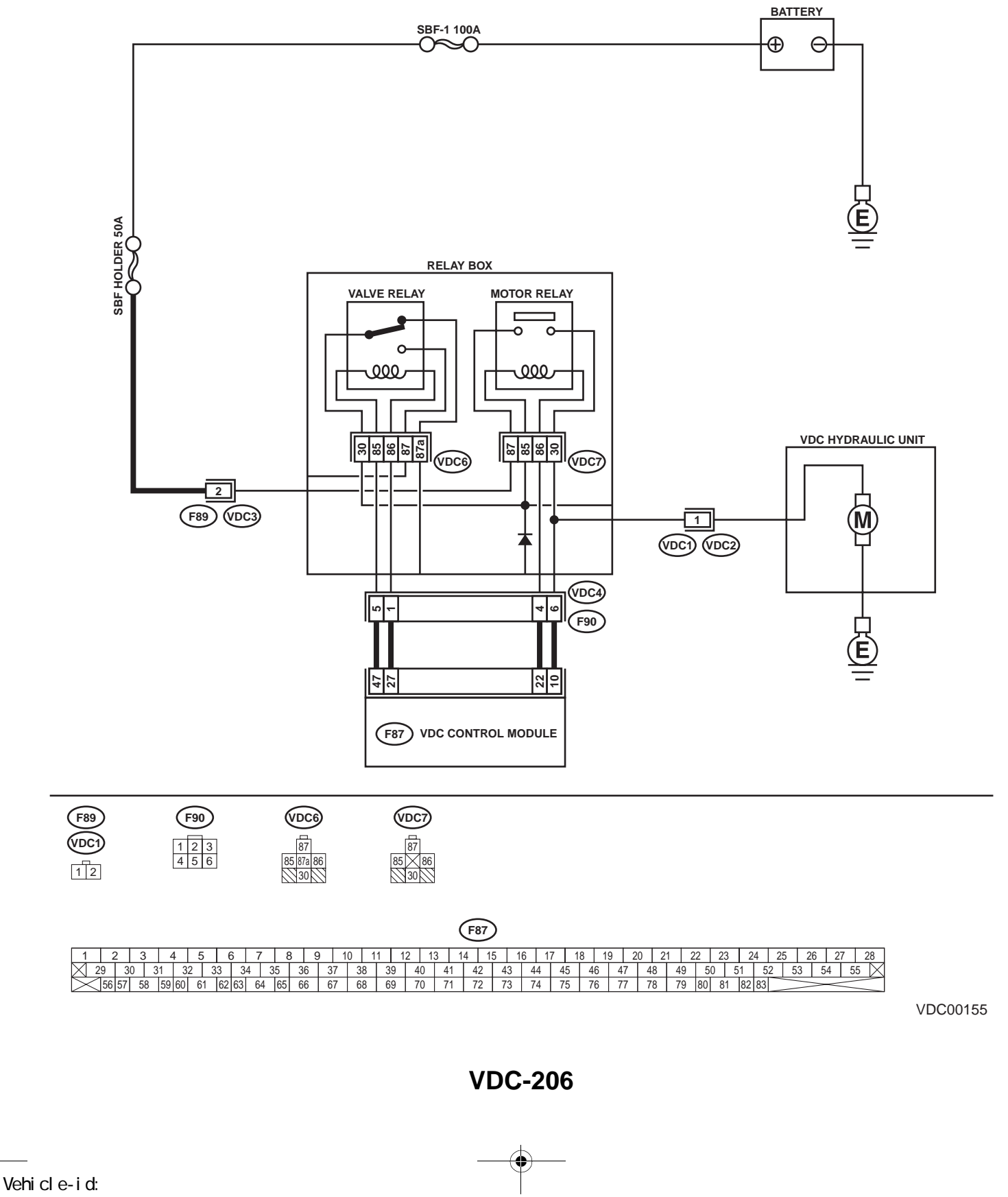

SIE-id:: AM: DTC 52 Motor and Motor Relay off Failure

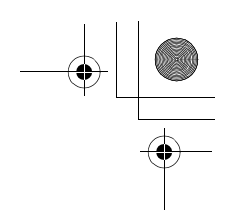

|   | Step                                                                                                    | Value | Yes                   | No                                                                             |
|---|----------------------------------------------------------------------------------------------------|-------|-----------------------|--------------------------------------------------------------------------------|
| 1 | <ul> <li>CHECK CONTACT POINT OF MOTOR RE-LAY.</li> <li>1) Turn ignition switch to OFF.</li> <li>2) Remove motor relay from relay box.</li> <li>3) Measure resistance between motor relay terminals.</li> <li>Terminals.</li> <li>No. 30 — No. 87:</li> </ul>                                                                                                    | 1 ΜΩ  | Go to step 2.         | Replace motor<br>relay.                                                        |
|   | Does the measured value exceed the spec-<br>ified value?                                                                                                    |       |                       |                                                                                |
| 2 | CHECK SHORT OF MOTOR RELAY.<br>Measure resistance between motor relay ter-<br>minals.<br><i>Terminals</i><br><i>No. 85 — No. 30:</i><br><i>No. 85 — No. 87:</i><br>Does the measured value exceed the specified                                                                                                    | 1 ΜΩ  | Go to step 3.         | Replace motor relay.                                                           |
|   | value?                                                                                                    |       |                       |                                                                                |
| 3 | <ul> <li>CHECK GROUND SHORT IN CIRCUIT OF<br/>RELAY BOX.</li> <li>1) Disconnect connector (F90) from relay box.</li> <li>2) Measure resistance between relay box con-<br/>nector unit and chassis ground.</li> <li>Connector &amp; terminal<br/>(VDC4) No. 4 — Chassis ground:<br/>Does the measured value exceed the spec-<br/>ified value?</li> </ul>                                         |       | Go to step 4.         | Replace relay box                                                              |
| 4 | CHECK BATTERY SHORT IN CIRCUIT OF<br>RELAY BOX.<br>Measure voltage between relay box connector<br>and chassis ground.<br>Connector & terminal<br>(VDC4) No. 6 (+) — Chassis ground (-):<br>Is the measured value less than the specified<br>value?                                                                                                    | 1 V   | Go to step 5.         | Replace relay box                                                              |
| 5 | <ul> <li>CHECK BATTERY SHORT IN CIRCUIT OF<br/>RELAY BOX.</li> <li>1) Turn ignition switch to ON.</li> <li>2) Measure voltage between relay box connector and chassis ground.</li> <li>Connector &amp; terminal<br/>(VDC4) No. 6 (+) — Chassis ground (-):<br/>Is the measured value less than the specified value?</li> </ul>                                                                  | 1 V   | Go to step <b>6</b> . | Replace relay box                                                              |
| 6 | <ul> <li>CHECK GROUND SHORT IN HARNESS BE-<br/>TWEEN RELAY BOX AND VDCCM.</li> <li>1) Turn ignition switch to OFF.</li> <li>2) Disconnect connector from VDCCM.</li> <li>3) Measure resistance between VDCCM con-<br/>nector and chassis ground.</li> <li>Connector &amp; terminal<br/>(F87) No. 22 — Chassis ground:<br/>Is the measured value less than the speci-<br/>fied value?</li> </ul> | 1 ΜΩ  | Go to step 7.         | Repair harness<br>between VDCCM<br>and relay box.<br>Check fuse SBF<br>holder. |

Vehicle-id: SIE-id::AM:DTC 52 Motor and Motor Relay off Fail-ure ~

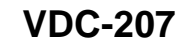

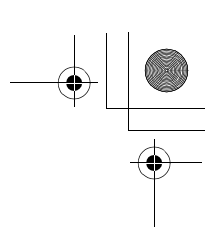

#### VDC (DIAGNOSTICS)

|    | Step                                                                                                    | Value                  | Yes                                                                                     | No                                                |
|----|----------------------------------------------------------------------------------------------------|------------------------|-----------------------------------------------------------------------------------------|---------------------------------------------------|
| 7  | CHECK BATTERY SHORT IN HARNESS BE-<br>TWEEN RELAY BOX AND VDCCM.<br>Measure voltage between VDCCM connector<br>and chassis ground.<br><i>Connector &amp; terminal</i><br><i>(F87) No. 10 (+) — Chassis ground (–):</i><br>Is the measured value less than the specified<br>value?                                                                       | 1 V                    | Go to step 8.                                                                           | Repair harness<br>between VDCCM<br>and relay box. |
| 8  | <ul> <li>CHECK BATTERY SHORT IN HARNESS BE-<br/>TWEEN RELAY BOX AND VDCCM.</li> <li>1) Turn ignition switch to ON.</li> <li>2) Measure voltage between VDCCM connec-<br/>tor and chassis ground.</li> <li>Connector &amp; terminal<br/>(F87) No. 10 (+) — Chassis ground (-):<br/>Is the measured value less than the speci-<br/>fied value?</li> </ul> | 1 V                    | Go to step <b>9</b> .                                                                   | Repair harness<br>between VDCCM<br>and relay box. |
| 9  | CHECK POOR CONTACT IN CONNECTORS.<br>Turn ignition switch to OFF.<br>Is there poor contact in connector between<br>VDCH/U, relay box and VDCCM?                                                                                                    | There is poor contact. | Repair connector.                                                                       | Go to step 10.                                    |
| 10 | <ul> <li>CHECK VDCCM.</li> <li>1) Connect all connectors.</li> <li>2) Erase the memory.</li> <li>3) Perform inspection mode.</li> <li>4) Read out the diagnostic trouble code.<br/>Is the same diagnostic trouble code as in<br/>the current diagnosis still being output?</li> </ul>                                                                   | Same DTC indicated.    | Replace VDCCM.<br><ref. to="" vdc-8,<br="">VDC Control Mod-<br/>ule (VDCCM).&gt;</ref.> | Go to step 11.                                    |
| 11 | CHECK ANY OTHER DIAGNOSTIC TROU-<br>BLE CODES APPEARANCE.<br>Are other diagnostic trouble codes being out-<br>put?                                                                                                    | Other DTC indicated.   | Proceed with the<br>diagnosis corre-<br>sponding to the<br>diagnostic trouble<br>code.  | A temporary poor contact.                         |

VDC-200 Vehicle-id: SIE-id::AM:DTC 52 Motor and Motor Relay off Failure

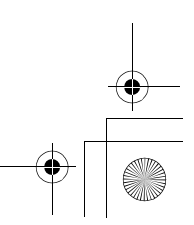

□ ● 62q\_usa.book 209 ページ 2002年4月11日 木曜日 午後1時34分

#### DIAGNOSTICS CHART WITH SELECT MONITOR VDC (DIAGNOSTICS)

MEMO:

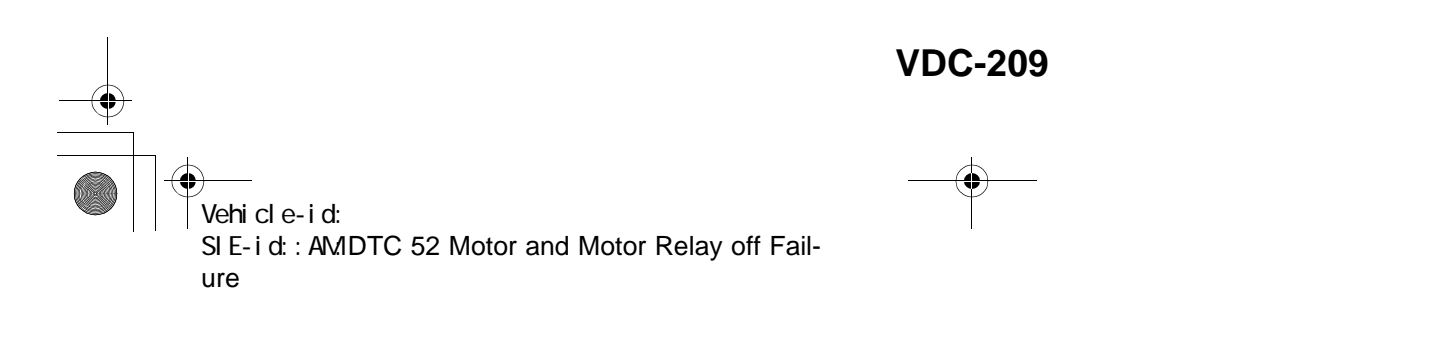

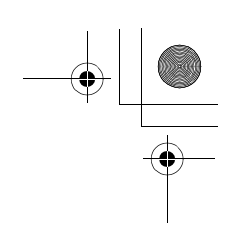

VDC (DIAGNOSTICS)

#### AN:DTC 52 MOTOR AND MOTOR RELAY ON FAILURE DIAGNOSIS:

- Faulty motor relay
- Faulty harness connector
- TROUBLE SYMPTOM:
- ABS does not operate.
- VDC does not operate.
- WIRING DIAGRAM:

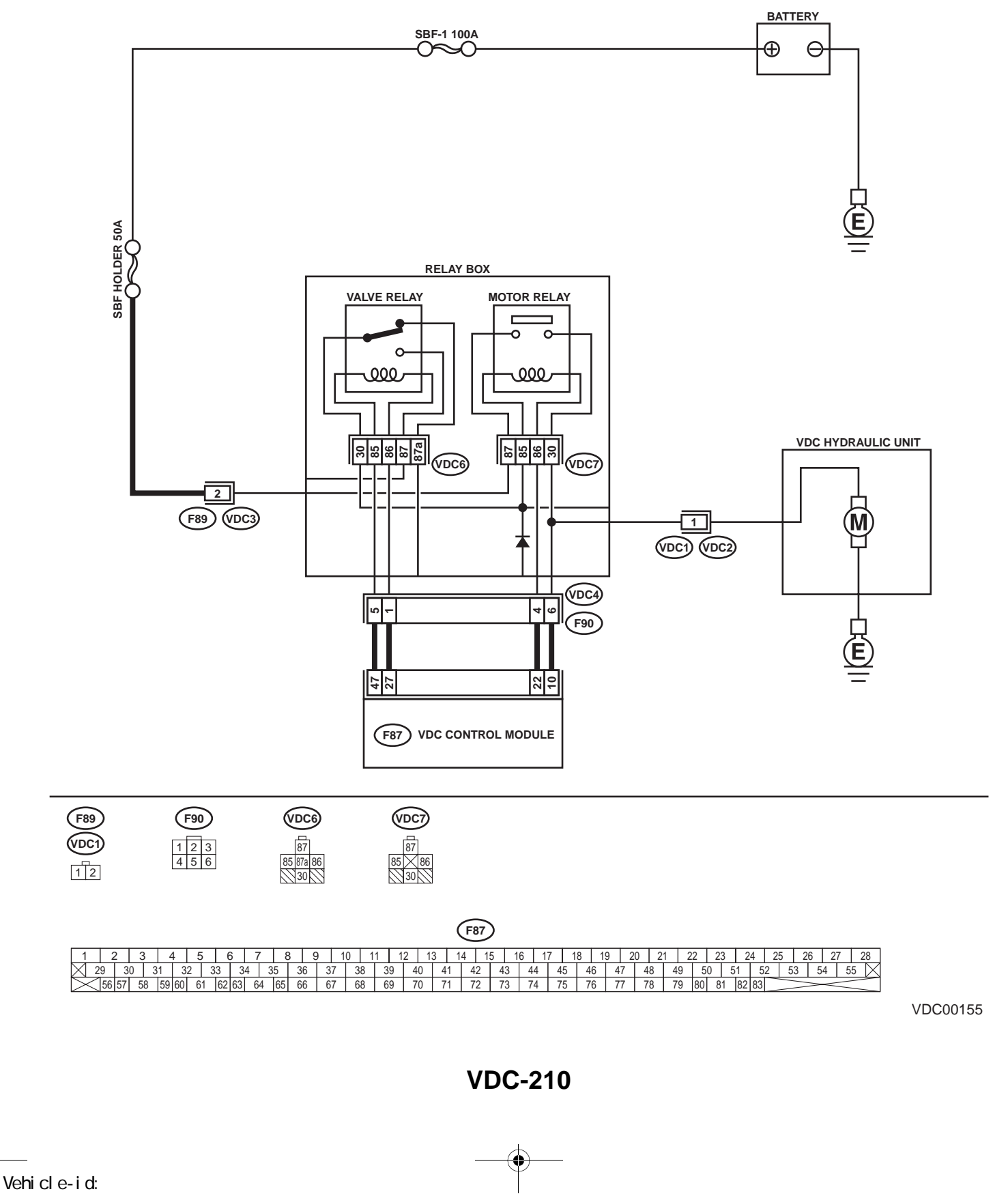

SIE-id:: AN: DTC 52 Motor and Motor Relay on Failure

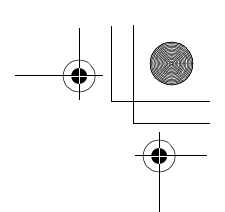

|   | Step                                                                                                    | Value     | Yes                   | No                                                                                                 |
|---|----------------------------------------------------------------------------------------------------|-----------|-----------------------|----------------------------------------------------------------------------------------------------|
| 1 | <ul> <li>CHECK RESISTANCE OF MOTOR RELAY.</li> <li>1) Turn ignition switch to OFF.</li> <li>2) Remove motor relay from relay box.</li> <li>3) Measure resistance between motor relay terminals.</li> <li>Terminals</li> <li>No. 85 — No. 86:<br/>Is the measured value within the specified range?</li> </ul>                                                                                                    | 70 — 90 Ω | Go to step 2.         | Replace motor<br>relay.                                                                            |
| 2 | <ul> <li>CHECK CONTACT POINT OF MOTOR RELAY.</li> <li>1) Connect battery to motor relay terminals No. 85 and No. 86.</li> <li>2) Measure resistance between motor relay terminals.</li> <li><i>Terminals</i> No. 30 - No. 87:</li> <li>Is the measured value less than the specified value?</li> </ul>                                                                                                    | 0.5 Ω     | Go to step 3.         | Replace motor<br>relay.                                                                            |
| 3 | CHECK SHORT OF MOTOR RELAY.<br>Measure resistance between motor relay ter-<br>minals.<br><i>Terminals</i><br><i>No. 85 — No. 30:</i><br><i>No. 85 — No. 87:</i><br>Does the measured value exceed the specified<br>value?                                                                                                    | 1 ΜΩ      | Go to step 4.         | Replace motor<br>relay.                                                                            |
| 4 | <ul> <li>CHECK INPUT VOLTAGE OF RELAY BOX.</li> <li>1) Disconnect connector (F89) from relay box.</li> <li>2) Disconnect connector from VDCCM.</li> <li>3) Turn ignition switch to ON.</li> <li>4) Measure voltage between relay box connector and chassis ground.</li> <li>Connector &amp; terminal <ul> <li>(F89) No. 2 (+) — Chassis ground (-):</li> <li>Is the measured value within the specified range?</li> </ul> </li> </ul> | 10 — 15 V | Go to step <b>5</b> . | Repair harness/<br>connector<br>between battery<br>and relay box, and<br>check fuse SBF<br>holder. |
| 5 | <ul> <li>CHECK INPUT VOLTAGE OF MOTOR RE-LAY.</li> <li>1) Turn ignition switch to OFF.</li> <li>2) Connect connector (F89) to relay box.</li> <li>3) Turn ignition switch to ON.</li> <li>4) Measure voltage between relay box and chassis ground.</li> <li>Connector &amp; terminal <ul> <li>(VDC7) No. 87 (+) — Chassis ground (-):</li> <li>Is the measured value within the specified range?</li> </ul> </li> </ul>               | 10 — 15 V | Go to step <b>6</b> . | Replace relay box.                                                                                 |

Vehicle-id: SIE-id::AN:DTC 52 Motor and Motor Relay on Fail-ure ~

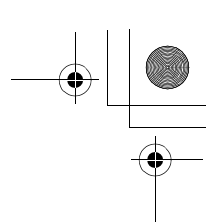

### VDC (DIAGNOSTICS)

| r  |                                                                                                    |       |                        |                    |
|----|----------------------------------------------------------------------------------------------------|-------|------------------------|--------------------|
|    | Step                                                                                                    | Value | Yes                    | No                 |
| 6  | <ul> <li>CHECK OPEN CIRCUIT IN CONTACT POINT<br/>CIRCUIT OF RELAY BOX.</li> <li>1) Turn ignition switch to OFF.</li> <li>2) Disconnect connectors (VDC2, F90) from<br/>relay box.</li> <li>3) Measure resistance between relay box con-<br/>nector unit and motor relay installing por-<br/>tion.</li> <li>Connector &amp; terminal<br/>(VDC1) No. 1 — (VDC7) No. 30:<br/>Is the measured value less than the speci-<br/>fied value?</li> </ul> | 0.5 Ω | Go to step 7.          | Replace relay box. |
| 7  | CHECK OPEN CIRCUIT IN MONITOR SYS-<br>TEM CIRCUIT OF RELAY BOX.<br>Measure resistance between relay box con-<br>nector and motor relay installing point.<br>Connector & terminal<br>(VDC4) No. 6 — (VDC7) No. 30:<br>Is the measured value less than the specified<br>value?                                                                                                    | 0.5 Ω | Go to step <b>8</b> .  | Replace relay box. |
| 8  | CHECK OPEN CIRCUIT IN CONTROL CIR-<br>CUIT OF RELAY BOX.<br>Measure resistance between motor relay<br>installing point and relay box connector.<br>Connector & terminal<br>(VDC4) No. 4 — (VDC7) No. 86:<br>Is the measured value less than the specified<br>value?                                                                                                    | 0.5 Ω | Go to step <b>9</b> .  | Replace relay box. |
| 9  | <ul> <li>CHECK OPEN CIRCUIT IN CONTROL CIR-<br/>CUIT OF RELAY BOX.</li> <li>1) Remove valve relay from relay box.</li> <li>2) Measure resistance between motor relay<br/>installing point and valve relay installing<br/>point.</li> <li>Connector &amp; terminal<br/>(VDC7) No. 85 — (VDC6) No. 30:<br/>Is the measured value less than the speci-<br/>fied value?</li> </ul>                                                                  | 0.5 Ω | Go to step <b>10</b> . | Replace relay box. |
| 10 | CHECK GROUND SHORT IN CIRCUIT OF<br>RELAY BOX.<br>Measure resistance between relay box con-<br>nector and chassis ground.<br>Connector & terminal<br>(VDC4) No. 4 — Chassis ground:<br>(VDC4) No. 6 — Chassis ground:<br>Does the measured value exceed the specified<br>value?                                                                                                    | 1 ΜΩ  | Go to step 11.         | Replace relay box. |
| 11 | CHECK BATTERY SHORT IN CIRCUIT OF<br>RELAY BOX.<br>Measure voltage between relay box connector<br>and chassis ground.<br>Connector & terminal<br>(VDC4) No. 6 (+) — Chassis ground (-):<br>Is the measured value less than the specified<br>value?                                                                                                    | 1 V   | Go to step <b>12</b> . | Replace relay box. |

Vehicle-id: SIE-id::AN:DTC 52 Motor and Motor Relay on Failure

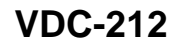

٠

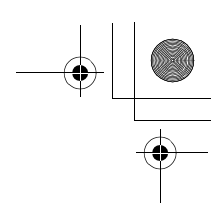

|    | Step                                                                                                    | Value                  | Yes                                                                                     | No                                                                             |
|----|----------------------------------------------------------------------------------------------------|------------------------|-----------------------------------------------------------------------------------------|--------------------------------------------------------------------------------|
| 12 | <ul> <li>CHECK BATTERY SHORT IN CIRCUIT OF<br/>RELAY BOX.</li> <li>1) Turn ignition switch to ON.</li> <li>2) Measure voltage between relay box connector and chassis ground.</li> </ul>                                                                                                    | 1 V                    | Go to step 13.                                                                          | Replace relay box                                                              |
|    | (VDC4) No. 6 (+) — Chassis ground (–):<br>Is the measured value less than the speci-                                                                                                    |                        |                                                                                         |                                                                                |
|    | fied value?                                                                                                    |                        |                                                                                         |                                                                                |
| 13 | CHECK OPEN CIRCUIT IN RELAY CON-<br>TROL SYSTEM HARNESS.<br>Measure resistance between VDCCM connec-<br>tor and relay box connector.<br>Connector & terminal<br>(F87) No. 22 — (F90) No. 4:<br>(F87) No. 10 — (F90) No. 6:<br>Is the measured value less than the specified                                                                             | 0.5 Ω                  | Go to step 14.                                                                          | Repair harness<br>connector<br>between VDCCM<br>and relay box.                 |
| 14 | value?<br>CHECK GROUND SHORT IN HARNESS BE-                                                                                                    | 1 MO                   | Go to step <b>15</b>                                                                    | Renair harness                                                                 |
| 14 | TWEEN RELAY BOX AND VDCCM.<br>Measure resistance between VDCCM connec-<br>tor and chassis ground.<br>Connector & terminal<br>(F87) No. 22 — Chassis ground:<br>(F87) No. 10 — Chassis ground:                                                                                                    |                        | GU 10 SIEP 13.                                                                          | between VDCCM<br>and relay box.<br>Check fuse SBF<br>holder.                   |
|    | Does the measured value exceed the specified value?                                                                                                    |                        |                                                                                         |                                                                                |
| 15 | CHECK BATTERY SHORT IN HARNESS BE-<br>TWEEN RELAY BOX AND VDCCM.<br>Measure voltage between VDCCM connector<br>and chassis ground.<br>Connector & terminal<br>(F87) No. 10 (+) — Chassis ground (–):<br>Is the measured value less than the specified<br>value?                                                                                         | 1 V                    | Go to step 16.                                                                          | Repair harness<br>between VDCCM<br>and relay box.<br>Check fuse SBF<br>holder. |
| 16 | <ul> <li>CHECK BATTERY SHORT IN HARNESS BE-<br/>TWEEN RELAY BOX AND VDCCM.</li> <li>1) Turn ignition switch to ON.</li> <li>2) Measure voltage between VDCCM connec-<br/>tor and chassis ground.</li> <li>Connector &amp; terminal<br/>(F87) No. 10 (+) — Chassis ground (-):<br/>Is the measured value less than the speci-<br/>fied value?</li> </ul> | 1 V                    | Go to step 17.                                                                          | Repair harness<br>between VDCCM<br>and relay box.<br>Check fuse SBF<br>holder. |
| 17 | CHECK POOR CONTACT IN CONNECTORS.<br>Turn ignition switch to OFF.<br>Is there poor contact in connector between<br>VDCH/U, relay box and VDCCM?                                                                                                    | There is poor contact. | Repair connector.                                                                       | Go to step 18.                                                                 |
| 18 | <ul> <li>CHECK VDCCM.</li> <li>1) Connect all connectors.</li> <li>2) Erase the memory.</li> <li>3) Perform inspection mode.</li> <li>4) Read out the diagnostic trouble code.<br/>Is the same diagnostic trouble code as in<br/>the current diagnosis still being output?</li> </ul>                                                                   | Same DTC indicated.    | Replace VDCCM.<br><ref. to="" vdc-8,<br="">VDC Control Mod-<br/>ule (VDCCM).&gt;</ref.> | Go to step <b>19.</b>                                                          |

Vehicle-id: SIE-id::AN:DTC 52 Motor and Motor Relay on Fail-ure

~

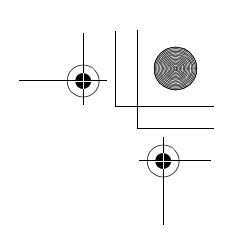

#### VDC (DIAGNOSTICS)

|    | Step                                          | Value                | Yes                | No               |
|----|-----------------------------------------------|----------------------|--------------------|------------------|
| 19 | CHECK ANY OTHER DIAGNOSTIC TROU-              | Other DTC indicated. | Proceed with the   | A temporary poor |
|    | BLE CODES APPEARANCE.                         |                      | diagnosis corre-   | contact.         |
|    | Are other diagnostic trouble codes being out- |                      | sponding to the    |                  |
|    | put?                                          |                      | diagnostic trouble |                  |
|    |                                               |                      | code.              |                  |

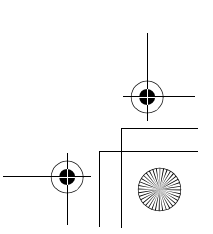

62q\_usa.book 215 ページ 2002年4月11日 木曜日 午後1時34分

#### DIAGNOSTICS CHART WITH SELECT MONITOR VDC (DIAGNOSTICS)

MEMO:

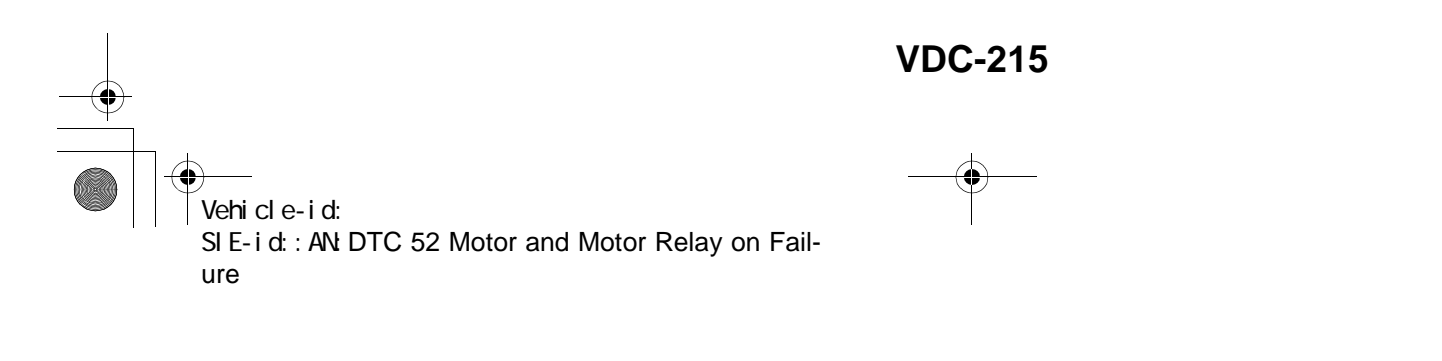

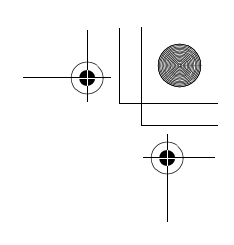

VDC (DIAGNOSTICS)

# **AO:DTC 52 MOTOR MALFUNCTION**

#### DIAGNOSIS: • Faulty motor

- Faulty motor relay • Faulty harness connector
- TROUBLE SYMPTOM:
- · ABS does not operate.
- VDC does not operate.
- WIRING DIAGRAM:

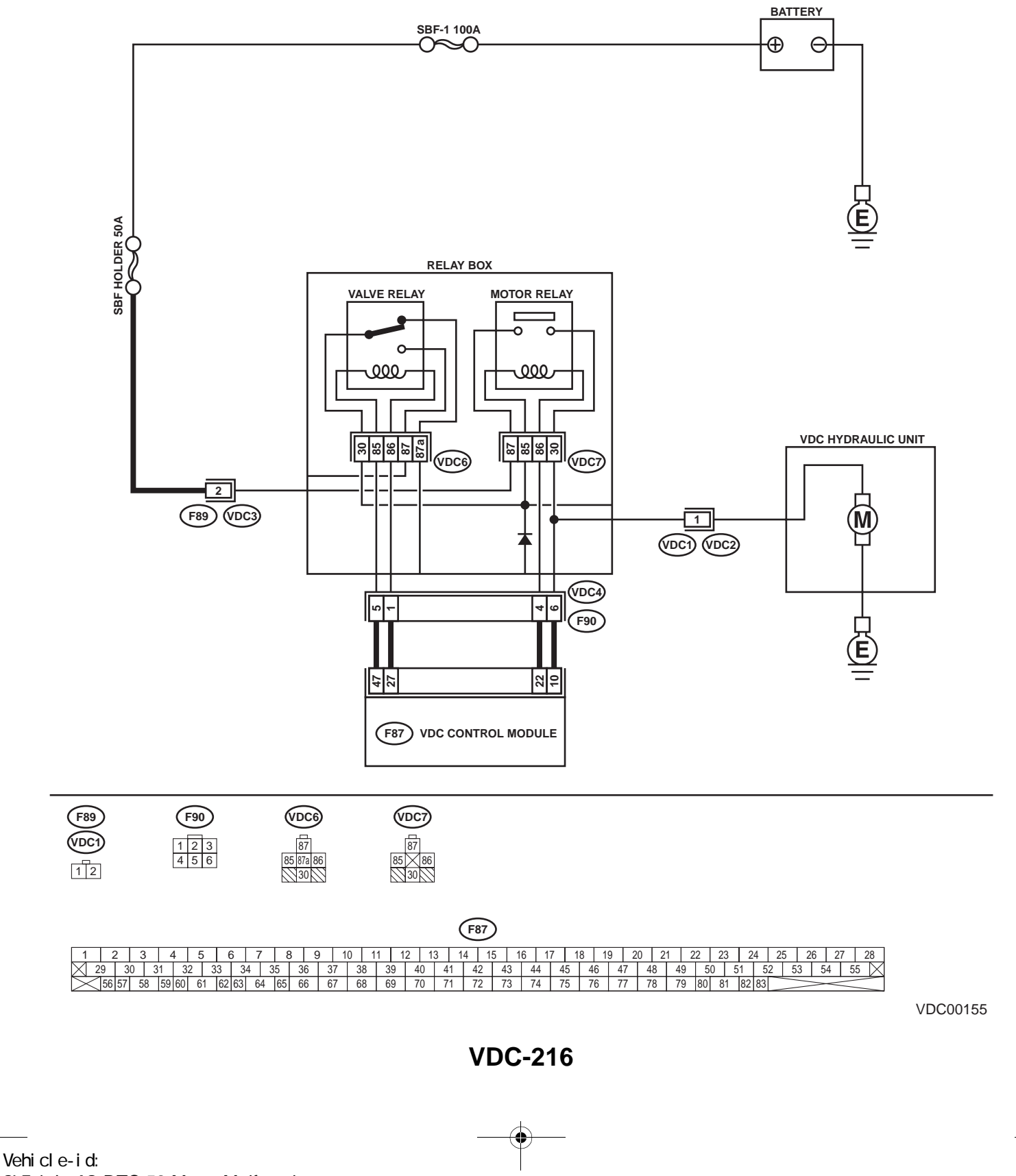

SIE-id:: A0: DTC 52 Motor Malfunction

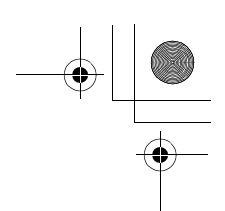

|   | Step                                                                                                    | Value             | Yes                  | No                                                                                                 |
|---|----------------------------------------------------------------------------------------------------|-------------------|----------------------|----------------------------------------------------------------------------------------------------|
| 1 | <ul> <li>CHECK CONTACT POINT OF MOTOR RE-LAY.</li> <li>1) Turn ignition switch to OFF.</li> <li>2) Remove motor relay from relay box.</li> <li>3) Connect battery to motor relay terminals<br/>No. 85 and No. 86.</li> <li>4) Measure resistance between motor relay<br/>terminals.</li> <li>Terminals</li> <li>No. 30 — No. 87:<br/>Is the measured value less than the speci-<br/>fied value?</li> </ul>                            | 0.5 Ω             | Go to step 2.        | Replace motor relay.                                                                               |
| 2 | <ul> <li>CHECK CONTACT POINT OF MOTOR RE-LAY.</li> <li>1) Disconnect battery from motor relay terminals.</li> <li>2) Measure resistance between motor relay terminals.</li> <li><i>Terminals</i><br/>No. 30 — No. 87:<br/>Does the measured value exceed the specified value?</li> </ul>                                                                                                    | 1 ΜΩ              | Go to step 3.        | Replace motor relay.                                                                               |
| 3 | <ul> <li>CHECK INPUT VOLTAGE OF RELAY BOX.</li> <li>1) Disconnect connector (F89) from relay box.</li> <li>2) Disconnect connector from VDCCM.</li> <li>3) Turn ignition switch to ON.</li> <li>4) Measure voltage between relay box connector and chassis ground.</li> <li>Connector &amp; terminal <ul> <li>(F89) No. 2 (+) — Chassis ground (-):</li> <li>Is the measured value within the specified range?</li> </ul> </li> </ul> | 10 — 15 V         | Go to step 4.        | Repair harness/<br>connector<br>between battery<br>and relay box, and<br>check fuse SBF<br>holder. |
| 4 | <ul> <li>CHECK INPUT VOLTAGE OF MOTOR RELAY.</li> <li>1) Turn ignition switch to OFF.</li> <li>2) Connect connector (F89) to relay box.</li> <li>3) Turn ignition switch to ON.</li> <li>4) Measure voltage between relay box and chassis ground.</li> <li>Connector &amp; terminal         (VDC7) No. 87 (+) — Chassis ground (-         ):         Is the measured value within the specified range?</li> </ul>                     | 10 — 15 V         | Go to step 5.        | Replace relay box                                                                                  |
| 5 | CHECK CONDITION OF MOTOR GROUND.<br><i>Tightening torque:</i><br>32±10 N·m (3.3±1.0 kgf-m, 24±7 ft-lb)<br>Is the motor ground terminal tightly clamped?                                                                                                    | Clamped securely. | Go to step <b>6.</b> | Tighten the clamp<br>of motor ground<br>terminal.                                                  |

Vehicle-id: SIE-id:: A0: DTC 52 Motor Malfunction

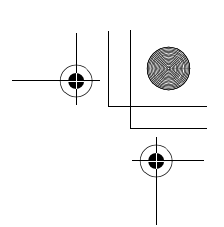

### VDC (DIAGNOSTICS)

|    | Step                                                                                                    | Value                                                                                                    | Yes                                                                                     | No                                                                                       |
|----|----------------------------------------------------------------------------------------------------|----------------------------------------------------------------------------------------------------|-----------------------------------------------------------------------------------------|------------------------------------------------------------------------------------------|
| 6  | <ul> <li>CHECK VDCCM MOTOR DRIVE TERMINAL.</li> <li>1) Turn ignition switch OFF.</li> <li>2) Remove VDC connector cover. <ref. connector="" cover.="" remove,="" to="" vdc-19,="" vdccm=""></ref.></li> <li>3) Connect all connectors.</li> <li>4) Install motor relay.</li> <li>5) Operate the ABS check sequence. <ref. abs="" control.="" sequence="" to="" vdc-16,=""></ref.></li> <li>6) Measure voltage between VDCCM connector tor terminals.</li> <li>Connector &amp; terminal (F87) No. 22 (+) — No. 1 (-):</li> </ul> | Drop from 10 — 13 V to less<br>than 1.5 V, and rise to 10 — 13<br>V again when carrying out the<br>check sequence. | Go to step 7.                                                                           | Replace VDCCM.<br><ref. to="" vdc-8,<br="">VDC Control Mod-<br/>ule (VDCCM).&gt;</ref.>  |
|    | Does the voltage drop from between 10 V<br>and 13 V to less than 1.5 V, and rise to<br>between 10 V and 13 V again when carry-<br>ing out the check sequence?                                                                                                    |                                                                                                    |                                                                                         |                                                                                          |
| 7  | CHECK MOTOR OPERATION.<br>Operate the check sequence. <ref. to="" vdc-<br="">19, VDC Sequence Control.&gt;<br/>Can motor revolution noise (buzz) be heard<br/>when carrying out the check sequence?</ref.>                                                                                                    | Noise heard                                                                                                    | Go to step 8.                                                                           | Replace VDCH/U.<br><ref. to="" vdc-8,<br="">VDC Control Mod-<br/>ule (VDCCM).&gt;</ref.> |
| 8  | CHECK POOR CONTACT IN CONNECTORS.<br>Turn ignition switch to OFF.<br>Is there poor contact in connector between<br>VDCH/U, relay box and VDCCM?                                                                                                    | There is poor contact.                                                                                             | Repair connector.                                                                       | Go to step <b>9.</b>                                                                     |
| 9  | <ul> <li>CHECK VDCCM.</li> <li>1) Connect all connectors.</li> <li>2) Erase the memory.</li> <li>3) Perform inspection mode.</li> <li>4) Read out the diagnostic trouble code.<br/>Is the same diagnostic trouble code as in the current diagnosis still being output?</li> </ul>                                                                                                    | Same DTC indicated.                                                                                                | Replace VDCCM.<br><ref. to="" vdc-8,<br="">VDC Control Mod-<br/>ule (VDCCM).&gt;</ref.> | Go to step <b>10</b> .                                                                   |
| 10 | CHECK ANY OTHER DIAGNOSTIC TROU-<br>BLE CODES APPEARANCE.<br>Are other diagnostic trouble codes being out-<br>put?                                                                                                    | Other DTC indicated.                                                                                               | Proceed with the<br>diagnosis corre-<br>sponding to the<br>diagnostic trouble<br>code.  | A temporary poor contact.                                                                |

Vehicle-id: SIE-id::A0:DTC 52 Motor Malfunction VDC-218

•

● 62q\_usa.book 219 ページ 2002年4月11日 木曜日 午後1時34分

# DIAGNOSTICS CHART WITH SELECT MONITOR

MEMO:

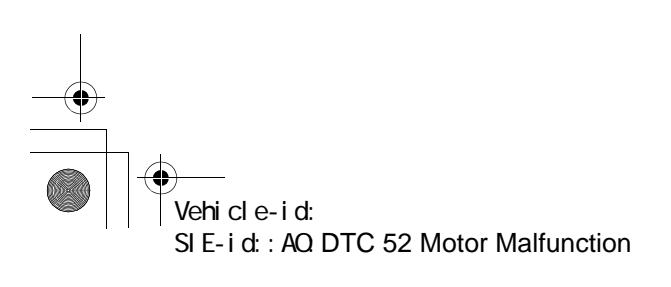

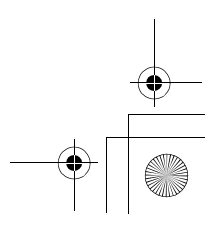

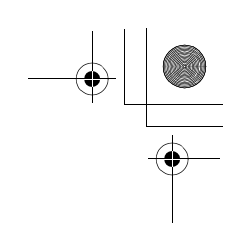

VDC (DIAGNOSTICS)

#### AP:DTC 71 STEERING ANGLE SENSOR OFFSET IS TOO BIG. DIAGNOSIS:

Faulty steering angle sensor *TROUBLE SYMPTOM:*VDC does not operate.
WIRING DIAGRAM:

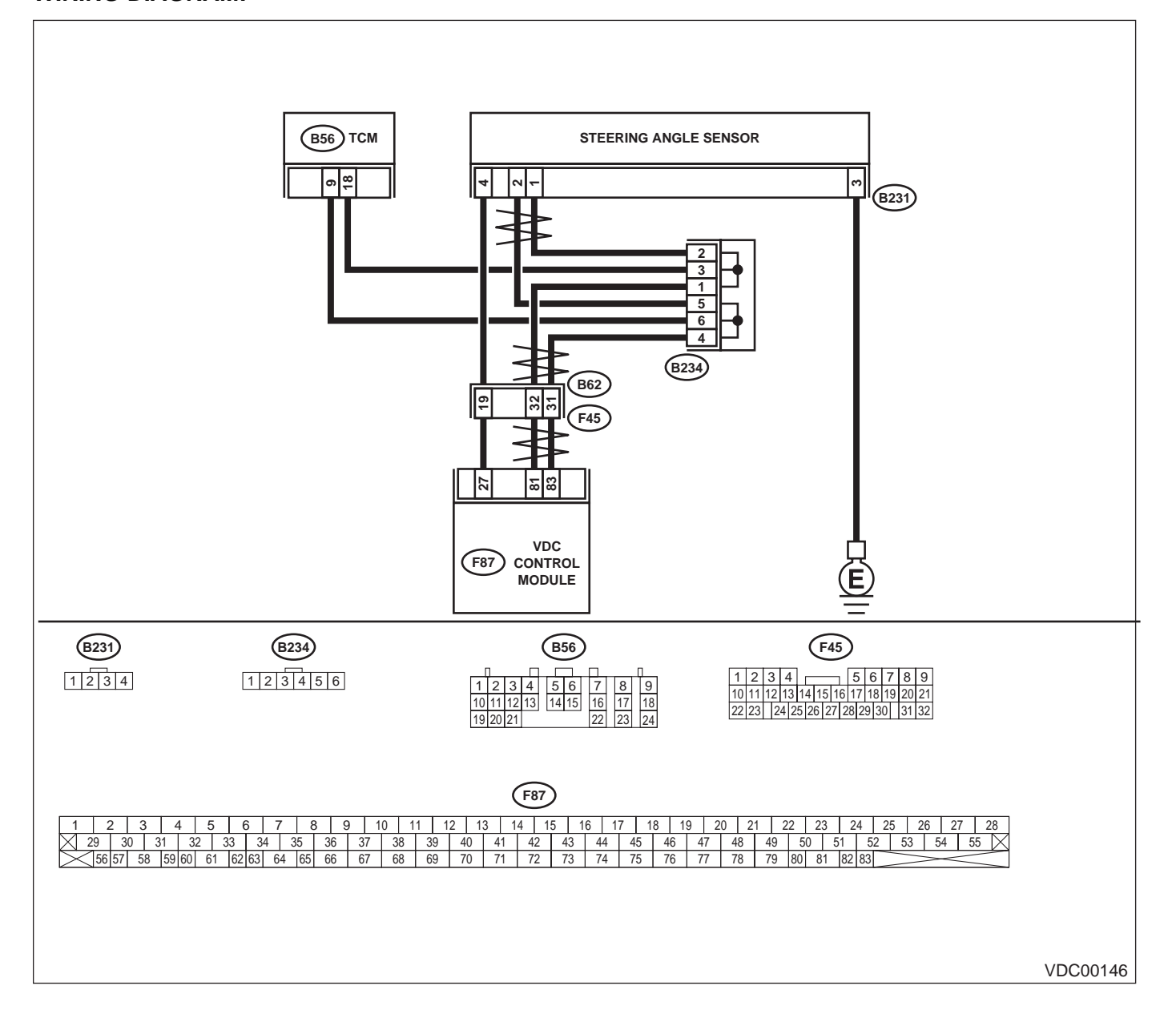

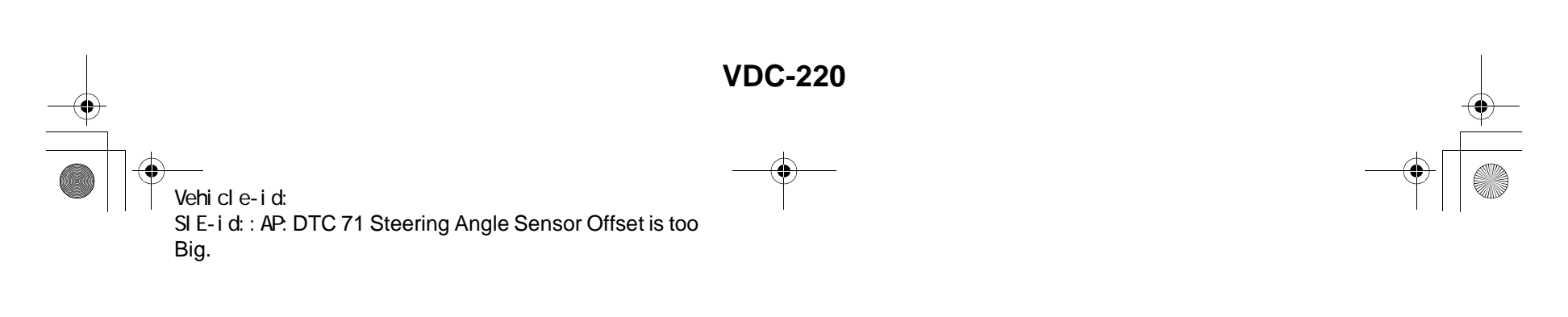

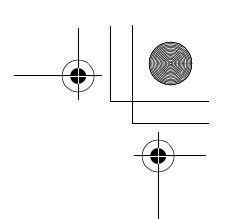

|   | Step                                                                                                    | Value                | Yes                                                                                     | No                                                     |
|---|----------------------------------------------------------------------------------------------------|----------------------|-----------------------------------------------------------------------------------------|--------------------------------------------------------|
| 1 | <ul> <li>CHECK THE STEERING WHEEL.</li> <li>1) Drive the vehicle on a flat road.</li> <li>2) Stop the vehicle in a straight line.</li> <li>3) Check the angle of steering wheel.<br/>Is the measured value less than the specified value?</li> </ul>                                                                       | 5°                   | Go to step 2.                                                                           | Perform centering<br>alignment of steer-<br>ing wheel. |
| 2 | <ul> <li>CHECK VDCCM.</li> <li>1) Turn ignition switch to OFF.</li> <li>2) Connect all connectors.</li> <li>3) Erase the memory.</li> <li>4) Perform inspection mode.</li> <li>5) Read out the diagnostic trouble code.<br/>Is the same diagnostic trouble code as in the current diagnosis still being output?</li> </ul> | Same DTC indicated.  | Replace VDCCM.<br><ref. to="" vdc-8,<br="">VDC Control Mod-<br/>ule (VDCCM).&gt;</ref.> | Go to step 3.                                          |
| 3 | CHECK ANY OTHER DIAGNOSTIC TROU-<br>BLE CODES APPEARANCE.<br>Are other diagnostic trouble codes being out-<br>put?                                                                                                    | Other DTC indicated. | Proceed with the<br>diagnosis corre-<br>sponding to the<br>diagnostic trouble<br>code.  | A temporary poor contact.                              |

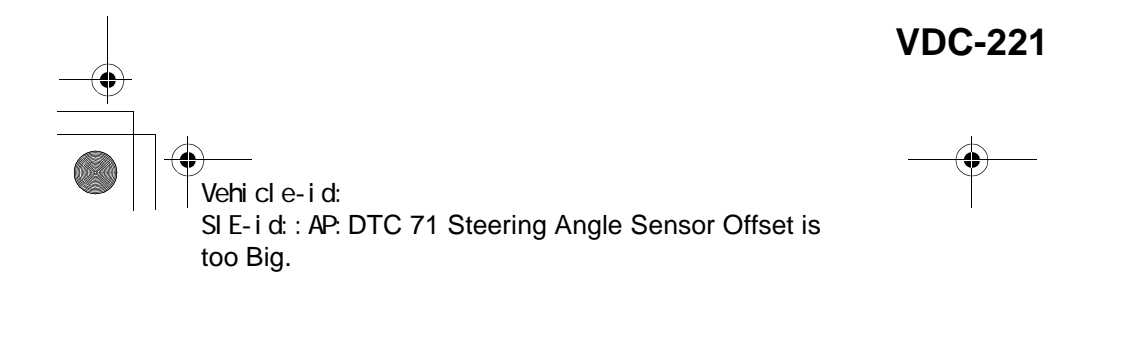

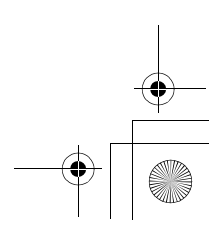

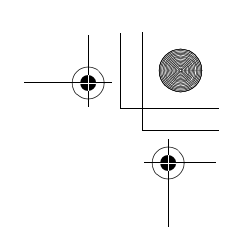

VDC (DIAGNOSTICS)

### AQ:DTC 71 CHANGE RANGE OF STEERING ANGLE SENSOR IS TOO BIG. DIAGNOSIS:

Faulty steering angle sensor *TROUBLE SYMPTOM:*VDC does not operate.
WIRING DIAGRAM:

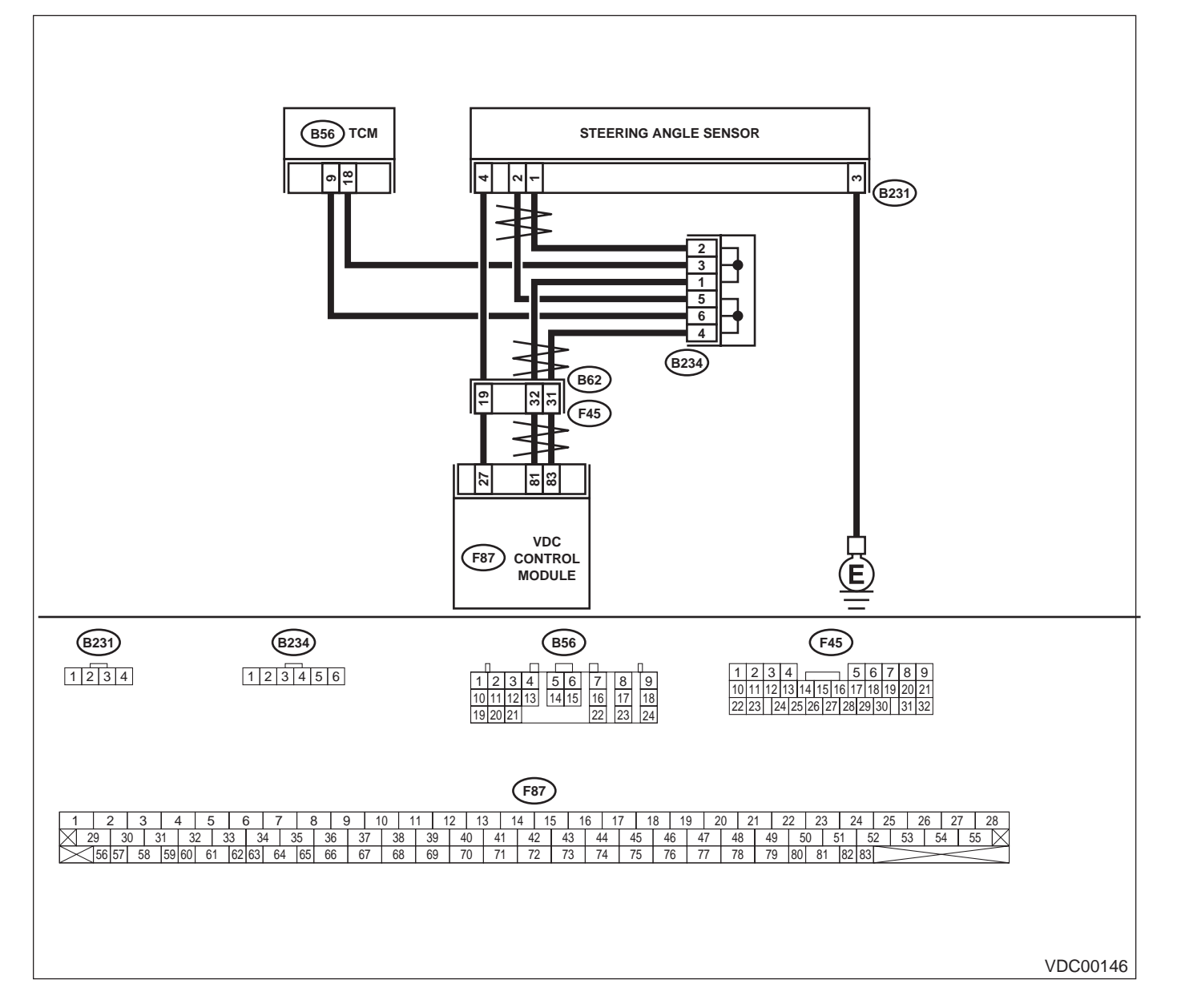

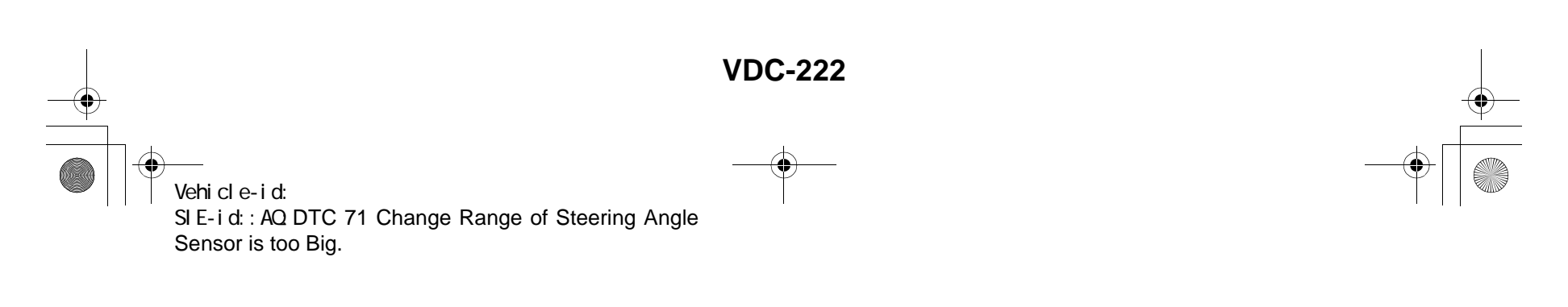

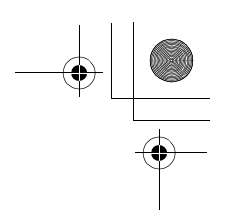

|   | Step                                                                                                    | Value                | Yes                                                                                     | No                        |
|---|----------------------------------------------------------------------------------------------------|----------------------|-----------------------------------------------------------------------------------------|---------------------------|
| 1 | <ul> <li>CHECK VDCCM.</li> <li>1) Turn ignition switch to OFF.</li> <li>2) Connect all connectors.</li> <li>3) Erase the memory.</li> <li>4) Perform inspection mode.</li> <li>5) Read out the diagnostic trouble code.<br/>Is the same diagnostic trouble code as in<br/>the current diagnosis still being output?</li> </ul> | Same DTC indicated.  | Replace VDCCM.<br><ref. to="" vdc-8,<br="">VDC Control Mod-<br/>ule (VDCCM).&gt;</ref.> | Go to step 2.             |
| 2 | CHECK ANY OTHER DIAGNOSTIC TROU-<br>BLE CODES APPEARANCE.<br>Are other diagnostic trouble codes being out-<br>put?                                                                                                    | Other DTC indicated. | Proceed with the<br>diagnosis corre-<br>sponding to the<br>diagnostic trouble<br>code.  | A temporary poor contact. |

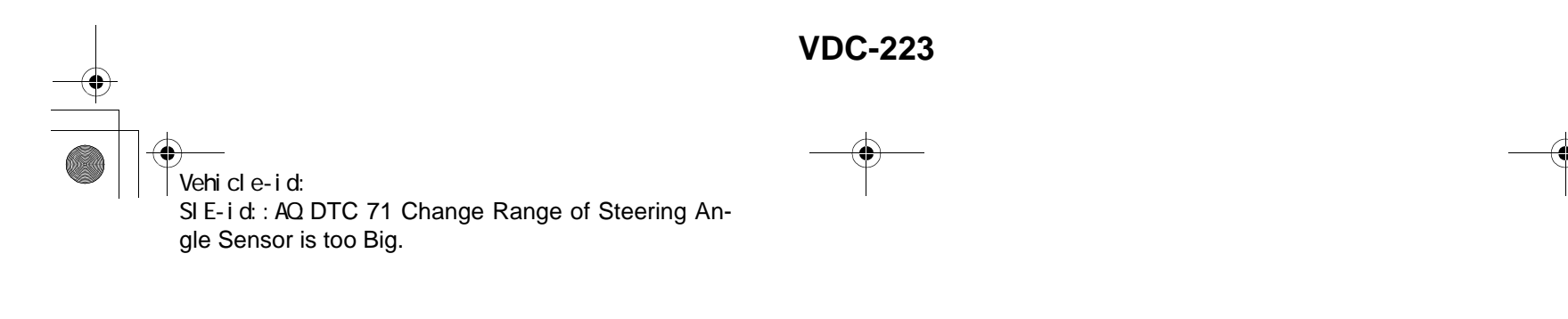

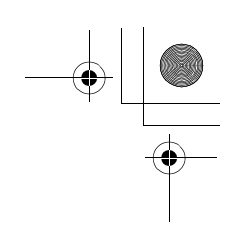

VDC (DIAGNOSTICS)

#### AR:DTC 71 STEERING ANGLE SENSOR MALFUNCTION DIAGNOSIS:

Faulty steering angle sensor *TROUBLE SYMPTOM:*VDC does not operate.
WIRING DIAGRAM:

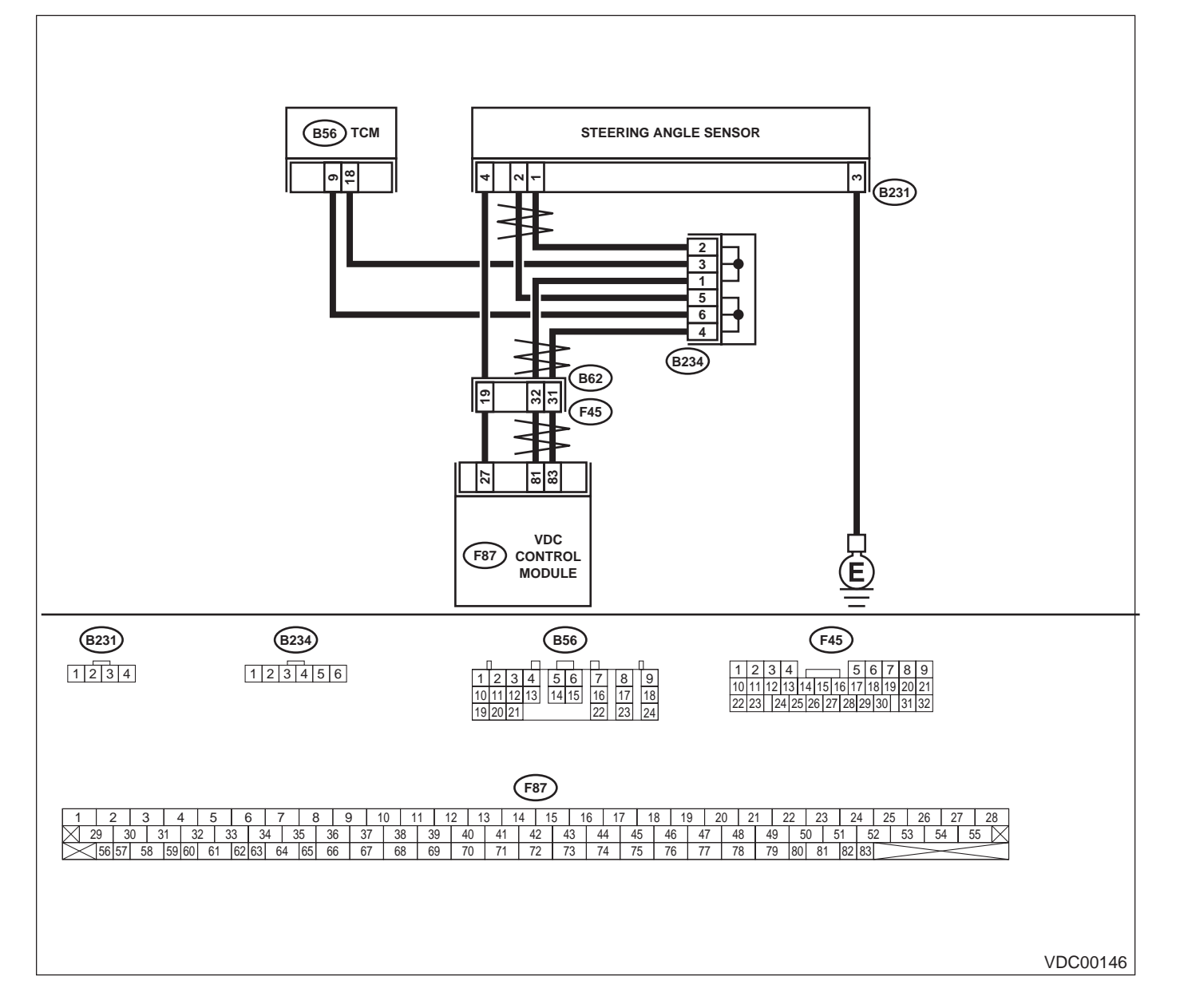

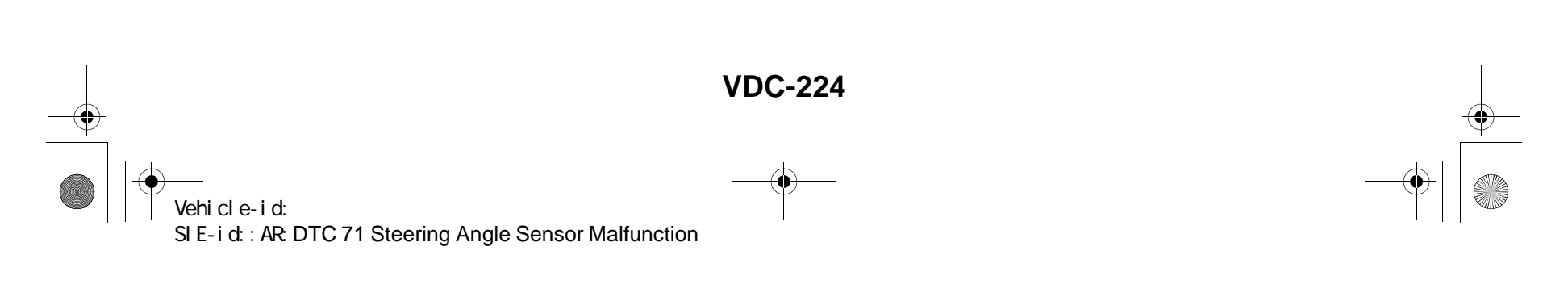

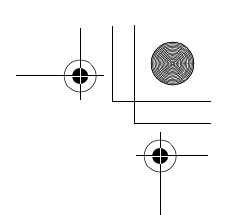

|   | Step                                                                                                    | Value                | Yes                                                                                                    | No                                               |
|---|----------------------------------------------------------------------------------------------------|----------------------|----------------------------------------------------------------------------------------------------|--------------------------------------------------|
| 1 | <ul> <li>CHECK THE STEERING WHEEL.</li> <li>1) Drive the vehicle on a flat road.</li> <li>2) Stop the vehicle in a straight line.</li> <li>3) Check the angle of steering wheel.<br/>Is the measured value less than the specified value?</li> </ul>                                                                                                    | 5°                   | Go to step 2.                                                                                                    | Perform centering<br>alignment of steer-<br>ing. |
| 2 | <ul> <li>CHECK OUTPUT OF STEERING ANGLE<br/>SENSOR USING SELECT MONITOR.</li> <li>1) Select "Current data display &amp; Save" on the<br/>select monitor.</li> <li>2) Read steering angle sensor output on the<br/>select monitor display.<br/>Does the steering angle sensor output<br/>(value) change on the monitor display when<br/>the steering wheel is turned in either direc-<br/>tion?</li> </ul> | Change               | Go to step 3.                                                                                                    | Replace steering<br>angle sensor.                |
| 3 | CHECK RUNNING FIELD.<br>Check if the vehicle was driven on banked<br>road surfaces or sandy surfaces (not dirt road<br>surfaces).<br>Was the vehicle driven on banked road sur-<br>faces or sandy surfaces (not dirt road sur-<br>faces)?                                                                                                    | Driven.              | Driving on banked<br>road surfaces or<br>sandy surfaces<br>(not dirt road sur-<br>faces) sometimes<br>results in a<br>VDCCM memory<br>trouble code. | Go to step 4.                                    |
| 4 | <ul> <li>CHECK VDCCM.</li> <li>1) Turn ignition switch to OFF.</li> <li>2) Connect all connectors.</li> <li>3) Erase the memory.</li> <li>4) Perform inspection mode.</li> <li>5) Read out the diagnostic trouble code.<br/>Is the same diagnostic trouble code as in the current diagnosis still being output?</li> </ul>                                                                                | Same DTC indicated.  | Replace VDCCM.<br><ref. to="" vdc-8,<br="">VDC Control Mod-<br/>ule (VDCCM).&gt;</ref.>                                                             | Go to step 5.                                    |
| 5 | CHECK ANY OTHER DIAGNOSTIC TROU-<br>BLE CODES APPEARANCE.<br>Are other diagnostic trouble codes being out-<br>put?                                                                                                    | Other DTC indicated. | Proceed with the<br>diagnosis corre-<br>sponding to the<br>diagnostic trouble<br>code.                                                              | A temporary poor contact.                        |

Vehicle-id: SIE-id::AR:DTC 71 Steering Angle Sensor Malfunc-tion ~

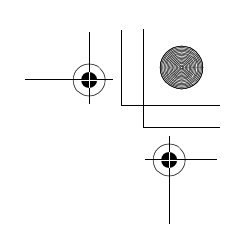

VDC (DIAGNOSTICS)

#### AS:DTC 71 NO SIGNAL FROM STEERING ANGLE SENSOR DIAGNOSIS:

• Faulty steering angle sensor *TROUBLE SYMPTOM:* 

- ABS does not operate.
- VDC does not operate.
- WIRING DIAGRAM:

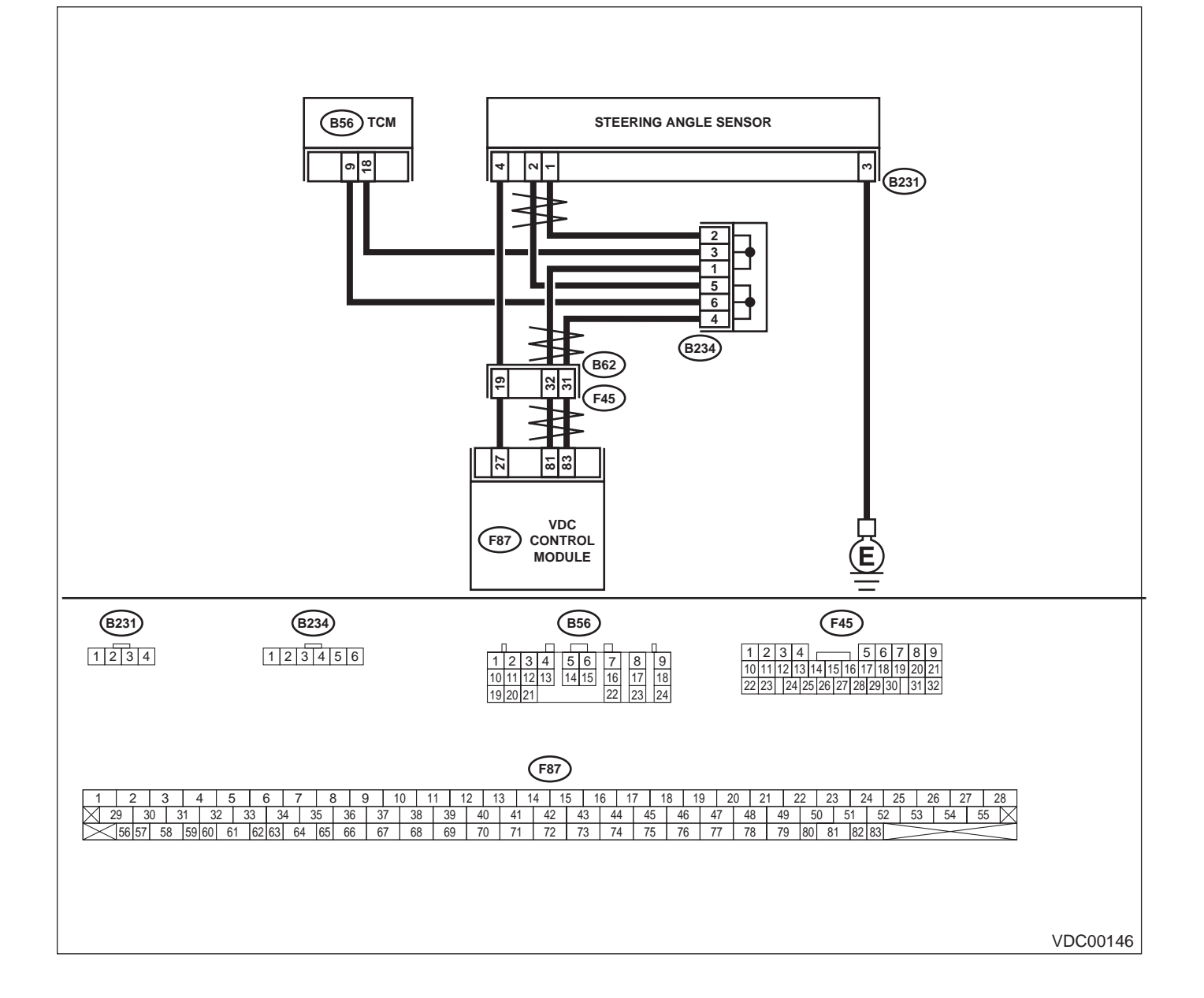

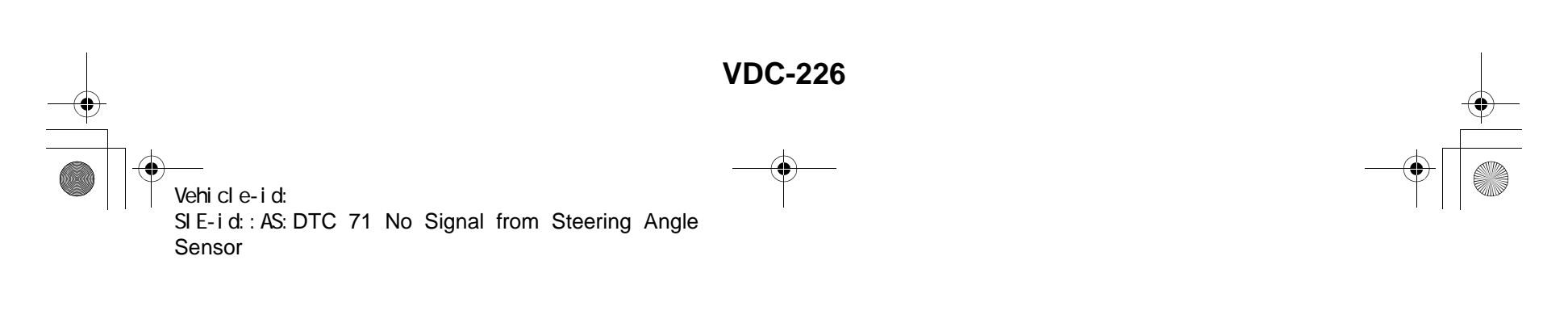

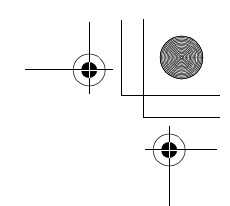

|   | Step                                                                                                    | Value                  | Yes                                                              | No                                                                                     |
|---|----------------------------------------------------------------------------------------------------|------------------------|------------------------------------------------------------------|----------------------------------------------------------------------------------------|
| 1 | CHECK POWER SUPPLY OF STEERING AN-<br>GLE SENSOR.                                                                                                    | 10 — 15 V              | Go to step 4.                                                    | Go to step 2.                                                                          |
|   | <ol> <li>Turn ignition switch to OFF.</li> <li>Disconnect connector from steering angle<br/>sensor</li> </ol>                                                                                                    |                        |                                                                  |                                                                                        |
|   | <ol> <li>3) Turn ignition switch to ON.</li> <li>4) Measure voltage between steering angle</li> </ol>                                                                                                    |                        |                                                                  |                                                                                        |
|   | sensor and chassis ground.<br><b>Connector &amp; terminal</b><br>(B231) No. 4 — Chassis ground:                                                                                                    |                        |                                                                  |                                                                                        |
|   | Is the measured value within the specified range?                                                                                                    |                        |                                                                  |                                                                                        |
| 2 | <ul> <li>CHECK OUTPUT VOLTAGE OF VDCCM.</li> <li>1) Turn ignition switch to OFF.</li> <li>2) Disconnect connector from VDCCM.</li> <li>3) Remove cover for VDCCM connector.<br/><ref. control.="" sequence="" to="" vdc="" vdc-19,=""></ref.></li> <li>4) Connect connector to VDCCM.</li> <li>5) Turn ignition switch to ON.</li> <li>6) Measure voltage between VDCCM and chassis ground.</li> </ul> | 10 — 15 V              | Repair harness<br>between yaw rate<br>sensor and<br>VDCCM.       | Go to step 3.                                                                          |
|   | Connector & terminal<br>(F87) No. 27 — Chassis ground:<br>Is the measured value within the specified                                                                                                    |                        |                                                                  |                                                                                        |
| 3 | CHECK POOR CONTACT IN CONNECTORS.<br>Is there poor contact in yaw rate sensor con-<br>nector?                                                                                                    | There is poor contact. | Repair or replace<br>VDCCM connec-<br>tor.                       | Replace VDCCM.<br><ref. to="" vdc-8,<br="">VDC Control Mod<br/>ule (VDCCM).&gt;</ref.> |
| 4 | CHECK GROUND CIRCUIT OF STEERING<br>ANGLE SENSOR.<br>Measure resistance between steering sensor<br>and chassis ground.<br>Connector & terminal<br>(B231) No. 3 — Chassis ground:                                                                                                    | 0.5 Ω                  | Go to step <b>5</b> .                                            | Repair steering<br>angle sensor<br>ground harness.                                     |
|   | Is the measured value less than the specified value?                                                                                                    |                        |                                                                  |                                                                                        |
| 5 | <ul> <li>CHECK HARNESS OF STEERING ANGLE<br/>SENSOR.</li> <li>1) Connect connector to steering angle sensor.</li> <li>2) Disconnect connector from VDCCM.</li> <li>3) Measure resistance between VDCCM connector terminals.</li> <li>Connector &amp; terminal<br/>(F87) No. 81 — No. 83:</li> </ul>                                                                                                    | 114 — 126 Ω            | Repair harness<br>between steering<br>angle sensor and<br>VDCCM. | Go to step <b>6.</b>                                                                   |
|   | Is the measured value within the specified range?                                                                                                    |                        |                                                                  |                                                                                        |
| 6 | <ul> <li>CHECK STEERING ANGLE SENSOR.</li> <li>1) Turn ignition switch to OFF.</li> <li>2) Connect all connectors.</li> <li>3) Erase the memory.</li> <li>4) Perform inspection mode.</li> <li>5) Read out the diagnostic trouble code.<br/>Is the same diagnostic trouble code as in</li> </ul>                                                                                                    | Same DTC indicated.    | Go to step 8.                                                    | Go to step 7.                                                                          |

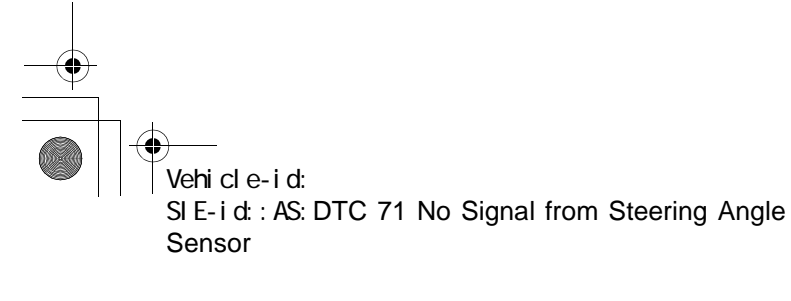

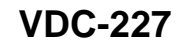

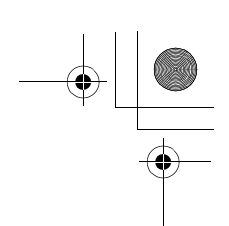

### VDC (DIAGNOSTICS)

|   | Step                                                                                                    | Value                | Yes                                                                                     | No                                                          |
|---|----------------------------------------------------------------------------------------------------|----------------------|-----------------------------------------------------------------------------------------|-------------------------------------------------------------|
| 7 | CHECK ANY OTHER DIAGNOSTIC TROU-<br>BLE CODES APPEARANCE.<br>Are other diagnostic trouble codes being out-<br>put?                                                                                                    | Other DTC indicated. | Proceed with the<br>diagnosis corre-<br>sponding to the<br>diagnostic trouble<br>code.  | A temporary poor contact.                                   |
| 8 | <ul> <li>CHECK VDCCM.</li> <li>1) Turn ignition switch to OFF.</li> <li>2) Replace steering angle sensor.</li> <li>3) Erase the memory.</li> <li>4) Perform inspection mode.</li> <li>5) Read out the diagnostic trouble code.<br/>Is the same diagnostic trouble code as in<br/>the current diagnosis still being output?</li> </ul> | Same DTC indicated.  | Replace VDCCM.<br><ref. to="" vdc-8,<br="">VDC Control Mod-<br/>ule (VDCCM).&gt;</ref.> | Go to step <b>9</b> .                                       |
| 9 | CHECK ANY OTHER DIAGNOSTIC TROU-<br>BLE CODES APPEARANCE.<br>Are other diagnostic trouble codes being out-<br>put?                                                                                                    | Other DTC indicated. | Proceed with the<br>diagnosis corre-<br>sponding to the<br>diagnostic trouble<br>code.  | The original steer-<br>ing angle sensor<br>has been faulty. |

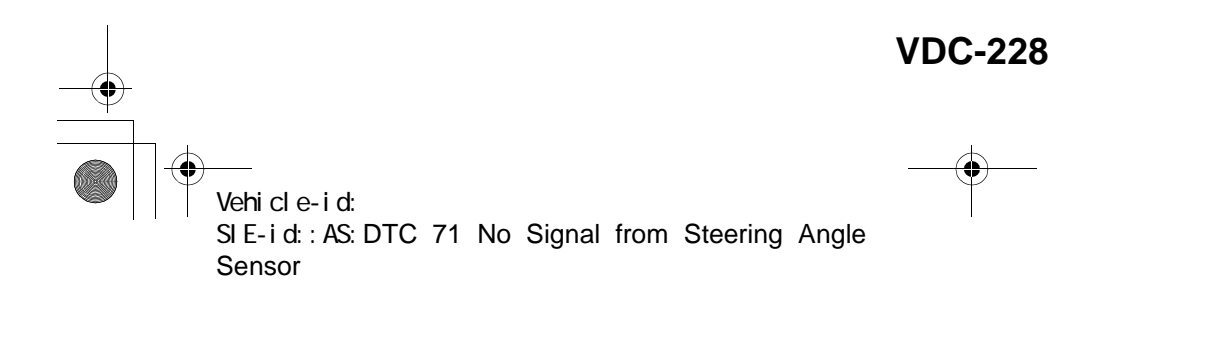

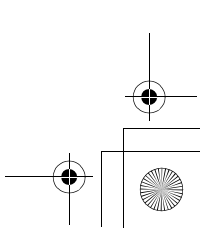

<u>62q</u>\_usa.book 229 ページ 2002年4月11日 木曜日 午後1時34分 ۲

#### DIAGNOSTICS CHART WITH SELECT MONITOR VDC (DIAGNOSTICS)

MEMO:

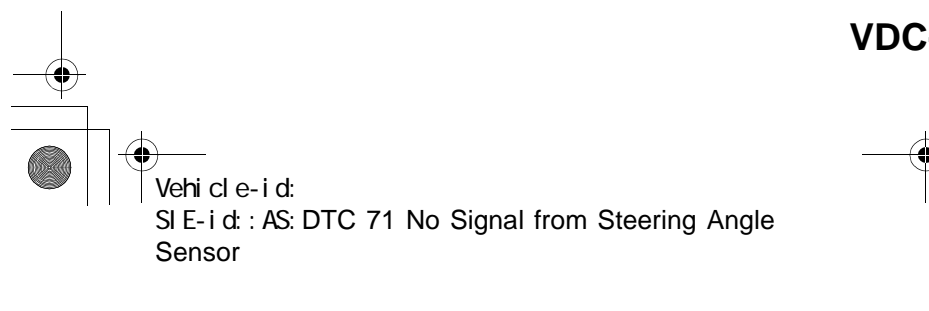

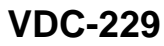

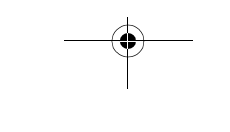

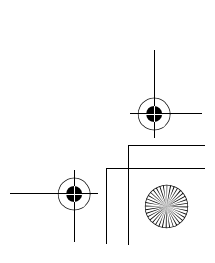

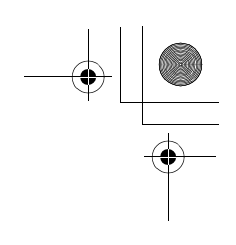

VDC (DIAGNOSTICS)

# AT:DTC 72 ABNORMAL YAW RATE SENSOR OUTPUT

DIAGNOSIS:
Faulty yaw rate sensor TROUBLE SYMPTOM:
VDC does not operate.
WIRING DIAGRAM:

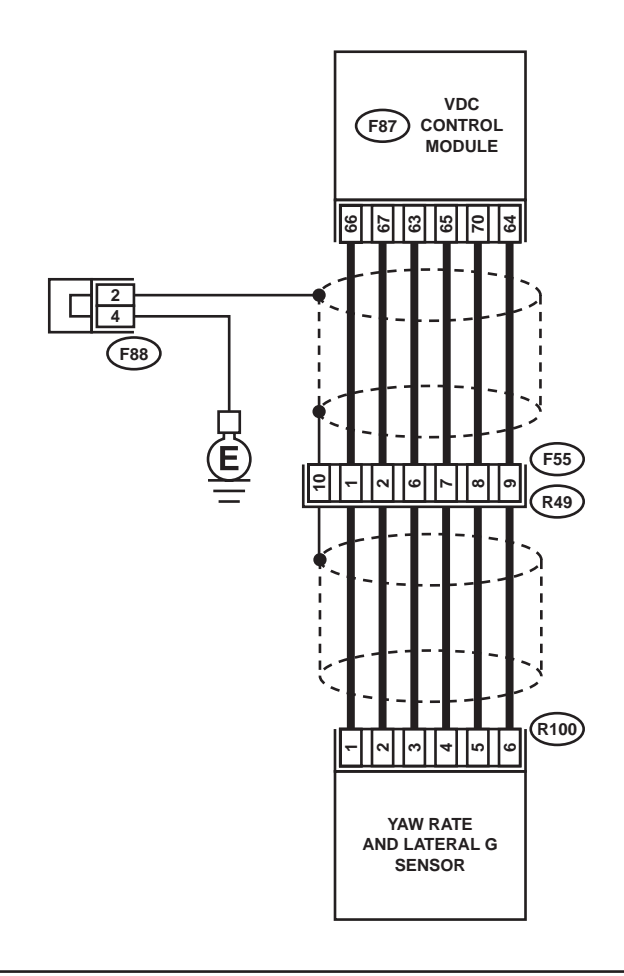

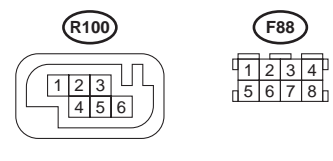

**F55** 1 2 3 4 5 6 7 8 9 10 11 12

 F87

 1
 2
 3
 4
 5
 6
 7
 8
 9
 10
 11
 12
 13
 14
 15
 16
 17
 18
 19
 20
 21
 22
 23
 24
 25
 26
 27
 28

 29
 30
 31
 32
 33
 34
 35
 36
 37
 38
 39
 40
 41
 42
 43
 44
 45
 46
 47
 48
 49
 50
 51
 52
 53
 54
 55
 55
 55
 55
 55
 55
 56
 57
 58
 59
 60
 61
 62
 63
 64
 65
 66
 67
 68
 69
 70
 71
 72
 73
 74
 75
 76
 77
 78
 79
 80
 81
 82
 32

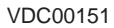

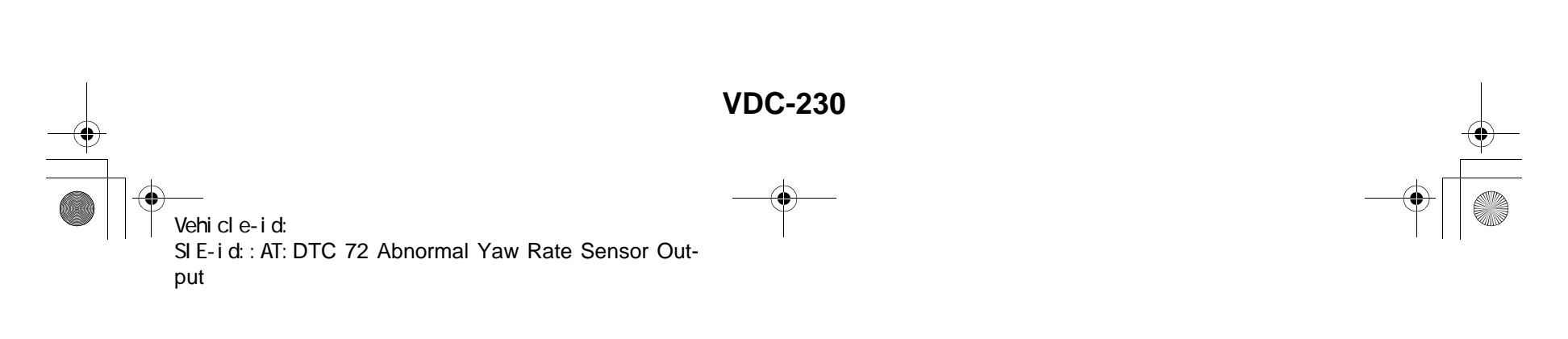

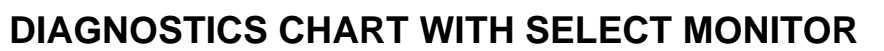

| VDC | (DIAGNOSTICS) |
|-----|---------------|
|-----|---------------|

|   | Step                                                                                                    | Value                | Yes                                                                                                    | No                                                                                                    |
|---|----------------------------------------------------------------------------------------------------|----------------------|----------------------------------------------------------------------------------------------------|----------------------------------------------------------------------------------------------------|
| 1 | CHECK RUNNING FIELD.<br>Was the vehicle driven on banked road sur-<br>faces or sandy surfaces (not dirt road sur-<br>faces)?                                                                                                    | Driven.              | Driving on banked<br>road surfaces or<br>sandy surfaces<br>(not dirt road sur-<br>faces) sometimes<br>results in a<br>VDCCM memory<br>diagnostic trouble<br>code. | Go to step 2.                                                                                                    |
| 2 | CHECK INSTALLATION OF YAW RATE AND<br>LATERAL G SENSOR.<br>Check installation of yaw rate and lateral G<br>sensor.<br>Is the yaw rate and lateral G sensor fixed<br>securely?                                                                                                    | Fixed securely.      | Go to step 3.                                                                                                    | Install yaw rate<br>and lateral G sen-<br>sor securely.                                                                |
| 3 | <ul> <li>CHECK OUTPUT OF YAW RATE AND LATERAL G SENSOR USING SELECT MONITOR.</li> <li>1) Drive the vehicle on a flat road.</li> <li>2) Stop the vehicle in a straight line.</li> <li>3) Select "Current data display &amp; Save" on the select monitor.</li> <li>4) Read yaw rate and lateral G sensor output on the select monitor display.<br/>Is the measured value within the specified range?</li> </ul> | 0±5.25 deg/s         | Go to step 4.                                                                                                    | Replace yaw rate<br>and lateral G sen-<br>sor. <ref. to="" vdc<br="">22, Yaw Rate and<br/>Lateral G Sensor.&gt;</ref.> |
| 4 | <ul> <li>CHECK OUTPUT OF STEERING ANGLE<br/>SENSOR USING SELECT MONITOR.</li> <li>1) Drive the vehicle on a flat road.</li> <li>2) Stop the vehicle in a straight line.</li> <li>3) Select "Current data display &amp; Save" on the select monitor.</li> <li>4) Read steering angle sensor output on the select monitor display.<br/>Is the measured value within the specified range?</li> </ul>             | 0±2.5 deg            | Go to step <b>5</b> .                                                                                                    | Perform centering<br>alignment of steer-<br>ing wheel.                                                                 |
| 5 | <ul> <li>CHECK YAW RATE AND LATERAL G SENSOR.</li> <li>1) Turn ignition switch to OFF.</li> <li>2) Connect all connectors.</li> <li>3) Erase the memory.</li> <li>4) Perform inspection mode.</li> <li>5) Read out the diagnostic trouble code.<br/>Is the same diagnostic trouble code as in the current diagnosis still being output?</li> </ul>                                                            | Same DTC indicated.  | Go to step <b>6</b> .                                                                                                    | Go to step 7.                                                                                                    |
| 6 | CHECK ANY OTHER DIAGNOSTIC TROU-<br>BLE CODES APPEARANCE.<br>Are other diagnostic trouble codes being out-<br>put?                                                                                                    | Other DTC indicated. | Proceed with the<br>diagnosis corre-<br>sponding to the<br>diagnostic trouble<br>code.                                                                            | A temporary poor contact.                                                                                              |
| 7 | <ul> <li>CHECK VDCCM.</li> <li>1) Turn ignition switch to OFF.</li> <li>2) Replace yaw rate and lateral G sensor.</li> <li>3) Erase the memory.</li> <li>4) Perform inspection mode.</li> <li>5) Read out the diagnostic trouble code.<br/>Is the same diagnostic trouble code as in the current diagnosis still being output?</li> </ul>                                                                     | Same DTC indicated.  | Replace VDCCM.<br><ref. to="" vdc-8,<br="">VDC Control Mod-<br/>ule (VDCCM).&gt;</ref.>                                                                           | Go to step 8.                                                                                                    |

~

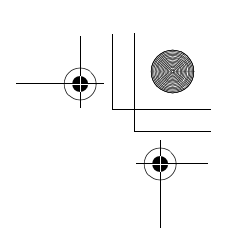

#### VDC (DIAGNOSTICS)

|   | Step                                          | Value                | Yes                | No                 |
|---|-----------------------------------------------|----------------------|--------------------|--------------------|
| 8 | CHECK ANY OTHER DIAGNOSTIC TROU-              | Other DTC indicated. | Proceed with the   | The original yaw   |
|   | BLE CODES APPEARANCE.                         |                      | diagnosis corre-   | rate and lateral G |
|   | Are other diagnostic trouble codes being out- |                      | sponding to the    | sensor has been    |
|   | put?                                          |                      | diagnostic trouble | faulty.            |
|   |                                               |                      | code.              |                    |

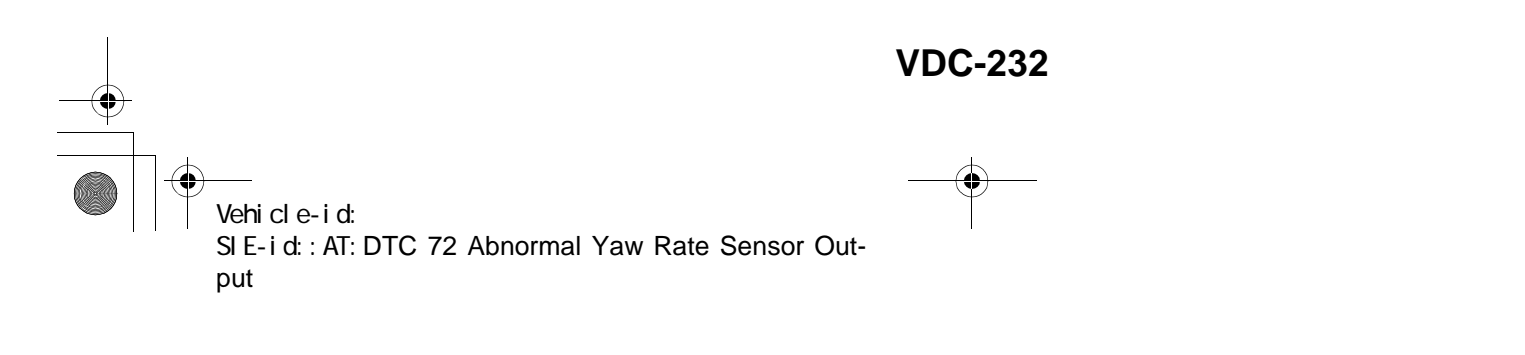

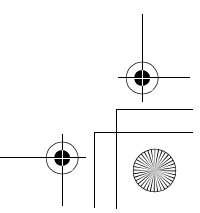

\_\_\_\_\_\_ 62q\_usa.book 233 ページ 2002年4月11日 木曜日 午後1時34分 ۲

# DIAGNOSTICS CHART WITH SELECT MONITOR

MEMO:

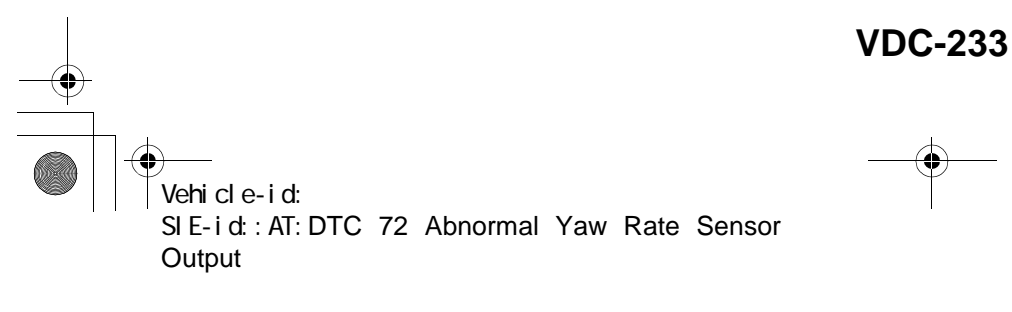

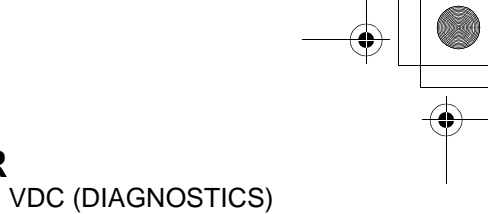

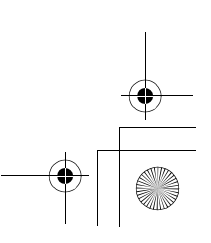

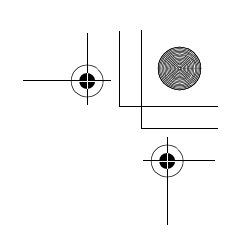

VDC (DIAGNOSTICS)

#### AU:DTC 72 VOLTAGE INPUTTED TO YAW RATE SENSOR EXCEEDS SPECIFI-CATION.

DIAGNOSIS:

• Faulty yaw rate sensor

TROUBLE SYMPTOM:

• VDC does not operate. WIRING DIAGRAM:

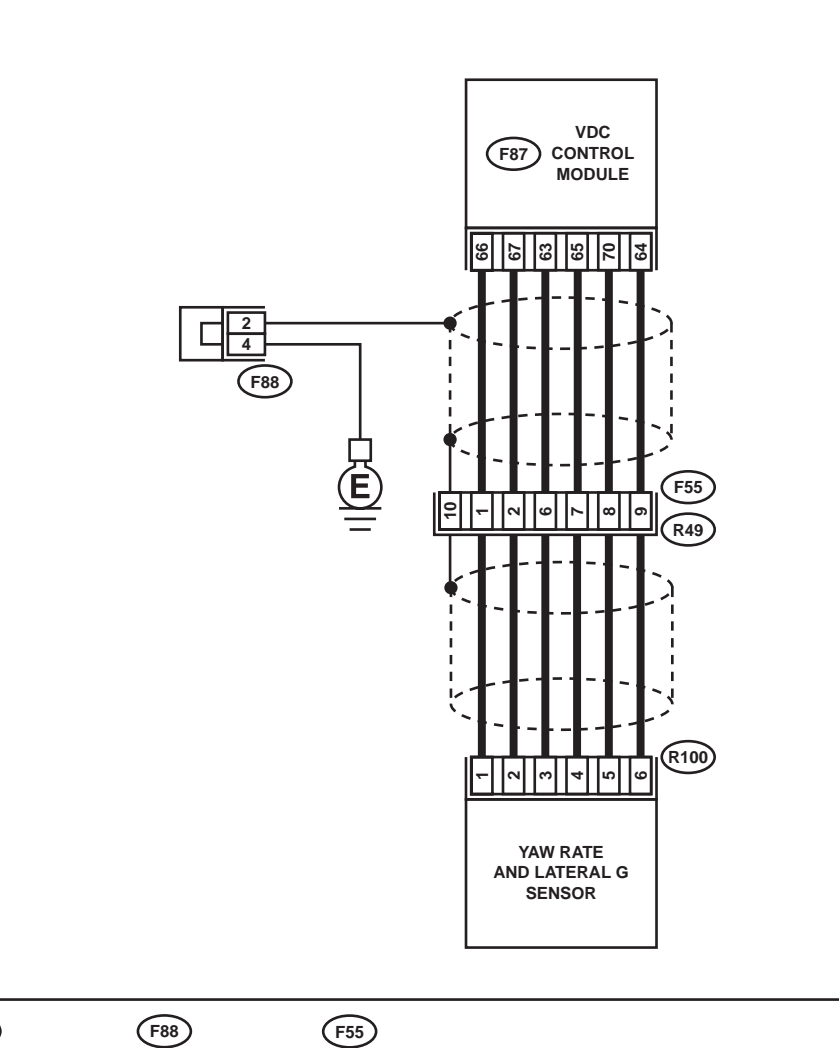

**R100** 

 F88
 F55

 1 2 3 4
 1 2 3 4 5

 5 6 7 8
 6 7 8 9 10 11 12

 F87

 1
 2
 3
 4
 5
 6
 7
 8
 9
 10
 11
 12
 13
 14
 15
 16
 17
 18
 19
 20
 21
 22
 23
 24
 25
 26
 27
 28

 29
 30
 31
 32
 33
 34
 35
 36
 37
 38
 39
 40
 41
 42
 43
 44
 45
 46
 47
 48
 49
 50
 51
 52
 53
 54
 55
 54
 55
 55
 56
 57
 58
 59
 60
 61
 62
 63
 64
 65
 66
 67
 68
 69
 70
 71
 72
 73
 74
 75
 76
 77
 78
 79
 80
 81
 82
 83

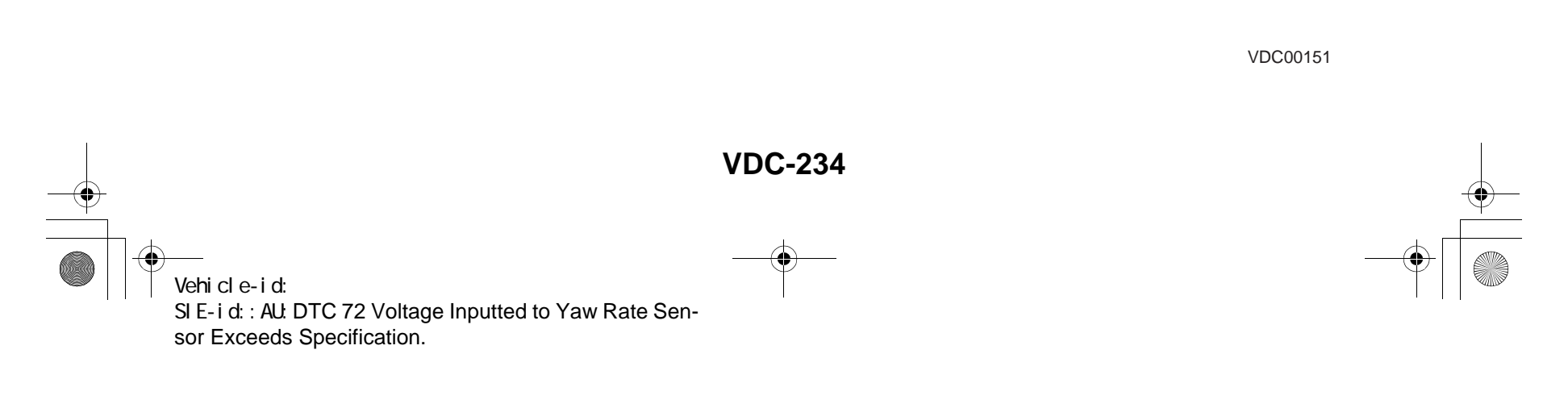

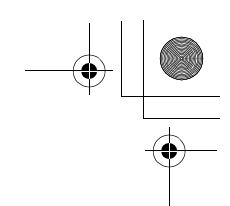

| r |                                                                                               | 1                      |                    |                    |
|---|-----------------------------------------------------------------------------------------------|------------------------|--------------------|--------------------|
|   | Step                                                                                          | Value                  | Yes                | No                 |
| 1 | CHECK POWER SUPPLY OF YAW RATE                                                                | 10 — 15 V              | Go to step 4.      | Go to step 2.      |
|   | AND LATERAL G SENSOR.                                                                         |                        |                    |                    |
|   | <ol> <li>Turn Ignition Switch OFF.</li> <li>Disconnect connector from yow rate and</li> </ol> |                        |                    |                    |
|   | lateral G sensor                                                                              |                        |                    |                    |
|   | 3) Turn ignition switch to ON.                                                                |                        |                    |                    |
|   | <ul><li>4) Measure voltage between yaw rate and lat-</li></ul>                                |                        |                    |                    |
|   | eral G sensor and chassis ground.                                                             |                        |                    |                    |
|   | Connector & terminal                                                                          |                        |                    |                    |
|   | (R100) No. 3 — Chassis ground:                                                                |                        |                    |                    |
|   | Is the measured value within the specified                                                    |                        |                    |                    |
|   | range?                                                                                        |                        |                    |                    |
| 2 | CHECK OUTPUT VOLTAGE OF VDCCM.                                                                | 10 — 15 V              | Repair harness     | Go to step 3.      |
|   | 1) Turn ignition switch to OFF.                                                               |                        | between yaw rate   |                    |
|   | 2) Disconnect connector from VDCCM.                                                           |                        | and lateral G sen- |                    |
|   | S) Remove cover for VDCCM connector                                                           |                        | SOF and VDCCIVI.   |                    |
|   | Cover.>                                                                                       |                        |                    |                    |
|   | <ol> <li>Connect connector to VDCCM.</li> </ol>                                               |                        |                    |                    |
|   | 5) Turn ignition switch to ON.                                                                |                        |                    |                    |
|   | <ol><li>Measure voltage between VDCCM and</li></ol>                                           |                        |                    |                    |
|   | chassis ground.                                                                               |                        |                    |                    |
|   | Connector & terminal                                                                          |                        |                    |                    |
|   | (F87) No. 63 — Chassis ground:                                                                |                        |                    |                    |
|   | Is the measured value within the specified                                                    |                        |                    |                    |
| - |                                                                                               |                        | Deneis es senlese  |                    |
| 3 | Is there poor contact in yow rate and lateral G                                               | There is poor contact. | VDCCM connec-      |                    |
|   | sensor connector?                                                                             |                        | tor                | VDC Control Mod-   |
|   |                                                                                               |                        |                    | ule (VDCCM).>      |
| 4 | CHECK HARNESS OF YAW RATE AND LAT-                                                            | 0.5 Ω                  | Go to step 5.      | Repair harness     |
|   | ERAL G SENSOR.                                                                                |                        |                    | between yaw rate   |
|   | <ol> <li>Turn ignition switch OFF.</li> </ol>                                                 |                        |                    | and lateral G sen- |
|   | <ol><li>Disconnect connector from VDCCM.</li></ol>                                            |                        |                    | sor and VDCCM.     |
|   | 3) Measure resistance between VDCCM and                                                       |                        |                    |                    |
|   | yaw rate and lateral G sensor.                                                                |                        |                    |                    |
|   | Connector & terminal<br>(E87) No. 65 (P100) No. 4:                                            |                        |                    |                    |
|   | le the measured value loss than the energi                                                    |                        |                    |                    |
|   | fied value?                                                                                   |                        |                    |                    |
| 5 | CHECK GROUND SHORT OF HARNESS.                                                                | 1 MΩ                   | Go to step 6.      | Repair harness     |
| Ū | Measure resistance between VDCCM and                                                          |                        |                    | between yaw rate   |
|   | chassis ground.                                                                               |                        |                    | and lateral G sen- |
|   | Connector & terminal                                                                          |                        |                    | sor and VDCCM.     |
|   | (F87) No. 65 — Chassis ground:                                                                |                        |                    |                    |
|   | Does the measured value exceed the specified                                                  |                        |                    |                    |
|   | value?                                                                                        |                        |                    |                    |
| 6 | CHECK BATTERY SHORT OF HARNESS.                                                               | 0.5 V                  | Go to step 7.      | Repair harness     |
|   | Measure voltage between VDCCM and chas-                                                       |                        |                    | between yaw rate   |
|   | sis ground.                                                                                   |                        |                    | and lateral G sen- |
|   | Connector & terminal                                                                          |                        |                    | sor and VDCCM.     |
|   | (-0) is the measured value less than the energiated                                           |                        |                    |                    |
|   | value?                                                                                        |                        |                    |                    |

Vehicle-id: SIE-id::AU:DTC 72 Voltage Inputted to Yaw Rate Sensor Exceeds Specification. ~
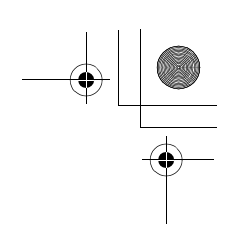

# VDC (DIAGNOSTICS)

|   | Step                                                                                                    | Value | Yes                                                                                                    | No                                                                         |
|---|----------------------------------------------------------------------------------------------------|-------|----------------------------------------------------------------------------------------------------|----------------------------------------------------------------------------|
| 7 | <ul> <li>CHECK BATTERY SHORT OF HARNESS.</li> <li>1) Turn ignition switch to ON.</li> <li>2) Measure voltage between VDCCM and chassis ground.</li> <li>Connector &amp; terminal         <ul> <li>(F87) No. 65 (+) — Chassis ground (-):</li> <li>Is the measured value less than the specified value?</li> </ul> </li> </ul> | 0.5 V | Replace yaw rate<br>and lateral G sen-<br>sor. <ref. to="" vdc-<br="">22, Yaw Rate and<br/>Lateral G Sensor.&gt;</ref.> | Repair harness<br>between yaw rate<br>and lateral G sen-<br>sor and VDCCM. |

VDC-236 Vehicle-id: SIE-id::AU:DTC 72 Voltage Inputted to Yaw Rate Sensor Exceeds Specification.

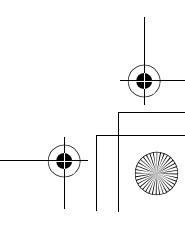

<u>62q</u>\_usa.book 237 ページ 2002年4月11日 木曜日 午後1時34分 ۲

# DIAGNOSTICS CHART WITH SELECT MONITOR

MEMO:

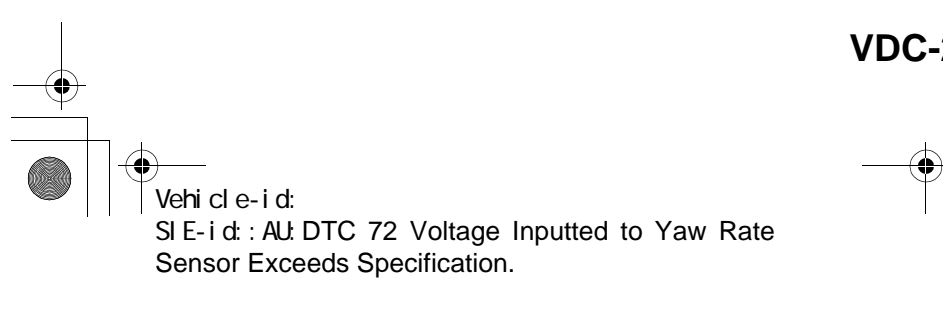

VDC (DIAGNOSTICS)

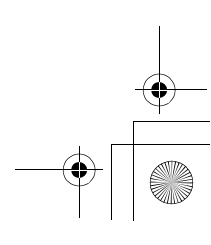

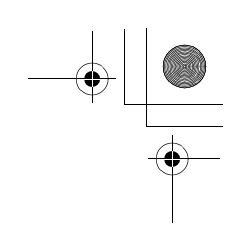

VDC (DIAGNOSTICS)

# **AV:DTC 72 ABNORMAL YAW RATE SENSOR REFERENCE VOLTAGE** DIAGNOSIS:

• Faulty yaw rate sensor TROUBLE SYMPTOM: • VDC does not operate. WIRING DIAGRAM:

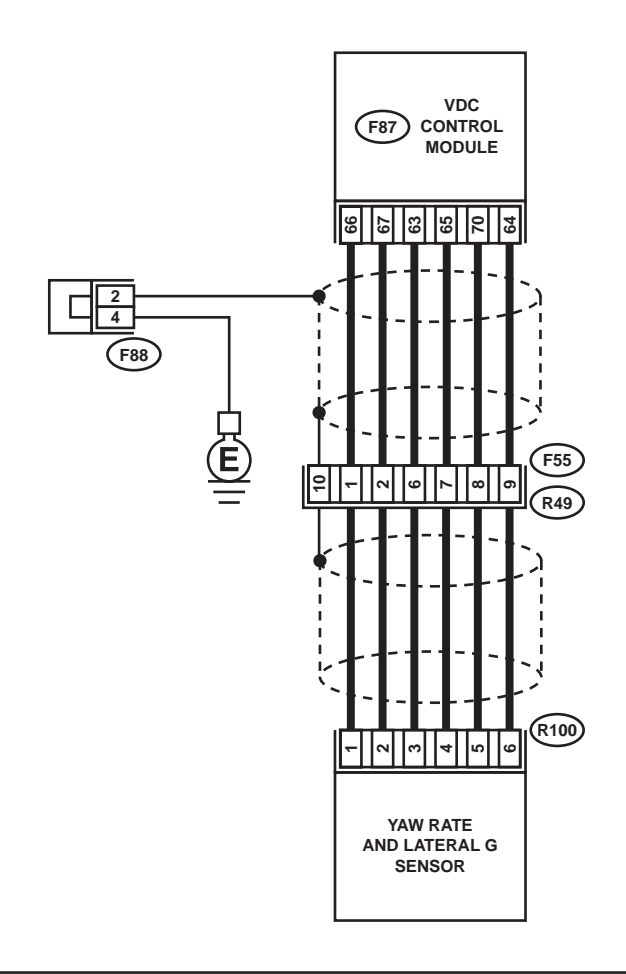

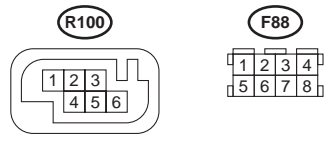

**F88** 

(F87) 11 12 13 14 15 16 17 18 19 20 21 22 23 24 25 26 27 2 3 8  $\boxtimes$ 

(F55

 1
 2
 3
 4
 5

 6
 7
 8
 9
 10
 11
 12

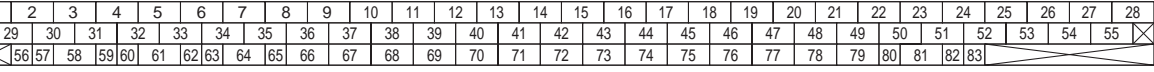

VDC00151

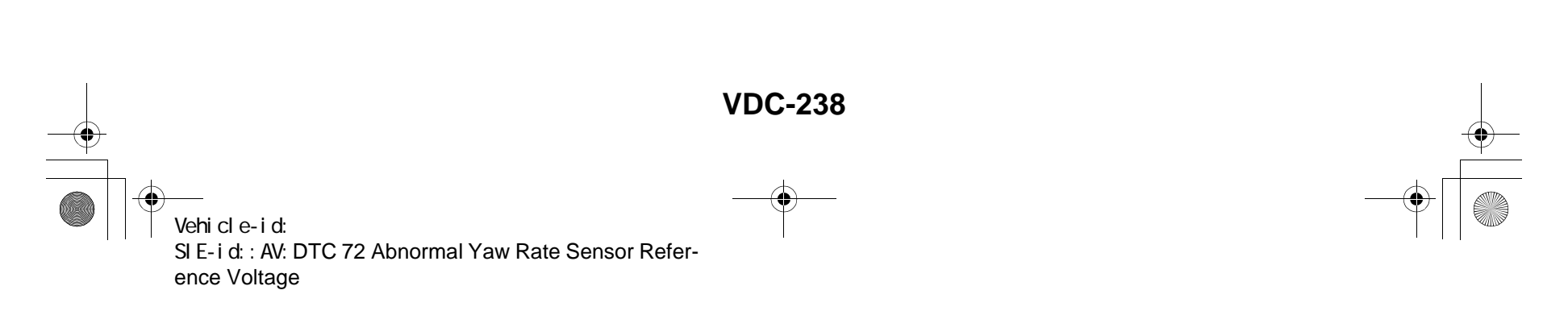

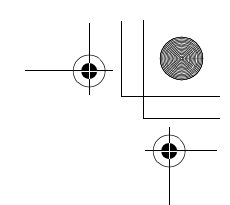

|   | Step                                                                                                    | Value                  | Yes                                                                        | No                                                                                      |
|---|----------------------------------------------------------------------------------------------------|------------------------|----------------------------------------------------------------------------|-----------------------------------------------------------------------------------------|
| 1 | <ul> <li>CHECK POWER SUPPLY OF YAW RATE<br/>AND LATERAL G SENSOR.</li> <li>1) Turn ignition switch OFF.</li> <li>2) Disconnect connector from yaw rate and<br/>lateral G sensor.</li> <li>3) Turn ignition switch to ON.</li> <li>4) Measure voltage between yaw rate and lateral G sensor and chassis ground.</li> <li>Connector &amp; terminal<br/>(R100) No. 3 — Chassis ground:<br/>Is the measured value within the specified</li> </ul>                                                                                                 | 10 — 15 V              | Go to step <b>4</b> .                                                      | Go to step 2.                                                                           |
|   | range?                                                                                                    |                        |                                                                            |                                                                                         |
| 2 | <ul> <li>CHECK OUTPUT VOLTAGE OF VDCCM.</li> <li>1) Turn ignition switch to OFF.</li> <li>2) Disconnect connector from VDCCM.</li> <li>3) Remove cover for VDCCM connector.<br/><ref. connector="" cover.="" remove,="" to="" vdc-19,="" vdccm=""></ref.></li> <li>4) Connect connector to VDCCM.</li> <li>5) Turn ignition switch to ON.</li> <li>6) Measure voltage between VDCCM and chassis ground.</li> <li>Connector &amp; terminal<br/>(F87) No. 63 — Chassis ground:<br/>Is the measured value within the specified range?</li> </ul> | 10 — 15 V              | Repair harness<br>between yaw rate<br>and lateral G sen-<br>sor and VDCCM. | Go to step 3.                                                                           |
| 3 | CHECK POOR CONTACT IN CONNECTORS.<br>Is there poor contact in yaw rate and lateral G<br>sensor connector?                                                                                                    | There is poor contact. | Repair or replace<br>VDCCM connec-<br>tor.                                 | Replace VDCCM.<br><ref. to="" vdc-8,<br="">VDC Control Mod-<br/>ule (VDCCM).&gt;</ref.> |
| 4 | <ul> <li>CHECK HARNESS OF YAW RATE AND LATERAL G SENSOR.</li> <li>1) Disconnect connector from VDCCM.</li> <li>2) Measure resistance between VDCCM and yaw rate and lateral G sensor.</li> <li>Connector &amp; terminal <ul> <li>(F87) No. 66 — (R100) No. 1:</li> <li>Is the measured value less than the specified value?</li> </ul> </li> </ul>                                                                                                    | 0.5 Ω                  | Go to step 5.                                                              | Repair harness<br>between yaw rate<br>and lateral G sen-<br>sor and VDCCM.              |
| 5 | CHECK GROUND SHORT OF HARNESS.<br>Measure resistance between VDCCM and<br>chassis ground.<br>Connector & terminalDoes the measured<br>value exceed the specified value?<br>(F87) No. 66 — Chassis ground:<br>Does the measured value exceed the specified<br>value?                                                                                                    | 1 ΜΩ                   | Go to step <b>6</b> .                                                      | Repair harness<br>between yaw rate<br>and lateral G sen-<br>sor and VDCCM.              |
| 6 | CHECK BATTERY SHORT OF HARNESS.<br>Measure voltage between VDCCM and chas-<br>sis ground.<br>Connector & terminal<br>(F87) No. 66 (+) — Chassis ground (–):<br>Is the measured value less than the specified<br>value?                                                                                                    | 0.5 V                  | Go to step 7.                                                              | Repair harness<br>between yaw rate<br>and lateral G sen-<br>sor and VDCCM.              |

Vehicle-id: SIE-id::AV:DTC 72 Abnormal Yaw Rate Sensor Reference Voltage ~

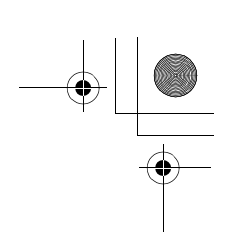

# VDC (DIAGNOSTICS)

|   | Step                                                                                                    | Value       | Yes                                                                                     | No                                                                                                    |
|---|----------------------------------------------------------------------------------------------------|-------------|-----------------------------------------------------------------------------------------|----------------------------------------------------------------------------------------------------|
| 7 | <ul> <li>CHECK BATTERY SHORT OF HARNESS.</li> <li>1) Turn ignition switch to ON.</li> <li>2) Measure voltage between VDCCM and chassis ground.</li> <li>Connector &amp; terminal <ul> <li>(F87) No. 66 — Chassis ground:</li> <li>Is the measured value less than the specified value?</li> </ul> </li> </ul>                                                                                                    | 0.5 V       | Go to step 8.                                                                           | Repair harness<br>between yaw rate<br>and lateral G sen-<br>sor and VDCCM.                                              |
| Β | <ul> <li>CHECK YAW RATE AND LATERAL G SENSOR.</li> <li>1) Turn ignition switch to OFF.</li> <li>2) Install yaw rate and lateral G sensor to body.</li> <li>3) Remove VDCCM connector cover. <ref. connector="" cover.="" to="" vdc-19,="" vdccm=""></ref.></li> <li>4) Connect all connectors.</li> <li>5) Turn ignition switch to ON.</li> <li>6) Measure voltage between VDCCM connector tor terminals.</li> <li>Connector &amp; terminal (F87) No. 66 (+) — No. 64 (-): Is the measured value within the specified range?</li> </ul> | 2.1 — 2.9 V | Replace VDCCM.<br><ref. to="" vdc-8,<br="">VDC Control Mod-<br/>ule (VDCCM).&gt;</ref.> | Replace yaw rate<br>and lateral G sen-<br>sor. <ref. to="" vdc-<br="">22, Yaw Rate and<br/>Lateral G Sensor.&gt;</ref.> |

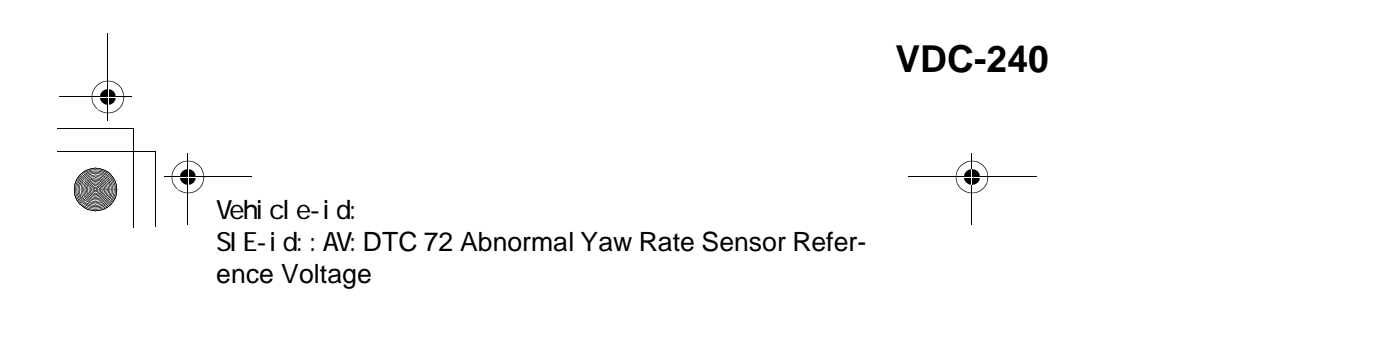

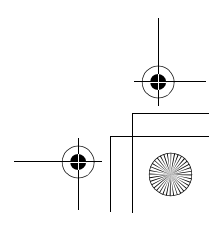

<u>62q\_</u>usa.book 241 ページ 2002年4月11日 木曜日 午後1時34分 ۲

### DIAGNOSTICS CHART WITH SELECT MONITOR VDC (DIAGNOSTICS)

MEMO:

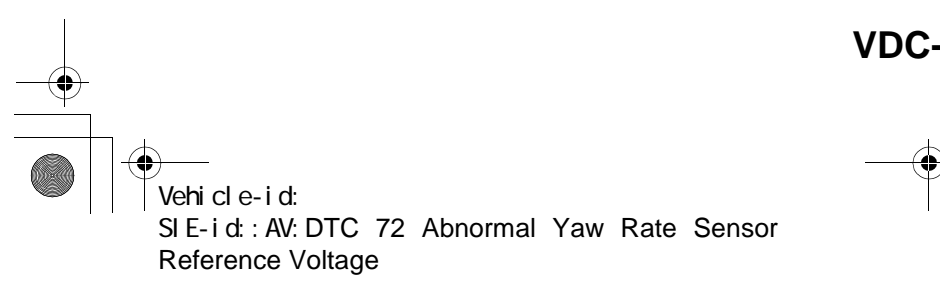

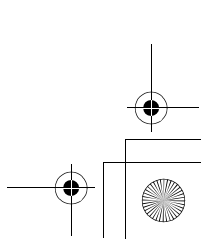

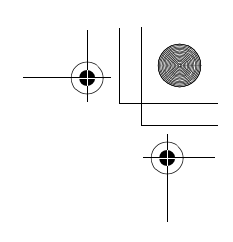

VDC (DIAGNOSTICS)

#### AW:DTC 72 CHANGE RANGE OF YAW RATE SENSOR SIGNAL IS TOO BIG. DIAGNOSIS:

• Faulty yaw rate sensor TROUBLE SYMPTOM: • VDC does not operate. WIRING DIAGRAM:

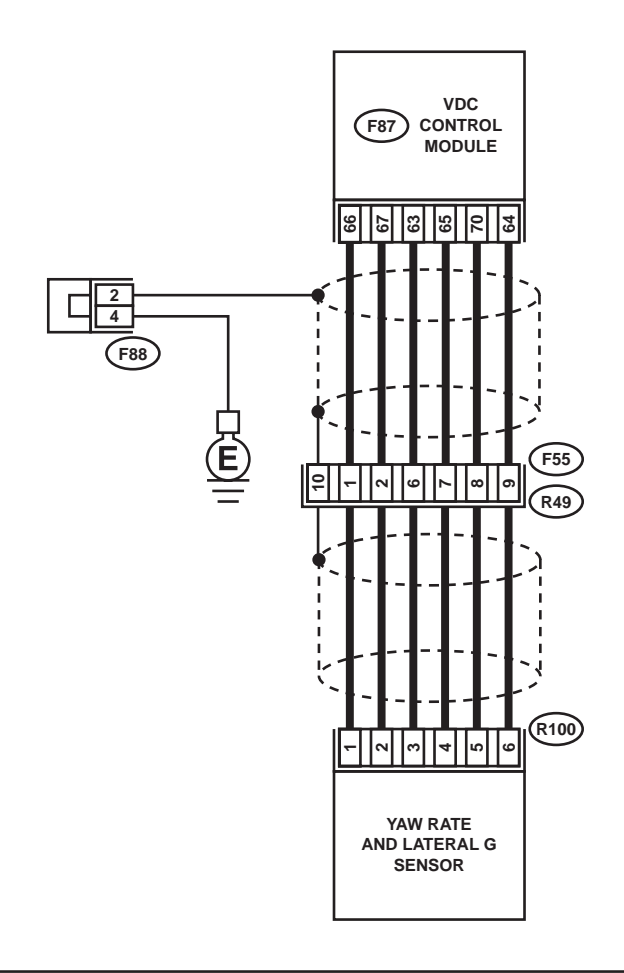

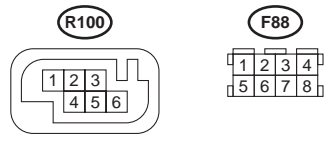

**F88** 

(F87)

(F55

 1
 2
 3
 4
 5

 6
 7
 8
 9
 10
 11
 12

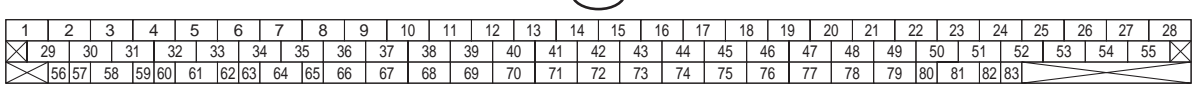

VDC00151

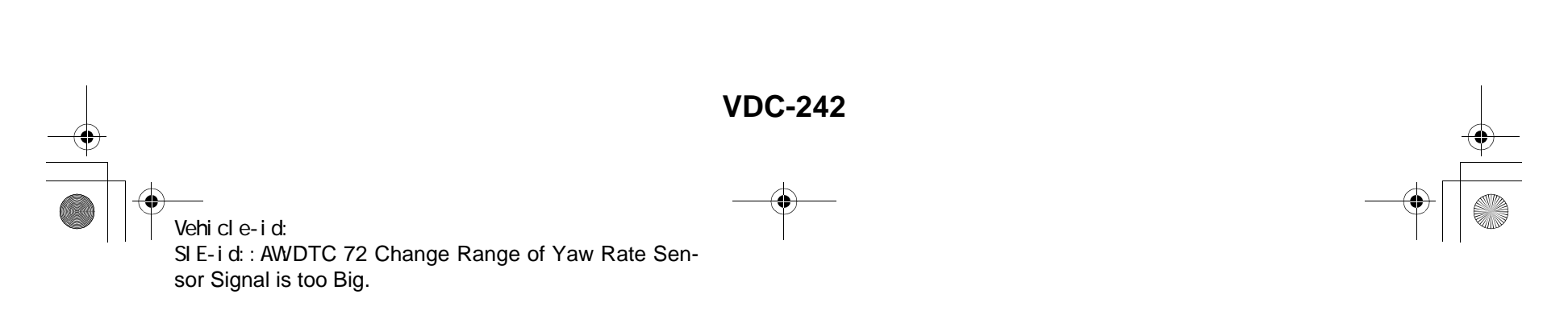

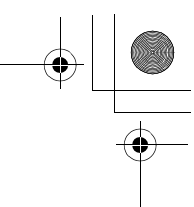

VDC (DIAGNOSTICS)

|   | Step                                                                                                    | Value                  | Yes                                                                                                    | No                                                                                      |
|---|----------------------------------------------------------------------------------------------------|------------------------|----------------------------------------------------------------------------------------------------|-----------------------------------------------------------------------------------------|
| 1 | CHECK RUNNING FIELD.<br>Was the vehicle driven on surfaces with holes<br>or bumps at high speeds?                                                                                                    | Driven.                | When driving on<br>surfaces with<br>holes or bumps at<br>high speeds,<br>VDCCM some-<br>times records trou-<br>ble codes in<br>memory. | Go to step 2.                                                                           |
| 2 | CHECK INSTALLATION OF YAW RATE AND<br>LATERAL G SENSOR.<br>Check installation of yaw rate and lateral G<br>sensor.<br>Is the yaw rate and lateral G sensor fixed<br>securely?                                                                                                    | Fixed securely.        | Go to step 3.                                                                                                    | Install yaw rate<br>and lateral G sen-<br>sor securely.                                 |
| 3 | <ul> <li>CHECK POWER SUPPLY OF YAW RATE<br/>AND LATERAL G SENSOR.</li> <li>1) Turn ignition switch OFF.</li> <li>2) Disconnect connector from yaw rate and<br/>lateral G sensor.</li> <li>3) Turn ignition switch to ON.</li> <li>4) Measure voltage between yaw rate and lat-<br/>eral G sensor and chassis ground.</li> <li>Connector &amp; terminal<br/>(R100) No. 3 — Chassis ground:<br/>Is the measured value within the specified<br/>range?</li> </ul>                                                                                | 10 — 15 V              | Go to step <b>6</b> .                                                                                                    | Go to step <b>4</b> .                                                                   |
| 4 | <ul> <li>CHECK OUTPUT VOLTAGE OF VDCCM.</li> <li>1) Turn ignition switch to OFF.</li> <li>2) Disconnect connector from VDCCM.</li> <li>3) Remove cover for VDCCM connector.<br/><ref. connector="" cover.="" remove,="" to="" vdc-19,="" vdccm=""></ref.></li> <li>4) Connect connector to VDCCM.</li> <li>5) Turn ignition switch to ON.</li> <li>6) Measure voltage between VDCCM and chassis ground.</li> <li>Connector &amp; terminal<br/>(F87) No. 63 — Chassis ground:<br/>Is the measured value within the specified range?</li> </ul> | 10 — 15 V              | Repair harness<br>between yaw rate<br>and lateral G sen-<br>sor and VDCCM.                                                             | Go to step <b>5</b> .                                                                   |
| 5 | CHECK POOR CONTACT IN CONNECTORS.<br>Is there poor contact in yaw rate and lateral G<br>sensor connector?                                                                                                    | There is poor contact. | Repair or replace<br>VDCCM connec-<br>tor.                                                                                             | Replace VDCCM.<br><ref. to="" vdc-8,<br="">VDC Control Mod-<br/>ule (VDCCM).&gt;</ref.> |
| 6 | CHECK GROUND CIRCUIT OF YAW RATE<br>AND LATERAL G SENSOR.<br>Measure resistance between yaw rate and lat-<br>eral G sensor and chassis ground.<br>Connector & terminal<br>(R100) No. 6 — Chassis ground:<br>Is the measured value less than the specified<br>value?                                                                                                    | 0.5 Ω                  | Go to step <b>9</b> .                                                                                                    | Go to step 7.                                                                           |

Vehicle-id: SIE-id::AW:DTC 72 Change Range of Yaw Rate Sensor Signal is too Big.

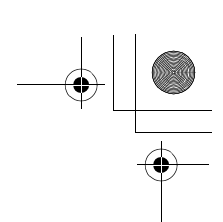

# VDC (DIAGNOSTICS)

| -  |                                                                                                    | 1                      | 1                    | 1                                    |
|----|----------------------------------------------------------------------------------------------------|------------------------|----------------------|--------------------------------------|
|    | Step                                                                                                 | Value                  | Yes                  | No                                   |
| 7  | CHECK GROUND CIRCUIT OF VDCCM.                                                                       | 0.5 Ω                  | Repair harness       | Go to step 8.                        |
|    | <ol> <li>Disconnect connector from VDCCM.</li> </ol>                                                 |                        | between yaw rate     |                                      |
|    | <ol><li>Remove cover from VDCCM connector.</li></ol>                                                 |                        | and lateral G sen-   |                                      |
|    | <ref. connector<="" td="" to="" vdc-19,="" vdccm=""><td></td><td>sor and VDCCM.</td><td></td></ref.> |                        | sor and VDCCM.       |                                      |
|    | Cover.>                                                                                              |                        |                      |                                      |
|    | <ol><li>Connect connector to VDCCM.</li></ol>                                                        |                        |                      |                                      |
|    | <ol><li>Measure resistance between VDCCM and</li></ol>                                               |                        |                      |                                      |
|    | chassis ground.                                                                                      |                        |                      |                                      |
|    | Connector & terminal                                                                                 |                        |                      |                                      |
|    | (F87) No. 64 — Chassis ground:                                                                       |                        |                      |                                      |
|    | Is the measured value less than the speci-                                                           |                        |                      |                                      |
|    | fied value?                                                                                          |                        |                      |                                      |
| 8  | CHECK POOR CONTACT IN CONNECTORS.                                                                    | There is poor contact. | Repair or replace    | Replace VDCCM.                       |
| -  | Is there poor contact in VDCCM connector?                                                            |                        | VDCCM connec-        | <ref. td="" to="" vdc-8.<=""></ref.> |
|    | ······································                                                               |                        | tor.                 | VDC Control Mod-                     |
|    |                                                                                                    |                        |                      | ule (VDCCM).>                        |
| 9  | CHECK HARNESS OF YAW RATE AND LAT-                                                                   | 0.5.0                  | Go to step <b>10</b> | Renair harness                       |
| 5  | ERAL & SENSOR                                                                                        | 0.0 22                 |                      | hetween vow rate                     |
|    | 1) Disconnect connector from VDCCM                                                                   |                        |                      | and lateral G sen-                   |
|    | 2) Measure resistance between VDCCM and                                                              |                        |                      | sor and VDCCM                        |
|    | yaw rate and lateral G sensor                                                                        |                        |                      |                                      |
|    | Connector & terminal                                                                                 |                        |                      |                                      |
|    | (F87) No 65 — $(R100)$ No 4:                                                                         |                        |                      |                                      |
|    | (F87) No. 66 — $(R100)$ No. 1:                                                                       |                        |                      |                                      |
|    | (F87) No. 67 — $(R100)$ No. 2:                                                                       |                        |                      |                                      |
|    | le the measured value less then the energi                                                           |                        |                      |                                      |
|    | is the measured value less than the speci-                                                           |                        |                      |                                      |
|    |                                                                                                    |                        |                      |                                      |
| 10 | CHECK GROUND SHORT OF HARNESS.                                                                       | 1 ΜΩ                   | Go to step 11.       | Repair harness                       |
|    | Measure resistance between VDCCM and                                                                 |                        |                      | between yaw rate                     |
|    | chassis ground.                                                                                      |                        |                      | and lateral G sen-                   |
|    | Connector & terminal                                                                                 |                        |                      | sor and VDCCM.                       |
|    | (F87) No. 65 — Chassis ground:                                                                       |                        |                      |                                      |
|    | (F87) No. 66 — Chassis ground:                                                                       |                        |                      |                                      |
|    | (F87) No. 67 — Chassis ground:                                                                       |                        |                      |                                      |
|    | Does the measured value exceed the specified                                                         |                        |                      |                                      |
|    | value?                                                                                               |                        |                      |                                      |
| 11 | CHECK BATTERY SHORT OF HARNESS.                                                                      | 0.5 V                  | Go to step 12.       | Repair harness                       |
|    | Measure voltage between VDCCM and chas-                                                              |                        |                      | between yaw rate                     |
|    | sis ground.                                                                                          |                        |                      | and lateral G sen-                   |
|    | Connector & terminal                                                                                 |                        |                      | sor and VDCCM.                       |
|    | (F87) No. 65 (+) — Chassis ground (–):                                                               |                        |                      |                                      |
|    | (F87) No. 66 (+) — Chassis ground (–):                                                               |                        |                      |                                      |
|    | (F87) No. 67 (+) — Chassis ground (–):                                                               |                        |                      |                                      |
|    | Is the measured value less than the specified                                                        |                        |                      |                                      |
|    | value?                                                                                               |                        |                      |                                      |
| 12 | CHECK BATTERY SHORT OF HARNESS.                                                                      | 0.5 V                  | Go to step 13.       | Repair harness                       |
|    | 1) Turn ignition switch to ON.                                                                       |                        |                      | between vaw rate                     |
|    | 2) Measure voltage between VDCCM and                                                                 |                        |                      | and lateral G sen-                   |
|    | chassis ground.                                                                                      |                        |                      | sor and VDCCM                        |
|    | Connector & terminal                                                                                 |                        |                      |                                      |
|    | (F87) No, 65 — Chassis ground:                                                                       |                        |                      |                                      |
|    | (F87) No. 66 — Chassis around:                                                                       |                        |                      |                                      |
|    | (F87) No. 67 — Chassis around:                                                                       |                        |                      |                                      |
|    | ls the measured value less than the speci-                                                           |                        |                      |                                      |
|    | fied value?                                                                                          |                        |                      |                                      |

Vehicle-id: SIE-id::AW:DTC 72 Change Range of Yaw Rate Sensor Signal is too Big. VDC-244

•

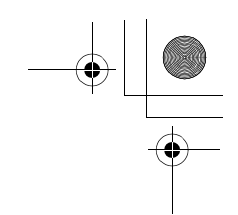

VDC (DIAGNOSTICS)

|    | Step                                                                                                    | Value       | Yes                                                                                     | No                                                                                                    |
|----|----------------------------------------------------------------------------------------------------|-------------|-----------------------------------------------------------------------------------------|----------------------------------------------------------------------------------------------------|
| 13 | <ul> <li>CHECK YAW RATE AND LATERAL G SEN-SOR.</li> <li>1) Turn ignition switch to OFF.</li> <li>2) Install yaw rate and lateral G sensor to body.</li> <li>3) Connect all connectors.</li> <li>4) Turn ignition switch to ON.</li> <li>5) Measure voltage between yaw rate and lateral G sensor connector terminals.</li> <li>Connector &amp; terminal <ul> <li>(F87) No. 66 (+) — No. 64 (-):</li> <li>Is the measured value within the specified range?</li> </ul> </li> </ul> | 2.1 — 2.9 V | Replace VDCCM.<br><ref. to="" vdc-8,<br="">VDC Control Mod-<br/>ule (VDCCM).&gt;</ref.> | Replace yaw rate<br>and lateral G sen-<br>sor. <ref. to="" vdc<br="">22, Yaw Rate and<br/>Lateral G Sensor.</ref.> |

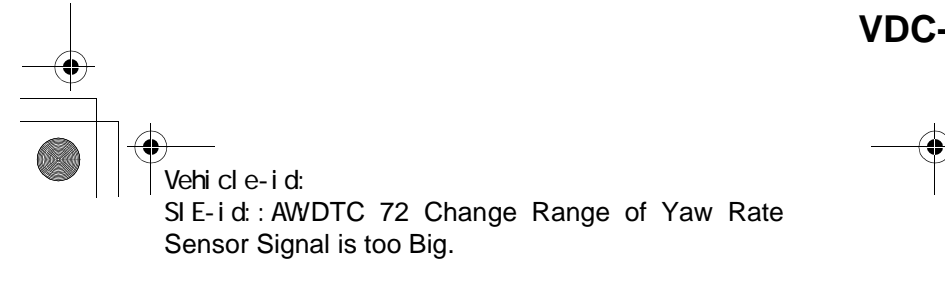

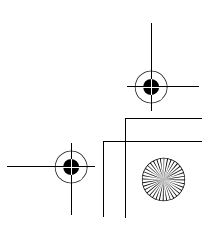

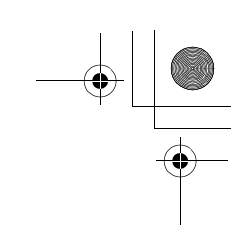

VDC (DIAGNOSTICS)

#### AX:DTC 73 LATERAL G SENSOR OFFSET IS TOO BIG.

#### NOTE:

For diagnostic procedure, refer to DTC 73. <Ref. to VDC-248, DTC 73 EXCESSIVE LATERAL G SENSOR SIGNAL, Diagnostics Chart with Select Monitor.>

#### AY:DTC 73 ABNORMAL LATERAL G SENSOR OUTPUT

#### NOTE:

For diagnostic procedure, refer to DTC 73. <Ref. to VDC-248, DTC 73 EXCESSIVE LATERAL G SENSOR SIGNAL, Diagnostics Chart with Select Monitor.>

#### AZ:DTC 73 CHANGE RANGE OF LATERAL G SENSOR IS TOO BIG.

NOTE:

For diagnostic procedure, refer to DTC 73. <Ref. to VDC-248, DTC 73 EXCESSIVE LATERAL G SEN-SOR SIGNAL, Diagnostics Chart with Select Monitor.>

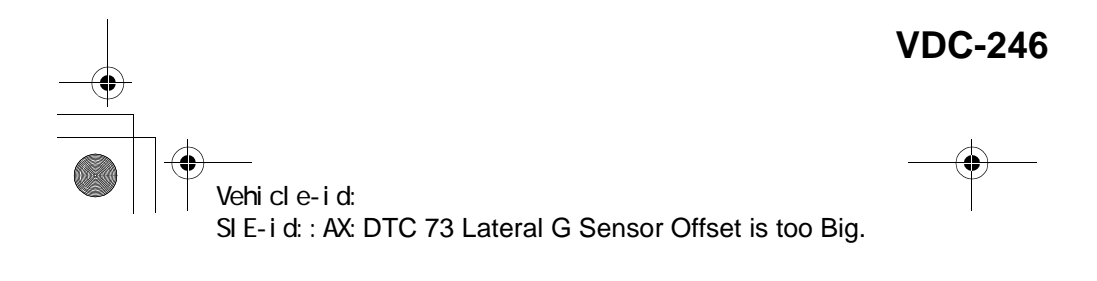

● 62q\_usa.book 247 ページ 2002年4月11日 木曜日 午後1時34分

### DIAGNOSTICS CHART WITH SELECT MONITOR VDC (DIAGNOSTICS)

MEMO:

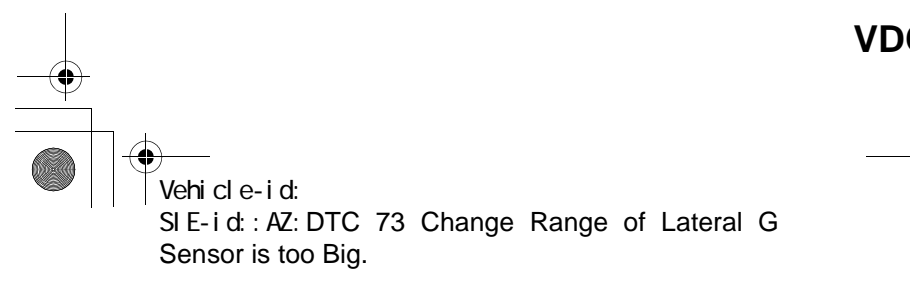

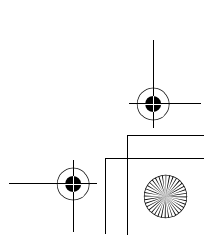

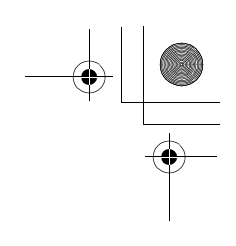

VDC (DIAGNOSTICS)

#### BA:DTC 73 EXCESSIVE LATERAL G SENSOR SIGNAL DIAGNOSIS:

Faulty lateral G sensor

- TROUBLE SYMPTOM:
- ABS does not operate.
- VDC does not operate.
- WIRING DIAGRAM:

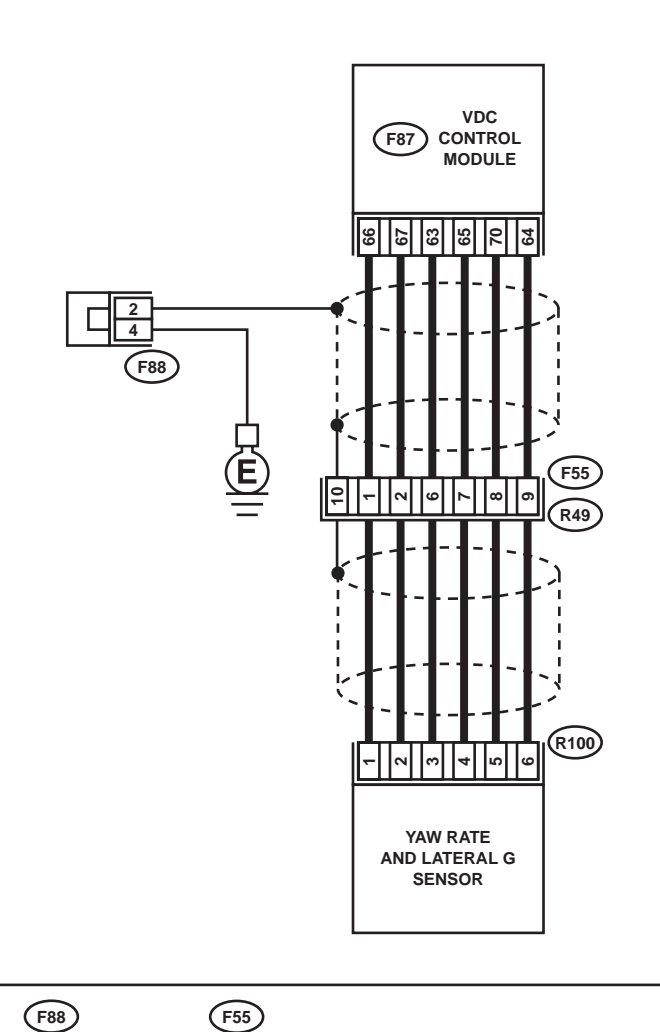

R100

 F88
 F55

 1 2 3 4
 1 2 3 4 5

 5 6 7 8
 6 7 8 9 1011112

# F87 1 2 3 4 5 6 7 8 9 10 11 12 13 14 15 16 17 18 19 20 21 22 23 24 25 26 27 28 29 30 31 32 33 34 35 36 37 38 39 40 41 42 43 44 45 46 47 48 49 50 51 52 53 54 55 X 56 57 58 59 60 61 62 63 64 65 66 67 68 69 70 71 72 73 74 75 76 77 78 79 80 81 82 83

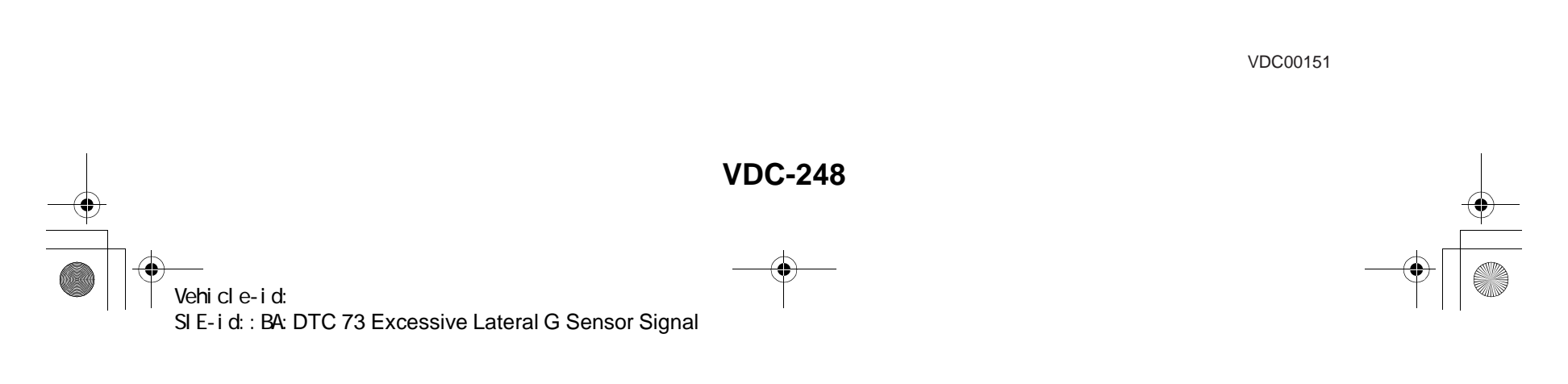

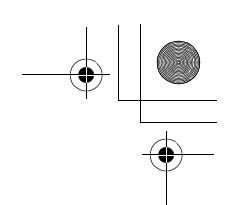

|   | Step                                                                                                    | Value                  | Yes                                                                                     | No                                                                                                    |
|---|----------------------------------------------------------------------------------------------------|------------------------|-----------------------------------------------------------------------------------------|----------------------------------------------------------------------------------------------------|
| 1 | CHECK INSTALLATION OF YAW RATE AND<br>LATERAL G SENSOR.<br>Check installation of yaw rate and lateral G<br>sensor.<br>Is the yaw rate and lateral G sensor fixed<br>securely?                                                                                                    | Fixed securely.        | Go to step 2.                                                                           | Install yaw rate<br>and lateral G sen-<br>sor securely.                                                                |
| 2 | <ul> <li>CHECK OUTPUT OF LATERAL G SENSOR<br/>USING SELECT MONITOR.</li> <li>1) Stop the vehicle on a flat road.</li> <li>2) Select "Current data display &amp; Save" on the<br/>select monitor.</li> <li>3) Read yaw rate and lateral G sensor output<br/>on the select monitor display.<br/>Is the measured value within the specified<br/>range?</li> </ul> | 2.3 — 2.7 V            | Go to step 3.                                                                           | Replace yaw rate<br>and lateral G sen-<br>sor. <ref. to="" vdc<br="">22, Yaw Rate and<br/>Lateral G Sensor.&gt;</ref.> |
| 3 | CHECK POOR CONTACT IN CONNECTORS.<br>Turn ignition switch to OFF.<br>Is there poor contact in connector between<br>VDCCM and yaw rate and lateral G sensor?                                                                                                    | There is poor contact. | Repair connector.                                                                       | Go to step 4.                                                                                                    |
| 4 | <ul> <li>CHECK VDCCM.</li> <li>1) Connect all connectors.</li> <li>2) Erase the memory.</li> <li>3) Perform inspection mode.</li> <li>4) Read out the diagnostic trouble code.<br/>Is the same diagnostic trouble code as in<br/>the current diagnosis still being output?</li> </ul>                                                                          | Same DTC indicated.    | Replace VDCCM.<br><ref. to="" vdc-8,<br="">VDC Control Mod-<br/>ule (VDCCM).&gt;</ref.> | Go to step <b>5</b> .                                                                                                  |
| 5 | CHECK ANY OTHER DIAGNOSTIC TROU-<br>BLE CODES APPEARANCE.<br>Are other diagnostic trouble codes being out-<br>put?                                                                                                    | Other DTC indicated.   | Proceed with the<br>diagnosis corre-<br>sponding to the<br>diagnostic trouble<br>code.  | A temporary poor contact.                                                                                              |

Vehicle-id: SIE-id::BA:DTC 73 Excessive Lateral G Sensor Sig-nal ~

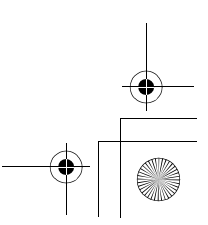

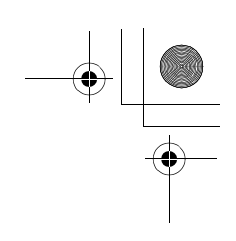

VDC (DIAGNOSTICS)

# BB:DTC 73 VOLTAGE INPUTTED TO LATERAL G SENSOR EXCEEDS SPECIFI-CATION.

DIAGNOSIS:

Faulty lateral G sensor

TROUBLE SYMPTOM:

• ABS does not operate.

• VDC does not operate. WIRING DIAGRAM:

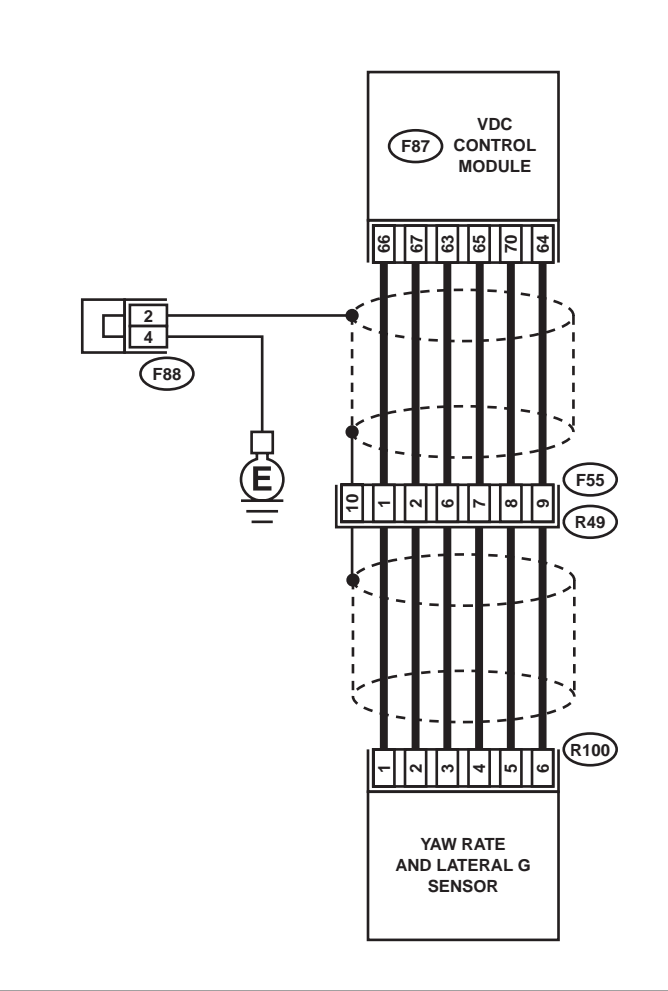

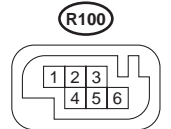

 1
 2
 3
 4
 5
 5
 6
 7
 8
 8
 9
 10
 11
 12
 12
 12
 12
 12
 12
 12
 12
 12
 12
 12
 12
 12
 12
 12
 12
 12
 12
 12
 12
 12
 12
 12
 12
 12
 12
 12
 12
 12
 12
 12
 12
 12
 12
 12
 12
 12
 12
 12
 12
 12
 12
 12
 12
 12
 12
 12
 12
 12
 12
 12
 12
 12
 12
 12
 12
 12
 12
 12
 12
 12
 12
 12
 12
 12
 12
 12
 12
 12
 12
 12
 12
 12
 12
 12
 12
 12
 12
 12
 12
 12
 12
 12
 12
 12
 12
 12
 12
 12

**F88** 

**F55** 

81 67891

#### (F87) 14 15 18 19 2 12 24 $\times$ 30 42 43 53 54 55 39 40 70 71 72 73 74 75 76 58 5 62 63 64 65 66 67 68 69 77 78 80 81 82 83 79

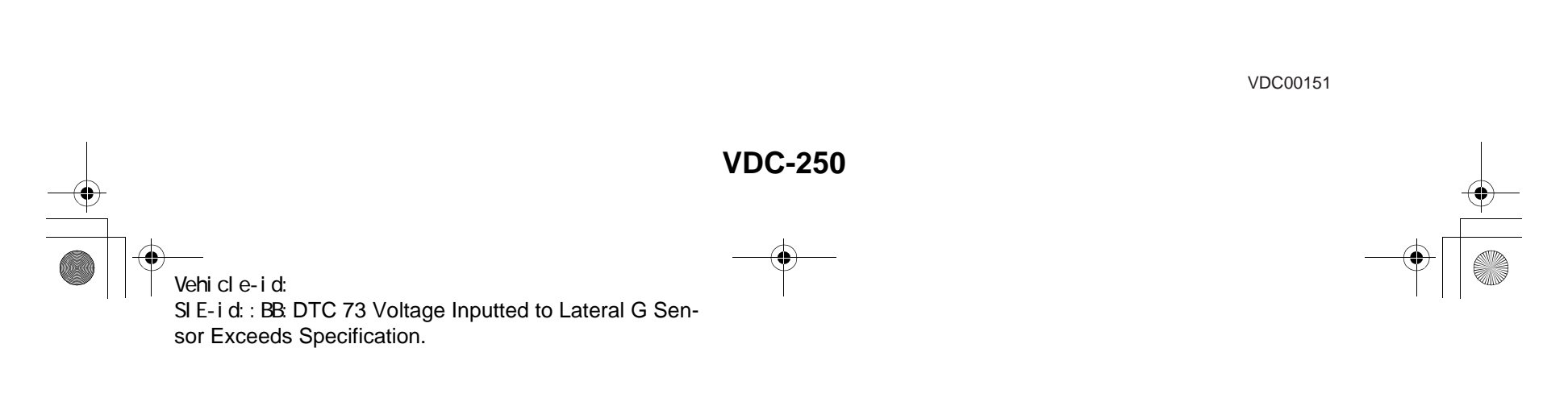

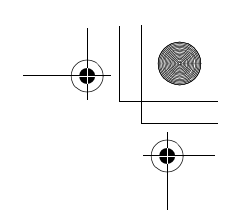

VDC (DIAGNOSTICS)

|   | Step                                                                                                    | Value                  | Yes                                                                                     | No                                                                                                    |
|---|----------------------------------------------------------------------------------------------------|------------------------|-----------------------------------------------------------------------------------------|----------------------------------------------------------------------------------------------------|
| 1 | <ul> <li>CHECK OUTPUT OF YAW RATE AND LATERAL G SENSOR USING SELECT MONITOR.</li> <li>1) Stop the vehicle on a flat road.</li> <li>2) Select "Current data display &amp; Save" on the select monitor.</li> <li>3) Read yaw rate and lateral G sensor output on the select monitor display.<br/>Is the measured value within the specified range?</li> </ul>                                                                                                    | 2.3 — 2.7 V            | Go to step <b>2</b> .                                                                   | Go to step <b>5</b> .                                                                                                  |
| 2 | CHECK POOR CONTACT IN CONNECTORS.<br>Turn ignition switch to OFF.<br>Is there poor contact in connector between<br>VDCCM and yaw rate and lateral G sensor?                                                                                                    | There is poor contact. | Repair connector.                                                                       | Go to step 3.                                                                                                    |
| 3 | <ul> <li>CHECK VDCCM.</li> <li>1) Connect all connectors.</li> <li>2) Erase the memory.</li> <li>3) Perform inspection mode.</li> <li>4) Read out the diagnostic trouble code.<br/>Is the same diagnostic trouble code as in<br/>the current diagnosis still being output?</li> </ul>                                                                                                    | Same DTC indicated.    | Replace VDCCM.<br><ref. to="" vdc-8,<br="">VDC Control Mod-<br/>ule (VDCCM).&gt;</ref.> | Go to step <b>4</b> .                                                                                                  |
| 4 | CHECK ANY OTHER DIAGNOSTIC TROU-<br>BLE CODES APPEARANCE.<br>Are other diagnostic trouble codes being out-<br>put?                                                                                                    | Other DTC indicated.   | Proceed with the<br>diagnosis corre-<br>sponding to the<br>diagnostic trouble<br>code.  | A temporary poor contact.                                                                                              |
| 5 | <ul> <li>CHECK INPUT VOLTAGE OF YAW RATE<br/>AND LATERAL G SENSOR.</li> <li>1) Turn ignition switch to OFF.</li> <li>2) Remove console box.</li> <li>3) Disconnect connector from yaw rate and<br/>lateral G sensor.</li> <li>4) Turn ignition switch to ON.</li> <li>5) Measure voltage between yaw rate and lateral G sensor connector terminals.</li> <li>Connector &amp; terminal<br/>(R100) No. 3 (+) - No. 6 (-):<br/>Is the measured value within the specified<br/>range?</li> </ul> | 10 — 15 V              | Go to step <b>6</b> .                                                                   | Repair harness/<br>connector<br>between yaw rate<br>and lateral G sen-<br>sor and VDCCM.                               |
| 6 | <ul> <li>CHECK YAW RATE AND LATERAL G SENSOR.</li> <li>1) Turn ignition switch to OFF.</li> <li>2) Measure resistance between yaw rate and lateral G sensor terminals.</li> <li><i>Terminals</i></li> <li><i>No. 3 — No. 5:</i></li> <li>Is the measured value within the specified range?</li> </ul>                                                                                                    | 4.3 — 4.9 kΩ           | Go to step <b>7</b> .                                                                   | Replace yaw rate<br>and lateral G sen-<br>sor. <ref. to="" vdc<br="">22, Yaw Rate and<br/>Lateral G Sensor.&gt;</ref.> |

Vehicle-id: SIE-id::BB:DTC 73 Voltage Inputted to Lateral G Sensor Exceeds Specification.

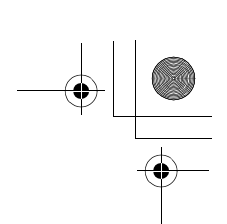

# VDC (DIAGNOSTICS)

|    | Step                                                                                                    | Value        | Yes                    | No                                                                                                    |
|----|----------------------------------------------------------------------------------------------------|--------------|------------------------|----------------------------------------------------------------------------------------------------|
| 7  | <ul> <li>CHECK OPEN CIRCUIT IN YAW RATE AND<br/>LATERAL G SENSOR OUTPUT HARNESS</li> <li>AND GROUND HARNESS.</li> <li>1) Connect connector to yaw rate and lateral<br/>G sensor.</li> <li>2) Disconnect connector from VDCCM.</li> <li>3) Measure resistance between VDCCM con-<br/>nector terminals.</li> <li>Connector &amp; terminal<br/>(F87) No. 70 — No. 64:<br/>Is the measured value within the specified<br/>range?</li> </ul>                                                                                                    | 4.3 — 4.9 kΩ | Go to step 8.          | Repair harness/<br>connector<br>between yaw rate<br>and lateral G sen-<br>sor and VDCCM.                                |
| 8  | CHECK GROUND SHORT IN YAW RATE                                                                                                    | 1 MΩ         | Go to step 9.          | Repair harness                                                                                                    |
|    | <ul> <li>AND LATERAL G SENSOR HARNESS.</li> <li>1) Disconnect connector from yaw rate and lateral G sensor.</li> <li>2) Measure resistance between VDCCM connector and chassis ground.</li> <li>Connector &amp; terminal <ul> <li>(F87) No. 63 — Chassis ground:</li> <li>(F87) No. 64 — Chassis ground:</li> <li>Does the measured value exceed the specified value?</li> </ul> </li> </ul>                                                                                                    |              |                        | between yaw rate<br>and lateral G sen-<br>sor and VDCCM.                                                                |
| 9  | <ul> <li>CHECK YAW RATE AND LATERAL G SENSOR.</li> <li>1) Turn ignition switch to OFF.</li> <li>2) Remove yaw rate and lateral G sensor from vehicle.</li> <li>3) Connect connector to yaw rate and lateral G sensor.</li> <li>4) Connect connector to VDCCM.</li> <li>5) Turn ignition switch to ON.</li> <li>6) Measure voltage between yaw rate and lateral G sensor connector terminals.</li> <li>Connector &amp; terminal <ul> <li>(R100) No. 5 (+) — No. 6 (-):</li> <li>Is the measured value within the specified range when yaw rate and lateral G sensor is horizontal?</li> </ul> </li> </ul> | 2.3 — 2.7 V  | Go to step <b>10</b> . | Replace yaw rate<br>and lateral G sen-<br>sor. <ref. to="" vdc-<br="">22, Yaw Rate and<br/>Lateral G Sensor.&gt;</ref.> |
| 10 | CHECK YAW RATE AND LATERAL G SEN-<br>SOR.<br>Measure voltage between yaw rate and lateral<br>G sensor connector terminals.<br>Connector & terminal<br>(R100) No. 5 (+) — No. 6 (-):<br>Is the measured value within the specified<br>range when yaw rate and lateral G sensor is<br>inclined 90x to left?                                                                                                    | 3.3 — 3.7 V  | Go to step 11.         | Replace yaw rate<br>and lateral G sen-<br>sor. <ref. to="" vdc-<br="">22, Yaw Rate and<br/>Lateral G Sensor.&gt;</ref.> |
| 11 | CHECK YAW RATE AND LATERAL G SEN-<br>SOR.<br>Measure voltage between yaw rate and lateral<br>G sensor connector terminals.<br>Connector & terminal<br>(R100) No. 5 (+) — No. 6 (–):<br>Is the measured value within the specified<br>range when yaw rate and lateral G sensor is<br>inclined 90x to right?                                                                                                    | 1.3 — 1.7 V  | Go to step <b>12</b> . | Replace yaw rate<br>and lateral G sen-<br>sor. <ref. to="" vdc-<br="">22, Yaw Rate and<br/>Lateral G Sensor.&gt;</ref.> |

# VDC-252

0

Vehicle-id: SIE-id::BB:DTC 73 Voltage Inputted to Lateral G Sensor Exceeds Specification.

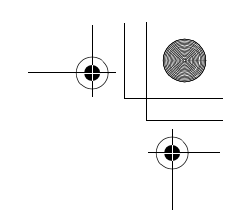

VDC (DIAGNOSTICS)

|    | Step                                                                                                    | Value                  | Yes                                                                                     | No                        |
|----|----------------------------------------------------------------------------------------------------|------------------------|-----------------------------------------------------------------------------------------|---------------------------|
| 12 | CHECK POOR CONTACT IN CONNECTORS.<br>Is there poor contact in connector between<br>VDCCM and yaw rate and lateral G sensor?                                                                                                    | There is poor contact. | Repair connector.                                                                       | Go to step 13.            |
| 13 | <ul> <li>CHECK VDCCM.</li> <li>1) Connect all connectors.</li> <li>2) Erase the memory.</li> <li>3) Perform inspection mode.</li> <li>4) Read out the diagnostic trouble code.<br/>Is the same diagnostic trouble code as in<br/>the current diagnosis still being output?</li> </ul> | Same pattern.          | Replace VDCCM.<br><ref. to="" vdc-8,<br="">VDC Control Mod-<br/>ule (VDCCM).&gt;</ref.> | Go to step 14.            |
| 14 | CHECK ANY OTHER DIAGNOSTIC TROU-<br>BLE CODES APPEARANCE.<br>Are other diagnostic trouble codes being out-<br>put?                                                                                                    | Other DTC indicated.   | Proceed with the<br>diagnosis corre-<br>sponding to the<br>diagnostic trouble<br>code.  | A temporary poor contact. |

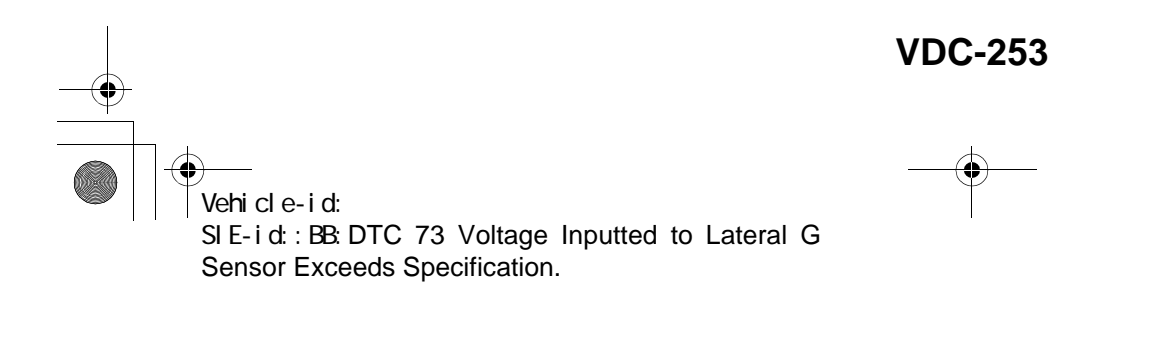

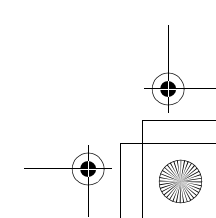

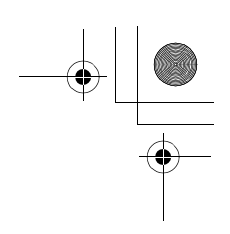

VDC (DIAGNOSTICS)

# BC:DTC 74 VOLTAGE INPUTTED TO PRESSURE SENSOR 1 EXCEEDS SPECI-FICATION. (PRIMARY PRESSURE SENSOR)

DIAGNOSIS:

- Faulty primary pressure sensor
- TROUBLE SYMPTOM:
- ABS does not operate.
- VDC does not operate.
- WIRING DIAGRAM:

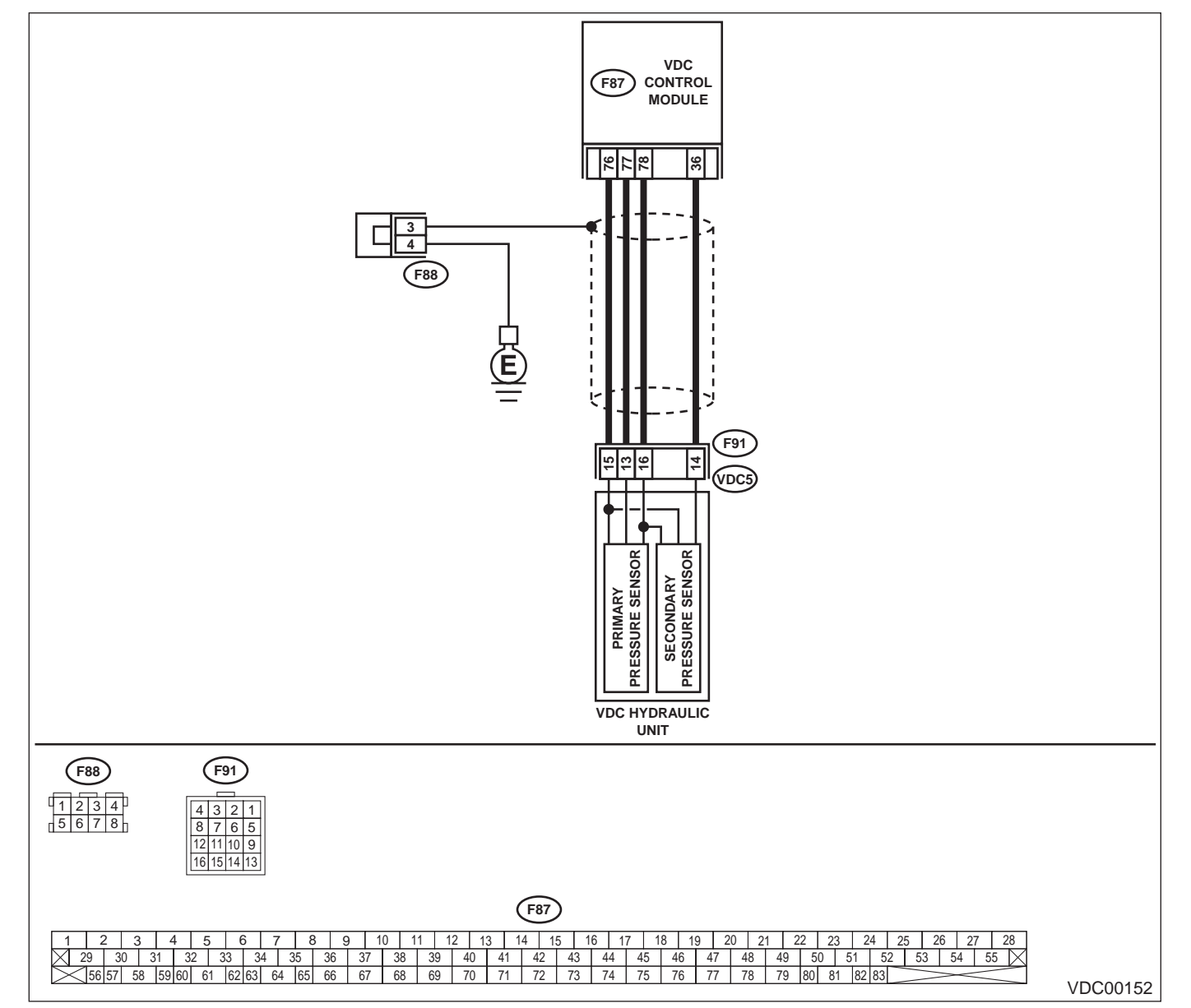

Vehicle-id: SIE-id::BC:DTC 74 Voltage Inputted to Pressure Sensor 1 Exceeds Specification. (Primary Pressure Sensor)

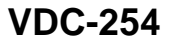

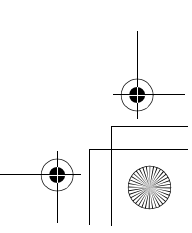

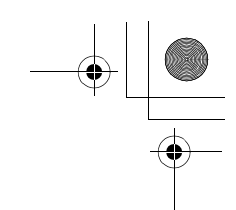

VDC (DIAGNOSTICS)

|   | Step                                                                                                    | Value                  | Yes                                             | No                                                                                     |
|---|----------------------------------------------------------------------------------------------------|------------------------|-------------------------------------------------|----------------------------------------------------------------------------------------|
| 1 | <ul> <li>CHECK GROUND CIRCUIT OF PRESSURE<br/>SENSOR.</li> <li>1) Turn ignition switch to OFF.</li> <li>2) Disconnect connector (F91) from VDCH/U.</li> <li>3) Measure resistance between VDCH/U connector and chassis ground.</li> <li>Connector &amp; terminal<br/>(F91) No. 15 — Chassis ground:<br/>Is the measured value less than the specified value?</li> </ul>                                                                                                    | 0.5 Ω                  | Go to step 4.                                   | Go to step 2.                                                                          |
| 2 | <ul> <li>CHECK GROUND CIRCUIT OF VDCCM.</li> <li>1) Disconnect connector from VDCCM.</li> <li>2) Remove cover from VDCCM. <ref. to<br="">VDC-19, VDCCM Connector Cover.&gt;</ref.></li> <li>3) Connect connector to VDCCM.</li> <li>4) Measure resistance between VDCCM and<br/>chassis ground.</li> <li>Connector &amp; terminal<br/>(F87) No. 76 — Chassis ground:<br/>Is the measured value less than the speci-<br/>fied value?</li> </ul>                                                                                         | 0.5 Ω                  | Replace harness<br>between VDCH/U<br>and VDCCM. | Go to step 3.                                                                          |
| 3 | CHECK POOR CONTACT IN CONNECTORS.<br>Is there poor contact in VDCCM connector?                                                                                                    | There is poor contact. | Repair or replace<br>VDCCM connec-<br>tor.      | Replace VDCCM.<br><ref. to="" vdc-8,<br="">VDC Control Mod<br/>ule (VDCCM).&gt;</ref.> |
| 4 | <ul> <li>CHECK POWER SUPPLY OF PRESSURE SENSOR.</li> <li>NOTE:</li> <li>When this inspection is carried out, DTC 51 AB-NORMAL VALVE RELAY is memorized, but this does not indicate valve relay malfunction.</li> <li>1) Turn ignition switch to ON.</li> <li>2) Measure voltage between VDCH/U connector terminals.</li> <li>Connector &amp; terminal         (F91) No. 16 (+) - No. 15 (-):         Is the measured value within the specified range?</li> </ul>                                                                      | 4.75 — 5.25 V          | Go to step 7.                                   | Go to step 5.                                                                          |
| 5 | <ul> <li>CHECK POWER SUPPLY OF VDCCM.</li> <li>1) Turn ignition switch to OFF.</li> <li>2) Disconnect connector from VDCCM.</li> <li>3) Remove cover from VDCCM. <ref. to<br="">VDC-19, REMOVE, VDCCM Connector<br/>Cover.&gt;</ref.></li> <li>4) Connect connector to VDCCM.</li> <li>5) Turn ignition switch to ON.</li> <li>6) Measure voltage between VDCCM connector<br/>tor terminals.</li> <li>Connector &amp; terminal<br/>(F87) No. 78 (+) — No. 76 (-):<br/>Is the measured value within the specified<br/>range?</li> </ul> | 4.75 — 5.25 V          | Repair harness<br>between VDCH/U<br>and VDCCM.  | Go to step 6.                                                                          |
| 6 | CHECK POOR CONTACT IN CONNECTORS.<br>Is there poor contact in VDCCM connector?                                                                                                    | There is poor contact. | Repair or replace<br>VDCCM connec-<br>tor.      | Replace VDCCM.<br><ref. to="" vdc-8,<br="">VDC Control Mod<br/>ule (VDCCM).&gt;</ref.> |

Vehicle-id: SIE-id::BC:DTC 74 Voltage Inputted to Pressure Sensor 1 Exceeds Specification. (Primary Pressure Sensor)

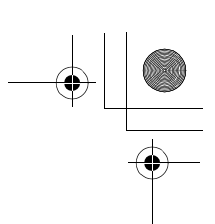

# VDC (DIAGNOSTICS)

|    | Step                                                                                                    | Value                  | Yes                                                                                     | No                                                                                       |
|----|----------------------------------------------------------------------------------------------------|------------------------|-----------------------------------------------------------------------------------------|------------------------------------------------------------------------------------------|
| 7  | <ul> <li>CHECK GROUND SHORT OF HARNESS.</li> <li>1) Turn ignition switch to OFF.</li> <li>2) Disconnect connector from VDCCM.</li> <li>3) Measure resistance between VDCH/U connector and chassis ground.</li> <li>Connector &amp; terminal         <ul> <li>(F91) No. 13 — Chassis ground:</li> <li>Does the measured value exceed the specified value?</li> </ul> </li> </ul>                                                                                                    | 1 ΜΩ                   | Go to step 8.                                                                           | Repair harness<br>between VDCH/U<br>and VDCCM.                                           |
| 8  | CHECK BATTERY SHORT OF HARNESS.<br>Measure voltage between VDCH/U connector<br>and chassis ground.<br>Connector & terminal<br>(F91) No. 13 (+) — Chassis ground (–):<br>Is the measured value less than the specified<br>value?                                                                                                    | 0.5 V                  | Go to step <b>9</b> .                                                                   | Repair harness<br>between VDCH/U<br>and VDCCM.                                           |
| 9  | <ul> <li>CHECK BATTERY SHORT OF HARNESS.</li> <li>1) Turn ignition switch to ON.</li> <li>2) Measure voltage between VDCH/U connector and chassis ground.</li> <li>Connector &amp; terminal <ul> <li>(F91) No. 13 (+) — Chassis ground (-):</li> </ul> </li> <li>Is the measured value less than the specified value?</li> </ul>                                                                                                    | 0.5 V                  | Go to step <b>10</b> .                                                                  | Repair harness<br>between VDCH/U<br>and VDCCM.                                           |
| 10 | <ul> <li>CHECK INPUT VOLTAGE OF PRESSURE<br/>SENSOR.</li> <li>1) Turn ignition switch to OFF.</li> <li>2) Disconnect connector from VDCCM.</li> <li>3) Remove cover from VDCCM. <ref. to<br="">VDC-19, REMOVE, VDCCM Connector<br/>Cover.&gt;</ref.></li> <li>4) Connect connector to VDCCM.</li> <li>5) Connect all connectors.</li> <li>6) Turn ignition switch to ON.</li> <li>7) Do not depress brake pedal.</li> <li>8) Measure voltage between VDCCM connector<br/>tor terminals.</li> <li>Connector &amp; terminal<br/>(F87) No. 77 (+) - No. 76 (-):<br/>Is the measured value within the specified<br/>range?</li> </ul> | 0.48 — 0.72 V          | Go to step 11.                                                                          | Replace VDCH/U.<br><ref. to="" vdc-8,<br="">VDC Control Mod-<br/>ule (VDCCM).&gt;</ref.> |
| 11 | CHECK POOR CONTACT IN CONNECTORS.<br>Is there poor contact in connector between<br>VDCCM and pressure sensor?                                                                                                    | There is poor contact. | Repair connector.                                                                       | Go to step 12.                                                                           |
| 12 | <ul> <li>CHECK VDCCM.</li> <li>1) Connect all connectors.</li> <li>2) Erase the memory.</li> <li>3) Perform inspection mode.</li> <li>4) Read out the diagnostic trouble code.<br/>Is the same diagnostic trouble code as in<br/>the current diagnosis still being output?</li> </ul>                                                                                                    | Same DTC indicated.    | Replace VDCCM.<br><ref. to="" vdc-8,<br="">VDC Control Mod-<br/>ule (VDCCM).&gt;</ref.> | Go to step 13.                                                                           |
| 13 | CHECK ANY OTHER DIAGNOSTIC TROU-<br>BLE CODES APPEARANCE.<br>Are other diagnostic trouble codes being out-<br>put?                                                                                                    | Other DTC indicated.   | Proceed with the<br>diagnosis corre-<br>sponding to the<br>diagnostic trouble<br>code.  | A temporary poor contact.                                                                |

Vehicle-id: SIE-id::BC:DTC 74 Voltage Inputted to Pressure Sensor 1 Exceeds Specification. (Primary Pressure Sensor)

# VDC-256

0

● 62q\_usa.book 257 ページ 2002年4月11日 木曜日 午後1時34分

### DIAGNOSTICS CHART WITH SELECT MONITOR VDC (DIAGNOSTICS)

MEMO:

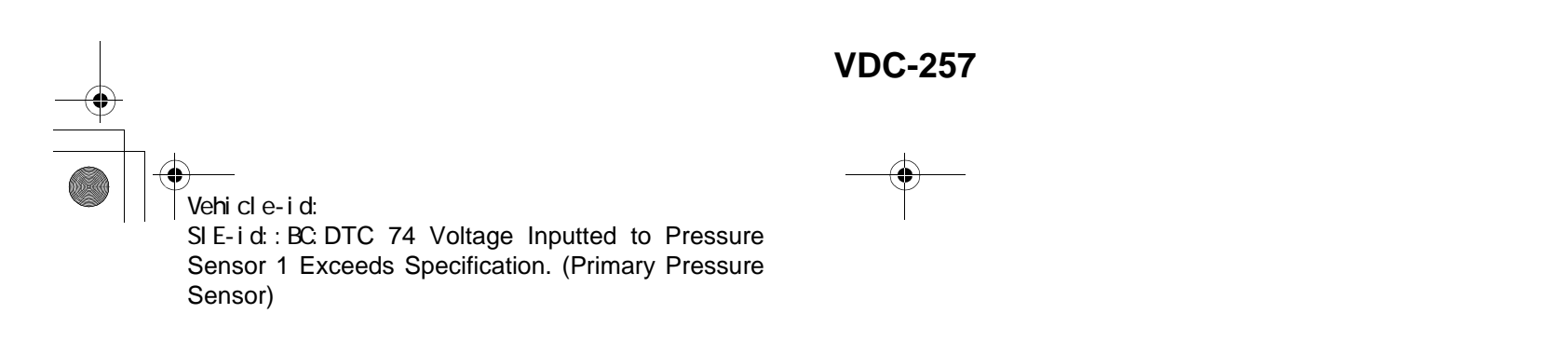

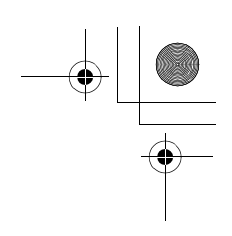

VDC (DIAGNOSTICS)

# BD:DTC 74 VOLTAGE INPUTTED TO PRESSURE SENSOR 2 EXCEEDS SPECI-FICATION. (SECONDARY PRESSURE SENSOR)

DIAGNOSIS:

Faulty secondary pressure sensor

TROUBLE SYMPTOM:

- ABS does not operate.
- VDC does not operate.

WIRING DIAGRAM:

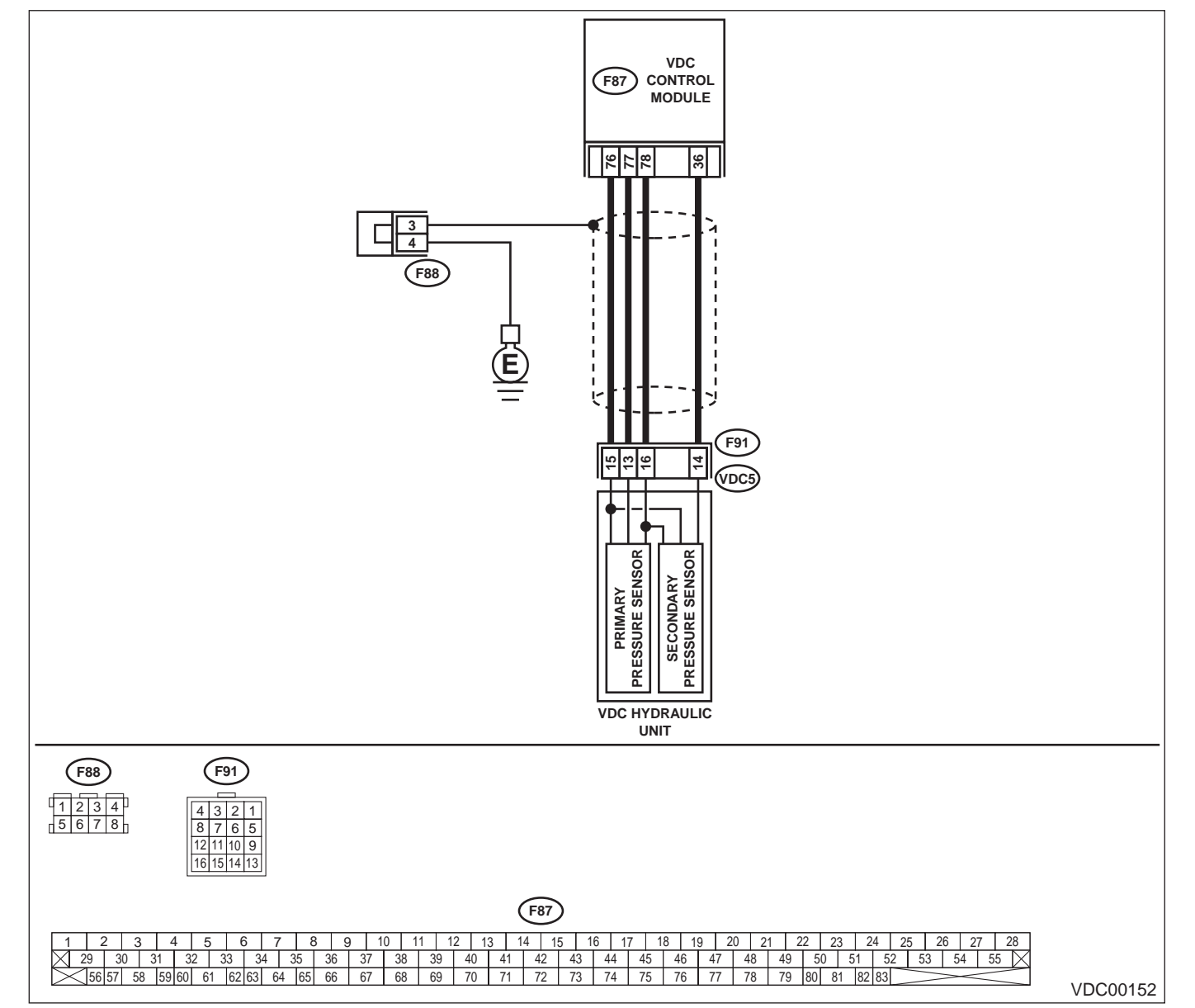

Vehicle-id: SIE-id::BD:DTC 74 Voltage Inputted to Pressure Sensor 2 Exceeds Specification. (Secondary Pressure Sensor)

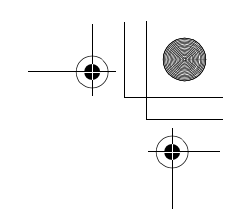

VDC (DIAGNOSTICS)

|   | Step                                                                                                    | Value                  | Yes                                             | No                                                                                      |
|---|----------------------------------------------------------------------------------------------------|------------------------|-------------------------------------------------|-----------------------------------------------------------------------------------------|
| 1 | <ul> <li>CHECK GROUND CIRCUIT OF PRESSURE<br/>SENSOR.</li> <li>1) Turn ignition switch to OFF.</li> <li>2) Disconnect connector (F91) from VDCH/U.</li> <li>3) Measure resistance between VDCH/U connector and chassis ground.</li> <li>Connector &amp; terminal<br/>(F91) No. 15 — Chassis ground:<br/>Is the measured value less than the speci-</li> </ul>                                                                                                    | 0.5 Ω                  | Go to step 4.                                   | Go to step 2.                                                                           |
| 2 | fied value?  CHECK GROUND CIRCUIT OF VDCCM.  Disconnect connector from VDCCM.  Remove cover from VDCCM. <ref. connector="" cover.="" remove,="" to="" vdc-19,="" vdccm="">  Connect connector to VDCCM.  Measure resistance between VDCCM and chassis ground.  Connector &amp; terminal (F87) No. 76 — Chassis ground: Is the measured value less than the speci-</ref.>                                                                                                    | 0.5 Ω                  | Replace harness<br>between VDCH/U<br>and VDCCM. | Go to step 3.                                                                           |
| 3 | CHECK POOR CONTACT IN CONNECTORS.<br>Is there poor contact in VDCCM connector?                                                                                                    | There is poor contact. | Repair or replace<br>VDCCM connec-<br>tor.      | Replace VDCCM.<br><ref. to="" vdc-8,<br="">VDC Control Mod-<br/>ule (VDCCM).&gt;</ref.> |
| 4 | <ul> <li>CHECK POWER SUPPLY OF PRESSURE SENSOR.</li> <li>NOTE:</li> <li>When this inspection is carried out, DTC 51 AB-NORMAL VALVE RELAY is memorized, but this does not indicate valve relay malfunction.</li> <li>1) Turn ignition switch to ON.</li> <li>2) Measure voltage between VDCH/U connector terminals.</li> <li>Connector &amp; terminal         <ul> <li>(F91) No. 16 (+) — No. 15 (-):</li> <li>Is the measured value within the specified range?</li> </ul> </li> </ul>                                                                | 4.75 — 5.25 V          | Go to step 7.                                   | Go to step 5.                                                                           |
| 5 | <ul> <li>CHECK POWER SUPPLY OF VDCCM.</li> <li>1) Turn ignition switch to OFF.</li> <li>2) Disconnect connector from VDCCM.</li> <li>3) Remove cover from VDCCM. <ref. connector="" cover.="" to="" vdc-19,="" vdccm=""></ref.></li> <li>4) Connect connector to VDCCM.</li> <li>5) Turn ignition switch to ON.</li> <li>6) Measure voltage between VDCCM connector tor terminals.</li> <li>Connector &amp; terminal         <ul> <li>(F87) No. 78 (+) — No. 76 (-):</li> <li>Is the measured value within the specified range?</li> </ul> </li> </ul> | 4.75 — 5.25 V          | Repair harness<br>between VDCH/U<br>and VDCCM.  | Go to step 6.                                                                           |
| 6 | CHECK POOR CONTACT IN CONNECTORS.<br>Is there poor contact in VDCCM connector?                                                                                                    | There is poor contact. | Repair or replace<br>VDCCM connec-<br>tor.      | Replace VDCCM.<br><ref. to="" vdc-8,<br="">VDC Control Mod-<br/>ule (VDCCM).&gt;</ref.> |

Vehicle-id: SIE-id::BD:DTC 74 Voltage Inputted to Pressure Sensor 2 Exceeds Specification. (Secondary Pressure Sensor)

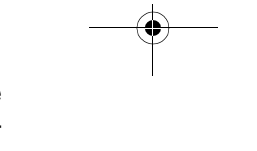

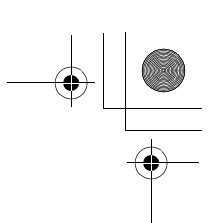

# VDC (DIAGNOSTICS)

|    | Step                                                                                                    | Value                  | Yes                                                                                     | No                                                                                       |
|----|----------------------------------------------------------------------------------------------------|------------------------|-----------------------------------------------------------------------------------------|------------------------------------------------------------------------------------------|
| 7  | <ul><li>CHECK GROUND SHORT OF HARNESS.</li><li>1) Turn ignition switch to OFF.</li><li>2) Disconnect connector from VDCCM.</li></ul>                                                                                                    | 1 ΜΩ                   | Go to step 8.                                                                           | Repair harness<br>between VDCH/U<br>and VDCCM.                                           |
|    | <ol> <li>Measure resistance between VDCH/U con-<br/>nector and chassis ground.</li> </ol>                                                                                                    |                        |                                                                                         |                                                                                          |
|    | (F91) No. 14 — Chassis ground:                                                                                                    |                        |                                                                                         |                                                                                          |
|    | Does the measured value exceed the spec-<br>ified value?                                                                                                    |                        |                                                                                         |                                                                                          |
| 8  | CHECK BATTERY SHORT OF HARNESS.<br>Measure voltage between VDCH/U connector<br>and chassis ground.<br>Connector & terminal<br>(F91) No. 14 (+) — Chassis ground (-):                                                                                                    | 0.5 V                  | Go to step <b>9.</b>                                                                    | Repair harness<br>between VDCH/U<br>and VDCCM.                                           |
|    | Is the measured value less than the specified value?                                                                                                    |                        |                                                                                         |                                                                                          |
| 9  | <ul> <li>CHECK BATTERY SHORT OF HARNESS.</li> <li>1) Turn ignition switch to ON.</li> <li>2) Measure voltage between VDCH/U connector and chassis ground.</li> <li>Connector &amp; terminal <ul> <li>(F91) No. 13 (+) — Chassis ground (-):</li> <li>(F91) No. 14 (+) — Chassis ground (-):</li> <li>Is the measured value less than the specified value?</li> </ul> </li> </ul>                                                                                                    | 0.5 V                  | Go to step <b>10</b> .                                                                  | Repair harness<br>between VDCH/U<br>and VDCCM.                                           |
| 10 | <ul> <li>CHECK INPUT VOLTAGE OF PRESSURE<br/>SENSOR.</li> <li>1) Turn ignition switch to OFF.</li> <li>2) Disconnect connector from VDCCM.</li> <li>3) Remove cover from VDCCM. <ref. to<br="">VDC-19, REMOVE, VDCCM Connector<br/>Cover.&gt;</ref.></li> <li>4) Connect connector to VDCCM.</li> <li>5) Connect all connectors.</li> <li>6) Turn ignition switch to ON.</li> <li>7) Do not depress brake pedal.</li> <li>8) Measure voltage between VDCCM connector<br/>tor terminals.</li> <li>Connector &amp; terminal<br/>(F87) No. 36 (+) - No. 76 (-):<br/>Is the measured value within the specified<br/>range?</li> </ul> | 0.48 — 0.72 V          | Go to step 11.                                                                          | Replace VDCH/U.<br><ref. to="" vdc-8,<br="">VDC Control Mod-<br/>ule (VDCCM).&gt;</ref.> |
| 11 | CHECK POOR CONTACT IN CONNECTORS.<br>Is there poor contact in connector between<br>VDCCM and pressure sensor?                                                                                                    | There is poor contact. | Repair connector.                                                                       | Go to step 12.                                                                           |
| 12 | <ul> <li>CHECK VDCCM.</li> <li>1) Connect all connectors.</li> <li>2) Erase the memory.</li> <li>3) Perform inspection mode.</li> <li>4) Read out the diagnostic trouble code.<br/>Is the same diagnostic trouble code as in<br/>the current diagnosis still being output?</li> </ul>                                                                                                    | Same DTC indicated.    | Replace VDCCM.<br><ref. to="" vdc-8,<br="">VDC Control Mod-<br/>ule (VDCCM).&gt;</ref.> | Go to step <b>13.</b>                                                                    |
| 13 | CHECK ANY OTHER DIAGNOSTIC TROU-<br>BLE CODES APPEARANCE.<br>Are other diagnostic trouble codes being out-<br>put?                                                                                                    | Other DTC indicated.   | Proceed with the diagnosis corre-<br>sponding to the diagnostic trouble code.           | A temporary poor contact.                                                                |

# VDC-260

4

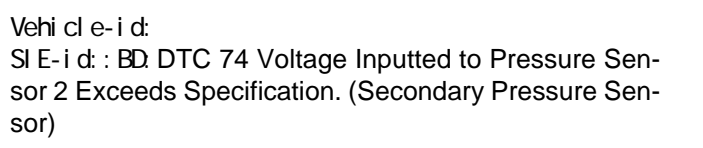

#### DIAGNOSTICS CHART WITH SELECT MONITOR VDC (DIAGNOSTICS)

# BE:DTC 74 PRESSURE SENSOR 1 OFFSET IS TOO BIG. (PRIMARY PRESSURE SENSOR)

NOTE:

For diagnostic procedure, refer to DTC 74. <Ref. to VDC-262, DTC 74 PRESSURE SENSOR 2 OFFSET IS TOO BIG. (SECONDARY PRESSURE SENSOR), Diagnostics Chart with Select Monitor.>

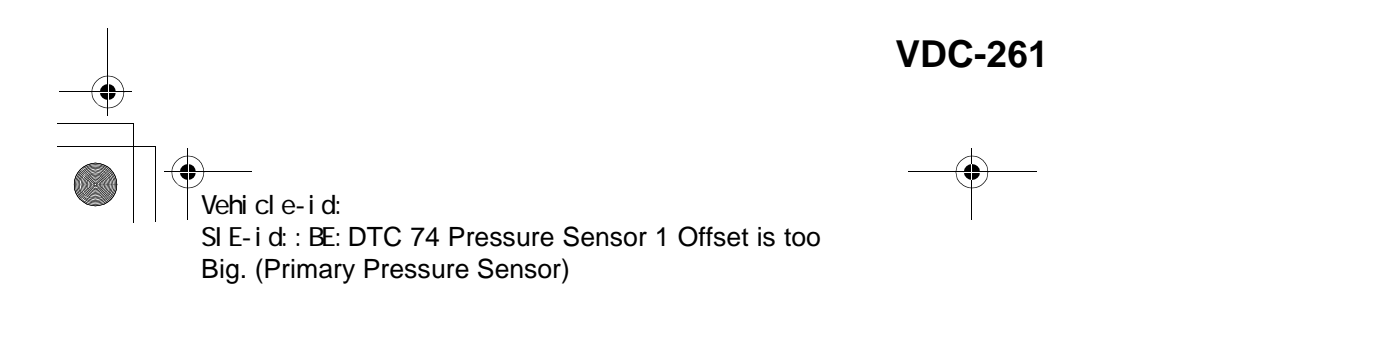

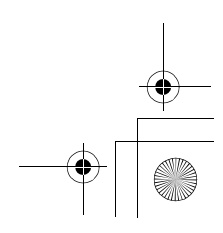

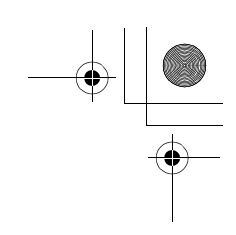

VDC (DIAGNOSTICS)

# BF:DTC 74 PRESSURE SENSOR 2 OFFSET IS TOO BIG. (SECONDARY PRES-SURE SENSOR)

DIAGNOSIS:

- Faulty pressure sensor
- TROUBLE SYMPTOM:
- ABS does not operate.
- VDC does not operate.
- WIRING DIAGRAM:

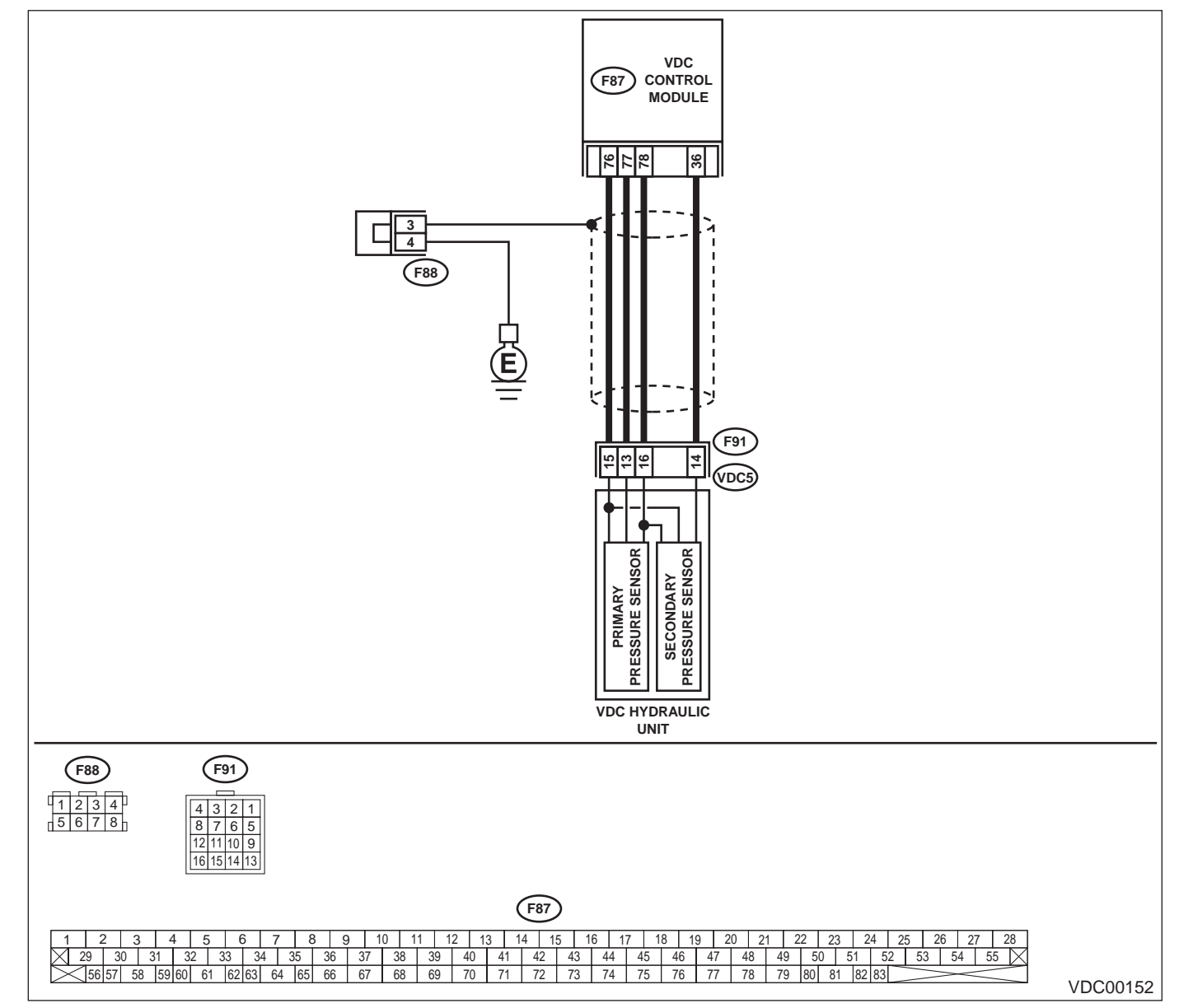

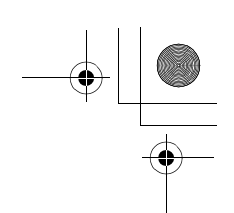

VDC (DIAGNOSTICS)

|   | Step                                                                                                    | Value                | Yes                                                                                                    | No                                                                                       |
|---|----------------------------------------------------------------------------------------------------|----------------------|----------------------------------------------------------------------------------------------------|------------------------------------------------------------------------------------------|
| 1 | CHECK DRIVING TECHNIC.<br>Check the driver's technic.<br>Are the accelerator and brake pedals<br>depressed simultaneously while driving?                                                                                                    | Depressed.           | The VDC is nor-<br>mal. Erase the<br>diagnostic trouble<br>code.<br>NOTE:<br>Driving the vehicle<br>with both the ac-<br>celerator pedal<br>and brake pedal<br>depressed may<br>store a diagnostic<br>trouble code in the<br>memory. | Go to step 2.                                                                            |
| 2 | <ul> <li>CHECK OUTPUT OF PRESSURE SENSOR<br/>USING SELECT MONITOR.</li> <li>1) Select "Current data display &amp; Save" on the<br/>select monitor.</li> <li>2) Read pressure sensor output on the select<br/>monitor display.<br/>Is the measured value within the specified<br/>range when brake pedal is depressed?</li> </ul> | 0.48 — 0.72 V        | Go to step 3.                                                                                                    | Replace VDCH/U.<br><ref. to="" vdc-8,<br="">VDC Control Mod-<br/>ule (VDCCM).&gt;</ref.> |
| 3 | <ul> <li>CHECK VDCCM.</li> <li>1) Connect all connectors.</li> <li>2) Erase the memory.</li> <li>3) Perform inspection mode.</li> <li>4) Read out the diagnostic trouble code.<br/>Is the same diagnostic trouble code as in<br/>the current diagnosis still being output?</li> </ul>                                            | Same DTC indicated.  | Replace VDCCM.<br><ref. to="" vdc-8,<br="">VDC Control Mod-<br/>ule (VDCCM).&gt;</ref.>                                                                                                    | Go to step <b>4</b> .                                                                    |
| 4 | CHECK ANY OTHER DIAGNOSTIC TROU-<br>BLE CODES APPEARANCE.<br>Are other diagnostic trouble codes being out-<br>put?                                                                                                    | Other DTC indicated. | Proceed with the<br>diagnosis corre-<br>sponding to the<br>diagnostic trouble<br>code.                                                                                                    | A temporary poor contact.                                                                |

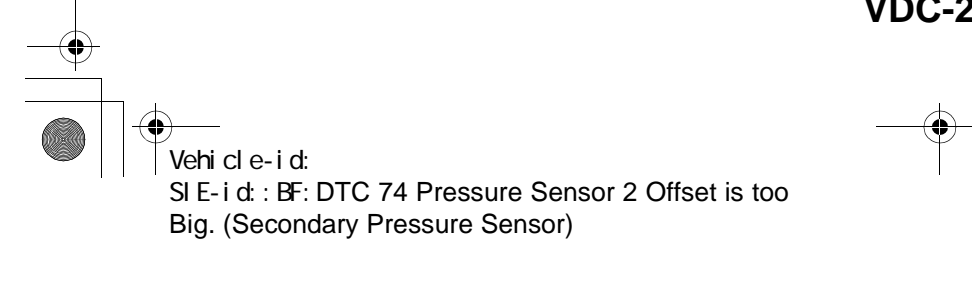

**VDC-263** 

+ -

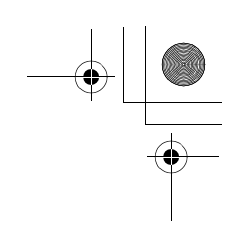

VDC (DIAGNOSTICS)

# BG:DTC 74 DIFFERENTIAL PRESSURE OF PRESSURE SENSOR IS TOO BIG. DIAGNOSIS:

• Faulty pressure sensor

- TROUBLE SYMPTOM:
- ABS does not operate.
  VDC does not operate.
- VDC does not operate. WIRING DIAGRAM:

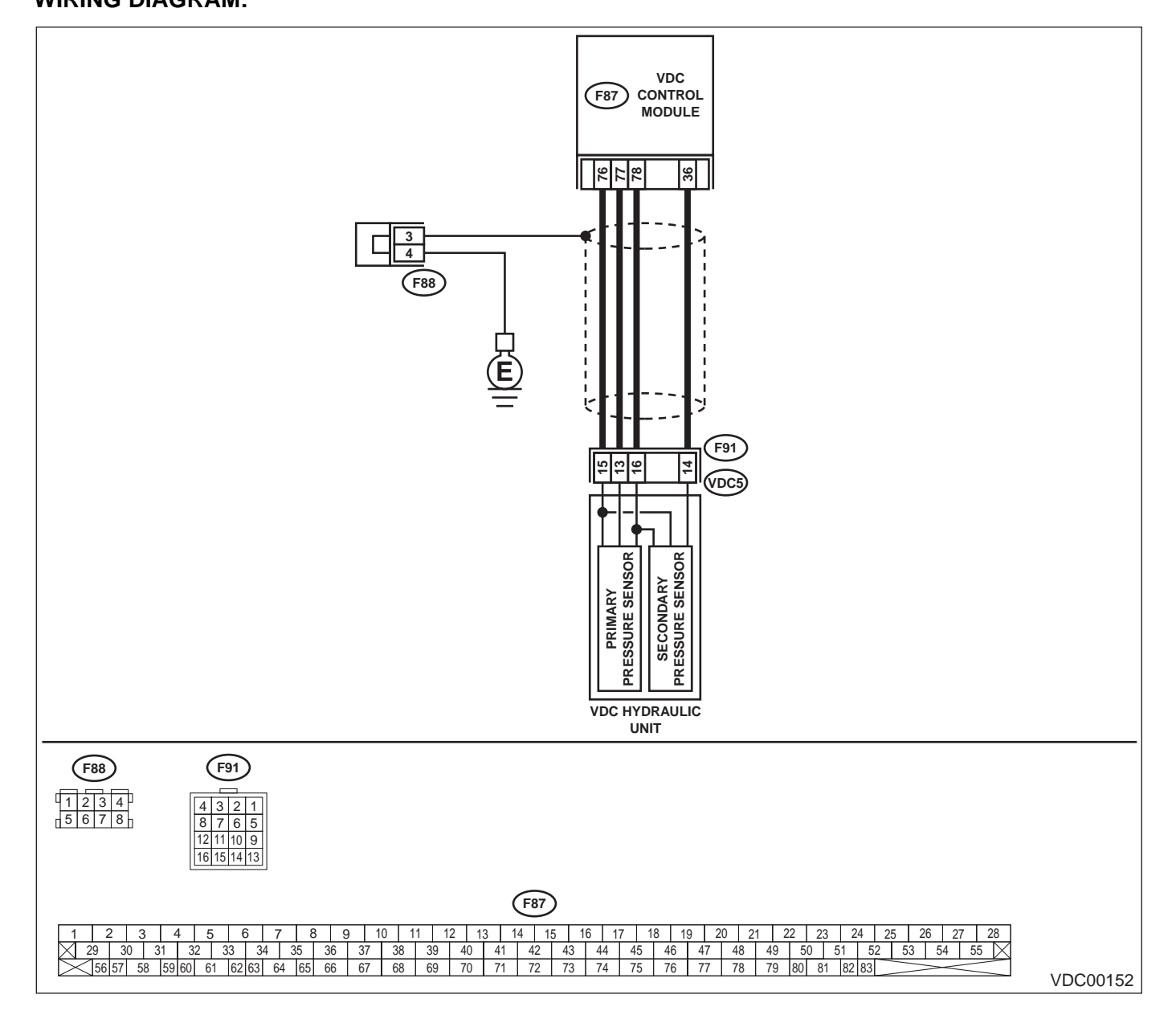

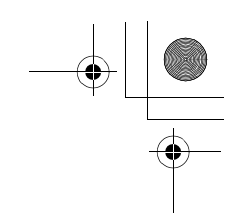

VDC (DIAGNOSTICS)

|   | Step                                                                                                    | Value                  | Yes                                   | No                                                                                                    |
|---|----------------------------------------------------------------------------------------------------|------------------------|---------------------------------------|----------------------------------------------------------------------------------------------------|
| 2 | Step         CHECK GROUND SHORT OF HARNESS.         1) Turn ignition switch to OFF.         2) Disconnect connector from VDCCM.         3) Disconnect connector (F91) from VDCH/U.         4) Measure resistance between VDCH/U connector and chassis ground.         Connector & terminal         (F91) No. 13 — Chassis ground:         (F91) No. 14 — Chassis ground:         Does the measured value exceed the specified value?         CHECK BATTERY SHORT OF HARNESS.         Measure voltage between VDCH/U connector and chassis ground.         Connector & terminal                                                                                       | Value<br>1 ΜΩ<br>0.5 V | Yes<br>Go to step 2.<br>Go to step 3. | No<br>Repair harness<br>between VDCH/U<br>and VDCCM.<br>Repair harness<br>between VDCH/U<br>and VDCCM. |
|   | (F91) No. 13 (+) — Chassis ground (–):<br>(F91) No. 14 (+) — Chassis ground (–):<br>Is the measured value less than the specified<br>value?                                                                                                    |                        |                                       |                                                                                                    |
| 3 | <ul> <li>CHECK BATTERY SHORT OF HARNESS.</li> <li>1) Turn ignition switch to ON.</li> <li>2) Measure voltage between VDCH/U connector and chassis ground.</li> <li>Connector &amp; terminal         <ul> <li>(F91) No. 13 (+) — Chassis ground (-):</li> <li>(F91) No. 14 (+) — Chassis ground (-):</li> <li>Is the measured value less than the specified value?</li> </ul> </li> </ul>                                                                                                    | 0.5 V                  | Go to step 4.                         | Repair harness<br>between VDCH/U<br>and VDCCM.                                                         |
| 4 | <ul> <li>CHECK INPUT VOLTAGE OF PRESSURE<br/>SENSOR.</li> <li>1) Turn ignition switch to OFF.</li> <li>2) Disconnect connector from VDCCM.</li> <li>3) Remove cover from VDCCM. <ref. to<br="">VDC-19, REMOVE, VDCCM Connector<br/>Cover.&gt;</ref.></li> <li>4) Connect connector to VDCCM.</li> <li>5) Connect all connectors.</li> <li>6) Turn ignition switch to ON.</li> <li>7) Do not depress brake pedal.</li> <li>8) Measure voltage between VDCCM connector<br/>tor terminals.</li> <li>Connector &amp; terminal<br/>(F87) No. 77 (+) — No. 76 (-):<br/>(F87) No. 36 (+) — No. 76 (-):<br/>Is the measured value within the specified<br/>range?</li> </ul> | 0.48 — 0.72 V          | Go to step <b>5</b> .                 | Replace VDCH/U.<br><ref. to="" vdc-8,<br="">VDC Control Mod<br/>ule (VDCCM).&gt;</ref.>                |
| 5 | CHECK BRAKE FLUID LEAKAGE.<br>Inspect fluid leakage between brake master<br>cylinder and VDCH/U.<br>Does brake fluid leak?                                                                                                    | Fluid leaks.           | Retighten or replace.                 | Go to step 6.                                                                                          |
| 6 | CHECK BRAKE MASTER CYLINDER.<br>Inspect brake master cylinder hydraulic pres-<br>sure. <ref. br-29,="" check<br="" operation="" to="">(WITH GAUGES), INSPECTION, Brake<br/>Booster.&gt;<br/>Is hydraulic pressure normal?</ref.>                                                                                                    | Normal.                | Go to step 7.                         | Replace master<br>cylinder.                                                                            |

Vehicle-id: SIE-id::BG:DTC 74 Differential Pressure of Pressure Sensor is too Big.

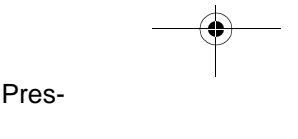

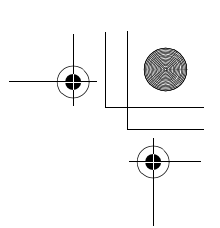

# VDC (DIAGNOSTICS)

|    | Step                                                                                                    | Value                  | Yes                                                                                     | No                                                                                       |
|----|----------------------------------------------------------------------------------------------------|------------------------|-----------------------------------------------------------------------------------------|------------------------------------------------------------------------------------------|
| 7  | CHECK BRAKE PEDAL STROKE.<br>Measure the stroke between non-forced pedal<br>position and forced pedal position with 50 kg<br>(110 lb).<br>Is the measured value less than the specified<br>value?                                                                                                    | 95 mm (3.74 in)        | Go to step 8.                                                                           | Perform bleeding<br>from brake sys-<br>tem.                                              |
| 8  | <ul> <li>CHECK INPUT VOLTAGE OF PRESSURE<br/>SENSOR.</li> <li>1) Depress the brake pedal with 50 kg (110 lb).</li> <li>2) Measure voltage between VDCCM connector terminals.</li> <li>Connector &amp; terminal <ul> <li>A (F87) No. 77 (+) — No. 76 (-):</li> <li>B (F87) No. 36 (+) — No. 76 (-):</li> <li>Does the voltage difference between A and B exceed the specified value?</li> </ul> </li> </ul> | 0.2 V                  | Go to step <b>9</b> .                                                                   | Replace VDCH/U.<br><ref. to="" vdc-8,<br="">VDC Control Mod-<br/>ule (VDCCM).&gt;</ref.> |
| 9  | CHECK POOR CONTACT IN CONNECTORS.<br>Is there poor contact in connector between<br>VDCCM and pressure sensor?                                                                                                    | There is poor contact. | Repair connector.                                                                       | Go to step <b>10.</b>                                                                    |
| 10 | <ul> <li>CHECK VDCCM.</li> <li>1) Connect all connectors.</li> <li>2) Erase the memory.</li> <li>3) Perform inspection mode.</li> <li>4) Read out the diagnostic trouble code.<br/>Is the same diagnostic trouble code as in<br/>the current diagnosis still being output?</li> </ul>                                                                                                    | Same DTC indicated.    | Replace VDCCM.<br><ref. to="" vdc-8,<br="">VDC Control Mod-<br/>ule (VDCCM).&gt;</ref.> | Go to step 11.                                                                           |
| 11 | CHECK ANY OTHER DIAGNOSTIC TROU-<br>BLE CODES APPEARANCE.<br>Are other diagnostic trouble codes being out-<br>put?                                                                                                    | Other DTC indicated.   | Proceed with the<br>diagnosis corre-<br>sponding to the<br>diagnostic trouble<br>code.  | A temporary poor contact.                                                                |

VDC-266 Vehicle-id: SIE-id::BG:DTC 74 Differential Pressure of Pressure Sensor is too Big. ~

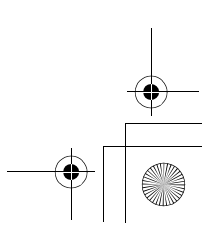